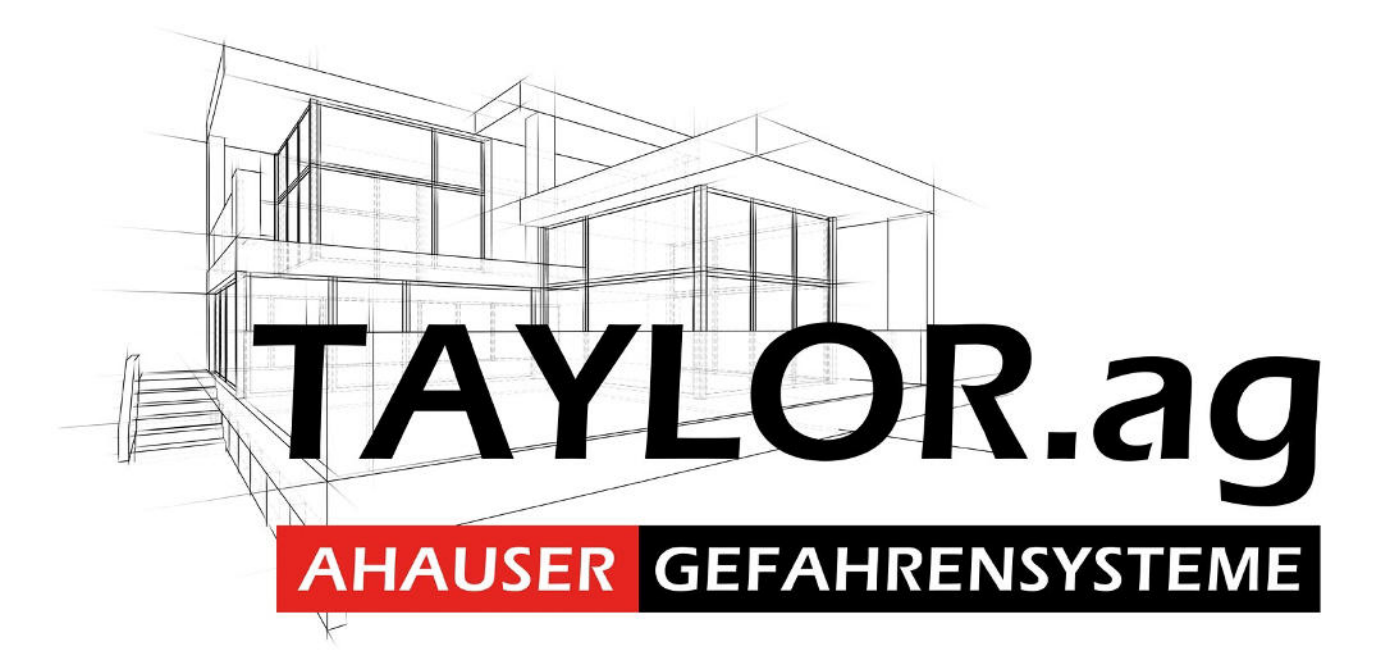

# Bedienungsanleitung LUNA HDCVI Systeme

## Inhaltsverzeichnis

| 1 ÜBERSICHT UND STEUERUNGEN                         | 3  |
|-----------------------------------------------------|----|
| 1.1 Vorderseite                                     | 3  |
| 1.1.1 L-DVR24204/24208                              | 3  |
| 1.1.2 Tribrid Serie                                 | 4  |
| 1.2 Rückseite                                       | 6  |
| 1.2.1 L-DVR24204/24208                              | 6  |
| 1.2.2 Tribrid Serie                                 | 7  |
| 1.3 Fernbedienung                                   | 8  |
| 1.4 Maussteuerung                                   | 10 |
| 1.5 Virtuelle Tastatur & Front Bedienteil           | 11 |
| 1.5.1 Virtuelle Tastatur                            | 11 |
| 1.5.2 Front Bedienteil                              | 11 |
| 2 ÜBERBLICK NAVIGATION UND KONTROLLE                | 11 |
| 2.1 Hochfahren und Herunterfahren                   | 11 |
| 2.1.1 Hochfahren                                    | 11 |
| 2.1.2 Herunterfahren                                | 11 |
| 2.1.3 Automatische Wiederaufnahme nach Stromausfall | 11 |
| 2.1.4 Knopfzellen-Batterie ersetzen                 | 11 |
| 2.2 Startup Assistent                               | 12 |
| 2.3 Aufzeichnung                                    | 14 |
| 2.3.1 Live Vorschau                                 | 14 |
| 2.4 Rechts-Klick Menü                               | 16 |
| 2.4.1 Ansichten wechseln                            | 16 |
| 2.4.2 PTZ Steuerung                                 | 16 |
| 2.4.3 Farbe                                         | 20 |
| 2.5 Navigationsleiste                               | 21 |
| 2.5.1 Hauptmenü                                     | 21 |
| 2.5.2 Ausgabefenster                                | 21 |
| 2.5.3 Favoriten                                     | 21 |
| 2.5.4 Tour                                          | 21 |
| 2.5.5 PTZ                                           | 21 |
| 2.5.6 Farbe                                         | 21 |
| 2.5.7 Alarm Status                                  | 21 |
| 2.5.8 Kanal Informationen                           | 21 |
| 2.5.9 Fernsteuerung                                 | 22 |
| 2.5.10 Netzwerk                                     | 22 |
| 2.5.11 HDD Manager                                  | 22 |
| 2.5.12 USB Manager                                  | 22 |
| 2.6 USB Gerät Auto Pop-up                           | 22 |
| 2.7 Hauptmenü                                       | 23 |
| 2.8 Bedienung                                       | 23 |
| 2.8.1 Suche                                         | 23 |
| 2.8.2 Backup                                        | 30 |
| 2.8.3 Herunterfahren                                | 31 |

| 2.9 Information          | 32  |
|--------------------------|-----|
| 2.9.1 System Information | 32  |
| 2.9.2 Ereignis           | 35  |
| 2.9.3 Netzwerk           | 35  |
| 2.9.4 Log                | 38  |
| 2.10 Einstellungen       | 39  |
| 2.10.1 Kamera            | 39  |
| 2.10.2 Netzwerk          | 46  |
| 2.10.3 Ereignis          | 59  |
| 2.10.4 Speicher          | 65  |
| 2.10.5 System            | 72  |
| 3 WEB OBERFLÄCHE         | 85  |
| 3.1 Netzwerkverbindung   | 85  |
| 3.2 LAN Modus            | 86  |
| 3.3 Echtzeit Monitor     | 87  |
| 3.4 PTZ                  | 88  |
| 3.5 Bild/Alarm Ausgang   | 89  |
| 3.6 WAN Login            | 90  |
| 3.7 Setup                | 90  |
| 3.7.1 Kamera             | 94  |
| 3.7.2 Netzwerk           | 96  |
| 3.7.3 Ereignis 1         | 107 |
| 3.7.4 Speicher 1         | 112 |
| 3.7.5 System1            | 114 |
| 3.8 Information1         | 123 |
| 3.8.1 Version            | 123 |
| 3.8.2 Log1               | 123 |
| 3.8.3 Online Benutzer    | 123 |
| 3.9 Wiedergabe           | 124 |
| 3.10 Alarm               | 126 |
| 3.11 Abmelden 1          | 126 |
| 4 FAQ                    | 127 |

#### 1 Übersicht und Steuerungen

Dieser Abschnitt enthält Informationen über die Front und Rückseite der Geräte. Wenn Sie diese Serie von DVR zum ersten Mal installieren, dann lesen Sie bitte zuerst diesem Teil.

#### 1.1 Vorderseite

#### 1.1.1 L-DVR24204/24208

Das Frontpanel ist genauso, wie unten abgebildet. Siehe Abbildung 1-1.

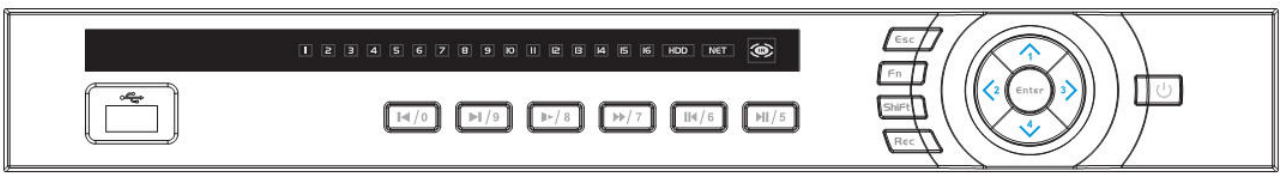

#### Abbildung 1-1

Nachfolgend finden Sie die Erklärungen für die Tasten an der Vorderseite.

| Name                   | Symbol | Funktion                                                                             |
|------------------------|--------|--------------------------------------------------------------------------------------|
| An/Aus-Taste           | Ċ      | Drücken Sie diesen Knopf für 3 Sekunden um das Gerät an-oder auszuschalten.          |
| Shift                  | Shift  | Im Textfeld schaltet diese Taste zwischen numerisch, klein/groß, Zeichen, etc.<br>um |
| Richtungstaste rauf/1  |        | Aktiviert aktuellen Zustand, Setup-Änderung, und Cursor zum rauf und runter bewegen. |
| Richtungstaste         | ▲ ▼    | Erhöhen/Verringern numerischer Werte                                                 |
| runter/4               |        | Assistentenfunktionen, wie das PTZ Menü.                                             |
|                        |        | Im Textmodus die Ziffer 1/4 eingeben                                                 |
| Richtungstaste         |        | Ändert aktuell aktivierten Zustand.                                                  |
| Links/2                |        |                                                                                      |
| Richtungstaste         |        | Während der Wiedergabe das Wiedergabe-Menü steuern.                                  |
| Rechts/3               |        | Im Textmodus die Ziffer 2 eingeben. 73                                               |
| ESC                    | ESC    | Navigiert zum vorherigen Menü, oder beendet die aktuelle Transaktion.                |
| ESC                    | ESC    | Vom Wiedergabemodus zurück zur Live Ansicht.                                         |
| Enter                  | ENTER  | Bestätigungstaste                                                                    |
|                        |        | Navigiert zum Default (Standard) Button.                                             |
|                        |        | Navigiert zum Menü                                                                   |
| Aufnahme               | REC    | Manuelle Aufzeichnung starten/abbrechen, mit Richtungstasten oder                    |
|                        |        | Zifferntasten aufgezeichneten Kanal wählen.                                          |
| Schrittweise Vorlauf/8 | Þ      | Schrittweise Vorlauf oder normale Wiedergabe. Im Textmodus die Ziffer 8 eingeben.    |
|                        |        | Ein-Fenster Anzeige, mit dieser Taste können die Funktionen angezeigt werden:        |
|                        |        | PTZ-Steuerung und Bildfarbe.                                                         |
|                        |        | Backspace Funktion: Betätigen der Taste in der numerischen oder textuellen           |
|                        | -      | Steuerung für 1,5 Sekunden löscht das vorherige Zeichen vor dem Zeiger.              |
| Funktionstaste         | Fn     | Kann in den Bewegungserkennungs-Einstellungen zusammen mit                           |
|                        |        | den Richtungstasten benutzt werden.                                                  |
|                        |        | Im Textfeld schaltet diese Taste zwischen numerisch, klein/groß-Zeichen um           |
|                        |        | Spezielle andere Funktionen.                                                         |
| Schneller Vorlauf/7    | *      | Schneller Vorlauf und normale Wiedergabe.                                            |
|                        |        | Im Textmodus die Ziffer 7 eingeben.                                                  |

| Vorherige                                                     |      |                                                                            |  |
|---------------------------------------------------------------|------|----------------------------------------------------------------------------|--|
| Aufzeichnung                                                  |      | Im wiedergabemodus die vornerige Aufzeichnung abspielen.                   |  |
| abspielen/0                                                   |      | Im Textmodus die Ziffer 0 eingeben.                                        |  |
|                                                               |      | Im normalen Wiedergabemodus oder während der Pause für Zurück klicken.     |  |
| Zurück/Pause/6                                                | ◀    | Bei Zurück die Wiedergabe anhalten.                                        |  |
|                                                               |      | Im Textmodus die Ziffer 6 eingeben.                                        |  |
| Nächste Aufzeichnung                                          |      | Im Wiedergabemodus die nächste Wiedergabe abspielen.                       |  |
| hanialan/0                                                    | ▶    | Scrollt im Menü die Dropdown Liste herunter.                               |  |
| abspielen/9                                                   |      | Im Textmodus die Ziffer 9 eingeben.                                        |  |
|                                                               | •    | Im normalen Wiedergabemodus die Wiedergabe anhalten.                       |  |
| Wiedergabe/Pause /5                                           |      | Während der Pause die Wiedergabe fortsetzen.                               |  |
|                                                               |      | Im Textmodus die Ziffer 5 eingeben.                                        |  |
| USB Port <b>**</b> USB Anschluss für USB-Maus oder USB Stick. |      | USB Anschluss für USB-Maus oder USB Stick.                                 |  |
| Netzwerk fehlerhaft                                           | Nat  | Wenn ein Netzwerkfehler oder keine Netzwerkverbindung besteht, dann blinkt |  |
| Hinweis-LED                                                   | Inel | eine rote LED als Warnmeldung.                                             |  |
| HDD fehlerhaft                                                | ממוו | HDD Fehler oder die Festplattenkapazität ist am Schwellenwert. Als         |  |
| Hinweis-LED                                                   | HDD  | Warnmeldung blinkt eine rote LED.                                          |  |
| Aufzeichnungs-                                                | 1 16 | System nimmt auf oder night. Scholtet eich ein wann System aufnimmt        |  |
| LED                                                           | 1-10 | System minint auf oder ment. Schanet sich ein, wenn System aufnimmt.       |  |
| IR Receiver                                                   | IR   | Fernbedienungs-Infrarot Empfänger.                                         |  |

#### 1.1.2 TRIBID Serie

Das Frontpanel von dieser Serie ist genauso, wie unten abgebildet. Siehe Abbildung 1-2

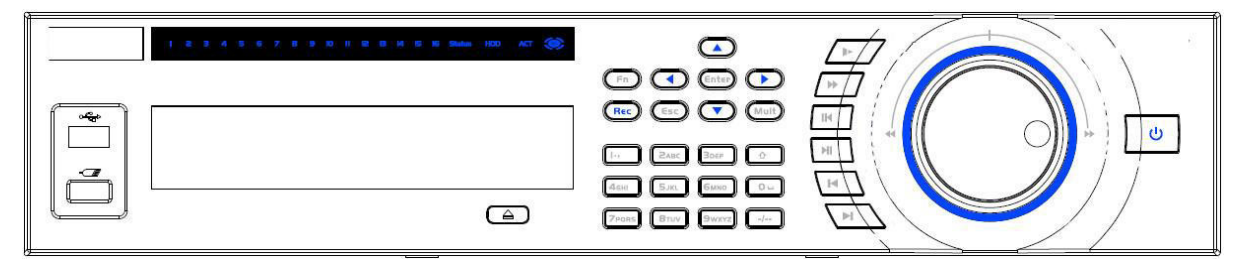

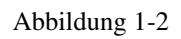

Nachfolgend finden Sie die Erklärungen für die Tasten an der Vorderseite.

| Name                                                      | Symbol   | Funktion                                                                                                    |  |
|-----------------------------------------------------------|----------|----------------------------------------------------------------------------------------------------|--|
| An/Aus-Taste                                              |          | Drücken Sie diese Taste für 3 Sekunden zum an- oder ausschalten.                                                                             |  |
| Nummerntastatur                                           | 0-9      | Nummerntastatur, Kanal wechseln.                                                                                                    |  |
| Zweistellige -/ Vorwahltaste für zweistellige Nummern Ein |          | Vorwahltaste für zweistellige Nummern Eingabe                                                                                                |  |
| Elligade                                                  |          | Im Taytfald schaltet diese Taste zwischen numerisch klein/groß Zeichen um                                                                    |  |
| Shift                                                     | <b>†</b> | Aktivierung/Deaktivierung der Tour.                                                                                                    |  |
| Schneller Vorlauf                                         | *        | Schneller Vorlauf und normale Wiedergabe.                                                                                                    |  |
| Langsame<br>Wiedergabe                                    |          | Langsame Wiedergabe oder normale Wiedergabe.                                                                                                 |  |
| Wiedergabe/                                               |          | Im Wiedergabemodus anklicken um Wiedergabe anzuhalten.                                                                                       |  |
| Pause                                                     | ▶ ॥      | Während der Pause anklicken um Wiedergabe fortzusetzen.                                                                                      |  |
| Zurück/Pause                                              |          | Im normalen Wiedergabe- oder Pause- Modus wird hiermit die Abspielrichtung<br>umgekehrt. Beim Zurückspulen pausiert die Taste die Wiedergabe |  |

| Vorherige       |        | Im Wiedergabemodus die vorherige Aufzeichnung abspielen                         |
|-----------------|--------|---------------------------------------------------------------------------------|
| Aufzeichnung    |        | In wredergabenhouds die vonierige Aufzeiennung abspielen.                       |
| Nächste         |        | Im Wiedergabemodus die nächste Aufzeichnung abspielen. Scrollt im Menü die      |
| Aufzeichnung    |        | Dropdown Liste herunter                                                         |
|                 |        | Aktiviert aktuellen Zustand, Setup-Änderung, und Cursor zum rauf und runter     |
| Richtungstaste  |        | bewegen.                                                                        |
| Rauf / Runter   | ▲、▼    | Erhöhen/Verringern numerischer Werte.                                           |
|                 |        | Assistentenfunktion, PTZ Menü.                                                  |
| Richtungstasten |        | Verschiebt aktuell aktivierten Zustand und Hoch/Runter bewegen im Menü          |
| Links / Rechts  | ▲ ►    | Während der Wiedergabe das Wiedergabe-Menü steuern.                             |
|                 |        | Navigiert zum vorherigen Menü, oder beendet die aktuelle Transaktion.           |
| ESC             | ESC    | Vom Wiedergabemodus zurück zur Live Ansicht.                                    |
|                 |        | Bestätigungstaste                                                               |
| Enter           | ENTER  | Navigiert zum Default Button.                                                   |
|                 |        | Navigiert zum Menii                                                             |
|                 |        | Fin-Fenster Anzeige mit dieser Taste können die Funktionen angezeigt werden:    |
|                 |        | PTZ-Steuerung und Bildfarbe                                                     |
|                 |        | Packspace Funktion: Betötigen der Teste in der numerischen oder Text Steuerung  |
|                 |        | für 1.5 Salaundan lägeht des vorhenige Zeichen von dem Zeigen                   |
|                 |        | Tur 1,5 Sekunden, toscht das vorhenige Zeichen vor dem Zeiger.                  |
| Funktionstaste  | Fn     | Kann in den Bewegungserkennungs-Einstellungen zusammen mit                      |
|                 |        | den Richtungstasten benutzt werden.                                             |
|                 |        | Im Textfeld schaltet diese Taste zwischen numerisch, klein/groß-Zeichen um.     |
|                 |        | Im HDD Management Interface schaltet dieser Knopf zwischen Festplatten-         |
|                 |        | speicherung und anderen Informationen um (Menü-Eingabeaufforderung).            |
|                 |        | Spezielle andere Funktionen.                                                    |
| Aufzeichnung    | REC    | Manuelle Aufzeichnung starten/abbrechen, mit Richtungstasten oder Zifferntasten |
|                 |        | aufgezeichneten Kanal wählen.                                                   |
| Anzeige ändern  | MULT   | Umschalten Fenster-Anzeige (Ein-Fenster/Mehrere-Fenster)                        |
| Shuttle(Ring    |        | Im Live-Modus als Richtungstasten links/rechts verwendbar.                      |
| außen)          |        | Wiedergabemodus: im Uhrzeigersinn vorwärts, gegen den                           |
|                 |        | Uhrzeigersinn rückwärts spulen.                                                 |
|                 |        | Richtungstaste rauf/runter.                                                     |
| Jog(Rad innen)  |        | Bild für Bild Animation im Wiedergabemodus                                      |
|                 |        | Schaltet zwischen Ansichten durch                                               |
| USB Port        | ţ,     | USB Anschluss für USB-Maus oder USB Stick, usw.                                 |
|                 |        | 4/8/16 Kanal: eingeschaltetes Hinweis-LED bedeutet dass der Kanal aufnimmt.     |
|                 |        | 32 Kanal:                                                                       |
| Aufzeichnung-LE | 1-32   | Hinweis-LED eingeschaltet: 1-16 Kanäle nehmen auf                               |
| D               |        | Hinweis-LED leuchtet auf: 17-32 Kanäle nehmen auf                               |
|                 |        | Hinweis-LED normal eingeschaltet: zugehörigen Kanäle nehmen auf                 |
| Fernsteuerung   |        |                                                                                 |
| Hinweis-Licht   | ACT    | Fernsteuerung Hinweis LED.                                                      |
| Status          |        |                                                                                 |
| Hinweis-Licht   | Status | Die LED leuchtet, wenn das Gerät richtig funktioniert.                          |
| Power LED       | PWR    | Power Hinweis LED                                                               |
| IR Receiver     | IR     | Fernhedienungs-Infrarot Empfänger                                               |
|                 | ш      | remotionungs-initiator Emplangei.                                               |

#### 1.2 Rückseite 1.2.1 L-DVR24204/24208

Die Bauform basiert auf dem L-DVR 24204 Rekorder.

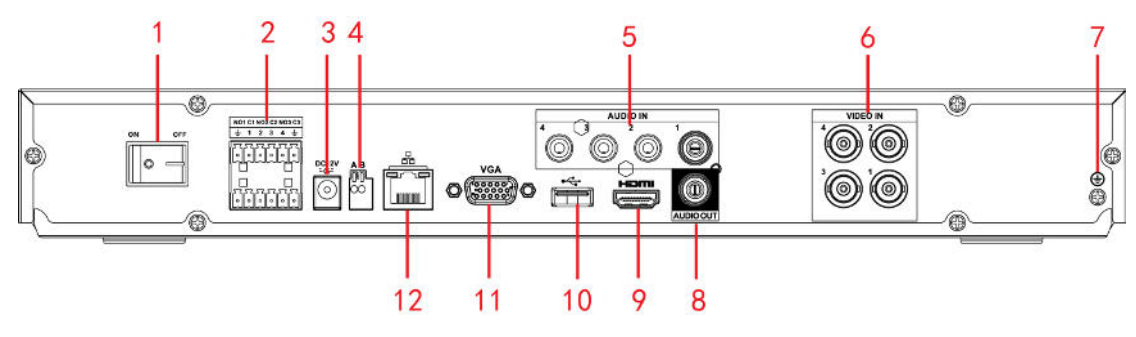

| Abbildung | 1-3 |
|-----------|-----|
|-----------|-----|

| Nr | Symbol       | Name                               | Funktion                                                                                                    |
|----|--------------|------------------------------------|----------------------------------------------------------------------------------------------------|
| 1  |              | An/Aus Taste.                      | An/Aus Taste.                                                                                                    |
|    | 1~4          | Alarm input port $1 \sim 4$        | <ul> <li>Es gibt 2 Arten; NO (normal offen)/NC (normal geschlossen).</li> <li>Potenzialfreie Alarm Eingangskontakte.</li> </ul>                                                                                                    |
|    | NO1~NO3      |                                    | • 3 Gruppen für Alarmausgangsports (Gruppe 1: Port NO1~C1,                                                                                                    |
| 2  | C1~C3        | Alarm output port $1 \sim 3$       | <ul> <li>Gruppe 2:port NO2 ~ C2,Gruppe 3:port NO3 ~ C3 ) ).<br/>Alarmausgangssignal zum Alarm-Gerät. Bitte stellen Sie sicher,<br/>dass externen Alarmgeräte eine eigene Stromversorgung haben.</li> <li>NO: Alarmausgangsport ist normal offen.</li> <li>C: Alarmausgang – Masse.</li> </ul> |
| 3  | DC12V<br>-⊖+ | Spannungs<br>versorgung            | Spannungsversorgung DC 12V/5A.                                                                                                    |
| 4  | AB           | RS-485<br>Kommunikations-<br>Port  | <ul> <li>RS485_A Port. Sie können es mit den Kontrollgeräten verbinden,<br/>so wie mit Speed Dome PTZ Kameras.</li> <li>RS485_B. Sie können es mit den Kontrollgeräten verbinden, so<br/>wie mit Speed Dome PTZ Kameras.</li> </ul>                                                           |
| 5  | AUDIO IN     | Audio Input Port                   | Analoger Audiosignal Eingang.                                                                                                    |
| 6  | VIDEO IN     | Video Input Port                   | Analoger Video Eingang.                                                                                                    |
| 7  | -            | GND                                | Alarm Eingabe Port - Masse.                                                                                                    |
| 8  | AUDIO OUT    | Audio Output Port                  | Audio Ausgang.                                                                                                    |
| 9  | HDMI         | High Definition<br>Media Interface | High-Definition-Audio und Video-Signal-Ausgangs Port. Es überträgt<br>unkomprimierte HD-Videos und Mehrkanal-Daten an den<br>HDMI-Anschluss vom Anzeigegerät.                                                                                                    |
| 10 | <b>€</b>     | USB2.0 port                        | USB Anschluss für USB-Maus oder USB Stick, usw.                                                                                                    |
| 11 | VGA          | VGA video output<br>port           | VGA Video Anschluß für Monitor.                                                                                                    |
| 12 |              | Network port                       | 1000M Ethernet port                                                                                                    |

#### 1.2.2 TRIBID Serie

Der Rückseite dieser Serie ist genauso, wie unten abgebildet. Siehe Bild 1-4.

Die Form basiert auf dem 16-Kanal DVR-34816.

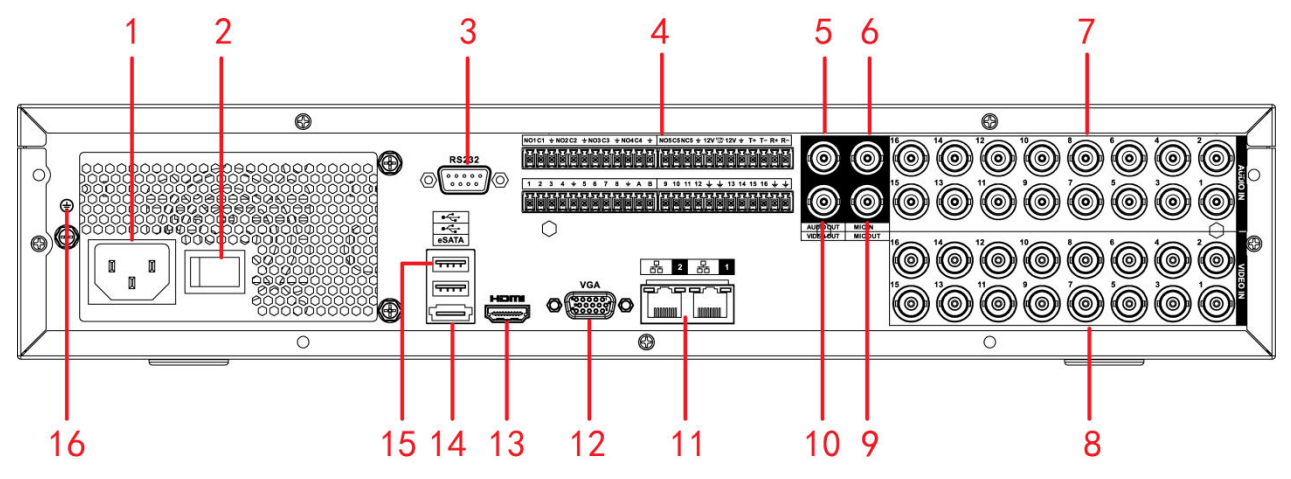

Abbildung 1-4

| SN | Symbol                       | Name                              | Note                                                                                                    |  |
|----|------------------------------|-----------------------------------|----------------------------------------------------------------------------------------------------|--|
| 1  |                              | Netzkabel Anschluss               | Netzkabel Anschluss                                                                                                    |  |
| 2  |                              | Einschaltknopf                    | Einschaltknopf                                                                                                    |  |
| 3  | RS-232                       | RS-232 debug COM.                 | COM Schnittstelle zur Programmierung des Gerätes.                                                                                                    |  |
| 4  | 1~16                         | Alarm input port 1~<br>16         | <ul> <li>Externe Alarmeingänge</li> <li>Es gibt 4 Gruppen: Die erste Gruppe ist von Port 1 bis Port 4, zweite Gruppe ist von Port 5 bis Port 8, die dritte Gruppe ist von Port 9 bis 12, und die vierte Gruppe von 16 bis 16. Es gibt 2 Arten: NO (normal offen) / NC (normal geschlossen).</li> <li>Potenzialfreie Eingangskontakte</li> </ul>                                                                                                    |  |
|    | NO1 ~<br>NO5<br>C1~C5<br>NC5 | Alarm output port<br>1~5          | <ul> <li>Es gibt 5 Gruppen von Alarmausgangs-Ports. (Gruppe 1: Port NO1~C1, Gruppe 2:port NO2~C2, Gruppe 3:port NO3~C3, Gruppe 4: Port NO4~C4, Gruppe 5: Port NO5, C5, NC5). Gibt Alarmsignal an das Alarmgerät aus. Bitte stellen Sie sicher, dass eine Stromversorgung zum externen Alarmgerät vorhanden ist.</li> <li>NO: Alarmausgang-Port ist normal offen.</li> <li>C: Gemeinsame Masse.</li> <li>NC: Alarmausgangsport ist normal geschlossen.</li> </ul> |  |
|    | А                            | RS-485 Port                       | RS485_A. Steuerport (+) für Bedienteile, sowie Speed Dome PTZ Kameras.                                                                                                    |  |
|    | В                            |                                   | RS485_B. Steuerport (-) für Bedienteile, sowie Speed Dome PTZ Kameras.                                                                                                    |  |
|    | T+、T-、<br>R+、R-              | Four-wire full-duplex<br>485 Port | Vierdraht-Vollduplex-485-Port.<br>T+, T- ist der Ausgangsdraht.<br>R+, R- ist der Eingangsdraht.                                                                                                    |  |
|    | CTRL<br>12V                  | Control power<br>Ausgang          | Controller 12V power Ausgang Steuert den An / Aus - Alarmrelaisausgang.                                                                                                    |  |
| 5  | AUDIO<br>OUT                 | Audio Ausgang Port                | Audiosignal Ausgangsport.                                                                                                    |  |
| 6  | MIC IN                       | Audio Input Port                  | Bidirektionaler Sprech- Eingangs - Port. Um analoge Audiosignale von Geräten                                                                                                    |  |

| SN | Symbol           | Name Note                          |                                                                                                    |
|----|------------------|------------------------------------|----------------------------------------------------------------------------------------------------|
|    |                  |                                    | wie Mikrofon, Telefon, etc. zu empfangen.                                                                                                    |
| 7  | AUDIO<br>IN      | Audio Input Port                   | Um analoge Audiosignale von Geräten wie Mikrofon, Telefon, etc. zu empfangen.                                                                                                    |
| 8  | VIDEO<br>IN      | Video Input Port                   | Videoeingang für analoge Kameras.                                                                                                    |
| 9  | MIC<br>OUT       | Audio Output Port                  | <ul> <li>Audiosignal Ausgangs Port. Bidirektionaler Ausgang für<br/>Sprechverbindungen.</li> <li>Bidirektionaler Sprech-Ausgang.</li> <li>Audio-Ausgang auf 1 – Video Fenster Monitor.</li> <li>Audio-Ausgang auf 1 – Video Fenster Wiedergabe.</li> </ul> |
| 10 | VIDEO<br>OUT     | Video Output Port                  | Verbindet Videoausgangsgeräte wie TV.                                                                                                    |
| 11 | <del>- 0</del> - | Network port                       | 1000M Ethernet port                                                                                                    |
| 12 | VGA              | VGA<br>Videosignalausgang          | VGA Video Ausgangs-Port zum Anschluß eines VGA Monitors.                                                                                                    |
| 13 | HDMI             | High Definition<br>Media Interface | High-Definition-Audio und Video-Signal-Ausgangs Port. Er überträgt<br>unkomprimierte HD-Video und Mehrkanal-Daten an den HDMI-Anschluss vom<br>Anzeigegerät.                                                                                               |
| 14 | eSATA            | eSATA port                         | Externer Festplatten Port für SATA Festplatten                                                                                                    |
| 15 | •                | USB2.0 port                        | USB2.0 port. USB Anschluss für USB-Maus -Stick, usw.                                                                                                    |
| 16 | Ŧ                | GND                                | GND                                                                                                    |

### 1.3 Fernbedienung

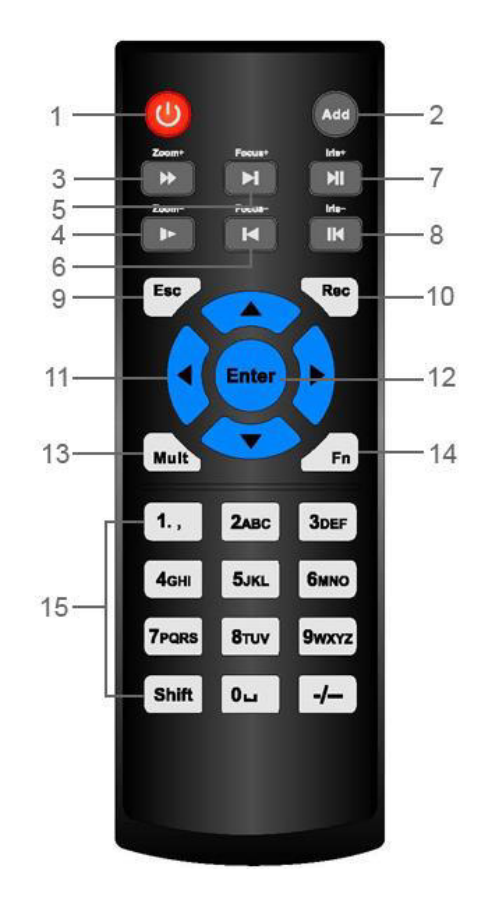

Abbildung 1-7

| Nr | Name                      | Funktion                                                                              |
|----|---------------------------|---------------------------------------------------------------------------------------|
| 1  | Ein/Aus                   | Für Ein oder Ausschalten des Gerätes.                                                 |
| 2  | Adresse                   | Anwählen und Gerätenummer eingeben, damit es bedient werden kann.                     |
| 3  | Vorwärts                  | Wiedergaben in verschiedenen und normalen Geschwindigkeiten.                          |
| 4  | Zeitlupe                  | Mehrstufige langsame oder normale Wiedergabe.                                         |
| 5  | Nächste<br>Aufzeichnung   | Im Wiedergabemodus die nächste Videoaufzeichnung wiedergeben.                         |
| 6  | Vorherige<br>Aufzeichnung | Im Wiedergabemodus die vorherige Videoaufzeichnung wiedergeben.                       |
|    |                           | Während der Pause anklicken und den normalen Wiedergabemodus fortsetzen.              |
| 7  | Play/Pause                | Im Wiedergabemodus anklicken um die Wiedergabe anzuhalten.                            |
|    |                           | Im Live-Modus anklicken um das Videosuch Menü zu starten.                             |
|    | 7                         | Zurück/Pause Modus, anklicken um normale Wiedergabe fortzusetzen.                     |
| 8  | Zuruck/Pause              | Im Zurück- Wiedergabe- Modus anklicken um die Wiedergabe anzuhalten.                  |
| 9  | Esc.                      | Navigiert zum vorherigen Menü, oder beendet die aktuelle Aktion.                      |
|    |                           | Manuelle Aufnahme starten, stoppen.                                                   |
| 10 | Aufzeichnung              | Im Aufnahme Modus mit den Richtungstasten den aufnehmenden Kanal wählen. Bei 1,5 Sek. |
|    |                           | langer Betätigung wird das Menü für manuelle Aufzeichnung eingeblendet.               |
|    |                           | Bewegung/Umschalten im Menü                                                           |
| 11 | Richtungstasten           | Im Wiedergabemodus kann man durch Klicken der Taste die Menüleiste bedienen.          |
|    |                           | Hilfsfunktionen (so wie das wechseln zum PTZ Menü)                                    |
| 12 | Enter Monu                | Navigiert zum Default Button.                                                         |
| 12 | Emer / Menu               | Zum Menü wechseln                                                                     |
| 13 | Multi-Fenster             | Schaltet zwischen 1-Fenster-und Mehrfenster-Ansicht um.                               |
|    |                           | Ruft in der Einzelansicht das Fenster für PTZ – und Videofarbsteuerung auf.           |
| 14 | Fn                        | Durchschalten der PTZ-Bedienmenüs                                                     |
|    |                           | Im Bewegungserkennungsmenü kann die Taste zusammen mit den Richtungstasten benutzt    |
|    |                           | werden.                                                                               |
|    |                           | Im Textmodus anklicken um Zeichen zu löschen.                                         |
| 15 | 0 0 Numer f-1.1           | Eingabe von Benutzername, Passwort oder Kanal                                         |
| 15 | 0-9 Nummernfeld           | "Shift" schaltet die Eingabe um.                                                      |

#### 1.4 Maussteuerung

|                    | Wenn Sie nicht angemeldet sind, erscheint das Anmeldefenster.                                      |
|--------------------|----------------------------------------------------------------------------------------------------|
|                    | Im Live-Modus öffnet sich das Hauptmenü.                                                           |
|                    | Öffnet angewählte Menüpunkte                                                                       |
|                    | Implementiert Kontroll-Funktionen.                                                                 |
|                    | Aktivieren von Checkhoxen                                                                          |
|                    | Ausklannen von Pull down-Menüs                                                                     |
|                    | Im Taytaingabafald kännan Sia dia Eingabamathada wählan. Wählan Sia mit Linkakliak dia             |
|                    | auvängebten Ziffern/Zehlen/Zeighen in Croß oder Kleingebreihung "(" Zuräch Tecte. " "              |
|                    | gewunschien Zittern/Zamen/Zeichen in Groß-oder Kiemschierbung. ← . Zuruck-Taste,                   |
| Linksklick         | A B C D E F G<br>H I J K L M N<br>O P Q R S T ⊔<br>U V W X Y Z ←<br>O P Q r s t ⊔                  |
|                    |                                                                                                    |
|                    | Nummerntastatur: _ für das Löschen und ← für Rückschritt-Taste.                                    |
|                    |                                                                                                    |
|                    | Sonderzeichen geben Sie entweder über die eingeblendete Tastatur ein                               |
|                    | oder mittels der 1/2:3. entsprechenden Taste an der Frontblende. Zum Beispiel,                     |
|                    | kann "/" durch 4?5-6 Betätigen der Taste 1 oder direkt auf der On-screen                           |
|                    | Tastatur 7@8#9% ausgewählt werden.                                                                 |
|                    | <u> </u>                                                                                           |
|                    | Sonderfunktionen, wie zum Beispiel das Starten eines Eintrags in der Wiedergabeliste.              |
| Doppelklick links  | In der Mehrkanal-Ansicht öffnet ein Doppelklick einen Kanal im Vollbild. Ein weiterer Doppelklick  |
|                    | führ zurück in die Mehrkanal-Ansicht.                                                              |
|                    | Öffnet im Live-Modus ein Popup-Menü: 1/4/9/16-Kanal-Ansicht, P/T/Z, Farbeinstellung, Suche,        |
|                    | Aufzeichnung, Alarm Ausgang, Hauptmenü.                                                            |
|                    | Hinweis: PTZ bezieht sich auf den aktuell gewählten Kanal.                                         |
|                    | Sollten Sie sich in der Mehrkanal-Ansicht befinden, schaltet der DVR auf den betreffenden Kanal    |
| Rechtsklick        | um.<br>Ansicht 1  Ansicht 4  Ansicht 8  Ansicht 9  Ansicht 16 P/T/Z Auto Fokus P Farbeinstellungen |
|                    | ୍କ Suche<br>≇ Manuelle Steuerung ►<br>ଙ୍କ Remote Geräte<br>ଜି Hauptmenü                            |
|                    | Weitere Funktion: Verlassen ohne Speichern.                                                        |
|                    | Bei numerischen Feldern: Wert erhöhen oder verringern                                              |
| Mittlerer Knopf    | Andern von Eingabefeld-Inhalten.                                                                   |
|                    | Seite rauf oder Seite runter                                                                       |
| Maus-Bewegung      | Mauszeigerbewegung                                                                                 |
| (Links-) Klick und | Bewegungsmeldezone wählen                                                                          |
| Ziehen             | Privatzone wählen                                                                                  |

#### 1.5 Virtuelle Tastatur & Front Bedienteil

#### 1.5.1 Virtuelle Tastatur

Das System unterstützt zwei Eingabemethoden: Ziffern und Buchstaben (klein-oder großgeschrieben).

Beim Klick in ein Textfeld erscheint die virtuelle Tastatur, die mit der Maus bedient werden kann. Rechts neben dem Eingabefeld erscheint ein Symbol, mit dem Sie zwischen Ziffern und Buchstaben(groß/lein) umschalten können. Verwenden Sie > oder < für das Umschalten zwischen Klein- und Großschreibung.

#### 1.5.2 Front Bedienteil

Bewegen Sie den Cursor zum Textfeld. Drücken Sie danach die Taste Fn und verwenden sie die Richtungstasten für das Auswählen der Ziffern. Bitte Drücken Sie die Bestätigungstaste fürs Eingeben.

#### 2 Überblick Navigation und Kontrolle

#### 2.1 Hochfahren und Herunterfahren

#### 2.1.1 Hochfahren

Bevor Sie hochfahren:

- Bitte stellen Sie sicher, dass die Stromkabel-Verbindung OK ist. Dann klicken Sie die Power ON/OFF Taste.
- Verwenden Sie immer eine stabile Stromquelle, ggf. UPS als beste alternative Maßnahme.
- Bitte folgen Sie den unten aufgeführten Schritten zum Hochfahren des Geräts.
- Schließen Sie das Gerät an den Monitor und verbinden Sie die Maus
- Netzkabel anschließen.
- Klicken Sie auf die Power-Taste auf der Vorder- oder Rückseite und fahren Sie das Gerät hoch. Nach dem das Gerät hochgefahren ist, befindet sich das System in einer mehrfachen Kanal Anzeige.

#### 2.1.2 Herunterfahren

#### Hinweis

- Wenn Sie das entsprechende Dialogfeld "System wird heruntergefahren…" sehen, dann klicken Sie nicht direkt auf den Power On-Off Button.
- Ziehen Sie nicht das Netzkabel oder klicken Sie nicht die Power On-Off Taste um Herunterzufahren. (vor allem während der Aufnahme).

Es gibt drei Arten für das Ausloggen.

#### a) Hauptmenü (**Empfohlen**)

Hauptmenü->Herunterfahren, Herunterfahren aus der Dropdownliste auswählen. Auf OK klicken, Gerät schaltet sich aus.

b) ON-OFF Taste auf der Gerätvorderseite oder auf der

Drücken Sie die ON-OFF Taste auf der Gerätvorderseite oder bei der Fernbedienung für mindestens 3 Sekunden um das Gerät herunterzufahren.

c) ON-OFF Taste auf Gerätrückseite

#### 2.1.3 Automatische Wiederaufnahme nach Stromausfall

Das System kann automatisch das Backup-Video und den vorigen Zustand nach Stromausfall fortsetzen.

#### 2.1.4 Knopfzellen-Batterie ersetzen

Bitte achten Sie darauf, wenn möglich das gleiche Batteriemodell zu verwenden.

Wir empfehlen Ihnen die Batterie regelmäßig auszuwechseln (einmal im Jahr) um die Genauigkeit der Systemzeit zu garantieren.

Hinweis: Vor dem Austausch alle Systemeinstellungen extern speichern, da sonst alle Daten gelöscht werden.

#### 2.2 Startup Assistent

Nachdem das Gerät erfolgreich hochgefahren ist, geht es zum Startup Wizard. Siehe Bild 2-1

Klicken Sie Abbrechen/Nächster Schritt, dann navigiert das System zum Login.

Tipp: Entfernen Sie den Haken bei Startup, damit das System bei nächstem Hochfahren direkt zum Login geht.

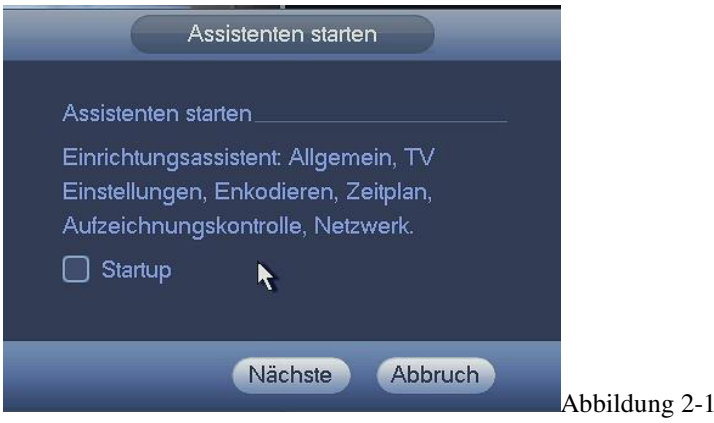

Durch Klicken der Taste Abbruch oder Nächste navigiert das System zum Login. Siehe Bild Abbildung 2-2. System besteht aus vier Accounts:

- Benutzername: admin. Passwort: admin. (Administrator, lokal und Netzwerk)
- Benutzername: 888888. Passwort: 888888. (Administrator, nur lokal)
- Benutzername: 666666. Passwort: 666666 (Weniger Benutzerrechte, nur Live-Ansicht, Wiedergabe, Sicherung, etc.)
- **Benutzername**: default. **Passwort**: Standard (versteckter Benutzer) Versteckte Benutzer ist nur für das System und kann nicht gelöscht werden. Wenn kein anderer Benutzer existiert, dann nur Auto-Login. Es können einige Rechte vergeben werden, wie Monitoring für diesen Benutzer, so dass man ohne Login Kanäle anschauen kann.

| Systemanmeldung    |               |
|--------------------|---------------|
| Benutzer 8888888 🔻 |               |
| OK Abbruch         | Abbildung 2-2 |

#### Hinweis: Aus Sicherheitsgründen ändern Sie bitte nach dem ersten Anmelden Ihr Passwort.

Nach 3 falschen Anmeldeversuchen eines Benutzerkontos innerhalb von 30 Minuten erfolgt ein Systemalarm, nach 5-maligem falschem Anmelden wird das Konto gesperrt!

Klicken Sie den OK Button, dann können Sie zu den allgemeinen Einstellungen navigieren. Siehe Abbildung 2-3.

|                |          | 6       | Allge     | mein    | )       |          |               |
|----------------|----------|---------|-----------|---------|---------|----------|---------------|
| Allgemein      | Datum    | & Zeit  | Urlaub    |         |         |          |               |
| Geräte ID      |          | HCVR    |           |         |         |          |               |
| Gerät Nr.      |          |         |           |         |         |          |               |
|                |          | DEUTS   | сн –)     |         |         |          |               |
| Video Standar  |          | PAL     | •         |         |         |          |               |
|                |          | Übersch | nreibe *) |         |         |          |               |
| Paketlänge     |          | 60      | Mir       |         |         |          |               |
| Echtzeit Wiede | ergabe   | (5      | )Mir      |         |         |          |               |
| Auto, Abmeldi  | ung      | (10     | )Mir      |         |         |          |               |
| Navigation     |          |         |           |         |         |          |               |
| Mausgeschwi    | ndigkeit | Langsam |           | Schnell |         |          |               |
|                |          |         |           |         |         |          |               |
|                |          |         |           |         |         |          |               |
|                |          |         |           |         |         |          |               |
|                |          |         |           |         |         |          |               |
| Standard       |          |         |           |         |         | Anwenden |               |
|                |          |         |           |         |         |          |               |
|                |          |         |           | Vorh.   | Nächste | Abbruch  | Abbildung 2-3 |

#### Durch Klicken auf die Next-Taste, können Sie zur Netzwerkeinstellungen navigieren. Siehe Abbildung 2-4

|                                    | Netzwerk                                                                                                    |
|------------------------------------|----------------------------------------------------------------------------------------------------|
| IP Version<br>MAC Adresse          | (IPv4<br>(4C:11:BF:02:E9:19                                                                                                    |
| Mode<br>IP Adresse<br>Subpetzmaske | Statisch O DHCP     [192 . 168 . 1 . 108     [255 . 255 . 255 . 0                                                                                                    |
| Gateway<br>Bevorzugter DNS         | $\begin{array}{c} 233 \\ \hline 192 \\ \hline 8 \\ \hline 8$ |
| Alternativer DNS<br><br>MTU        | 8     8     4     4                                                                                                    |
|                                    | LAN Download                                                                                                    |
|                                    |                                                                                                    |
|                                    |                                                                                                    |
| Standard                           | Vorh. Beendet Abbruch Abbildung 2                                                                                                    |

Mit der Next-Taste werden sie zum Zeitplan weitergeleitet. Siehe Abbildung 2-5

|         | Zeitplanung                                              |              |
|---------|----------------------------------------------------------|--------------|
| Aufzeic | hnung Schnappschuss                                      |              |
| Kanal   | (1 Voralarm (4 )Sek. Redundanz                           |              |
| • Alle  | ✓Regulär Bew Alarm B&A 0 2 4 6 8 10 12 14 16 18 20 22 24 |              |
| 🗖 So    | **                                                       |              |
| 🗖 Mo    | * *                                                      |              |
| 🗢 Di    |                                                          |              |
| 🗢 Mi    | · · · · · · · · · · · · · · · · · · ·                    |              |
| 🗖 Do    |                                                          |              |
| 🗢 Fr    |                                                          |              |
| 🗢 Sa    |                                                          |              |
|         |                                                          |              |
| Standar | d Kopieren Anwenden                                      |              |
|         | Vorh. Nächste Abbruch                                    | Abbildung 2- |

Klicken Sie auf die Finish-Taste, und es erscheint eine Dialog-Box. Dort auf OK Klicken und der Startup Wizard ist vollständig. Siehe Abbildung 2-6

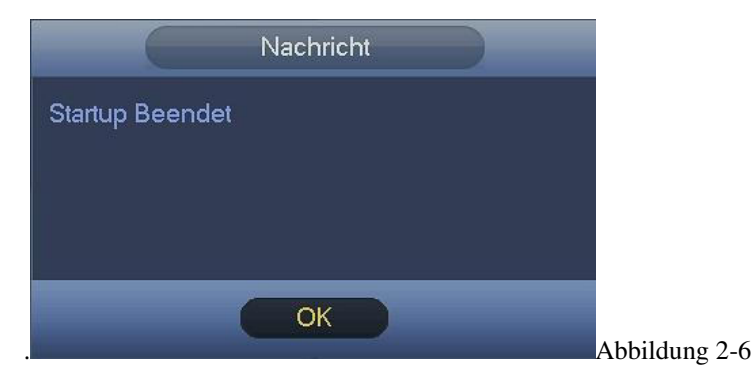

#### 2.3 Aufzeichnung

#### 2.3.1 Live Vorschau

Nach dem Sie angemeldet sind befindet sich das System im Live-Ansicht-Modus. Sie sehen Systemdatum, Zeit und Kanalname. Wollen Sie diese Werte ändern, können Sie dies über die allgemeinen Einstellungen machen

(Hauptmenü->Einstellung->System->Allgemein). Den Kanalnamen können Sie im Anzeige-Menü ändern

(Hauptmenü->Kamera->Kamera Name).

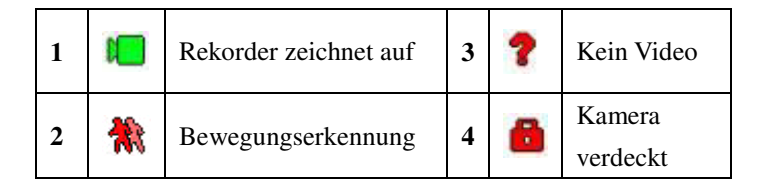

#### <u>Tipps</u>

- Vorschau ziehen: Wenn Sie die Positionen von Kanal 1 und Kanal 2 während der Vorschau ändern möchten, dann mit Linksklick in Kanal 1 reinklicken und danach in Kanal 2 ziehen.
- Mit der mittleren Maustaste kann die Fensterteilung gesteuert werden: Mit der mittleren Taste kann zwischen der Höhe der Fensterteilung gewechselt werden.

#### Bitte beachten Sie, die Positionen von analogen Kanälen können nicht mit digitalen gewechselt werden.

#### Preview Control

Die Preview Control hat folgende Einstellungen

- Unterstützt Sofort Wiedergabe
  - ♦ Das System kann 5-60 Minuten des gewählten Kanals als Vorschau abspielen. Im Hauptmenü->Allgemein lässt sich diese Zeit einstellen.
  - ♦ Unterstützt "drag and play". Mit der Maus kann jede Wiedergabezeit gewählt werden.
  - ♦ Unterstützt Wiedergabe, Pause und Exit.
  - ♦ Zurzeit wird Zeitlupe und Zurück noch nicht unterstützt.
- Unterstützt digitale Zoom-Funktion.
- Echtzeit Datensicherung.

Die einzelnen Icons werden folgend näher beschrieben.

#### Das Live-Menü im Detail

Bewegen Sie den Mauszeiger in die Mitte des oberen Randes des aktiven Kanals. Es erscheint ein Pop-up mit dem Menü. Siehe Bild Abbildung 2-7 und Abbildung 2-8. Bleibt der Mauszeiger länger als 6 Sekunden unbewegt an dieser Stelle schließt sich das Menü wieder:

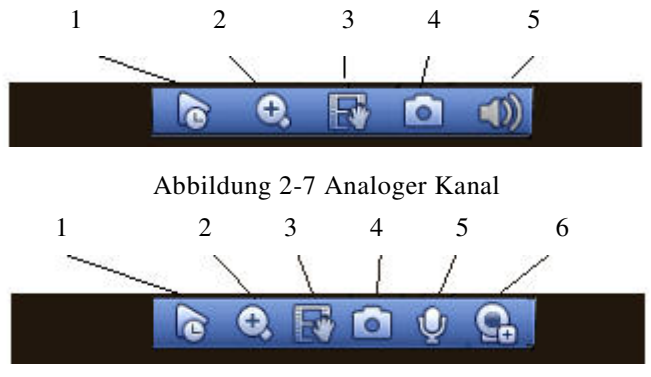

Abbildung 2-8 Digitaler Kanal

#### 1) Live-Wiedergabe

Das System kann 5-60 Minuten des gewählten Kanals als Vorschau abspielen. Im Hauptmenü->Allgemein lässt sich diese Zeit einstellen. Das System wird ein Pop-Up Fenster öffnen, wenn es keine Aufnahme im Kanal gibt.

#### 2) Digitaler Zoom

Ist für den Zoom von bestimmten Zonen des aktuellen Kanals. Es unterstützt Zoom Funktionen in Mehrfachkanälen.

Taste anklicken 🔛, die Taste wird als 🔛 angezeigt. Es gibt zwei Arten, wie Sie die Zoom Funktion benutzen können.

• Mit der Maus kann ein Bereich ausgewählt werden, den Sie vergrößert darstellen können. Abbildung 2-9.

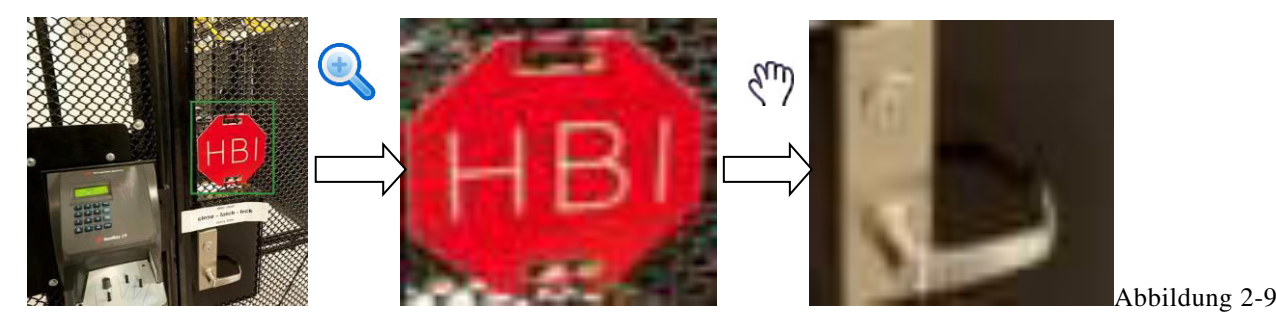

• Setzen Sie die mittlere Taste in die Mitte der Zone, die Sie zoomen wollen, und bewegen Sie die Maus, dann bekommen Sie eine Ansicht, wie im Bild Abbildung 2-10.

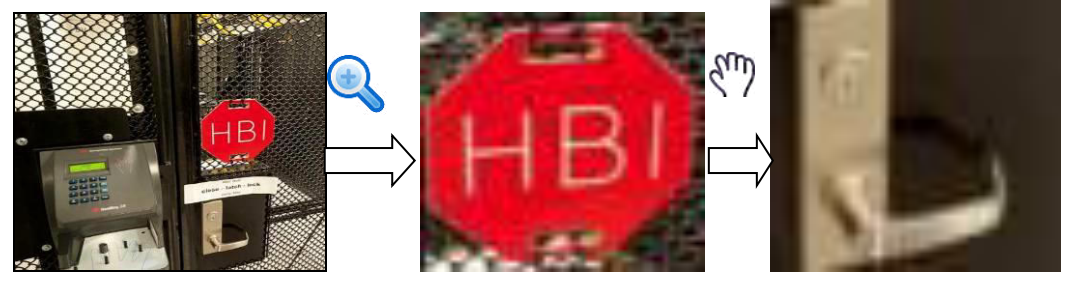

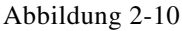

Mit Rechtsklick bei der Maus kann die Zoom-Funktion beendet werden und die ursprüngliche Ansicht öffnet sich wieder.

3) Manuelle Aufnahmefunktion

Ist für die Sicherung der Aufnahme vom aktuellen Kanal auf das USB-Gerät. System kann keine Sicherung von Aufnahmen von Mehrfachkanälen gleichzeitig durchführen.

Klicken Sie die Taste 🔤, das System beginnt mit der Aufnahme. Klicken Sie nochmal, dann unterbricht das System die Aufnahme.

4) Manueller Schnappschuss

Klicken Sie Ein für 1-5 Schnappschüsse. Die Schnappschuss Datei ist auf dem USB Gerät oder auf der Festplatte gespeichert. Sie können in der Suchfunktion nachsehen (Kapitel 2.8.1).

5) Stummschalten (Nur für analogen Kanal)

Für Stummschalten klicken. Nochmals klicken, um die Audiofunktion während der Vorschau zu erlauben. Bitte beachten Sie, dass diese Funktion nur für Ein-Fenster-Modus geeignet ist.

6) Bidirektionales sprechen (Nur für digitalen Kanal)

Wenn das angeschlossene Gerät die bidirektionale Talk-Funktion unterstützt, dann können Sie diese Taste anklicken. Klicken

Sie die Taste 🕎 um die bidirektionale Talk-Funktion zu starten, das Zeichen wird jetzt als 💆 gezeigt. Jetzt werden alle

anderen Tasten für den digitalen Kanal werden auf 0 gesetzt. Klicken Sie die Taste 🕎 wieder, die bidirektionale

Talk-Funktion wird beendet und die Tasten von den anderen digitalen Kanälen werden wieder auf 🕎 gesetzt.

#### 2.4 Rechts-Klick Menü

In der Vorschau, rechte Maustaste betätigen damit sich das Menü-Fenster öffnen kann. Siehe Abbildung 2-11.

#### Tipps

Nach dem Sie im zugehörigen Fenster sind, können Sie mit rechter Maustaste wieder in das vorherige Fenster zurücknavigieren.

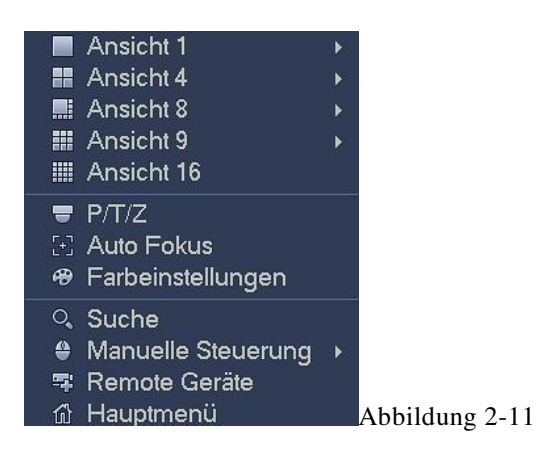

#### 2.4.1 Ansichten wechseln

Das System unterstützt 1/4/8/9-Fenster. Sie können aus der Dropdown Liste wählen. Siehe Abbildung 2-12.

- Fenster Split-Modus: Sie können aus der Fenster-Menge auswählen und danach den Kanal wählen.
- PTZ: Anklicken um in die PTZ-Funktion zu wechseln.
- Auto Fokus: Bitte stellen Sie sicher, dass die angeschlossene Kamera diese Funktion auch unterstützt.
- Farbeinstellung: Setzt die entsprechenden Videoinformationen
- Suche: Anklicken um in die Suchfunktion zu wechseln und eine Aufnahme wiederzugeben.
- Aufnahme Steuerung: Aktivieren/Deaktivieren der aufnehmenden Kanäle.
- Remote Gerät: Hinzufügen/Entfernen von Remote Geräten.
- Hauptmenü: Wechselt zum Hauptmenü.

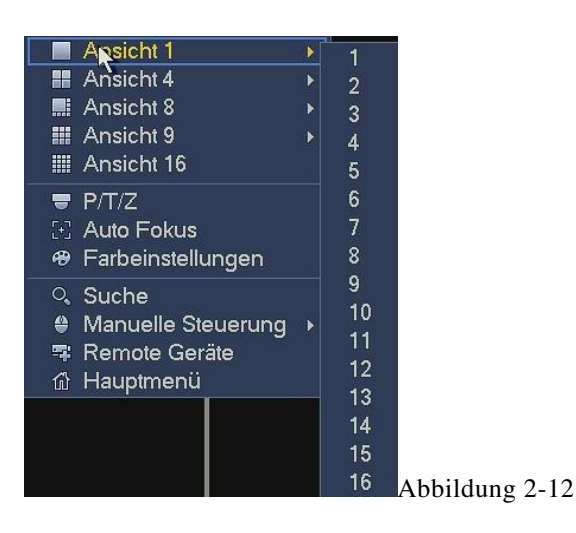

#### 2.4.2 PTZ Steuerung

Die PTZ Einstellung ist unten abgebildet, siehe Bild Abbildung 2-13.

Bitte beachten Sie, dass wenn der Name in grau angezeigt wird die Funktion nicht unterstützt wird. Die PTZ Funktion ist nur im Ein-Fenster-Modus gültig.

Hier können Sie die PTZ Richtung, Geschwindigkeit, Zoom, Fokus, Blende, Voreinstellung, Tour, Scan, Pattern Aux Funktion, Licht und Wischer, Rotation und vieles mehr steuern.

Geschwindigkeit steuert die PTZ Bewegungsgeschwindigkeit. Der Wert ist von 1 bis 8 regelbar, wobei 1 die langsamste und 8 die höchste Geschwindigkeit darstellt.

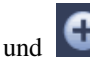

😑 und 단 für Zoom, Fokus und Blende für Zoom in/out, Definition und Helligkeit.

Die PTZ Rotation unterstützt 8 Richtungen. Wenn Sie die Richtungstasten im Front-Panel verwenden, befinden sich dort nur 4 Richtungen: Rauf/Runter/Links/Rechts.

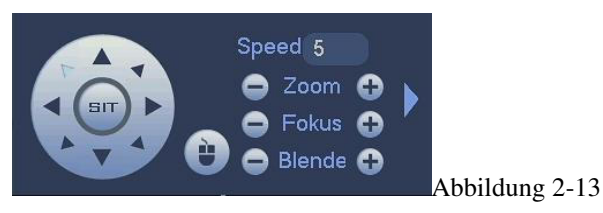

In der Mitte der 8 Richtungstasten befindet sich eine 3D Positionierungstaste. Siehe Bild 4-14. Bitte stellen Sie sicher, dass Ihr Protokoll diese Funktion unterstützt und Sie die Maus für die Steuerung benutzen können.

Durch Anklicken dieser Taste wechselt das System wieder in Einzelbildmodus.

Ziehen Sie die Maus in der Anzeige um die Größe einzustellen. Die gezogene Zone unterstützt von 4X bis 16X Geschwindigkeiten. Es kann PTZ automatisch erkennen. Je kleiner die gezogene Zone, desto höher die Geschwindigkeit.

|        |                |             | Abbildun        | g 2-14         |          |                 |
|--------|----------------|-------------|-----------------|----------------|----------|-----------------|
| Name   | Funktionstaste | Funktion    | Abkürzungstaste | Funktionstaste | Funktion | Abkürzungstaste |
| Zoom   | •              | Nah         | ŀ               | Ð              | Fern     | **              |
| Fokus  | •              | Nah         | •               | Đ              | Fern     | •               |
| Blende | •              | Geschlossen | ◀               | •              | Offen    | ▶ 11            |

um das nächste Menü zu öffnen. Sie können Voreinstellungen, In der Abbildung Abbildung 2-13, klicken Sie die Taste Tour, Pattern, Scan und vieles mehr einstellen. Siehe Abbildung 2-15.

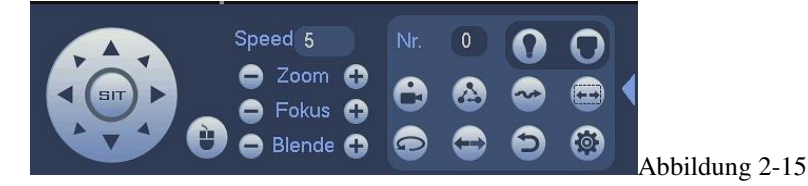

Nachfolgend finden Sie detaillierte Informationen.

Bitte beachten Sie, dass die oben abgebildete Schnittstelle bei verschiedenen Protokollen variieren kann. Der Button ist grau und kann nicht ausgewählt werden, wenn die aktuelle Funktion nicht aktiv ist.

Mit rechtem Mausklick oder mit der ESC-Taste im Frontpanel können Sie zur Abbildung 2-13 wechseln.

| Icon | Funktion | Icon     | Funktion          |
|------|----------|----------|-------------------|
| •    | Preset   | Ð        | Flip              |
|      | Tour     | Ð        | Reset             |
| ~~   | Pattern  | <b>(</b> | Aux               |
|      | Scan     | 0        | Aux on-off button |
| P    | Drehen   | 0        | Menü              |

#### **PTZ Funktions-Einstellungen**

Durch Anklicken von wechseln Sie zur Abbildung 2-16, und können dort Voreinstellungen, Tour, Pattern und den Scan einstellen.

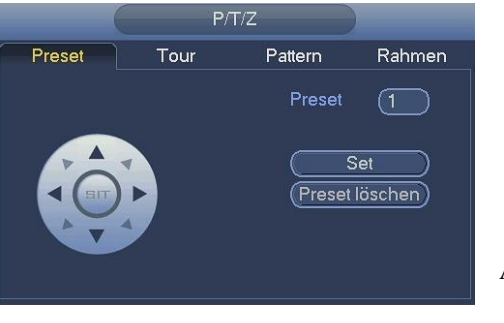

Abb 2-16

Abb 2-18

#### **Preset Setup**

In der Abbildung 2-16, klicken Sie auf die Preset-Taste und verwenden Sie die acht Richtungstasten um die Kamera in die richtige Position einzustellen. Siehe Abbildung 2-17. Klicken Sie die Festlegen-Taste und danach geben Sie die Preset-Nummer ein. Klicken Sie die Festlegen-Taste für das Speichern des aktuellen Presets.

#### **Tour Einstellung**

In der Abbildung 2-16, klicken Sie den Tour-Button. Geben Sie den Tour-Wert und die Preset-Nummer. Klicken Sie "Preset hinzufügen" um den aktuellsten Preset in die Tour einzufügen. Siehe Abbildung 2-18.

#### Tipps

Wiederholen Sie die obigen Schritte um mehrere Presets der Tour hinzuzufügen. Klicken Sie die "Preset löschen" Taste um Presets zu entfernen. Bitte beachten Sie, dass einige Protokolle die "Preset löschen"-Funktion nicht unterstützen.

#### Pattern Einstellung

In Abbildung 2-16, klicken Sie den Pattern-Button und geben Sie die Pattern Nummer ein (siehe Abbildung 2-19). Klicken Sie auf Start um die Speicherung Ihrer Fahrt zu starten. Oder Sie können wieder zur Abbildung 2-13 wechseln und dort Zoom/Fokus/Blende/Richtung zu bedienen. In Abbildung 2-19 klicken Sie die Ende-Taste.

#### Scan Setup

In Abbildung 2-20, klicken Sie auf Rahmen. Verwenden Sie die Richtungstasten um die Links-Grenze

der Kamera zu setzen und klicken Sie danach auf Links. Verwenden Sie die Richtungstasten um die Rechts-Grenze der Kamera zu setzen und klicken Sie danach auf Rechts. Nun ist die Rahmen-Einstellung vollständig abgeschlossen.

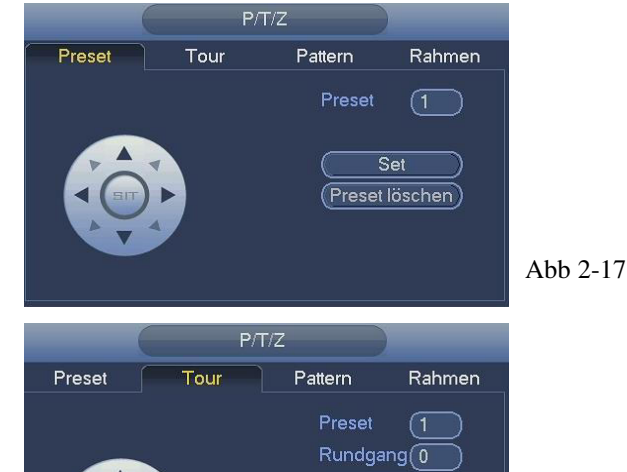

(reset hinzufüge)

(Preset löschen)

Tour löschen )

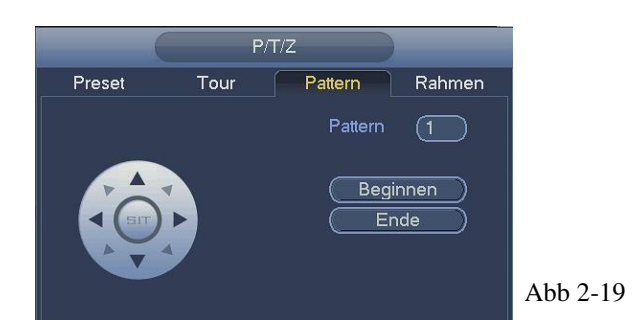

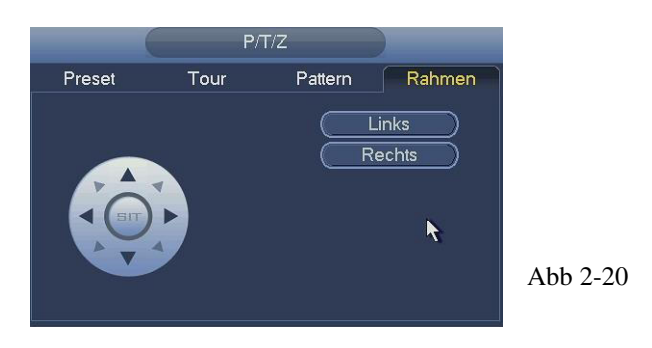

#### **PTZ Funktion aufrufen Preset aufrufen**

In Abbildung 2-15, geben Sie den Preset Wert ein und klicken Sie danach um Preset aufzurufen. Klicken Sie nochmal um die Aufforderung zu stoppen. auf

#### Pattern aufrufen

In Abbildung 2-15, geben Sie den Pattern-Wert ein und klicken Sie danach

um die Aufforderung zu stoppen. auf

#### Tour aufrufen

In Abbildung 2-15, geben Sie den Tour-Wert ein und klicken Sie danach um eine Tour aufzurufen. Klicken Sie nochmal auf

um Pattern aufzurufen. Klicken Sie nochmal

um die Aufforderung zu stoppen.

#### Rahmen aufrufen

In Abbildung 2-15, geben Sie den Rahmen-Wert ein und klicken Sie danach um eine Tour aufzurufen. Klicken Sie

um die Aufforderung zu stoppen. nochmal auf

#### Drehen

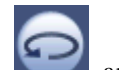

anklicken um die Drehung der Kamera zu aktivieren. In Abbildung 2-15 die Taste

System unterstützt Preset, tour, Pattern, Scan, drehen, Licht und andere Funktionen.

#### **Bemerken Sie:**

- . Preset, Tour und Pattern brauchen alle den Wert damit die Parameter gesteuert werden. Sie können diese selber auswählen.
- Sie müssen Ihre Kamerabedienung manuell einstellen für die Aux Definition. In einigen Fällen kann es für spezielle Prozesse verwendet werden.

#### Aux

Klicken Sie das System wechselt zur folgenden Schnittstelle. Die Möglichkeiten hier sind durch das Protokoll definiert. Die Aux-Nummer entspricht der Aux-An/Aus-Taste auf dem Decoder. Siehe Abbildung 2-21.

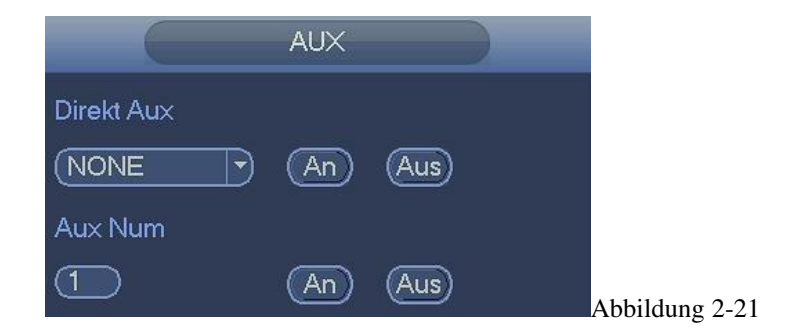

#### 2.4.3 Farbe

Hier können Sie Farbton, Schärfe, Helligkeit, Kontrast, Sättigung, Verstärkung, Weißstufe, Farbmodus und die Videoposition einstellen. Siehe Abbildung 2-22.

|                                           | Farb-Einstellung                        |
|-------------------------------------------|-----------------------------------------|
| Zeitraum<br>Effektive Zeit 🗹<br>Farbton 🔺 | (Zeitraum 1 ♥<br>(00:00 - 24:00)<br>■ 1 |
| Schärfe 🤫                                 | <b>5</b> 0                              |
| Helligkeit 🔅                              | 50                                      |
| Kontrast 🕕                                | <b>5</b> 0                              |
| Sättigung 🖌                               | <b>5</b> 0                              |
| Verstärkung 🔲                             | <b>5</b> 0                              |
| Weißstufe 🔲                               | Niedrig                                 |
| Farbmodus                                 | Standard 🔻                              |
| <br>Video Position —                      | 8                                       |
| Benutzerdefiniert                         | Standard OK Abbruch                     |

Abb 2-22

| Menüpunkt      | Funktion                                                                                                    |
|----------------|----------------------------------------------------------------------------------------------------|
| Zeitraum       | Sie können unterschiedlich Schärfe, Helligkeit und Kontrast für 2 Zeiträume (Tag & Nacht) festlegen.                                                                |
| Effektive Zeit | Klicken Sie dieses Kästchen um die Funktion zu aktivieren und danach den Zeitraum festzulegen.                                                                      |
| Farbton        | Ändern Sie hier den Farbton des Videobildes.                                                                                                    |
| Schärfe        | Regeln Sie hier die Bildschärfe (Randschärfe).                                                                                                    |
| Helligkeit     | Regeln Sie hier die Helligkeit, wenn die gesamte Aufnahme zu hell oder zu dunkel ist. Bitte beachten Sie, dass bei zu hohem Wert die Aufnahme unscharf werden kann. |
| Kontrast       | Regeln Sie hier den Kontrast des Bildes, wenn die gesamte die Helligkeit der Aufnahme in Ordnung ist,                                                               |
|                | aber der Kontrast-Wert nicht passt. Bitte beachten Sie, dass bei zu niedrigem Wert die Aufnahme unscharf                                                            |
|                | werden kann. Wenn der Wert zu hoch ist, wird dem dunklen Abschnitt die Helligkeit fehlen, und dem                                                                   |
|                | hellen Abschnitt die Belichtung. Der empfohlene Wert liegt im Bereich 40 bis 60.                                                                                    |
| Sättigung      | Regeln Sie hier die Farbsättigung des Bildes. Für den grauen Teil im Video, kann es zur Verzerrung                                                                  |
|                | kommen, wenn der Weißabgleich nicht korrekt ist. Der empfohlene Wert liegt im Bereich 40 bis 60.                                                                    |
| Verstärkung    | Stellen Sie hier den Verstärkungswert ein. Der Standardwert kann zwischen den verschiedenen Geräten je                                                              |
|                | nach Modell schwanken. Je kleiner der Wert, desto niedriger das Rauschen.                                                                                           |
| Weißstufe      | Regln Sie hier den Weißwert des Bildes zwischen niedrig, mittel und hoch.                                                                                           |
| Farbmodus      | Wählen Sie hier den Farbmodus aus, der Ihnen am besten gefällt.                                                                                                    |
| EQ             | Klicken Sie den Reset-Button, das System stellt das Video automatisch mit bestem Effekt ein.                                                                        |
|                | Diese Funktion ist nur für analoge Kanäle möglich.                                                                                                    |
| Bildposition   | Ist für die Positionierung des Bildes auf dem Bildschirm. Der Wert hier bezieht sich auf die Pixel. Der                                                             |
|                | Standardwert der Pixel beträgt 16.                                                                                                    |
|                | Diese Funktion ist nur für analoge Kanäle möglich.                                                                                                    |

Nachfolgend finden Sie detaillierte Informationen.

#### 2.5 Navigationsleiste

Über Hauptmenü->Einstellungen->System->Allgemein können Sie die Navigationsleiste aktivieren; sonst können Sie folgende Schnittstelle nicht sehen. Die Navigationsleiste ist unten dargestellt, siehe Abbildung 2-23.

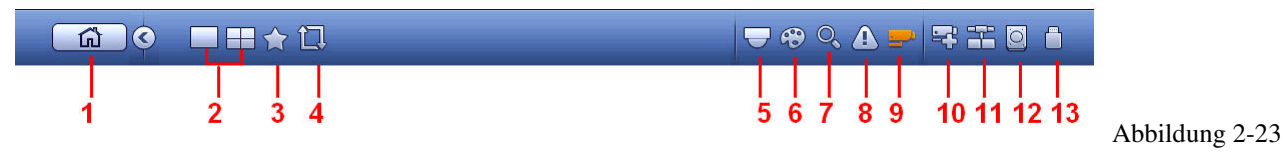

#### 2.5.1 Hauptmenü

Klicken Sie den Button

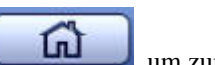

um zum Hauptmenü zu navigieren.

#### 2.5.2 Ausgabefenster

Wählt den entsprechenden Fenster-Split-Modus und die Ausgangskanäle.

#### 2.5.3 Favoriten

Klicken Sie Kanal-Nummern. Siehe Abbildung 2-24.

Bitte achten Sie auf den Favoriten-Namen nach dem Fenster-Split-Modus.

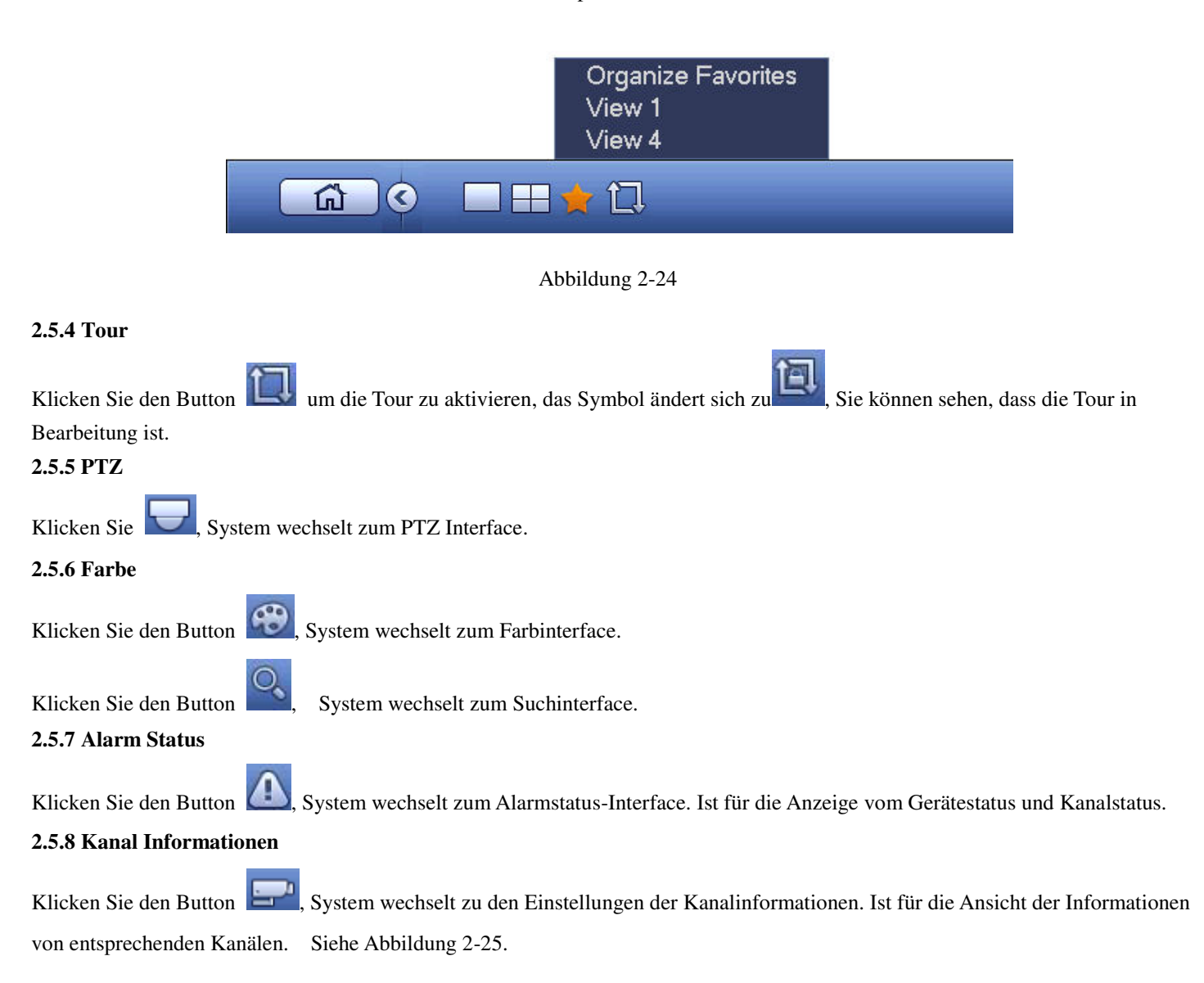

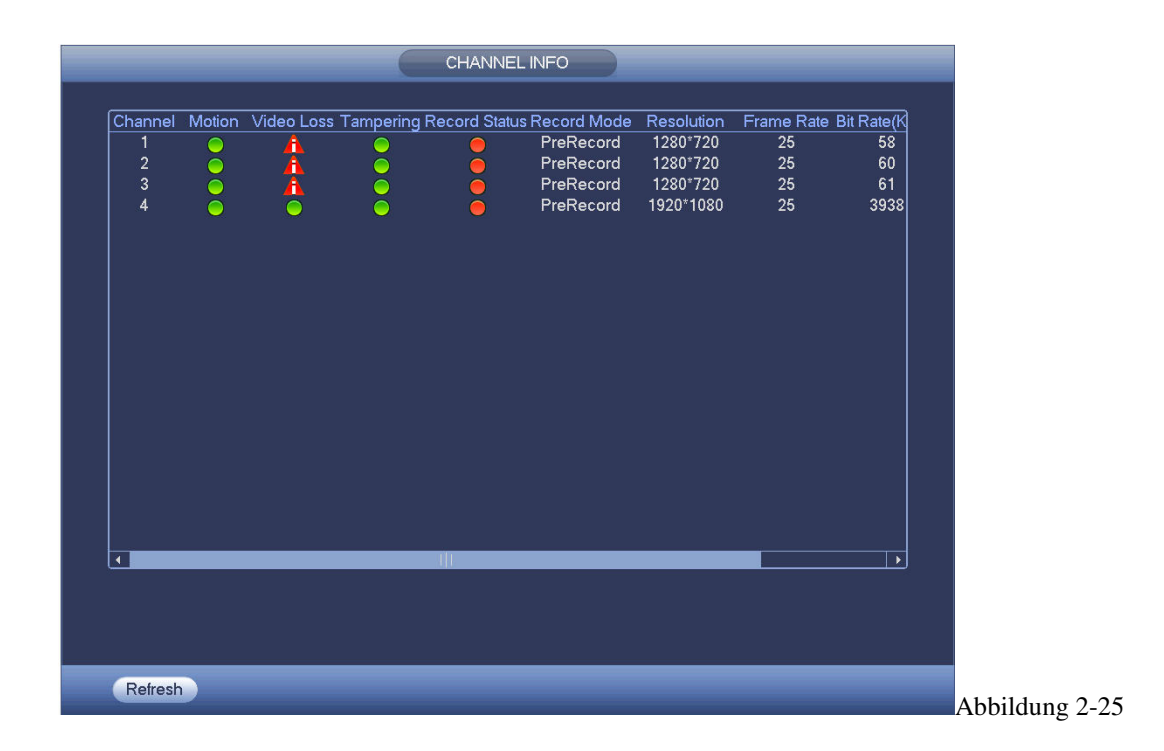

#### 2.5.9 Fernsteuerung

Klicken Sie 🖾 System wechselt zu einem Interface, wo Sie Informationen über die Fernsteuerung ansehen können.

#### 2.5.10 Netzwerk

Klicken Sie 🛄, System wechselt zum Netzwerk-Interface. Ist für die Einstellung von IP-Adressen, Standardgateway usw.

#### 2.5.11 HDD Manager

Klicken Sie Keiner, System wechselt zum HDD-Manager Interface. Ist für das Ansehen und verwalten der Festplatteninformationen.

#### 2.5.12 USB Manager

Klicken Sie 🛄, System wechselt zum USB-Manager Interface. Dient zum Ansehen von USB Informationen, Backup und Update.

#### 2.6 USB Gerät Auto Pop-up

Nach dem Sie ein USB-Gerät angesteckt haben, wird es vom System automatisch erkannt und folgendes Dialogfenster wird geöffnet. Es ermöglicht Ihnen die Sicherung von Dateien, Logs, Konfigurationen oder Update-Systemen. Siehe Abbildung 4-26.

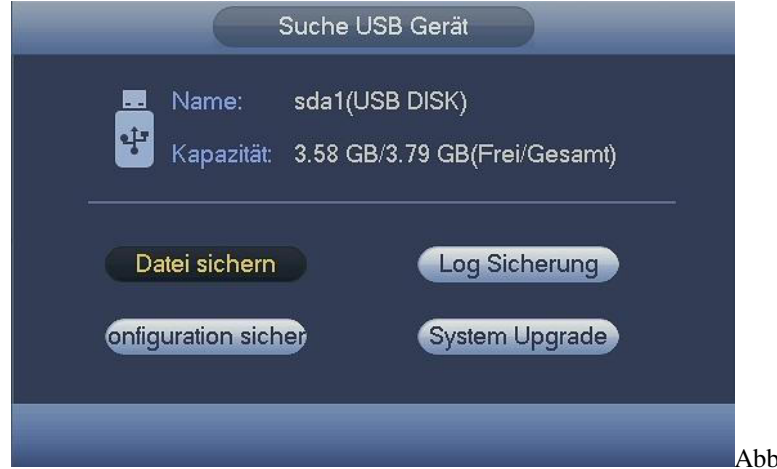

Abbildung 2-26

#### 2.7 Hauptmenü

Das Hauptmenü ist unten abgebildet, siehe Abbildung 2-27.

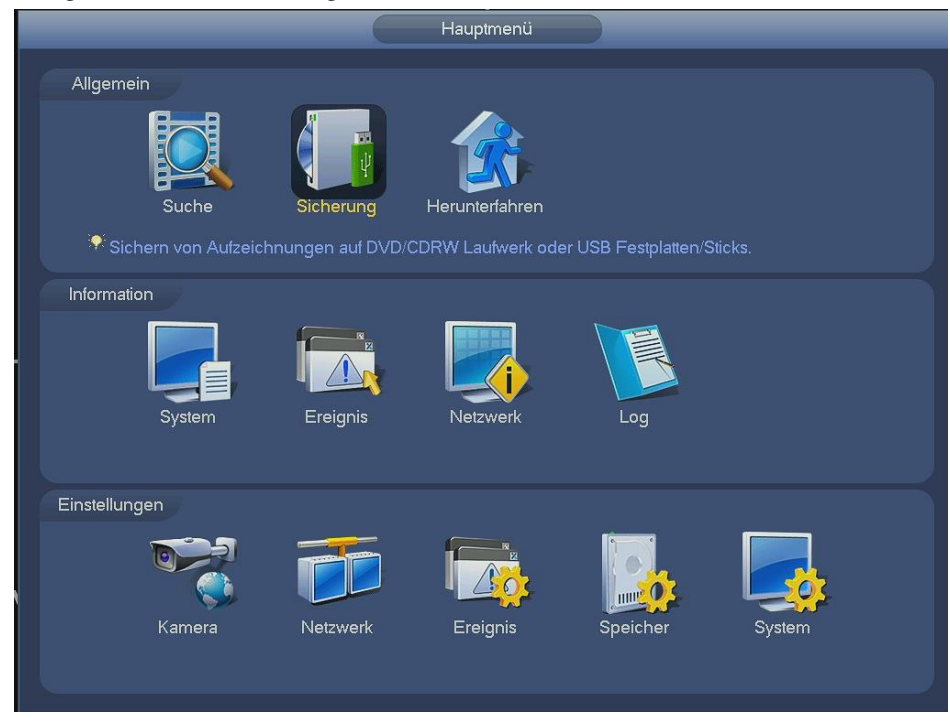

Abbildung 2-27

#### 2.8 Bedienung

#### 2.8.1 Suche

Klicken Sie den Such-Button im Hauptmenü, das Such-Interface ist unten abgebildet, siehe Abbildung 4-28. Es gibt drei Dateitypen:

- 1: Dauer Aufzeichnungen.
- 2: Alarmaufzeichnungen.
- 3: Bewegungserkennungsaufzeichnungen.

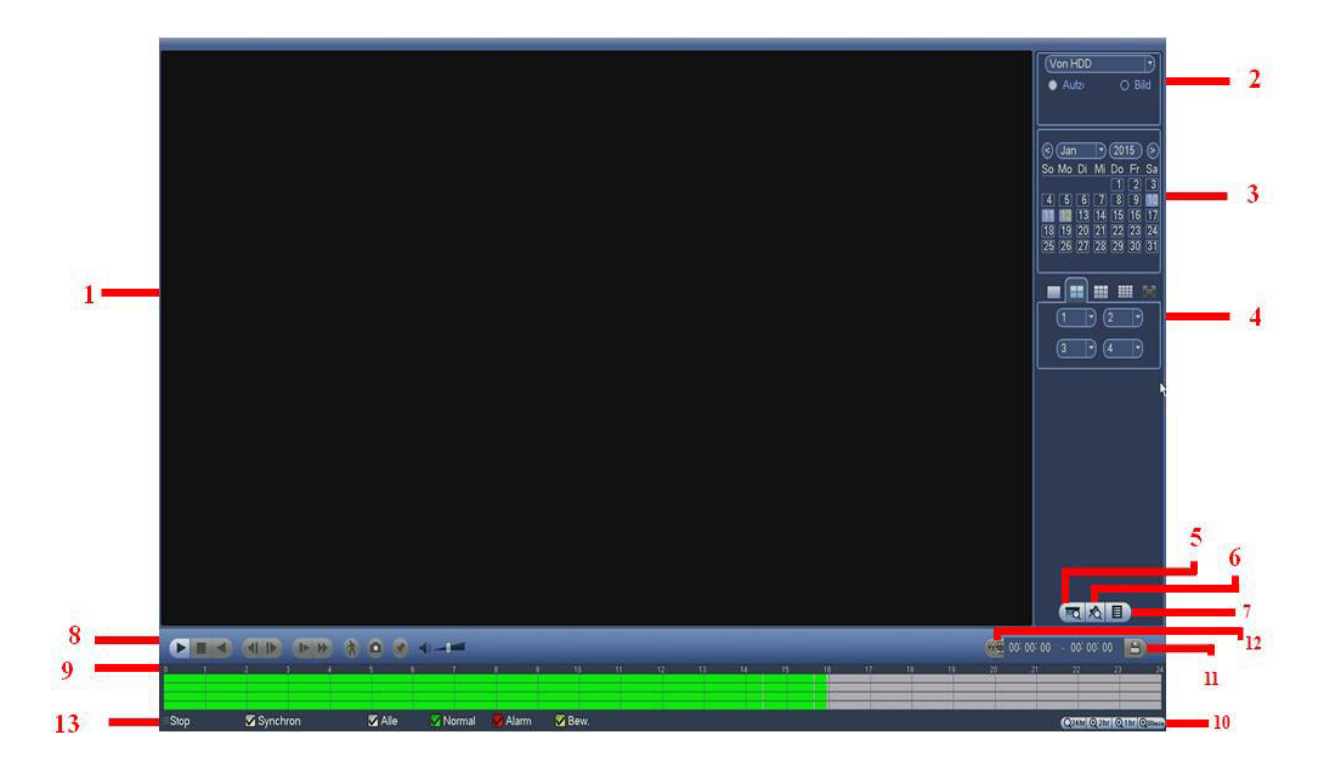

#### Abbildung 2-28

Nachfolgend finden Sie detaillierte Informationen.

| Nr | Name                                                   | Funktion                                                                                                    |
|----|--------------------------------------------------------|----------------------------------------------------------------------------------------------------|
| 1  | Darstellungs-                                          | • Hier wird das gesuchte Bild oder die Datei angezeigt.                                                                                                    |
| 1  | Fenster                                                | • Unterstützt Wiedergaben für 1/4/9/16-Fenster.                                                                                                    |
| 2  | Such - Typ                                             | <ul> <li>Hier können Sie das Bild oder die Aufnahmedatei zum Suchen auswählen.</li> <li>Sie können auswählen, ob von der Schreib-Lese-Festplatte, Peripheriegerät oder von einer Redundanz Festplatte wiedergegeben wird.</li> <li>Bevor Sie von einem Peripheriegerät wiedergeben, stellen Sie sicher, dass das entsprechende Gerät auch verbunden ist. Sie können alle aufgenommenen Dateien aus dem Stammverzeichnis des Peripheriegeräts ansehen. Klicken Sie den Suchen-Button; Sie können die gewünschte Datei auswählen.</li> <li>Wichtig</li> <li>Redundanz HDD unterstützt keine Bild-Backup-Funktion, aber es unterstützt die Bild-Wiedergabe-Funktion. Sie können von der Redundanz HDD wiedergeben, wenn Bilder</li> </ul> |
|    |                                                        | auf der Festplatte vorhanden sind.                                                                                                    |
| 3  | Kalender                                               | <ul> <li>Das hervorgehobene blaue Datum bedeutet, dass ein Bild oder eine Datei vorhanden sind.</li> <li>In irgendeinem Wiedergabemodus, klicken Sie auf das gewünschte Datum, Sie können die entsprechende Aufzeichnungsdatei in der Zeitliste anzeigen.</li> </ul>                                                                                                    |
| 4  | Wiedergabem<br>odus und<br>Kanal<br>Auswahlfenst<br>er | <ul> <li>Wiedergabemodus: /4/9/16. (Es kann zwischen unterschiedlichen Serien variieren.)</li> <li>Im 1-Fenster Wiedergabemodus: Sie können 1-16 Kanäle auswählen.</li> <li>Im 4-Fenster Wiedergabemodus: Sie können 4 Kanäle entsprechend Ihrer Anforderung auswählen.</li> <li>Im 9-Fenster Wiedergabemodus, Sie können zwischen den Kanälen 1-8 und 9-16 wechseln.</li> <li>Im 16-Fenster Wiedergabemodus, Sie können zwischen den Kanälen 1-16 und 17-32 wechseln.</li> <li>Die Zeitleiste ändert sich, sobald Änderungen im Wiedergabemodus oder in den Kanaloptionen durchgeführt werden.</li> </ul>                                                                                                    |
| 5  | Kartennumm<br>er Suche                                 | Die Kartennummer-Suche ist unten abgebildet. Hier können Sie die Kartennummer/Feld<br>Einstellungen ansehen. Sie können auch die erweiterte Suche verwenden.                                                                                                    |
| 6  | Gekennzeich<br>nete Dateien<br>Liste- Button           | Klicken Sie darauf, um zu der Liste der gekennzeichneten Dateien zu wechseln. Sie können alle<br>Informationen über den aktuellsten Kanal durch die Zeit anzeigen. Bitte widmen Sie sich für mehr<br>Informationen dem Kapitel 4.8.1.3. Bitte beachten Sie, dass nur das Produkt dieses Symbols die<br>Mark-Funktion unterstützt.                                                                                                    |
| 7  | Dateiwechsel<br>liste Button                           | <ul> <li>Durch Doppelklick können Sie Bild/Aufzeichnungsdatei vom aktuellen Tag ansehen.</li> <li>Die Dateiliste zeigt den ersten Kanal der Aufzeichnungsdatei an.</li> <li>Das System kann maximal 128 Dateien auf einmal anzeigen. Verwenden Sie ◀   und   ▶ oder die Maus um die Datei anzuzeigen. Wählen Sie ein Element aus, danach Doppelklick auf die Maus oder betätigen Sie die ENTER-Taste um wiederzugeben.</li> <li>Für eine exakte Suche können Sie die Zeit eingeben.</li> <li>Datei-Typ : R—Reguläre Aufnahme ; A— Externe Alarmaufnahmedatei ; M— Bewegungserkennungsdatei.</li> </ul>                                                                                                    |

|   |             |       | 0 : 00 : 00                                                                                    |
|---|-------------|-------|------------------------------------------------------------------------------------------------|
|   |             | •     | Sperrdatei. Klicken Sie auf die Datei, die sie sperren möchten, und klicken Sie auf den Button |
|   |             |       | num Snomen. Die economie Datei kenn nicht überschrieben werden.                                |
|   |             |       | zum Sperren. Die gesperrie Datei kann ment überschrieben werden.                               |
|   |             | •     | Gesperrte Datei Suchen: Klicken Sie auf 😡 um die gesperrte Datei anzusehen.                    |
|   |             | •     | Return: Klicken Sie auf <b>(</b> ), System wechselt zurück zu den Kalender und                 |
|   |             | Kan   | aleinstellungen.                                                                               |
|   |             | Bitte | e beachten:                                                                                    |
|   |             | •     | Dateien die geschrieben oder überschrieben werden, konnen nicht gesperrt werden.               |
|   |             |       | wiedergabe/Pause                                                                               |
|   |             | ►     | Die Wiedergabe-Taste                                                                           |
|   |             | /     | <ul> <li>Doppelklick auf die gijltige Periode im Zeitfenster</li> </ul>                        |
|   |             | Ш     | <ul> <li>Doppelklick auf das Element in der Dateiliste.</li> </ul>                             |
|   |             |       | In der langsamen Wiedergabe, kann zwischen Wiedergabe und Pause gewechselt werden.             |
|   |             |       | Stop                                                                                           |
|   |             |       | Zurück                                                                                         |
|   |             |       | Im normalen Wiedergabemodus startet ein Linksklick auf die Schaltfläche die                    |
|   |             | ◀     | Zurück. Ein erneutes Betätigen pausiert.                                                       |
|   |             |       | Im Zurückmodus, betätigen Sie ►/ um die normale Wiedergabe                                     |
|   | Wiedergabe  |       | fortzusetzen.                                                                                  |
|   |             | 1     | Im Wiedergabemodus wird hiermit die nächste oder letzte Sektion                                |
|   |             |       | wiedergegeben. Sie können Dauerklicken wenn Sie Dateien desselben Kanals                       |
|   |             | /     | betrachten.                                                                                    |
|   |             |       | In der normalen Wiedergabe, bei Anhalten der aktuellen Wiedergabe, können Sie                  |
| 8 |             |       | ▶ anklicken um Einzelbildwiedergabe zu starten. In der Einzelbildwiedergabe, klicken Sie       |
|   | er          | '     | ►/II um die normale Wiedergabe wiederherzustellen.                                             |
|   | <b>U</b> 1. | •     | Zeitlupe                                                                                       |
|   |             |       | III wiedergabemodus schaltet dieser Knopf zwischen verschiedenen                               |
|   |             |       | Zeinupenstuten um (Tangsame wiedergabe 1, "langsame Wiedergabe 2", etc.)                       |
|   |             | ••    | Im Wiedergabemodus schaltet dieser Knonf zwischen verschiedenen schnellen                      |
|   |             |       | Vorlauf-Stufen um ("schneller Vorlauf 1" schneller Vorlauf 2" etc.)                            |
|   |             | Hinv  | veis: Die Geschwindigkeiten sind abhängig vom Softwarestand.                                   |
|   |             | *     | Smart Suche                                                                                    |
|   |             | - (+  | Wiedergabe-Lautstärke                                                                          |
|   |             |       | Klicken Sie im Vollbild-Modus auf die Schnappschuss-Taste, das System macht einen              |
|   |             |       | Schnappschuss. System unterstützt benutzerdefinierte Schnappschüsse im gespeicherten           |
|   |             |       | Pfad.                                                                                          |
|   |             | Ŀ     | System unterstützt Schnappschuss-Fotos gespeicherte Pfade. Bitte verbinden Sie das             |
|   |             |       | Peripherie-Gerät, klicken Sie im Vollbildmodus den Schnappschuss-Button und wählen             |
|   |             |       | oder erstellen Sie ihren Pfad. Klicken Sie den Start-Button, das Schnappschuss-Bild wird in    |
|   |             |       | den angegebenen riad gespeicnert.                                                              |

|    |                   | Mark button.                                                                                                    |  |  |
|----|-------------------|----------------------------------------------------------------------------------------------------|--|--|
|    |                   | Bitte beachten Sie, dass diese Funktion nur für bestimmte Serienprodukte gültig ist. Bitte                        |  |  |
|    |                   | stellen Sie sicher, ob ein Mark-Button im Wiedergabekontroll-Fenster vorhanden ist. Für                           |  |  |
|    |                   | mehr Informationen können Sie sich Kapitel 2.8.1.3 ansehen.                                                       |  |  |
|    |                   | • Ist für das Anzeigen des Aufnahmetyps und seiner Periode in den aktuellen Suchkriterien.                        |  |  |
|    |                   | • Im 4-Fenster Wiedergabemodus gibt es vier entsprechende Zeitfenster. In anderen                                 |  |  |
|    |                   | Wiedergabemodi gibt es nur ein Fenster.                                                                           |  |  |
|    |                   | • Benutzen Sie die Maus um einen Punkt im Farbbereich im Zeitfenster auszuwählen, das                             |  |  |
| 9  | Zeitleiste        | System startet die Wiedergabe.                                                                                    |  |  |
|    |                   | • Die Zeitleiste startet mit 00:00 Uhr. sobald Sie die Konfiguration durchführen. Der Zeitbalken                  |  |  |
|    |                   | zoomt in den Zeitraum der aktuellen Wiedergabe, wenn Sie die Datei wiedergeben.                                   |  |  |
|    |                   | • Die grüne Farbe steht für die reguläre Aufnahmedatei. Die rote Farbe steht für die externe                      |  |  |
|    |                   | Alarmaufnahmedatei. Die gelbe Farbe steht für die Bewegungserkennungsdatei.                                       |  |  |
|    |                   | • Die Option beinhaltet: 24H 12H 1H und 30M Je kleiner die Einheit desto größer ist der                           |  |  |
|    | Zeitleiste-Fin    | Zoomfaktor. Sie können die Zeit genau einstellen um die Aufzeichnung wiederzugeben                                |  |  |
| 10 | beit              | <ul> <li>Die Zeitleiste startet mit 00:00 Uhr sohald Sie die Konfiguration durchführen. Der Zeithalken</li> </ul> |  |  |
|    | nen               | zoomt in den Zeitraum der aktuellen Wiedergabe, wenn Sie die Datei wiedergeben                                    |  |  |
|    |                   | Wählen Sie aus der Liste die Dateien, welche gesichert werden sollen. Sie können aus der                          |  |  |
|    |                   | Lista überprüfen Danach klicken Sie den Backun Button jetzt können Sie des Backun Menü                            |  |  |
|    |                   | sahan Sustam unterstützt kundenenezifische Pfed Einstellungen Nachdem Sie einen Ordner                            |  |  |
|    |                   | sehen. System unterstutzt kundenspezinische Frad-Einstemungen. Nachdem Sie einen Ordner                           |  |  |
|    |                   | gewann oder nederstent haben, kneken sie den start-Dutton um die Dackup-Hansaktion zu                             |  |  |
| 11 | Dealur            | Dröfen Sie die Datei neehmel. Sie können die eltwelle Auswehl heerden. Des System                                 |  |  |
| 11 | Баскир            | Pruten Sie die Datei nochman, Sie konnen die aktuene Auswahl beenden. Das System                                  |  |  |
|    |                   | unterstutzt maximal 32 Dateien von einem Kanal.                                                                   |  |  |
|    |                   | <ul> <li>Nachdem Sie bei der Aufzeichnungsdatei angeklammert haben, klicken Sie den</li> </ul>                    |  |  |
|    |                   | Backup-Button für das Speichern.                                                                                  |  |  |
|    |                   | • Fur alle Gerate gilt, dass wahrend eines Backup-Prozess keine neue Backup-Transaktion                           |  |  |
|    |                   | gestartet werden kann.                                                                                            |  |  |
|    |                   | • Ist fur Dateienbearbeitung.                                                                                     |  |  |
|    |                   | • Bitte wiedergeben Sie die Datei, die Sie bearbeiten mochten und klicken Sie diese Taste wenn                    |  |  |
|    |                   | Sie bearbeiten wollen. Sie können die entsprechenden Schieber in der Zeitleiste des                               |  |  |
|    |                   | entsprechenden Kanals sehen. Sie können den Schieber anpassen oder die genaue Zeit eingeben                       |  |  |
|    |                   | um die Datei Endzeit einzustellen.                                                                                |  |  |
|    |                   | • Nach dem Sie eingestellt haben, können Sie die Clip-Taste nochmals anklicken um die zweite                      |  |  |
|    |                   | Periode einzustellen. Sie können sehen, dass der Schieber in die vorherige Position                               |  |  |
| 12 | Clip              | zurückgesetzt wurde.                                                                                              |  |  |
|    | - 1               | • Klicken Sie den Backup Button nach Clip, dann werden aktuelle Inhalte in eine neue Datei                        |  |  |
|    |                   | gespeichert.                                                                                                    |  |  |
|    |                   | Sie können für einen oder mehrere Kanäle Clip ausführen. Der Mehrkanal-Klick ist ähnlich                          |  |  |
|    |                   | wie die Ein-Kanal-Operation.                                                                                      |  |  |
|    |                   | Bitte beachten:                                                                                                   |  |  |
|    |                   | • System unterstützt maximal 1024 Backup-Dateien zur gleichen Zeit.                                               |  |  |
|    |                   | • Sie können keinen Clip durchführen, wenn eine Datei in der Dateiliste kontrolliert                              |  |  |
|    |                   | wurde.                                                                                                    |  |  |
| 13 | Aufzeichnun       | In jedem Wiedergabemodus, wird die Zeitleiste sich ändern sobald Sie den Suchbereich ändern.                      |  |  |
| 15 | gstyp             |                                                                                                    |  |  |
|    | Andere Funktionen |                                                                                                    |  |  |

|    |                | • Wenn das System im Wiedergabemodus ist, können Sie eine Zone im Fenster auswählen          |
|----|----------------|----------------------------------------------------------------------------------------------|
|    | Smart Sucha    | und eine Smart-Suche starten. Klicken Sie auf den Bewegungserkennungsbutton um die           |
|    |                | Wiedergabe zu starten.                                                                       |
|    |                | • Wenn die Bewegungserkennungswiedergabe begonnen hat, klicken Sie nochmals die Taste        |
|    |                | und die Bewegungserkennungswiedergabe wird beendet.                                          |
| 14 |                | • Es gibt standardmäßig keine Bewegungserkennungs-Zone.                                      |
| 14 | Smart Suche    | • Wenn Sie eine andere Datei aus der Dateiliste wiedergeben, dann schaltet das System in die |
|    |                | Bewegungserkennungswiedergabe der anderen Datei.                                             |
|    |                | • Während der Bewegungserkennungswiedergabe können Sie keine anderen Operationen, wie        |
|    |                | Zeitleiste ändern, Zurück oder Einzelbildwiedergabe, durchführen.                            |
|    |                | • Bitte widmen Sie sich dem Kapitel 2.8.1.1 für mehr Informationen über die Smart Suche.     |
|    |                |                                                                                              |
|    | Andere         |                                                                                              |
|    | Kanalsynchroni |                                                                                              |
| 15 | sationen       | Während der Dateiwiedergabe klicken Sie den Nummern-Button, System kann zu derselben         |
| 15 | schalten zum   | Periode vom entsprechenden Kanal umschalten.                                                 |
|    | Spielen der    |                                                                                              |
|    | Wiedergabe     |                                                                                              |
|    |                | Im Vollbild-Wiedergabemodus klicken Sie mit links in den                                     |
| 16 | Digital Zoom   | Bildschirm. Ziehen Sie mit der Maus einen Bereich auf und ein                                |
| 10 | Digital 20011  | weiterer Linksklick zoomt in den gewählten Bereich.                                          |
|    |                | Rechtsklick beendet den Modus.                                                               |
|    | Manuell        |                                                                                              |
|    | Kanäle         | Während des Dateiwiedergabe-Prozesses können Sie mit der Dropdown-Liste oder durch           |
| 17 | umschalten     | Rollen der Maus zu anderen Kanälen umschalten. Diese Funktion ist auf null gesetzt, wenn     |
|    | wenn           | es keine aufzunehmende Datei gibt oder das System sich im Smart-Search Prozess befindet.     |
|    | Wiedergabe     |                                                                                              |

#### 2.8.1.1 Smart Suche

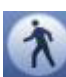

Im Einzelbild-Wiedergabemodus hier klicken, das System startet die intelligente Suchfunktion. Wählen Sie auf dem Raster

Das System den Bereich aus, der nach Bildveränderungen durchsucht werden soll und klicken Sie anschließend erneut unterstützt 396(22\*18 PAL) und 330(22\*15 NTSC) Zonen. Siehe Abbildung 4-29.

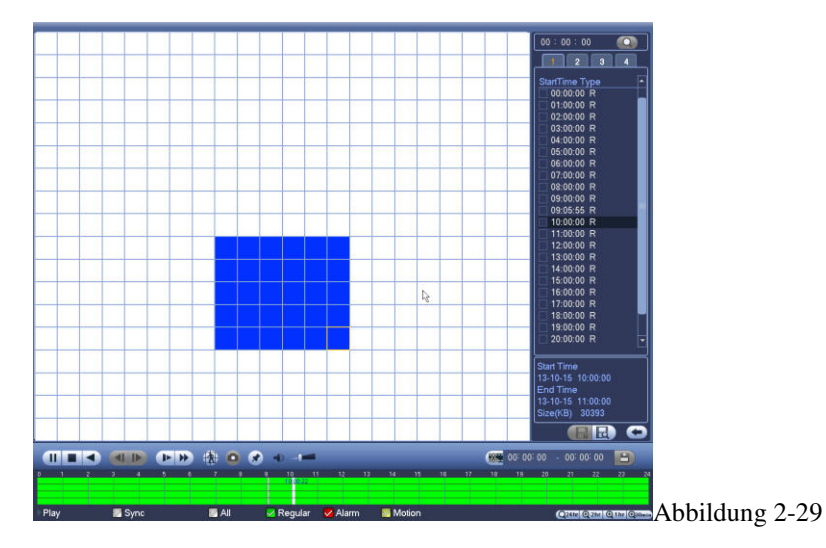

Ein weiterer Klick stoppt die Wiedergabe.

#### 2.8.1.2 Präzise Wiedergabe nach Zeit

Wählen Sie Aufzeichnungen von einem Tag, durch Anklicken auf die Liste kommen Sie zum Dateiliste-Interface. Sie können auf der rechten Seite oben die Zeit eingeben und die Aufzeichnungen nach Zeit suchen. Siehe in Abbildung auf der linken Seite von 2-30.

Zum Beispiel, geben Sie die Zeit 11:00.00 ein und klicken Sie auf den Such Button. Es werden Ihnen alle Aufzeichnungen nach 11:00.00 angezeigt (Die Aufzeichnung beinhaltet die aktuelle Zeit). Siehe in Abbildung auf der rechten Seite von 2-30. Durch Doppelklick wird die Datei wiedergeben.

#### Anmerkung

- Nachdem Sie nach Dateien gesucht haben, startet das System die präzise Wiedergabe.
- Das System unterstützt keine präzise Wiedergabe für Bilder.
- Das System unterstützt synchronisierte Wiedergabe und nicht-synchronisierte Wiedergabe. Die synchronisierte Wiedergabe unterstützt alle Kanäle und die nicht synchronisierte Wiedergabe unterstützt nur die präzise Wiedergabe vom aktuellen Kanal.

| 00 : 00 : 00   | Q    | [11:09:0 <mark>)</mark> | Q    |                |
|----------------|------|-------------------------|------|----------------|
|                | 4    | 1 2 3 4                 |      |                |
| Name           | Lock | Name                    | Lock |                |
| 📃 10:54:47 F   | 2    | 📃 11:09:09 R            |      |                |
| 🗌 11:09:09 F   | {    | 🗌 13:30:44 R            |      |                |
| 🗌 🗌 13:30:44 F | 2    | 🗌 13:34:00 R            |      |                |
| 🗌 🗌 13:34:00 F | 2    | 🗌 13:39:11 R            |      |                |
| 🗌 13:39:11 F   | 2    | 🗌 15:00:00 R            |      |                |
|                |      |                         | ~    |                |
|                |      | L                       |      | Abbildung 2-30 |

#### 2.8.1.3 Mark Playback

Bitte stellen Sie sicher, dass ihre gekauften Geräte diese Funktion auch unterstützen. Sie können diese Funktion nur dann benutzen, wenn Sie das Zeichen für die Mark Wiedergabe im Such Interface sehen (Siehe Bild 4-28).

Wenn Sie die Wiedergabe aufzeichnen, können Sie die Aufzeichnung markieren, wenn es wichtige Informationen gibt. Nach der Wiedergabe, können Sie die Zeit oder die markierten Schlüsselwörter für Ihre Suche nach entsprechenden Aufzeichnungen benutzen und danach abspielen. Es ist sehr leicht für Sie, dass Sie wichtige Videoinformationen bekommen.

• Markierung hinzufügen

Wenn das System im Wiedergabemodus ist, dann auf die Mark-Taste klicken<sup>1</sup>. Sie sind im dazugehörigen Interface, siehe Abbildung 2-31

|                              | Add Mark     |         |             |
|------------------------------|--------------|---------|-------------|
| Mark Time (14-0 <sup>-</sup> | 1-2015 07:47 | 7:09    |             |
|                              |              |         |             |
| Standard                     | OK           | Abbruch | Abbildung 2 |

• Wiedergabe markieren

Im 1-Fenster Wiedergabemodus klicken Sie die Mark-Datei-Liste won der Abbildung 2-28, Sie werden zum Mark-Datei-Liste Interface weitergeleitet. Durch Doppelklick auf die markierte Datei können Sie eine Wiedergabe von der markierten Zeit weg starten.

• Vor der markierten Zeit abspielen

Hier können Sie eine Wiedergabe von den letzten N Sekunden von der markierten Zeit einstellen.

#### Anmerkung

In der Regel kann das System die vorherigen N Sekunden von einer Aufzeichnung wiedergeben, wenn solch eine Aufzeichnungsdatei vorhanden ist. Andernfalls werden die vorherigen X Sekunden wiedergeben, wenn solch eine Aufzeichnung vorhanden ist.

#### Mark Manager

Klicken Sie Mark Manager Taste im Such-Interface (Abbildung 2-28); Sie werden zum Mark Manager Interface weitergeleitet. Siehe Abbildung 2-32

|                      | Marks Manager |           |           |
|----------------------|---------------|-----------|-----------|
| Kanal (1             |               |           |           |
| Startzeit (14 - 01 - | 2015 00:00:00 | )         |           |
| Endzeit (15 - 01 -   | 2015 00:00:00 | Suche     |           |
| 0 CH                 | Mark Time     | Mark Name |           |
|                      |               |           |           |
|                      |               |           |           |
|                      |               |           |           |
|                      |               |           |           |
|                      |               |           |           |
|                      |               |           |           |
|                      |               |           |           |
|                      |               |           |           |
|                      |               |           |           |
|                      |               |           |           |
| Del                  |               | Abbrechen |           |
|                      |               |           | Abbildung |

Das System kann standardmäßig alle Markinformationen von den Aufzeichnungen des aktuellen Kanals steuern. Sie können alle Markinformationen des aktuellen Kanals nach Zeit sehen.

• Ändern

Durch Doppelklick auf ein Markinformationselement öffnet sich ein Dialogfenster zum Ändern der Markinformation. Sie können nur den Namen ändern.

Löschen

Hier können Sie das zu löschende Element auswählen, durch Doppelklick kann es gelöscht werden.

#### Anmerkung

- Nach dem Sie zum Markmanagement Interface gewechselt haben, muss das System die aktuelle Wiedergaben anhalten. Das System setzt die Wiedergabe nach Beenden des Markmanagements fort.
- Wenn die markierte Datei die Sie wiedergeben möchten, bereits entfernt wurde, wird von der ersten Datei in der Liste weg gestartet.

#### 2.8.2 Backup

Der DVR unterstützt CD-RW, DVD Brenner, USB Backup Geräte, Netzwerk Download und eSATA. Hier stellen wir USB, eSATA Backup vor.

Nach Anwahl von "Sicherung" sehen Sie ein Menü wie in Abbildung 2-33. Sie sehen hier die Geräteinformationen. Angezeigt werden Gerätename, Gesamt- und übriger Speicherplatz und Status. Angezeigt werden können: CD-RW, DVD Brenner, USB Geräte, Flash Disk, eSATA Backup.

|              |                |                   | Sicherung        |          |                     |
|--------------|----------------|-------------------|------------------|----------|---------------------|
| Gerät        |                |                   |                  |          |                     |
| 0.00 KB(Spei | cher benötigt) | 0.00 KB/0.00      | KB(Frei/Gesamt)  |          |                     |
| Тур 🥖        | Alle           |                   |                  |          |                     |
| Startzeit    | 12 - 01 - 20   | 15 00:00:00       | Kanal (1         |          |                     |
| End-Zeit     | 0(12 - 01 - 20 | 15   15 : 39 : 47 | Dateiformat (DA\ | <u> </u> | (Hinzu) (Entfernen) |
| 0 Kan        | al Typ         | Startzeit         | Endzeit          | Größe(l  | KE                  |
|              |                |                   |                  |          |                     |
|              |                |                   |                  |          |                     |
|              |                |                   |                  |          |                     |
|              |                |                   |                  |          |                     |
|              |                |                   |                  |          |                     |
|              |                |                   |                  |          |                     |
|              |                |                   |                  |          |                     |
|              |                |                   |                  |          |                     |
|              |                |                   |                  |          |                     |
|              |                |                   |                  |          |                     |
|              |                |                   |                  |          | (Sicherung)         |
|              |                |                   |                  |          |                     |
|              |                |                   |                  |          |                     |
|              |                |                   |                  |          |                     |
|              |                |                   |                  |          |                     |

Abbildung 2-33

Wählen Sie Sicherungsgerät und danach stellen Sie Kanal, Start-und Endzeit ein.

Nach Klick auf "Hinzufügen" startet das System die Suche. Alle gefundenen Dateien werden in einer Liste angezeigt. Das System berechnet automatisch die benötigte und noch verfügbare Kapazität. Siehe Abbildung 2-34.

| artzeit |    | 12 - 0 | 1 - 201 | 5 00:00:00        | Kanal       | (1       | $\square$ |       |           |
|---------|----|--------|---------|-------------------|-------------|----------|-----------|-------|-----------|
| nd-Zeit |    | 12 - 0 | 1 - 201 | 5   15 : 39 : 47  | Dateiformat | DAV      |           | Hinzu | Entfernen |
| 17      | νK | anal   | Тур     | Startzeit         | Endzeit     |          | Größe(    | KE    |           |
|         | ∠1 |        | R       | 12-01-15 00:00:00 | 12-01-15    | 01:00:00 | 26777     |       |           |
| 2       | ∠1 |        | R       | 12-01-15 01:00:00 | 12-01-15    | 02:00:01 | 26363     |       |           |
| 3       | √1 |        | R       | 12-01-15 02:00:01 | 12-01-15    | 03:00:00 | 26896     |       |           |
| 4       | √1 |        | R       | 12-01-15 03:00:00 | 12-01-15    | 04:00:00 | 27018     |       |           |
| 5       | √1 |        | R       | 12-01-15 04:00:00 | 12-01-15    | 05:00:01 | 26700     |       |           |
| 6       | ∠1 |        | R       | 12-01-15 05:00:01 | 12-01-15    | 06:00:00 | 26822     |       |           |
| 7       | ∠1 |        | R       | 12-01-15 06:00:00 | 12-01-15    | 07:00:00 | 26986     |       |           |
| 8       | ∠1 |        | R       | 12-01-15 07:00:00 | 12-01-15    | 07:51:30 | 22528     |       |           |
| 9       | √1 |        | R       | 12-01-15 07:51:30 | 12-01-15    | 09:00:00 | 30937     |       |           |
| 10      | √1 |        | R       | 12-01-15 09:00:00 | 12-01-15    | 10:00:00 | 27066     |       |           |
| 11      | ∠1 |        | R       | 12-01-15 10:00:00 | 12-01-15    | 11:00:00 | 26445     |       |           |
| 12      | ∠1 |        | R       | 12-01-15 11:00:00 | 12-01-15    | 12:00:00 | 25925     |       |           |
| 13      | ∠1 |        | R       | 12-01-15 12:00:00 | 12-01-15    | 13:00:01 | 26447     |       | L.        |
| 1/      | 71 |        | D       | 12 01 15 12-00-01 | 12 01 15    | 14.00.00 | 26570     |       |           |

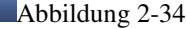

Gesichert werden nur Einträge mit einem  $\sqrt{v}$  vor dem Kanalnamen. Sie können Fn oder die Abbruch-Schaltfläche benutzen um das  $\sqrt{z}$  zu entfernen. Nach Klick auf "Start" beginnt der Sicherungsvorgang, die Schaltfläche wird zu "Stop". Ihnen werden der Fortschrittsbalken und die verbleibende Zeit auf der linken Seite angezeigt. Siehe Abbildung Abbildung 2-35.

|           |               |           |                   | Sicherung       |          |          |       |             |           |
|-----------|---------------|-----------|-------------------|-----------------|----------|----------|-------|-------------|-----------|
| Gerät     | (sdb          | 1(USB DIS | GK) (▼) (         |                 |          |          |       |             |           |
| 27.19 MB  | (Speicher     | benötigt) | 3.58 GB/3.79      | GB(Frei/Gesamt) |          |          |       |             |           |
| Тур       | Alle          | 9         |                   |                 |          |          |       |             |           |
| Startzeit | <b>(</b> 13 - | 01 - 201  | 5 00:00:00        | ) Kanal         | (1       |          |       |             |           |
| End-Zeit  |               | 01 - 201  | 5 02:01:35        | Dateiformat     | DAV      |          | Hinzu | (Entfernen) |           |
| 3         | Kanal         | Тур       | Startzeit         | Endzeit         | ~        | Größe(Kl |       |             |           |
| 1         | 1             | R         | 13-01-15 00:00:00 | 13-01-15        | 01:00:00 | 26889    |       |             |           |
| 2         | <u>∨</u> 1    | R         | 13-01-15 01:00:00 | 13-01-15        | 02:00:00 | 26505    |       |             |           |
| 3         | <u> </u>      | R         | 13-01-15 02:00:00 | 13-01-15        | 02:00:10 | 461      |       |             |           |
|           |               |           |                   |                 |          |          |       |             |           |
|           |               |           |                   |                 |          |          |       |             |           |
|           |               |           |                   |                 |          |          |       |             |           |
|           |               |           |                   |                 |          |          |       |             |           |
|           |               |           |                   |                 |          |          |       |             |           |
|           |               |           |                   |                 |          |          |       |             |           |
|           |               |           |                   |                 |          |          |       |             |           |
|           |               |           |                   |                 |          |          |       |             |           |
|           |               |           |                   |                 |          |          |       |             |           |
|           |               |           |                   |                 |          |          |       |             |           |
|           |               |           |                   |                 |          |          |       | Ston        |           |
|           |               | 0.0.10    |                   |                 |          |          |       |             |           |
| verbleib  | ende Zeit I   | 0:0:18    |                   |                 |          |          |       |             |           |
|           |               |           |                   |                 |          |          |       |             |           |
|           |               |           |                   |                 |          |          |       |             |           |
|           |               |           |                   |                 |          |          |       |             |           |
|           |               |           |                   |                 |          |          |       |             | Abbildung |

Wenn das System die Sicherung abschließt, erscheint ein Dialogfenster mit erfolgreichem Backup.

#### • Datei Format: Zwei Optionen: DAV/ASF.

Der Standard Dateiname ist: Kanal Nummer +Aufzeichnungstyp+Zeit. Im Dateinamen ist das YDM Format Y+M+D+H+M+S. Dateierweiterungsname ist .dav oder asf.

#### **Tipps:**

Während des Sicherungsvorganges können Sie mit ESC das Menü verlassen um parallel andere Dinge zu erledigen. Das System wird den Sicherungsprozess deshalb nicht abbrechen.

#### Anmerkung:

"Stop" während des Brennvorganges wird unverzüglich ausgeführt. Wenn also z.B. beim Sichern von 10 Dateien nach der 5. gestoppt wird, sind lediglich die ersten 5 auch gesichert, die restlichen erscheinen nur mit dem Dateinamen, nicht aber mit Inhalt!

#### 2.8.3 Herunterfahren

In Abbildung 2-27, wählen Sie Herunterfahren und Sie werden zum folgenden Interface weitergeleitet, siehe Abbildung 2-36. Es gibt drei Optionen: Herunterfahren/Log-out/Neustart.

Benutzer die kein Herunterfahren-Recht haben, müssen das erforderliche Passwort eingeben.

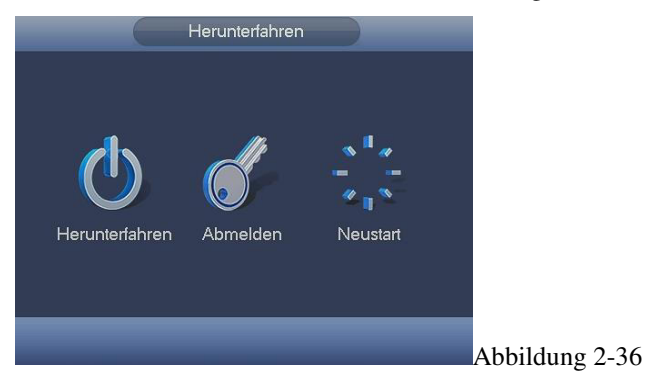

#### 2.9 Information

#### 2.9.1 System Information

Hier können Sie die Systeminformationen ansehen. Es gibt 4 Elemente: HDD (hard disk Information), Rekord, BPS (Bilder pro Sekunde), Version. Siehe Abbildung 2-37.

|                                        |                                    | Information            |                    |        |        |
|----------------------------------------|------------------------------------|------------------------|--------------------|--------|--------|
| System                                 | 📆 Ereignis 🛛 🏹                     | Netzwerk               | 🚺 Log              |        |        |
| HDD Info<br>Rec Info<br>BpS<br>Version | SATA 1 2 3 4<br>O<br>ESATA 5 6 7 8 |                        |                    |        |        |
|                                        | All -<br>1* Les/Schr               | 298.02 GB<br>298.02 GB | 0.00 MB<br>0.00 MB | Normal | Normal |
|                                        |                                    |                        |                    |        |        |
|                                        |                                    |                        |                    |        |        |

#### 2.9.1.1 HDD Information

Auflistung von Festplattentyp, Speicher gesamt, freiem Speicher, Video Start Zeit und Status. Siehe Abbildung 4-38.

- SATA: 1-2 bedeutet, dass das System maximal 2 HDDs unterstützt. 

   bedeutet dass die aktuelle HDD korrekt arbeitet, X deutet auf einen Fehler hin. bedeutet, dass keine HDD vorhanden ist. Ist die Disk defekt, zeigt das System dies als "?" an. Bitte entfernen Sie die defekte HDD, bevor Sie eine neue installieren.
- SN: Sie können die Kapazität der HDD ansehen. \* bedeutet dass die zweite HDD die aktuell arbeitende HDD ist.
- Typ: Entsprechende HDD Eigenschaften.
- Gesamtspeicher: HDD Gesamtkapazität.
- Freier Speicher: Noch verfügbare Kapazität der HDD.
- Status: HDD arbeitet normal oder nicht.
- SMART: Zeigt HDD Informationen an. Siehe Abbildung 2-38

|                                        |          |     | Information |              |        |            |
|----------------------------------------|----------|-----|-------------|--------------|--------|------------|
| System                                 | Ereigni: | s 🛃 | Netzwerk    | 🐚 Log        |        |            |
| HDD Info<br>Rec Info<br>BpS<br>Version |          |     |             |              |        |            |
|                                        |          | Тур | Speicher    | Freier Platz | Status | S.M.A.R.T. |
|                                        | All      |     | 298.02 GB   | 0.00 MB      |        |            |
|                                        |          |     |             |              |        |            |
|                                        |          |     |             |              |        |            |
|                                        |          |     |             |              |        |            |
|                                        |          |     |             |              |        |            |

Abbildung 2-38

Doppelklick auf die HDD Information, wird ihnen die HDD Smart Information angezeigt. siehe Abbildung 2-39.

|           |                              | Smai     | t Info |              |        |         |
|-----------|------------------------------|----------|--------|--------------|--------|---------|
|           |                              |          |        |              |        |         |
|           | 1                            |          |        |              |        |         |
| /lodell   | ST3320418AS                  |          |        |              |        |         |
| Serien Nr |                              |          |        |              |        |         |
|           |                              |          |        |              |        |         |
| atus      | UK                           |          |        |              |        |         |
| Beschreib | ung:                         |          |        |              |        |         |
| Smart ID  | Attribut                     | Schwelle | Wert   | Schlechteste | Status | <b></b> |
| 1         | Read Error Rate              | 6        | 110    | 99           | OK     |         |
| 3         | Spin Up Time                 |          | 98     | 97           | OK     |         |
| 4         | Start/Stop Count             | 20       | 99     | 99           | ОК     |         |
|           | Reallocated Sector Count     | 36       | 100    | 100          | OK     |         |
|           | Seek Error Rate              | 30       | 83     | 60           | OK     |         |
| 9         | Power On Hours Count         |          | 74     | 74           | ОК     | _       |
| 10        | Spin-up Retry Count          | 97       | 100    | 100          | OK     |         |
| 12        | Power On/Off Count           | 20       | 100    | 100          | OK     |         |
| 183       | Unkown Attribute             |          | 100    | 100          | OK     |         |
| 184       | Unkown Attribute             | 99       | 100    | 100          | OK     |         |
| 187       | Reported Uncorrect           |          | 88     | 88           | OK     |         |
| 188       | Unkown Attribute             |          | 100    | 99           | OK     |         |
| 189       | High Fly Writes              |          | 100    | 100          | OK     |         |
| 194       | Temperature                  |          | 32     | 46           | OK     |         |
| 195       | Hardware ECC Recovered       |          | 55     | 30           | OK     | Ļ       |
| 107       | Comment Danding Castar Count | ^        | 100    | 100          | _0/    |         |

#### 2.9.1.2 Rekord Information

Hier können Sie die Anfangs – und die Endzeit der Aufzeichnungen ansehen. Siehe Abbildung 2-40.

|          |            | Information         |                     |  |
|----------|------------|---------------------|---------------------|--|
| System   | 📆 Ereignis | Netzwerk            | 🚺 Log               |  |
| HDD Info |            |                     |                     |  |
| Rec Info | SATA 1     |                     |                     |  |
| BpS      |            |                     |                     |  |
| Version  |            |                     |                     |  |
|          | ( AU )     | 0                   |                     |  |
|          |            | 2000-00-00 00:00:00 | 2000-00-00 00:00:00 |  |
|          |            |                     |                     |  |
|          |            |                     |                     |  |
|          | <u></u>    |                     |                     |  |
|          |            |                     |                     |  |

| A ' 1 1, 11           | VII D             | (IZD / ) = 11                            | 1 / 1100      |                   | C' 1 A11'11 C 41                         |
|-----------------------|-------------------|------------------------------------------|---------------|-------------------|------------------------------------------|
| Anzeige des aktuellen | Video Datenstroms | $(\mathbf{K} \mathbf{K}/\mathbf{s}) = 0$ | nelegtem HDD) | Speicher (MR/h)   | Niehe Abbildung $7_4$                    |
|                       |                   | (IND/S) und (                            |               | operence (milling | 2 - 100000000000000000000000000000000000 |
| 0                     |                   | · /                                      | 0             | 1 ( )             | U                                        |

#### 2.9.1.4 Version

Informationen über Hardware, Software Version und -Datum, SN Information etc. Siehe Abbildung 2-42.

| System Ereignis Netzwerk Log     HDD Info   Rec Info   BpS   Version     Geräte Modell   HCVR   Kanäle   Alarm In   4   Alarm Out   3   System   3.200.0001.10   Datum   2014-09-17   Web   3.10.0   Serien Nr.   TZA4KE400WH3F51                                             |
|----------------------------------------------------------------------------------------------------|
| HDD Info       Geräte Modell HCVR         Rec Info       Kanäle       4         BpS       Alarm In       4         Alarm Out       3       3.         System       3.200.0001.10       Datum       2014-09-17         Web       3.10.0       Serien Nr.       TZA4KE400WH3F5I |
|                                                                                                    |

#### 2.9.2 Ereignis

Information über Gerätestatus und Kanalstatus. Siehe Abbildung 2-43.

|          | _            | Information                 |  |
|----------|--------------|-----------------------------|--|
| System   | i📆 Ereignis  | 🏹 Netzwerk 🔉 Log            |  |
| Ereignis |              |                             |  |
|          | Status       | Gerät(NIC No.:1,HDD Nr.:0)  |  |
|          |              |                             |  |
|          |              |                             |  |
|          |              |                             |  |
|          |              |                             |  |
|          |              |                             |  |
|          |              |                             |  |
|          | Kanalstatus  | Kanal(CH:4,Lokaler Alarm:4) |  |
|          |              |                             |  |
|          |              |                             |  |
|          | Videoverlust | 1 3                         |  |
|          |              |                             |  |
|          | Bewegung     | 2                           |  |
|          |              |                             |  |
|          |              |                             |  |
|          | (Suchen)     |                             |  |
|          |              |                             |  |
|          |              |                             |  |
|          |              |                             |  |
|          |              |                             |  |

#### 2.9.3 Netzwerk

2.9.3.1 Online Benutzer

Sie sehen Optionen für angemeldete Benutzer. Siehe Abbildung 2-44.

Sie können Benutzer von System abmelden oder für einen Zeitraum sperren (max. 65535 Sekunden, ca. 18 Std). Die Liste der angemeldeten Benutzer wird vom System alle 5 Sekunden aktualisiert.

|              |            | Information |           |       |                |
|--------------|------------|-------------|-----------|-------|----------------|
| System       | 📆 Ereignis | Netzwerk    | 📡 Log     |       |                |
| Online User  |            |             |           |       |                |
| Auslastung   | Benutzer   | IP          | Loginzeit | Block |                |
| Netzwerktest | Block (60  | Sek.        |           |       |                |
|              |            |             |           |       | Abbildung 2-44 |
#### 2.9.3.2 Netzwerk Belastung

Netzwerk Belastung ist unten in Abbildung 2-45 abgebildet. Hier werden folgende Statistiken vom Netzwerkadapter angezeigt.

Es werden Informationen von allen angeschlossenen Netzwerkadaptern angezeigt.

Wenn die Verbindung getrennt wird, wird der Verbindungstatus mit offline angezeigt. Durch Anklicken eines Netzwerkadapters, werden Senderate und Empfangsrate als Flussstatistik angezeigt.

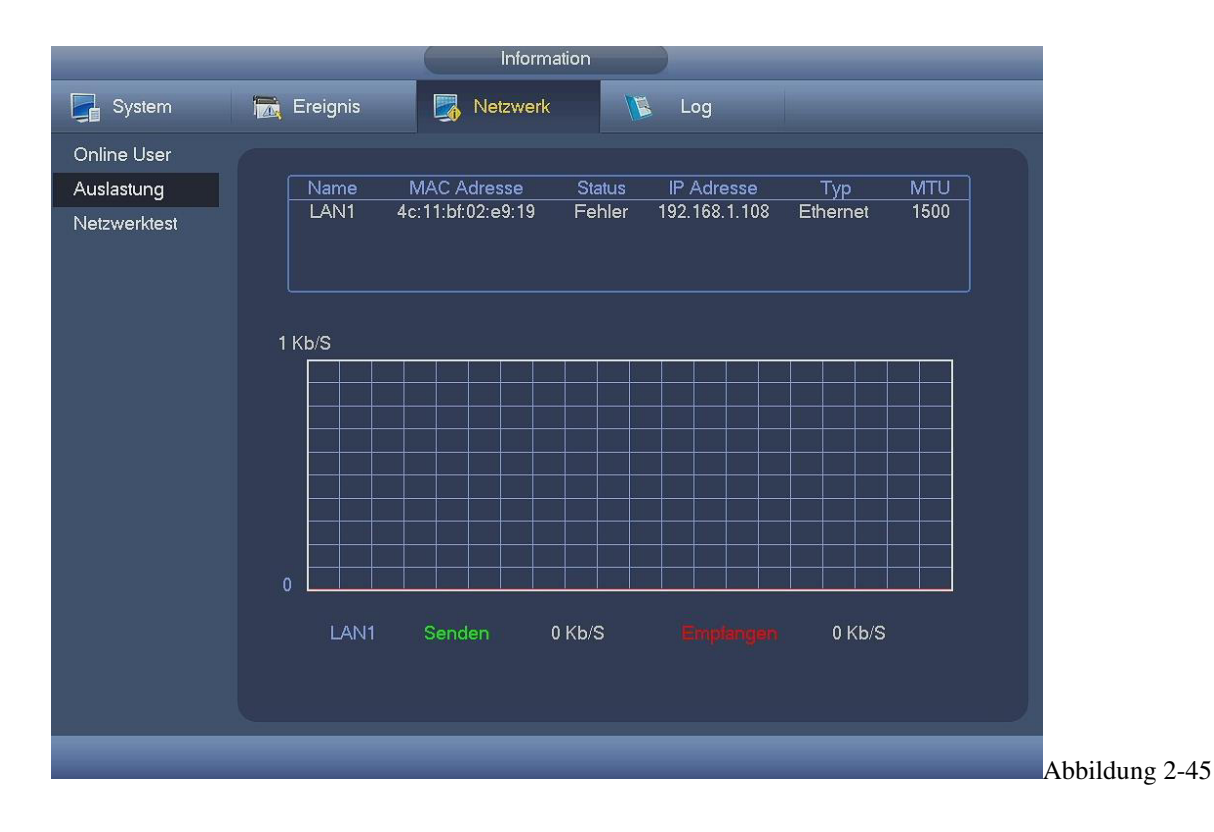

#### 2.9.3.3 Netzwerk Test

Netzwerk Test Interface ist unten abgebildet, siehe Abbildung 2-46.

Ziel IP: Bitte geben Sie gültige IPV4 Adresse oder den Domain Namen.

- Test: Durch Anklicken wird die Verbindung mit der Ziel IP Adresse getestet. Die Testergebnisse können die durchschnittliche Verzögerung und Paketverlustrate anzeigen, genauso auch den Netzwerkstatus als OK, schlecht, keine Verbindung usw.
- Network Sniffer Backup: Bitte geben Sie ein USB2.0 Gerät ein und klicken Sie den Refresh-Button. Das Gerät wird auf der folgenden Spalte angezeigt. Um ein Peripheriegerät auszuwählen, können sie die Dropdown Liste verwenden. Klicken Sie den Suchen-Button um den Snap Pfad auszuwählen. Es folgen die gleichen Schritte wie beim Sicherungsvorgang.

Angezeigt werden alle Namen der angeschlossenen Netzwerkadapter(Ethernet, PPPoE, WIFI, und 3G). Mit der Taste Imprechten Fenster kann Sniffer gestartet werden. Mit grauer Stop Taste wird angehalten. Bitte beachten Sie, dass das System keine Sniffer-Funktion von unterschiedlichen Netzwerkadaptern zur gleichen Zeit durchführen kann.

Nachdem Sniffer angefangen wird, können Sie beenden damit Sie die entsprechenden Netzwerke implementieren, wie Login WEB und Monitor.

Für das Beenden von Sniffer bitte zurück zum Interface wechseln und auf 🚾 klicken. System kann die Pakete zum angegeben Pfad speichern. Die Datei wird nach "Netzwerk Adapter Name+Zeit" benannt. Software wie Wireshark können für die Paketöffnungen verwendet werden, so kann ein professioneller Techniker auch komplizierte Probleme lösen.

| System Ereignis     Online User   Auslastung   Netzwerktest     Zieladresse   Test        Netzwerktest     Cerät   Gerät   Gerät   Gerät   Sniffer Paket Backup     Image: State of the state of the sta                                                                                                    |                                           |                                               | Informat                              | ion    |      |  |
|----------------------------------------------------------------------------------------------------|-------------------------------------------|-----------------------------------------------|---------------------------------------|--------|------|--|
| Online User<br>Auslastung<br>Netzwerktest<br>Netzwerktest<br>Netzwerk Sniffer Paket Backup<br>Gerät sda1(USB DISK) • Suchen<br>Pfad<br>Name IP Sniffer Paket Größe Sniffer Paket Backup<br>LAN1 192.168.1.58 0KB •                                                                                                    | System                                    | 📆 Ereignis                                    | Netzwerk                              | Log    |      |  |
| Netzwerk Sniffer Paket Backup   Gerät   Sda1(USB DISK)   Pfad   Image: Constraint of the state of the state of the st | Online User<br>Auslastung<br>Netzwerktest | Netzwerktest<br>Zieladresse<br>Testergebnisse |                                       |        | Test |  |
| LAN1 192.168.1.58 OKB                                                                                                    |                                           | Netzwerk Sniffer<br>Gerät<br>Pfad             | Paket Backup<br>(sda1(USB DISK)<br>(/ | Suchen |      |  |
|                                                                                                    |                                           | LAN1                                          | IP<br>192.168.1.58                    | OKB    |      |  |
|                                                                                                    |                                           |                                               | _                                     |        |      |  |

# 2.9.4 Log

# 2.9.4.1 Lokal Log

Hier werden System Log Dateien angezeigt. Das System listet die folgenden Informationen, siehe Abbildung 2-47. Das Log beinhaltet System- und Konfigurations-Operationen, Datenverwaltung, Alarmereignisse, Aufzeichnungen, Log-Löschung, etc. Es optimiert das Neustarts-Log. Es gibt nur drei Arten: Normaler Neustart, abnormaler Neustart und geschützter Neustart. 0x02、 0x03、 0x04 sind in den geschützten Neustart inkludiert.

- Anfangs/Endzeit: Wählen Sie die Anfangs und Endzeit aus, danach klicken Sie auf den Such-Button. Die Log-Dateien werden in einer Liste angezeigt. Das System kann maximal 100 Loge in einer Seite anzeigen. Es kann maximal 1024 Log-Dateien speichern. Bitte benutzen Sie die Rauf/Runter-Tasten im Interface oder im Front Panel um mehr anzuzeigen.
- Backup: Bitte wählen Sie einen Ordner, welchen Sie speichern wollen. Mit dem Backup-Button können die Log-Dateien gespeichert werden. Nach dem Backup erscheint ein Ordner namens Log\_Zeit im Backup Pfad. Durch Doppelklick auf den Ordner können Sie die Log-Datei ansehen.
- Details: Durch Anklicken des Details-Button oder Doppelklick auf ein Log-Element, wird detaillierte Information angezeigt. Siehe Abbildung 2-48. Hier können Sie die Rollleiste für die Informationen verwenden.

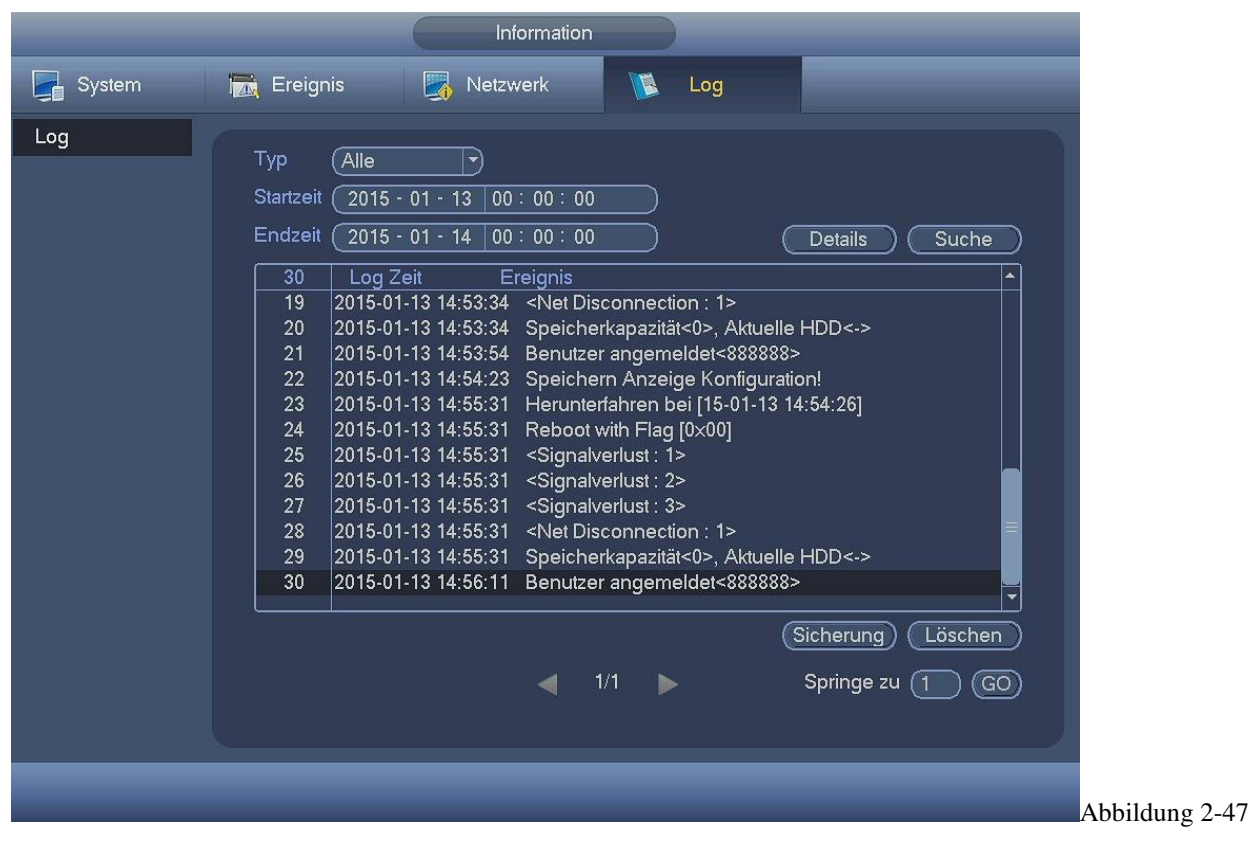

Nach Auswählen eines Elements in der Liste, Details-Button anklicken oder Doppelklick auf ein Log-Element, damit Ihnen detaillierte Informationen wie Log Zeit, Log Typ, Log Benutzer, IP Adresse usw. angezeigt werden können.

# 2.10 Einstellungen

# 2.10.1 Kamera

# 2.10.1.1 Remote Geräte (Nur für Digitalkanal)

Im Hauptmenü, von Kamera -> Remote, können Sie zur Abbildung 4-49 wechseln. Hier können Sie Remote-Geräte hinzufügen/löschen und die entsprechenden Informationen ansehen.

- IP Suche: Anklicken um die IP-Adresse zu suchen. Es beinhaltet IP-Adresse, Port, Gerätname, Hersteller und Typ vom Gerät. Wenn Sie mit der Maus den Elementen-Namen anklicken, können Sie den Anzeigenordner aktualisieren. Klicken Sie die IP Adresse, das System zeigt alle IP Adressen von klein nach groß. Klicken Sie die IP Adresse nochmal, Symbol wird angezeigt, System zeigt IP Adresse von groß nach klein an. Sie können andere Symbole anklicken um sich die Informationen in Ruhe anzuschauen.
- Hinzufügen: Anklicken um mit dem ausgewählten Gerät zu verbinden und das Gerät zur Hinzugefügten-Liste einzutragen. Unterstützt Batch hinzufügen.

Sie können alle entsprechenden Dialogfelder sehen, wenn alle digitalen Kanäle mit dem Front-End verbunden sind. System kann kein neues Gerät hinzufügen, wenn IP Adresse und TCP Port vom neuen Gerät bereits in der Geräteliste vorhanden sind.

- \* Filter anzeigen: Kann verwendet werden um die angegebenen Geräte aus der Liste anzuzeigen.
- \* Bearbeiten: Die Taste 🖳 anklicken oder Doppelklick auf ein Gerät in der Liste um Kanaleinstellungen zu bearbeiten.
- \* Löschen: Bitte wählen Sie ein Gerät aus der Liste und klicken 🎽 um zu löschen.
- \* Status: bedeutet dass die Verbindung in Ordnung ist und bedeutet dass die Verbindung fehlgeschlagen hat.
- \* Entfernen: Wählen Sie ein Gerät aus der Liste und klicken Sie auf den Löschen-Button, das System trennt zuerst das Gerät und entfernt danach den Namen aus der Liste.
- \* Manuell hinzufügen: IPC manuell hinzufügen. Die Port Nummer ist 37777. Der Standard-Admin ist admin und das Passwort ist admin.

|                                                            | Einstellungen                                                                                                    |
|------------------------------------------------------------|----------------------------------------------------------------------------------------------------|
| 🥰 Kamera                                                   | 듉 Netzwerk 🙀 Ereignis 📴 Speicher 📑 System                                                                                                    |
| Remote Gerät<br>Bild<br>Kodierung<br>Kanalname<br>Kanaltyp | Netzwerk       Ereignis       Speicher       System         Remote       Status       Firmware         52       IP Adresse +       Port       Typ       MAC Adresse       Herste +         4       192.168.1.82       38082       NVR-P       90:02:a9:b4:9c:20       Vider         5       192.168.1.240       80       Onvi       Onvi         6       192.168.1.240       80       Onvi         7       192.168.1.203       37777       HCVR       4c:111:bf:10:19:ee       Vider         7       192.168.1.203       37777       IP Camera       4c:111:bf:8d:8f:4b       Vider         8       192.168.1.202       37777       IPR-FD2M       90:02:a9:6f:f4:8a       Vider         IP Suche       Hinzu       Filter anzeigen       Keine •         Hinzufügte Geräte |
|                                                            | Del Hinzu     OK Anwenden                                                                                                    |

Abbildung 2-48

Durch Anklicken der Manuell-Hinzufügen Taste öffnet sich das Fenster in Abbildung 4-49.

Kanal Nummer: In der Dropdown Liste werden nicht verbundene Kanal Nummern angezeigt. Sie können zur Abbildung 4-49 wechseln um die Verbindung für ferngesteuerten Kanal zu setzen.

### Bitte beachten:

- Diese Produktserie unterstützt IP Kameras von vielen Herstellern wie Sony, Hitachi, Axis, Samsung, Dynacolor, Arecont, Onvif und Videra.
- Wenn keine IP Adresse eingetragen wird, lautet die Standard IP Adresse 192.168.0.0. System wird die aktuelle IP Adresse nicht hinzufügen.
- Sie können nicht zwei oder mehrere Geräte im manuellen Interface hinzufügen (Abbildung 2-49). Mit OK Taste, verbindet das System mit den entsprechenden Front-End Geräten vom aktuellen Kanal.

|                    | Hinzu        |
|--------------------|--------------|
| Kanal              |              |
| Nanal              | 4            |
|                    |              |
| IP Adresse         | (192.168.0.0 |
| ICP Port           | 37777        |
| Benutzer hinzu     | (admin       |
| Passwort           | (•••••       |
| Fernzugriffs-Kanal |              |
| Decoder Buffer     | (280 )msec   |
|                    |              |
|                    | OK Abbruch   |
|                    |              |

## 2.10.1.2 Kanal Status

Hier können Sie den IPC Status vom entsprechenden Kanal ansehen, wie Bewegungserkennung, Videoverlust, Manipulation, Alarm und vielen mehr. Abbildung 4-51.

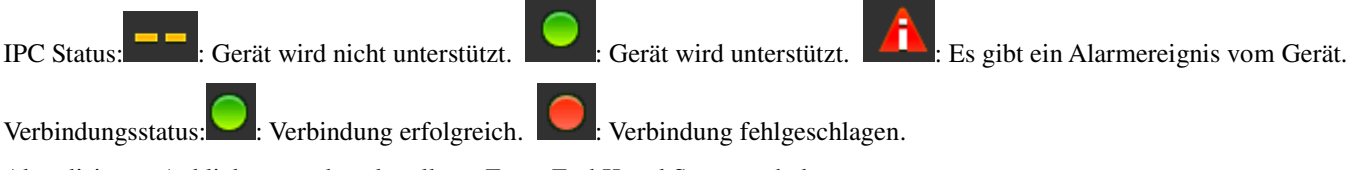

Aktualisieren: Anklicken um den aktuellsten Front-End Kanal Status zu bekommen.

| era rei Netzwerk reignis Speicher System<br>Gerät Remote Status Firmware<br>Status<br>Netzwerk 19 Adresse Bewegung /ideoverlus Maskierung Alarm In<br>4 192.168.1.203 |
|----------------------------------------------------------------------------------------------------|
| Gerät Remote Status Firmware  g ne                                                                                                    |
| ne Status                                                                                                    |
| ne Status                                                                                                    |
| ne <u>Kanal Status IP Adresse Bewegung videoverlus Maskierung Alarm in</u><br>4 192.168.1.203 •• •• •• •• ••<br>Suchen                                                |
| 1<br>Suchen                                                                                                    |
| ↓<br>Suchen                                                                                                    |
| ↓                                                                                                    |
| ,<br>Suchen                                                                                                    |
| <ul> <li>▲</li> <li>Suchen</li> </ul>                                                                                                    |
| ↓<br>Suchen                                                                                                    |
| <ul> <li>✓</li> <li>Suchen</li> </ul>                                                                                                    |
| <ul> <li>✓</li> <li>Suchen</li> </ul>                                                                                                    |
| <ul> <li>Suchen</li> </ul>                                                                                                    |
| Suchen                                                                                                    |
|                                                                                                    |
|                                                                                                    |
|                                                                                                    |
|                                                                                                    |

## 2.10.1.3 Firmware

Angezeigt werden Kanal, IP Adresse, Hersteller, Typ, System Version, SN, Video Input, Audio Input und vieles mehr. Abbildung 4-51.

# 2.10.1.4 Bild

Für analogen Kanal siehe Abbildung 2-52. Für digitalen Kanal siehe Abbildung 2-53.

- Kanal: Wählen Sie einen Kanal von der Dropdown-Liste.
- Sättigung: Stellen Sie hier die Farbsättigung ein. Sie können Werte zwischen 1 und 100 einstellen, der Standardwert beträgt 50. Je größer der Wert, desto kräftiger ist die Farbe.
- Helligkeit: Stellen Sie hier die Helligkeit des Bildes ein. Sie können Werte zwischen 1 und 100 einstellen, der Standardwert beträgt 50. Je größer der Wert, desto heller das Bild.
- Kontrast: Stellen Sie hier den Kontrast ein. Sie können Werte zwischen 1 und 100 einstellen, der Standardwert beträgt 50. Je größer der Wert, desto kontrastreicher ist das Bild.
- Schärfe: Stellen Sie hier die Bildschärfe ein. Sie können Werte zwischen 1 und 100 einstellen, der Standardwert beträgt 50. Je größer der Wert, desto schärfer ist das Bild.
- Spiegel: Hier können Sie das Videobild vertikal spiegeln. Die Funktion ist bei Standardeinstellungen deaktiviert.
- Flip: Hier können Sie das Videobild horizontal spiegeln. Die Funktion ist bei Standardeinstellungen deaktiviert.
- BLC: Diese Option beinhaltet mehrere Optionen: BLC/WDR/HLC/OFF.
- BLC: Gegenlichtregelung Das Gerät passt die Belichtung automatisch der Umgebung an, so dass die dunklen Bereiche im Video klar sind.
- WDR: Der Dynamikumfank des Videobildes wird mit dieser Funktion erhöht, dunkle Bildszenen werden in der Helligkeit angehoben, helle etwas verringert. So dass beide Bereiche zur gleichen Zeit deutlicher dargestellt werden. Der einstellbare Wert liegt im Bereich 1 bis 100.
- ♦ HLC: Extrem helle Bildbereiche (z.B. ein Scheinwerfer bei Nacht) werden mit dieser Funktion abgedunkelt, so das der gesamtbildeindruck dadurch verbessert wird. Je nach eingestelltem HLC Level wird mehr oder weniger abgedunkelt.
- ♦ OFF: Standardmässig sind die zuvor genannten Funktionen deaktiviert.
- Profil: Passen Sie die Bildeinstellungen entsprechend der Umgebung an, indem Sie zwischen verschiedenen Modi wählen: Automatisch, sonnig, bewölkt, Haus, Büro, Nacht, deaktivieren und viele mehr.
- Auto: Der automatische Wei
  ßabgleich ist eingeschaltet. Das System kann den Wei
  ßwert automatisch regeln, um sicherzustellen dass Farben korrekt dargestellt werden.
- ♦ Sonnig: Automatischer Weißabgleich bei Sonneneinstrahlung.
- ♦ Nacht: Automatischer Weißabgleich bei Nachtmodus.
- Angepasst: Stellen Sie den Rot und Blau Anteil des Videobildes manuell ein. Der Wert liegt im Bereich 0 bis 100.

- ☆ Tag/Nacht: Stellen Sie hier ein, wie die Kamera zwischen Tag und Nachtmodus umschaltet. Die Standardeinstellung ist auf automatisch gesetzt.
- ✤ Farbe: Unabhängig von der Lichtsituation, bleibt die Kamera im Tag-Modus, also farbig.
- Auto: Die Kamera schaltet selbständig zwischen Tag (farb) und Nacht (s/w) Modus um.
- ♦ B/W: Unabhängig von der Lichtsituation, bleibt die Kamera im Nacht-Modus, also s/w.
- ♦ Sensor: Einstellung wenn externes IR Licht bei Nacht verwendet wird.
- Bildverbesserung: Verbesserung der Videoqualität. Je höher der Wert ist, desto klarer ist das Video. Das Bildrauschen kann jedoch zunehmen.
- 2D NR: Rauschunterdrückung, um das Bildrauschen bei geringer Umgebungshelligkeit zu reduzieren. Das Video kann weicher werden nach dem Prozess. Je höher der Wert ist, desto besser kann der Effekt werden.
- 3D NR: Verarbeitung von mehreren Bildern (mindestens zwei Frames). Benutzt die Rahmeninformationen zwischen folgenden zwei Frames um das Rauschen zu reduzieren. Je höher der Wert, desto besser ist der Effekt.

|                                                            |                                                                                                  | Einstellungen                                                        |            |                  |         |
|------------------------------------------------------------|--------------------------------------------------------------------------------------------------|----------------------------------------------------------------------|------------|------------------|---------|
| 🥞 Kamera                                                   | To Netzwerk                                                                                      | 📆 Ereignis                                                           | 🥦 Speicher | System           |         |
| Remote Gerät<br>Bild<br>Kodierung<br>Kanalname<br>Kanaltyp | Kanal<br>Zeitraum<br>Effektive Zeit<br>Sättigung<br>Helligkeit<br>Kontrast<br>Schärfe<br>Farbton | 1<br>Zeitraum 1<br>✓ (00:00 - 24:<br>50<br>50<br>50<br>50<br>50<br>1 | 00         |                  |         |
|                                                            | Bildverbesserung<br>2D NR<br>3D Denoise<br>Standard                                              | g 40<br>0<br>30                                                      | Speichern  | ) (Abbruch) (Anv | venden) |
|                                                            |                                                                                                  |                                                                      |            |                  |         |

Abbildung 2-52

|                           |                                   | SETTING                                  |                                                |        |                            |
|---------------------------|-----------------------------------|------------------------------------------|------------------------------------------------|--------|----------------------------|
| CAMERA                    |                                   | To EVENT                                 |                                                | SYSTEM |                            |
| REMOTE<br>IMAGE<br>ENCODE | Channel                           | (4)                                      | Config Files                                   | Day    |                            |
| CHANNEL TYPE              | Auto Iris<br>Mirror<br>Flip       | ● On ○ Off<br>○ On ● Off<br>Clockwise 90 | Saturation<br>Brightness<br>Contrast<br>Chroma |        | 50<br>50<br>50<br>50<br>50 |
|                           | 3D Denoise<br>BLC Mode<br>Profile | On O Off      Off      Auto              | D<br>D                                         |        |                            |
|                           | Default (                         | Refresh                                  | Save                                           | Cancel | Apply                      |
|                           |                                   |                                          |                                                |        |                            |

# 2.10.1.5 Kodierung

Ist für Videodatenstrom, Bilddatenstrom, Video Einblendung Parameter usw.

Video Einstellungen beinhalten folgende Elemente. Siehe Abbildung 2-54.

- Kanal: Auswahl des gewünschten Kanals
- Typ: Bitte aus der Dropdown-Liste wählen. Drei Optionen: Dauer/Bewegung/Alarm.
- Unterschiedliche Aufzeichnungsarten können auch unterschiedliche Parameter haben.
- Kompression: System unterstützt H.264 und MJPEG.
- Auflösung: System unterstützt diverse Auflösungen, auszuwählen aus der Dropdown-Liste. Bitte beachten Sie, dass es unterschiedliche Serien gibt. Für digitale Kanäle hängt die Auflösung von der Leistung der Netzwerkkamera ab.
- Bildrate: 1f/s bis 25f/s bei PAL und 1f/s bis 30f/s bei NTSC.
- Bitraten Typ: Zwei Typen: CBR und VBR. Im VBR Modus kann die Qualität eingestellt werden.
- Qualität: 6 Abstufungen (1 bis 6). Höchste Bildqualität = 6.
- Video/Audio: Aktivieren/Deaktivieren von Video/Audio.
- Audio Format: Bitte aus der Dropdown-Liste wählen. Drei Optionen: G711a/G711u/PCM.
- Audioquelle: Bitte aus der Dropdown-Liste wählen. Zwei Optionen: lokal/HDCVI. Für Lokal-Modus, kommt das Audiosignal vom Audio-Port und für HDCVI Modus kommt das Audiosignal über das Koaxial-Kabel von der Kamera.

|                      |                  | Einstellung   | gen         |                         |  |
|----------------------|------------------|---------------|-------------|-------------------------|--|
| 🥰 Kamera             | 👬 Netzwerk       | 📷 Ereignis    | 💁 Speicher  | System                  |  |
| Remote Gerät<br>Bild | Kodierung        | Bild Einbl    | endung      |                         |  |
| Kodierung            | Kanal            |               |             |                         |  |
| Kanalname            | Тур              | (Regulär 🕞    | Extrastr    | eam1 🔻                  |  |
| Kanaltyp             | Kompression      | (H.264 )      | (H.264      | $\overline{\mathbf{P}}$ |  |
|                      | Auflösung        | (1080P 💎      | CIF         | $\square$               |  |
|                      | Bildrate(BPS)    | 25 🕞          | (25         | •                       |  |
|                      | Bitrate Typ      | CBR           | CBR         |                         |  |
|                      |                  |               |             |                         |  |
|                      | Qualität         | 15 💎          | (15         | $\square$               |  |
|                      | Bitrate(Kb/S)    | 4096 🔻        | (640        | $\mathbb{D}$            |  |
|                      | Referenz-Bitrate | 3584-6144Kb/S | 192-1024    | IKb/S                   |  |
|                      | Audio/Video      |               |             |                         |  |
|                      | Audio Format     | (G711a 🔽      | Audioqu     |                         |  |
|                      |                  |               |             |                         |  |
|                      |                  |               |             |                         |  |
|                      | (Standard) (Ko   | pieren )      | (Speichern) | (Abbruch) (Anwenden     |  |
|                      |                  |               |             |                         |  |
|                      |                  |               |             |                         |  |

# 2.10.1.6 Schnappschuss

Hier können Sie Schnappschuss-Modus, Bild Größe, Qualität und Frequenz einstellen. Sie Abbildung 2-55.

- Schnappschuss-Modus: Es gibt zwei Optionen: Timing und Trigger. Wenn Sie Zeitmodus einstellen, dann müssen Sie die Schnappschüsse häufiger einstellen. Wenn Sie Trigger einstellen, dann müssen Sie Schnappschüsse-Aktivierung einstellen.
- Bild-Größe: Schnappschuss Bildgröße einstellen.
- Bild Qualität: Schnappschuss Qualität einstellen. Der Wert liegt im Bereich 1 bis 6.
- Intervall: ZumEinstellen der Schnappschuss-Intervalle.

|                       | Einstellungen                                                                         |
|-----------------------|---------------------------------------------------------------------------------------|
| 🥰 Kamera              | 📅 Netzwerk 📷 Ereignis 🛛 🛃 Speicher 🛛 🛃 System                                         |
| Remote Gerät<br>Bild  | Kodierung Bild Einblendung                                                            |
| Kodierung             | Schnappschuss (1 )/Zeit                                                               |
| Kanalname<br>Kanaltyp | Kanal 1 •<br>Modus Plan •<br>Bildgröße CIF •<br>Bildqualität 4 •<br>Intervall 1 SPL • |
|                       | (Standard) (Kopieren) (Anwenden)                                                      |
|                       |                                                                                       |

2.10.1.7 Einblendung

Einblendungsmenü ist in Abbildung 2-57.

- Privatzone("Cover Area"): Mit "Set" können Privatzonen eingestellt werden. Die Einstellung der Zonen erfolgt mit der Maus. (Max 4 Zonen je Kanal)
- Vorschau/Monitor: Privatzonenmaskierung hat 2 Optionen, die steuern ob die Zonen selbst mit angezeigt werden: Vorschau und Monitor. Hierüber wird die Anzeige der Zonen jeweils im Vorschau- oder Monitormodus an/ausgeschaltet.
- Zeitanzeige: Aktivieren, wenn die Zeit im Wiedergabemodus mit angezeigt werden soll. Nach Klick auf "Set" kann die Position der Anzeige mit der Maus verschoben werden.
- Kanalanzeige: Aktivieren, wenn der Kanal im Wiedergabemodus mit angezeigt werden soll. Nach Klick auf "Set" kann die Position der Anzeige mit der Maus verschoben werden.
- Kopieren: Nachdem alle Einstellungen vorgenommen sind, kann mit "Kopieren" die Einstellung auf andere Kanäle kopiert werden. Siehe Abbildung 4-58. Der aktuelle Kanal wird in grau abgebildet. Bitte die Nummer des auszuwählenden Kanals kontrollieren oder die Box All wählen. Danach den OK Butten in der Abbildung 2-58 anklicken und die Abbildung 2-57 beendet das Setup.

Bitte das Element markieren, um die entsprechende Funktion auszuwählen.

|                      | Einstellungen                                                                |             |
|----------------------|------------------------------------------------------------------------------|-------------|
| 🥰 Kamera             | 📻 Netzwerk 🛛 🙀 Ereignis 🛛 🌉 Speicher 🛛 🛃 System                              |             |
| Remote Gerät<br>Bild | Kodierung Bild Einblendung                                                   |             |
| Kodierung            | Kanal (1)                                                                    |             |
| Kanalname            | Abdeckung 🔲 Vorschau 🔲 Monitor ( <u>Setup</u> )                              |             |
| Kanaltyp             |                                                                              |             |
|                      | Zeitanzeige Vionitor Setup                                                   |             |
|                      |                                                                              |             |
|                      |                                                                              |             |
|                      |                                                                              |             |
|                      |                                                                              |             |
|                      |                                                                              |             |
|                      |                                                                              |             |
|                      |                                                                              |             |
|                      | Standard         Kopieren         Speichern         Abbruch         Anwenden |             |
| _                    |                                                                              | Abbildung 2 |
|                      |                                                                              | Abbindung 2 |
|                      | Kopieren                                                                     |             |
|                      |                                                                              |             |
|                      |                                                                              |             |
|                      |                                                                              |             |
|                      |                                                                              |             |

OK

### 2.10.1.8 Kanalname

Ändern Sie hier den Kanal-Namen, maximal 31 Zeichen. Siehe Abbildung 2-59.

Bitte beachten Sie, dass bei digitalen Kanälen nur die Namen von angeschlossenen Netzwerkkameras geändert werden können.

Abbruch

Abbildung 2-58

| Kamera       Remote Gerät       Bild       Kodierung       Kanalname       Kanaltyp | KAM 1<br>KAM 3 | KAM 1<br>(KAM 3   |                         | Speicher<br>KAM 2<br>KAM 4 | KAM 2<br>(KAM 4    |
|-------------------------------------------------------------------------------------|----------------|-------------------|-------------------------|----------------------------|--------------------|
| Remote Gerät<br>Bild<br>Kodierung<br>Kanalname<br>Kanaltyp                          | KAM 1<br>KAM 3 | (KAM 1)<br>(KAM 3 |                         | KAM 2<br>KAM 4             | (KAM 2)<br>(KAM 4  |
|                                                                                     |                |                   |                         |                            |                    |
| (                                                                                   | Standard       |                   | <ul> <li>1/1</li> </ul> | Speichern                  | Abbruch (Anwenden) |

Abbildung 2-59

# 2.10.1.9 Kanal Typ

Ist für Einstellen des Kanaltyps. Jeder Kanal unterstützt analoge Standard-Definition-Verbindungen/ analoge HD-Verbindungen/ Netzwerkkamera-Verbindungen (Leichte Funktionsunterschiede sind vorhanden). Für den IP-Kanal müssen Sie vom letzten Kanal weg einstellen. System unterstützt maximal 2 IP Kanäle. Bitte beachten Sie dass der DVR neugestartet werden muss, damit die Änderungen gespeichert werden. Die Schnittstelle wird wie in Abbildung 2-60 gezeigt.

## 2.10.2 Netzwerk

2.10.2.1 TCP/IP

Die Single Netzwerkadapter Schnittstelle finden Sie in Abbildung 2-61, die Dual-Netzwerkadapter-Schnittstelle in Abbildung 2-62.

- Netzwerk Modus: Beinhaltet Mehrfachzugriff, Fehlertoleranz und Lastenausgleich.
- Mehradressmodus: eth0 und eth1 arbeiten unabhängig. Sie können Dienste wie HTTP, RTP über et0o1 oder eth1 verwenden. In der Regel müssen Sie eine Standardkarte einstellen (Standardeinstellung ist etho) um den automatischen Netzwerk-Service anzufordern, wie DHCP, Email, FTP und vieles mehr. Im Mehradressmodus zeigt das System den Netzwerkstatus als offline wenn die Karte offline ist.
- Netzwerkfehlertoleranz: In diesem Modus benutzt das Gerät bond0 um mit den externen Geräten zu kommunizieren. Sie können sich auf eine Host-IP-Adresse konzentrieren. Zur gleichen Zeit müssen Sie eine Master Karte einstellen. In der Regel lauft nur eine Karte (Master Karte). Das System kann die zweite Karte aktivieren, wenn die Master Karte eine Fehlfunktion anzeigt. Das System wird offline angezeigt, wenn beide Karten offline sind. Bitte beachten Sie, dass beide Karten im gleichen LAN sein müssen.
- Lastausgleich: In diesem Modus benutzt das Gerät bond0 um mit den externen Geräten zu kommunizieren. Eth0 und eth1 arbeiten jetzt beide und teilen die Netzwerklast. Das System wird offline angezeigt, wenn beide Karten offline sind. Bitte beachten Sie, dass beide Karten im gleichen LAN sein müssen.
- Standardnetzwerkkarte: Nach aktivieren des Merhfachzugriffs wählen Sie bitte eth0/eth1/bond0 (optional).
- Hauptnetzwerkkarte Nach aktivieren des Merhfachzugriffes wählen Sie bitte eth0/eth1 (optional).

Hinweis: Einige Serienprodukte unterstützen die oben genannten Konfigurationen und Funktionen wie Mehrfachzugriff, Fehlertoleranz und Load Balancing nicht.

- IP Version: 2 Optionen: IPv4 und IPv6. Diese beiden Formate werden zurzeit von Ihrem Rekorder unterstützt.
- MAC Adresse: Das Gerät erhält im LAN eine einzigartige MAC Adresse. Kann für den Zugriff im LAN benutzt werden (nur lesen).
- IP Adresse: F
  ür die Eingabe einer IP Adresse k
  önnen entweder die hoch/runter-Tasten (▲▼) benutzt werden oder die direkte Eingabe. Danach k
  önnen Sie Subnetzmaske und Gateway eingeben.
- Standard Gateway: Eingabe des Standard Gateways. Das System überprüft die Gültigkeit der eingegebenen IPV6 Adressen. IP Adresse und Standard Gateway müssen deshalb im gleichen IP Bereich liegen und der Subnetz Präfix muss passen.
- DHCP: Automatische IP- und Einstellungssuche. Wenn DHCP aktiviert ist, können Sie IP/Subnetzmaske/Gateway nicht modifizieren. Die Werte werden automatisch vergeben. Ist DHCP nicht aktiviert werden IP/Subnetzmaske/Gateway mit null(0) angezeigt. Während einer PPPoE Verbindung können Sie IP/Subnetzmaske/Gateway nicht ändern.
- MTU: Ist für die Einstellung des MTU-Wertes vom Netzwerkadapter. Der Wert liegt im Bereich 1280-7200. Der Standardwert beträgt 1500 Bytes. Bitte beachten Sie, dass MTU Modifikation einen Neustart des Netzwerkadapters benötigt. System gibt ein Pop-up-Dialogfenster aus für Einstellungsbestätigungen wenn Sie die den MTU-Wert ändern möchten. Mit OK wird aktueller Neustart bestätigt, oder Sie können mit Schließen aktuelle Modifikation beenden. Vor der Modifikation kann die MTU vom Gateway angeschaut werden, die MTU vom DVR müsste die gleiche oder niedriger als die vom Gateway sein. Auf diese Weise können Sie Pakete reduzieren und die Netzwerkübertragungseffizienz erhöhen.

Die folgenden MTU Werte sind nur für die Referenz.

- \* 1500: Maximaler Wert vom Ethernet Informationspaket und es ist auch der Standardwert. Es ist die typische Einstellung wenn es keine PPPoE oder VPN gibt. Es ist die Standardeinstellung der meisten Router, Switche oder Netzwerkadapter.
- \* 1492: Empfohlener Wert für PPPoE.
- \* 1468: Empfohlener Wert für DHCP.
- Bevorzugter DNS Server: DNS Server IP Adresse
- Alternativer DNS Server: Adresse des alternativen DNS Servers
- Transfer Modus: Auswahl der Priorität zwischen Video Flüssigkeit/Qualität
- LAN Download: Das System kann den Download über Netzwerk priorisieren. Die Download-Geschwindigkeit beträgt dann das 1.5- bis 2-fache der Normalgeschwindigkeit.

Nach Abschließen der Einstellungen mit "Speichern" betätigen; das System kehrt zum vorhergehenden Menü zurück.

# 2.10.2.2. Verbindung

| <b>D</b> ' | <b>x</b> 7 1 · 1 | 11            | C" 1       | <b>a</b> . | • •    |           | 0.00 |
|------------|------------------|---------------|------------|------------|--------|-----------|------|
| Die        | Verbindun        | gseinstellung | gen finden | Sie unten  | in der | Abbildung | 2-63 |
|            |                  | 0             | 2          |            |        |           |      |

|                  |                | Einstellung | gen              |                      |  |
|------------------|----------------|-------------|------------------|----------------------|--|
| 😋 Kamera         | 葥 Netzwerk     | 📷 Ereignis  | 🕵 Speicher       | System               |  |
| TCP/IP           |                |             |                  |                      |  |
| Verbindung       | Max Verbindung | en (128     | .128 )           |                      |  |
| WIFI             | TCP Port       | (37777      | ) (1025 - 65535) |                      |  |
| 3G Einstellungen | UDP Port       | (37778      | ) (1025 - 65535) |                      |  |
| PPPoE            | HTTP Port      | (80         | ) (1-65535)      |                      |  |
| DDNS             | HTTPS Port     | (443        | ) (1-65535)      |                      |  |
| IP Filter        | RTSP Port      | 554         | ) (1-65535)      |                      |  |
| Email            |                |             |                  |                      |  |
| FTP              |                |             |                  |                      |  |
| UPnP             |                |             |                  |                      |  |
| SNMP             |                |             |                  |                      |  |
| Multicast        |                |             |                  |                      |  |
| Registrierung    |                |             |                  |                      |  |
| Alarm Server     |                |             |                  |                      |  |
| P2P Cloud        |                |             |                  |                      |  |
|                  |                |             |                  |                      |  |
|                  | (Standard)     |             | (Speichern       | (Abbruch) (Anwenden) |  |
|                  |                |             |                  |                      |  |
|                  |                |             |                  |                      |  |

- Max Verbindung: Das System unterstützt maximal 128 Benutzer. "0" bedeutet: kein Verbindungslimit.
- TCP Port: Standard ist 37777.
- UDP Port: Standard ist 37778.
- HTTP Port: Standard ist 80.
- HTTPS Port: Standard ist 443.
- RTSP Port: Standard ist 554.
- Wichtig: Wird einer dieser 4 Ports verändert muss das System neu gestartet werden. Bitte achten Sie darauf, dass keine Port-Konflikte entstehen.

# 2.10.2.3 WIFI

Das WIFI Interface finden Sie unten in der Abbildung 2-64.

- Auto Connect WIFI: Bei angewählter Option verbindet sich das System automatisch mit dem letzten Hotspot.
- Erneuern: Erneute Suche nach neu hinzugekommenen Hotspots. Es können automatisch Informationen wie Passwort hinzugefügt werden, wenn zuvor eins gesetzt wurde.
- Verbindung abbrechen: Die Verbindung wird abgebrochen.
- Verbinden: Mit dem gewählten Hotspot verbinden. Das System beendet die aktuelle Verbindung und versucht sich mit dem gewählten Hotspot neu zu verbinden.

| Kamera       Image: Netzwerk       Image: Ereignis       Speicher       System         TCP/IP       Verbindung       Image: Netzwerk       Image: Netzwerk       Image: Netzwerk         VIFI       O       SSID       Signalstärke       VIFI Information         MIFI       O       SSID       Signalstärke       VIFI Information         PPPoE       DNS       Image: Netzwerk       File       Image: Netzwerk       Hotspot       Keine Verbindung         PPPoE       DNS       Image: Netzwerk       Image: Netzwerk       Subnetzmaske       Image: Netzwerk         PTP       UPnP       SNMP       Image: Netzwerk       Gateway       Image: Netzwerk         Registrierung       Alarm Server       P2P Cloud       Image: Netzwerk       Image: Netzwerk       Image: Netzwerk         P2P Cloud       Aktualisieren       Verbinden       Getrennt       OK       Abbruch       Anwenden                                                                                                    |                  | Einstellungen                          |                          |
|----------------------------------------------------------------------------------------------------|------------------|----------------------------------------|--------------------------|
| TCP/IP   Verbindung   MIFI   Administration   PPPoE   DDNS   IP Filter   Email   FTP   UPnP   SNMP   Multicast   Registrierung   Alarm Server   P2P Cloud   (Methoden) (Methoden) (Met | 🥰 Kamera         | 👼 Netzwerk 🛛 📆 Ereignis                | Speicher 🍡 System        |
| Verbindung       0       SSID       Signalstärke       WIFI Information         3G Einstellungen       PPPoE       Hotspot       Keine Verbindung         PPPoE       IP Adresse       IIP Adresse       IIIIIIIIIIIIIIIIIIIIIIIIIIIIIIIIIIII                                                                                                    | TCP/IP           |                                        |                          |
| WIFI       U       Stip       Signalistarke       WiFi Information         3G Einstellungen       PPPoE       Hotspot       Keine Verbindung         DDNS       IP Adresse          Brail       IP Filter       Subnetzmaske          Email       IP Adresse          UPnP       IP Adresse          SNMP       IP Adresse          Multicast       IP Adresse          Registrierung       Alarm Server       IP ZP Cloud       IP Adresse         Alarm Server       P2P Cloud       IP Adresse       IP Adresse                                                                                                    | Verbindung       | WIFI An/Aus                            |                          |
| 3G Einstellungen       Hotspot       Keine Verbindung         PPPoE       IP Adresse       IIP Adresse       III Adresse         DDNS       IP Filter       Subnetzmaske       IIII Adresse       IIII Adresse         Email       IIII IIII IIIIIIIIIIIIIIIIIIIIIIIIIII                                                                                                    | WIFI             | U SSID Signaistarke                    |                          |
| PPPoE<br>DDNS<br>IP Filter<br>Email<br>Email<br>Email<br>UPnP<br>UPnP<br>SNMP<br>Multicast<br>Registrierung<br>Alarm Server<br>P2P Cloud<br>Alatum Sierver                                                                                                    | 3G Einstellungen |                                        | Hotspot Keine Verbindung |
| DDNS<br>IP Filter<br>Email<br>FTP<br>UPnP<br>SNMP<br>Multicast<br>Registrierung<br>Alarm Server<br>P2P Cloud<br>Aktualisieren Verbinden Getrennt OK Abbruch Anwenden                                                                                                    | PPPoE            |                                        | IP Adresse               |
| IP Filter<br>Email<br>FTP<br>UPnP<br>SNMP<br>Multicast<br>Registrierung<br>Alarm Server<br>P2P Cloud<br>Aktualisieren Verbinden Getrennt OK Abbruch Anwenden                                                                                                    | DDNS             |                                        | Subpotamaska             |
| Email Gateway   FTP UPnP   SNMP Image: String and Server   Registrierung Image: Server   P2P Cloud Aktualisieren Verbinden Getrennt     OK Abbruch Anwenden                                                                                                    | IP Filter        |                                        | Subheizmäske             |
| FTP<br>UPnP<br>SNMP<br>Multicast<br>Registrierung<br>Alarm Server<br>P2P Cloud<br>Aktualisieren Verbinden Getrennt OK Abbruch Anwenden                                                                                                    | Email            |                                        | Gateway                  |
| UPnP<br>SNMP<br>Multicast<br>Registrierung<br>Alarm Server<br>P2P Cloud<br>Aktualisieren Verbinden Getrennt OK Abbruch Anwenden                                                                                                    | FTP              |                                        |                          |
| SNMP<br>Multicast<br>Registrierung<br>Alarm Server<br>P2P Cloud<br>Aktualisieren Verbinden Getrennt OK Abbruch Anwenden                                                                                                    | UPnP             |                                        |                          |
| Multicast<br>Registrierung<br>Alarm Server<br>P2P Cloud<br>Aktualisieren Verbinden Getrennt OK Abbruch Anwenden                                                                                                    | SNMP             |                                        |                          |
| Alarm Server<br>P2P Cloud<br>Aktualisieren (Verbinden) Getrennt OK (Abbruch) (Anwenden)                                                                                                    | Multicast        |                                        | J                        |
| P2P Cloud<br>Aktualisieren (Verbinden) Getrennt OK Abbruch (Anwenden)                                                                                                    |                  |                                        |                          |
| (Aktualisieren) (Verbinden) Getrennt) OK (Abbruch) (Anwenden)                                                                                                    | P2P Cloud        |                                        |                          |
| (Aktualisieren) (Verbinden) (Getrennt) OK (Abbruch) (Anwenden)                                                                                                    |                  |                                        |                          |
|                                                                                                    |                  | (Aktualisieren) (Verbinden) (Getrennt) | OK Abbruch Anwenden      |
|                                                                                                    |                  |                                        |                          |
|                                                                                                    |                  |                                        |                          |

• WIFI Arbeitsinformation: Statusinfos über die aktuelle Verbindung.

Bitte beachten:

- Nach erfolgreichem Verbinden sehen Sie die ein WIFI-Symbol rechts oben im Vorschaufenster.
- Steht der Hotspot auf WEP Verschlüsselung, zeigt das System AUTO an, da der Verschlüsselungstyp an sich vom System nicht erkannt wird.
- Das System unterstützt weder WPA noch WPA2. Die Anzeige kann abnormal werden für die Verifikation und den Verschlüsselungstyp.

Nach erfolgreichem Verbinden sehen Sie den Hotspot Namen, IP Adresse, Subnetz Maske, Standard, Gateway etc.

# 2.10.2.4 3G

Das 3G Einstellungsinterface finden Sie in der Abbildung 2-65.

Bitte beachten Sie die folgenden Inhalte für die Parameterinformationen.

- Fläche 1: Anzeige von 3G Signalintensität nachdem 3G Funktion aktiviert wurde.
- Fläche 2: Anzeige von 3G Konfigurationsinformationen nachdem 3G Funktion aktiviert wurde.
- Fläche 3: Anzeige von 3G Statusinformation nachdem 3G Funktion aktiviert wurde.
   Zeigt aktuelle Wireless-Netzwerksignalstärke wie EVDO, CDMA1x, WCDMA, EDGE und viele mehr.
- 3G Modul: Anzeige vom aktuellen Namen des Wireless Netzwerk Adapters.
- 3G Aktivieren/Deaktivieren: Box anklicken um 3G zu aktivieren.
- Netzwerktyp: Es gibt verschiedene Netzwerktypen f
  ür verschiedene 3G Netzwerk-Module. Sie k
  önnen nach Ihren Bed
  ürfnissen
  ausw
  ählen.
- APN: Es ist der Wireless Verbindungsserver. Es wird der Zugriff des Wireless-Netzwerks über die Methode eingestellt.
- AUTH: Authentifizierungsmodus. Unterstützt PAP/CHAP.
- Dial Nummer: Bitte geben Sie die 3G Netzwerk-Einwahl-Nummer Ihres ISP ein.
- Benutzername: Benutzername um ins 3G Netzwerk einzuloggen.
- Passwort: Passwort um ins 3G Netzwerk einzuloggen.
- Pulsintervall: Einstellung der Dialup-Dauer. Sobald Sie die Extra Anzeige deaktivieren, beginnt die Verbindungszeit. Zum Beispiel, Sie geben 5 Sekunden ein, dann beträgt die 3G Verbindungsperiode auch 5 Sekunden. Das Gerät wird automatisch getrennt, sobald die Zeit abgelaufen ist. Geben Sie "0" ein für eine Dauerverbindung.
- Ziffernblatt: Manuelles Aktivieren/Deaktivieren von der 3G Netzwerkverbindung.
- 3G Wireless Netzwerk: Anzeige vom Wireless-Netzwerk-Status, SIM Karten Status, Ziffern Status. Wenn die 3G Verbindung Ok ist, dann können Sie die IP Adresse sehen, welche vom Wireless-Netzwerk automatisch zugewiesen wurde.

|                                                                         |                                                                                       | Einstellun      | gen                                                 |                    |   |   |
|-------------------------------------------------------------------------|---------------------------------------------------------------------------------------|-----------------|-----------------------------------------------------|--------------------|---|---|
| 🥰 Kamera                                                                | 📆 Netzwerk                                                                            | 📷 Ereignis      | 🕵 Speicher                                          | System             |   | 1 |
| TCP/IP<br>Verbindung<br>WIFI                                            | Kein Signal                                                                           |                 | III Ein                                             |                    |   |   |
| 3G Einstellungen<br>PPPoE<br>DDNS<br>IP Filter<br>Email<br>FTP          | Netzwerkgerat (<br>Netzwerk Typ (<br>APN (<br>AUTH (<br>Rufnummer (<br>Benutzer (     |                 |                                                     |                    |   | 2 |
| UPnP<br>SNMP<br>Multicast<br>Registrierung<br>Alarm Server<br>P2P Cloud | Pulse Intervall<br>3G Drahtios Netzwe<br>Module State :<br>SIM State -<br>PPP State - | 0)<br>0)<br>ırk | Sek.<br>IP Adresse -<br>Subnetzmaske -<br>Gateway - | Wählen             | _ | 3 |
|                                                                         | Standard                                                                              | _               | OK                                                  | Abbruch (Anwenden) |   |   |

## 2.10.2.5 PPPoE

PPPoE Interface finden Sie unten in der Abbildung 2-66.

"PPPoE Name" und "PPPoE Passwort" eingeben, diese erhalten Sie von Ihrem ISP (Internet Service Provider).

Nach Druck auf "Speichern" ist ein Neustart des Systems notwendig, um die Konfiguration zu speichern.

Nach dem Neustart wird sich der DVR automatisch mit dem Internet verbinden. Die PPPoE-IP ist dynamisch. Über diese IP kann auf das Gerät zugegriffen werden.

#### 2.10.2.6 DDNS Einstellungen

DDNS Einstellungsinterface finden Sie unten in der Abbildung 2-67.

Nutzen Sie diesen Dienst, wenn Ihr Router keine externe feste IP hat, oder selbst keine DDNS Funktion unterstützt.

Mit Hilfe der Rekorder eigenen DDNS Funktion, ist Ihr System über das Internet erreichbar. Unter Netzwerk-> DDNS wählen Sie den DDNS Anbieter und schalten die Funktion ein. Danach bitte Ihre Zugangsdaten, die Sie vom jeweiligen Anbieter erhalten haben, eingeben. Nach Eintragen aller Daten betätigen Sie "Speichern" und führen einen Neustart durch.

Das DropDown Feld DDNS enthält folgende Anbieter: CN99 DDNS, NO-IP DDNS, Quick DDNS, Dyndns DDNS und sysdns DDNS. Alle DDNS Anbieter können parallel aktiv sein.

# 2.10.2.7 IP Filter

IP-Filter Einstellungen, wie in Abbildung 2-68 dargestellt. Sie können IP-Adressen in der folgenden Liste hinzuzufügen. Die Liste unterstützt maximal 64 IP-Adressen. IPv4 und IPv6 werden unterstützt.

# Bitte beachten Sie, dass das System die Gültigkeit aller IPv6-Adressen überprüfen muss.

Nachdem Sie vertrauenswürdige Adressen aktiviert haben, können nur die unten aufgeführten IP-Adressen zugreifen auf den NVR. Wenn Sie blockierte Adressen aktiviert haben, können die aufgeführten IP-Adressen keinen Zugriff auf den NVR erhalten.

- Enable (Aktiviert): Markieren Sie das Feld, um die Funktion von vertrauenswürdige und blockierten IP-Adressen zu ermöglichen. Sie können die Einstellungen nicht sehen, wenn das Feld nicht aktiviert ist.
- Type: Sie können vertrauenswürdige und Blacklist Adress-Typ in der Dropdown-Liste wählen, um diese in der unteren Spalte anzuzeigen.
- Startadresse / Endadresse: Wählen Sie den Typ aus der Dropdown-Liste. Nun können Sie die Start-und End-Adresse eingeben und den IP-Bereich hinzufügen.
- a) Für die neu hinzugefügten IP-Adressen, ist der Enable (Aktiviert) Status standardmäßig an.
- b) System unterstützt maximal 64 Einträge.
- c) Adress-Spalte unterstützt IPv4-oder IPv6-Format. Wenn es eine IPv6-Adresse ist, kann das System dies optimieren. Zum Beispiel: aa:0000: 00: 00aa: 00aa: 00aa: 00aa: 00aa as aa:: aa: aa: aa: aa: aa: aa: aa:
- d) System entfernt Leerzeichen, wenn es irgendein Leerzeichen vor oder nach der neu hinzugefügten IP-Adresse gibt.
- e) System prüft Start-Adresse, wenn Sie nur diese IP-Adresse hinzufügen. Systemcheck erfolgt vollständig bei Start-/ End-IP-Adresse, für den IP-Bereich (Endadresse muss größer sein als die Startadresse).
- f) System überprüfen neu hinzugefügte IP-Adresse ob diese vorhanden ist oder nicht. System fügt diese nicht hinzufügen, wenn die IP-Adresse nicht existiert.
- Löschen: Klicken, um bestimmte Elemente zu entfernen.
- Bearbeiten: Klicken, um die Start-/ End-Adresse zu bearbeiten.

|                                            |                                           | Einstellun | gen         |                                  |                         |           |
|--------------------------------------------|-------------------------------------------|------------|-------------|----------------------------------|-------------------------|-----------|
| 🥰 Kamera                                   | 👼 Netzwerk                                | 📆 Ereignis | 📙 Speicher  | Sys                              | stem                    |           |
| TCP/IP<br>Verbindung                       | Ein                                       |            |             |                                  |                         |           |
| WIFI<br>3G Einstellungen<br>PPPoE          | Typ (<br>Start Adresse (<br>End Adresse ( | Zulassen 🔻 |             | (IP Addresse h<br>(IP Segment hi | inzufügen)<br>nzufügen) |           |
| DDNS<br>IP Filter<br>Email<br>FTP          | Start Ad                                  | resse      | End Adresse | Editieren                        | Del                     |           |
| UPnP<br>SNMP<br>Multicast<br>Registrierung |                                           |            |             |                                  |                         |           |
| Alarm Server<br>P2P Cloud                  | (Standard)                                |            | ОК          | ) (Abbruch                       | ) (Anwenden)            |           |
|                                            |                                           |            |             |                                  |                         | Abbildung |

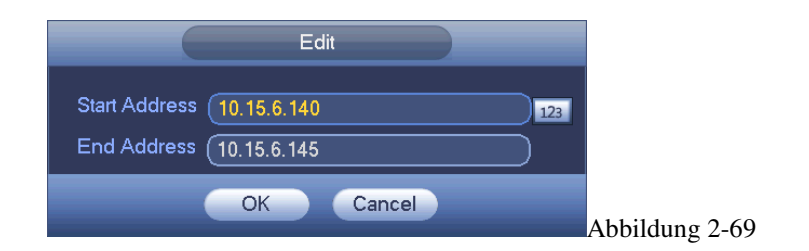

# 2.10.2.8 Email

Das Email Menü sieht wie nachstehend aus, siehe Bild 2-70.

- SMTP Server: Hier die SMTP Server Adresse eingeben.
- Port: Dazu gehörigen Port eingeben.
- Benutzername: Benutzername für den Email-Ausgang eingeben.
- Passwort: Das dazugehörige Passwort eingeben
- Sender: Absende-Email eingeben
- Titel: Email-Betreff. Max 32-Zeichen
- Empfänger: Email-Adresse des Empfängers eingeben (max. 3). System filtert automatisch bereits verwendete Email-Adressen
- SSL aktivieren: System unterstützt SSL Verschlüsselung
- Ereignis-Intervall: Sende-Intervall Zeitraum 0 bis 3600 Sekunden. 0 bedeutet kein Intervall.
- "Health enable": Senden einer Test-email. Bitte das Kästchen anklicken, um die Funktion zu aktivieren.
- Intervall: Aktivieren Sie die o.g. Funktion und stellen Sie das gewünschte Intervall ein. Das System versendet dann regelmäßige Emails. Die "Test" Schaltfläche versendet eine E-Mail und zeigt Ihnen das Ergebnis (OK oder ERROR)

Bitte beachten Sie, dass das System Emails gewöhnlich nicht direkt bei Auftreten eines Alarmereignisses versendet, sondern gemäß den von Ihnen (s.o.) getroffenen Intervallen. Diese Funktion ist nützlich damit bei vermehrtem Auftreten von Alarmen direkt nacheinander nicht zu viele Emails auf einmal versendet werden.

|                  |                    | Einstellun        | igen       |          |           |           |  |
|------------------|--------------------|-------------------|------------|----------|-----------|-----------|--|
| 🥰 Kamera         | 葥 Netzwerk         | <u>ភ</u> Ereignis |            | Speicher | Syste     | em        |  |
| TCP/IP           |                    |                   |            |          |           |           |  |
| Verbindung       | Ein                |                   |            |          |           |           |  |
| WIFI             | SMTP Server        | (MailServer       | ) Port     | (25      |           |           |  |
| 3G Einstellungen | Anonym             |                   |            |          |           |           |  |
| PPPoE            | Benutzer           |                   | ) Passwort |          | $\supset$ |           |  |
| DDNS             |                    |                   |            |          |           |           |  |
| IP Filter        | Empfänger          |                   | )          |          |           |           |  |
| Email            | Sender             |                   | )          |          |           |           |  |
| FTP              | Titel              |                   | )          |          |           |           |  |
| UPnP             | Anhang             |                   |            |          |           |           |  |
| SNMP             | Verschlüsselung    |                   | )          |          |           |           |  |
| Multicast        | Ereignis-Intervall |                   | )Sek.      |          |           |           |  |
| Registrierung    | Health aktivieren  |                   | B dim      |          |           |           |  |
| Alarm Server     | Intervali          |                   | Jiviin.    |          |           |           |  |
| P2P Cloud        |                    |                   |            |          |           |           |  |
|                  | (Chan davd)        | [ant]             |            |          | Abburb    | Anurandan |  |
|                  |                    |                   |            |          | Abbruch   | Anwenden  |  |
|                  |                    |                   |            |          |           |           |  |
|                  |                    |                   |            |          |           |           |  |

#### 2.10.2.9 FTP

Das System unterstützt den Multi-Upload mehrerer DVRs auf denselben ftp-Server Sie können auf diesem Server mehrere Ordner erstellen. Das FTP Menü finden Sie in der Abbildung 2-73.

Die Schaltfläche 🔲 aktiviert die FTP Funktion.

Geben Sie die FTP Server Adresse, Port und Unterverzeichnis(ftp) an. Lassen Sie den

Verzeichniseintrag leer, legt das System automatisch Ordner an. Die Bezeichnung setzt sich zusammen aus IP Adresse, Zeit und Kanal. Benutzername/Passwort sind die Kontoinformationen für den ftp-Login. Dateilänge ist die Datei-Upload-Länge.

Ist die hier eingestellte Dateilänge größer als die in den Systemeinstellungen festgelegte, wird einfach die gesamte Datei übertragen. Ist sie hier kleiner/kürzer eingestellt, dann wird auch nur die hier eingestellte Länge übertragen. Wenn Intervall Wert 0 beträgt, dann werden alle entsprechenden Dateien heruntergeladen. Sie können 2 Zeiträume pro Kanal einstellen.

Die Testschaltfläche überprüft die ftp-Verbindung und gibt per Meldung aus, ob diese in Ordnung ist oder nicht.

| Einstellungen                                                                                                    |
|----------------------------------------------------------------------------------------------------|
| 🥰 Kamera 📷 Netzwerk 📷 Ereignis 📴 Speicher 📑 System                                                                                                    |
| TCP/IP<br>Verbindung                                                                                                    |
| Wiri     Server IP     0     0     0     Port (21       3G Einstellungen     Benutzer     PPPoE     Passwort     Apopyrre                                                                                                    |
| DDNS     Pfad     Dateilänge     M       IP Filter     Schnappschuss     2     Sek.                                                                                                    |
| FTP                                                                                                    |
| UPnP       Kanal       1       •         SNMP       Wochentag       Di       •       Alarm       Bewegung       Regulär         Multicast       Zeitraum 1       00:00 · 24:00       0       0       0       0         Registrierung       Zeitraum 2       00:00 · 24:00       0       0       0       0         Alarm Server       P2P Cloud       V       V       V       V       V       V |
| Standard     Test     OK     Abbruch     Anwenden                                                                                                    |

# 2.10.2.10 UPnP

Das UPNP Protokoll steuert das Mapping zwischen LAN und WAN. Bitte geben Sie die IP Adresse des Routers unter LAN der Abbildung 2-74 ein.

- UPNP an/aus: UPNP Funktion an/ausschalten.
- Status: Wenn UPNP offline ist, dann "Unbekannt". Wenn es arbeitet, dann "Erfolgreich"
- Router LAN IP: Router IP-Adresse im LAN.
- WAN IP: Router IP-Adresse im WAN.
- Port Mapping List: 1:1 Beziehung der Ports zum Router..
- List:
  - ♦ Service Name: Vom Benutzer selbst erstellt
  - ♦ Protokoll: Protokoll Art
  - ♦ IntPort: Interner Port, gemappt im Router.
- ExtPort: Externer Port, lokal gemappt.
- Standard: UPNP Standard Port Einstellung ist HTTP, TCP und UDP des DVR.
- Der Liste hinzufügen: Einen Eintrag hinzufügen.

## Löschen: Einen Eintrag löschen

Mit Doppelklick auf einen Eintrag können Sie die Mapping Information ändern. Siehe Abbildung 2-75.

## Wichtig:

Beim Einstellen des externen Router Ports benutzen Sie bitte 1024~5000. Benutzen Sie nicht die oftmals anderweitig benutzten 1~255 und die System Ports 256~1023 um Konflikte zu vermeiden.

Stellen Sie sicher, dass bei TCP und UDP der interne und der externe Port die gleichen sind, um eine reibungslose Datenübertragung zu gewährleisten.

2-73

|                                                                                                    |                                                                             | Einstellung                               | en                                                  |                                                               |                                                               |      |
|----------------------------------------------------------------------------------------------------|-----------------------------------------------------------------------------|-------------------------------------------|-----------------------------------------------------|---------------------------------------------------------------|---------------------------------------------------------------|------|
| 🥰 Kamera                                                                                                    | 葥 Netzwerk                                                                  | 📷 Ereignis                                | 遏 Spei                                              | cher                                                          | 🋃 System                                                      |      |
| TCP/IP<br>Verbindung<br>WIFI<br>3G Einstellungen<br>PPPoE                                                    | PAT (<br>UPnP Status<br>Router LAN IP (<br>WAN IP (<br>PAT Table            | O AN ● AUS<br>0 · 0 · 0 ·<br>0 · 0 · 0 ·  | 0                                                   |                                                               |                                                               |      |
| DDNS<br>IP Filter<br>Email<br>FTP<br>UPnP<br>SNMP<br>Multicast<br>Registrierung<br>Alarm Server<br>P2P Cloud | 7 Service<br>1 VHTT<br>2 VTCP<br>3 VUDP<br>4 RTS<br>5 RTS<br>6 SNW<br>7 HTT | Name                                      | Protokoll<br>TCP<br>UDP<br>UDP<br>TCP<br>UDP<br>TCP | Int. Port<br>80<br>37777<br>37778<br>554<br>554<br>161<br>443 | Ext. Port<br>80<br>37777<br>37778<br>554<br>554<br>161<br>443 |      |
| _                                                                                                    |                                                                             | e Liste hinzutugen)                       |                                                     | <u></u> ) (.                                                  | Abbruch Anwe                                                  | nden |
|                                                                                                    |                                                                             |                                           |                                                     |                                                               |                                                               |      |
|                                                                                                    | Service I<br>Protokoll<br>Int. Port<br>Ext. Port                            | PORT INF<br>Jame (TCP<br>(37777<br>(37777 |                                                     |                                                               |                                                               |      |
|                                                                                                    |                                                                             | ОК А                                      | bbruch                                              | Ab                                                            | bildung 2-75                                                  |      |

# 2.10.2.11 SNMP

SNMP ist eine Abkürzung des einfachen Netzwerkverwaltungsprotokolls. Es wird in vielen vernetzen Geräten, Software und Systemen verwendet. Siehe Abbildung 2-76.

|                                                                                                    |                                                                                               | Einstellungen                                                                                   |            |                    |      |
|----------------------------------------------------------------------------------------------------|-----------------------------------------------------------------------------------------------|-------------------------------------------------------------------------------------------------|------------|--------------------|------|
| 🥰 Kamera                                                                                                    | 📻 Netzwerk                                                                                    | 📆 Ereignis                                                                                      | 🛃 Speicher | System             |      |
| TCP/IP<br>Verbindung<br>WIFI<br>3G Einstellungen<br>PPPoE<br>DDNS<br>IP Filter<br>Email<br>FTP<br>UPnP<br>SNMP<br>Multicast<br>Registrierung<br>Alarm Server | Ein<br>SNMP Version<br>SNMP Port<br>readcommunity<br>writecommunity<br>Trap Addr<br>Trap Port | <ul> <li>✓ V1 ✓ V2</li> <li>(161</li> <li>(public)</li> <li>(private)</li> <li>(162)</li> </ul> |            |                    |      |
| P2P Cloud                                                                                                    | Standard                                                                                      |                                                                                                 | Speicherr  | ) (Abbruch) (Anwer | nden |
|                                                                                                    |                                                                                               |                                                                                                 |            |                    |      |

Bitte aktivieren Sie die SNMP Funktion. Verwenden Sie die entsprechende Software (MIB Builder und MG-SOFT MIB Browser. Sie benötigen 2 MIB Dateien für die Verbindung zum Gerät: BASE-SNMP-MIB, DVR-SNMP-MIB). Nach erfolgreicher Verbindung werden entsprechende Gerätinformationen angezeigt.

Bitte beachten Sie die unten angeführten Schritte für die Konfiguration.

- SNMP Funktion aktivieren, siehe Abbildung 2-76. IP Adresse eingeben und die Software läuft in der Trap-Adresse. Für die restlichen Einträge können Standardeinstellungen verwendet werden.
- Kompilieren Sie die oben genannten zwei MIB Dateien mit der Software MIB Builder.
- Starten Sie den MG-SOFT MIB Browser um die Datei vom vorherigen Schritt der Software zu laden.
- Geräte IP eingeben, wenn Sie es im MG-SOFT MIB Browser verwalten möchten. Bitte entsprechende Version für die zukünftige Referenz einstellen.
- Öffnen Sie die Baumstruktur im MG-SOFT MIB Browser; Sie erhalten die Gerätekonfiguration. Hier wird angezeigt, wie viele Videokanäle, Audiokanäle, Anwendungsversionen und etc. vorhanden sind.

#### Hinweis: Wenn SNMP-Port und TRAP-Port die gleichen sind, kommt es zu einem Port Konflikt.

#### 2.10.2.12 Multicast

Das Multicast Menü sehen Sie in der Abbildung 2-77.

Sie können hier eine Multicast Gruppe einstellen. Folgende Informationen hierzu:

- \* IP Multi Cast Gruppenadresse: -224.0.0.0-239.255.255.255
- \* Die höheren 4-bit von den ersten Byte "1110"
- Reservierte lokale Multi Cast Gruppen Adressen:

-224.0.0.0-224.0.0.255

-TTL=1 Telegraph senden

Zum Beispiel:

224.0.0.1 Alle Systeme im Sub-Netz

224.0.0.2 Alle Router im Sub-Netz

- 224.0.0.4 DVMRP router
- 224.0.0.5 OSPF router

224.0.0.13 PIMv2 router

-"D" Adressbereich

- \* Administrativer Adressbereich -239.0.0.0-239.255.255.255 -Privater Adressbereich
- \* Wie die Einzel Übertragungsadressen des RFC1918
- \* Können nicht für Internet Verbindungen benutzt werden.
- \* Mit limitiertem Bereich für Multi Cast Broadcast.

Außer den oben angeführten Spezialadressen können alle Adressen benutzt werden. Z.B.:

Multicast IP: 235.8.8.36

Multicast PORT: 3666.

Nach dem Sie sich im Web angemeldet haben, bekommt das Web automatisch eine Multicast Adresse und fügt es der Multicast Gruppe hinzu. Sie können die Live-Funktion aktivieren um die Ansicht anzuschauen.

Bitte beachten Sie, dass Multi Cast nur bei einigen Rekorder Serien möglich ist.

#### 2.10.2.13 Auto Registrierung

Diese Funktion kann das Gerät automatisch auf einem Proxy registrieren, der von Ihnen angegebenen wurde. Auf diese Weise können Sie mit dem Client-End auf den NVR und über den Proxy-Server zugreifen. Unterstützt wird IPv4 oder Domain Adressen. Bitte folgen Sie den unten angeführten Schritten um diese Funktion zu benutzen.

Bitte stellen Sie die Proxy Server-Adresse, Port und Sub-Gerätenamen am Gerät-Ende ein. Auto-Register aktivieren, damit Gerät sich mit dem Proxy automatisch registrieren kann.

Wichtig: Netzwerk-Standard-Port nicht als TCP Port eingeben.

|                  |                 | Einstellungen |            |              |       |
|------------------|-----------------|---------------|------------|--------------|-------|
| 🥰 Kamera         | 7 Netzwerk      | 📆 Ereignis    | 🧾 Speicher | System       |       |
| TCP/IP           |                 |               |            |              |       |
| Verbindung       | U Ein           |               |            |              |       |
| WIFI             | Nr. (1          | •             |            |              |       |
| 3G Einstellungen | Server IP 0.0.0 | .0            |            |              |       |
| PPPoE            | Port (8000      |               |            |              |       |
| DDNS             |                 |               |            |              |       |
| IP Filter        |                 |               |            |              |       |
| Email            |                 |               |            |              |       |
| FTP              |                 |               |            |              |       |
| UPnP             |                 |               |            |              |       |
| SNMP             |                 |               |            |              |       |
| Multicast        |                 |               |            |              |       |
|                  |                 |               |            |              |       |
| P2P Cloud        |                 |               |            |              |       |
|                  |                 |               |            |              |       |
|                  | Standard        |               | Speichern  | Abbruch Anwe | nden) |
|                  |                 |               |            |              |       |
|                  |                 |               |            |              |       |

Die Proxy Server Software ist von SDK entwickelt. Bitte öffnen Sie die Software und geben Sie die globalen Einstellungen ein.
 Bitte stellen Sie sicher, dass der automatische Verbindungsport hier der gleiche ist, wie beim Gerät angegeben.

3) Jetzt können Sie ein neues Gerät hinzufügen. Bitte geben Sie keine Standard Port Nummer wie die TCP Port Nummer in die Mapping-Portnummer ein. Die Geräte-IP muss die gleiche sein, wie jene die Sie in Abbildung 2-78 eingetragen haben. Hinzufügen klicken, Setup abschließen.

4) Jetzt können Sie den Proxy Server hochfahren. Wenn der Netzwerkstatus Y ist, dann hat die Registration geklappt. Sobald Gerät online ist, können Sie den Proxy Server ansehen.

## Wichtig

Die Server IP Adresse kann auch ein Domänenname sein. Aber Sie benötigen einen diesen bevor Sie den Proxy Server starten können.

# 2.10.2.14 Alarm Server

In der Entwicklung. Siehe Abbildung 2-79.

|                  |                   | Einstellunge | n             |        |      |
|------------------|-------------------|--------------|---------------|--------|------|
| 🥰 Kamera         | 葥 Netzwerk        | 📷 Ereignis   | 퉳 Speicher    | System |      |
| TCP/IP           |                   |              |               |        |      |
| Verbindung       | Ein               |              |               |        |      |
| WIFI             | Protokoll (Privat | 2            |               |        |      |
| 3G Einstellungen | Server IP (10     | . 1 . 0 . 2  | )             |        |      |
| PPPoE            | Port (1           |              |               |        |      |
| DDNS             | Bericht melden_   |              |               |        |      |
| IP Filter        | Täglich           | 🕞 um (08:00  | $\overline{}$ |        |      |
| Email            |                   |              |               |        |      |
| FTP              |                   |              |               |        |      |
| UPnP             |                   |              |               |        |      |
| SNMP             |                   |              |               |        |      |
| Multicast        |                   |              |               |        |      |
| Registrierung    |                   |              |               |        |      |
| Alarm Server     |                   |              |               |        |      |
| P2P Cloud        |                   |              |               |        |      |
|                  | Standard          |              |               |        | nden |
|                  |                   |              |               |        |      |
|                  |                   |              |               |        |      |
|                  |                   |              |               |        |      |

# 2.10.2.15 P2P

Das P2P Menü ist unten in der Abbildung 2-80 abgebildet.

Sie können die Seite www.easy4ip.com für das Scannen des QR Codes besuchen.

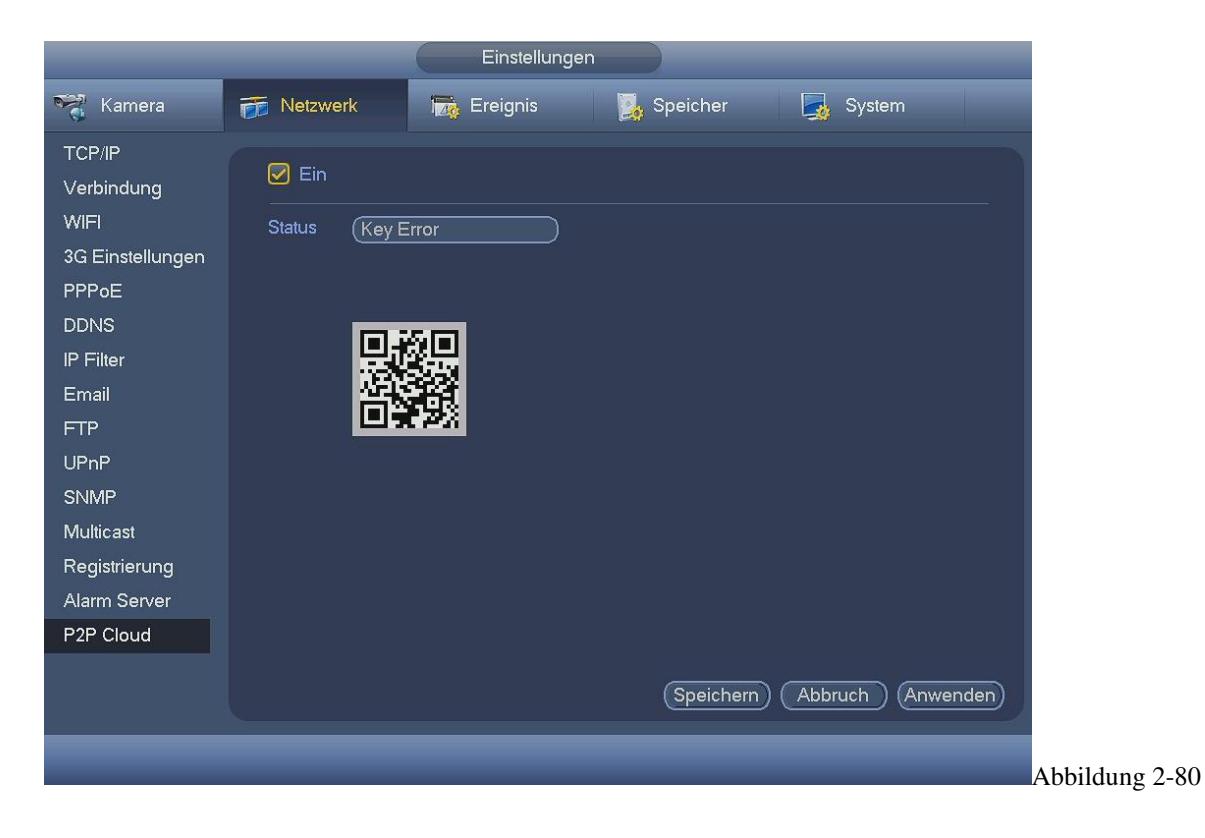

# 2.10.3 Ereignis

# 2.10.3.1 Erkennung

Über das Hauptmenü->Einstellung->Erkennung können Sie drei Arten der (Bewegungs-) Erkennung einstellen (Abbildung 2-81). Klassische Bewegungserkennung, Videoverlust, Kamera Verdeckung.

- Videoverlust und Kamera Verdeckung haben keinen Erfassungsbereich.
- Das Bewegungserkennungssymbol wird angezeigt, wenn es im aktuellen Kanal aktiviert wurde.
- Sie können die Maus in die Bewegungsregion ziehen. Auf OK klicken um die Einstellungen vom aktuellen Bereich zu speichern. Mit Rechtsklick verlassen Sie das Menü.
- Für digitale Kanäle: Bei angeschlossenen IP-Kameras erfolgt die Erkennung in der Kamera. Das Menü im Rekorder dient hierbei quasi als Fernbedienung.

# 2.10.3.2 Bewegungserkennung

Nach der Videoanalyse, kann das System einen Alarm generieren, wenn die eingestellte Schwelle erreicht wurde.

Das Erkennungsmenü finden Sie in der Abbildung 2-81.

\* Ereignisart: Aus der Dropdown-Liste wählen Sie die Art des Bewegungsereignisses.

- \* Kanal: Aufzeichnungskanal für den Alarmfall aus der Dropdown-Liste wählen.
- \* Aktivieren: Kästchen anklicken, Funktion aktiveren.

\* Region: Betätigen Sie die Schaltfläche erscheint das Fenster wie in Abbildung 2-82. Hier wird der Erkennungsbereich für die Bewegungserkennung festgelegt. Es stehen Ihnen 4 verschiedene Regionen zur Verfügung, die unterschiedliche Empfindlichkeiten und unterschiedliche Schwellwerte haben dürfen.

- \* Sensitivität: Jehöher der Wert, desto empfindlicher die Erkennung.
- \* Schwellwert: Der Wert, ab dem eine erkannte Bewegung einen Alarm auslöst.
- \* Verweildauer: Verlängert die Bewegungserkennungsphase, sowohl für die Aufnahmezeit als auch für die Alarmdauer.

\* Alarmdauer: Hier können Sie die Alarm Zeit einstellen. Der Wert liegt im Bereich 5 bis 600s und bezieht sich auf die Dauer des Alarmsignals. Entsprechend der eingestellten Zeit sind Summer, Tour, PTZ Aktivierung, Schnappschuss und die Kanalaufnahme aktiv.

\* Periode: Stellen Sie hier die Zeiträume ein, während derer die Bewegungserkennung aktiv sein soll. Siehe Abbildung 2-84. Bitte beachten Sie, dass das System 6 Perioden/Tag unterstützt.

\* Alarm Ausgang: Ansteuerung der externen Alarmkontakte bei Alarmauftreten.

\* Nachalarm: Nach dem Ende der Verweildauer Zeit wird für diesen Zeitraum der Alarmausgang aktiv gehalten. Der Wert liegt im Bereich 1-300 (Sekunden).

\* Nachricht anzeigen: Ist diese Funktion aktiviert zeigt das System ein lokales Pop-up Fenster an.

- \* Alarm Upload: Das Alarmsignal kann über Netzwerk verschickt werden.
- \* Email senden: Das System verschickt eine E-Mail um auf das Auftreten eines Alarms hinzuweisen.
- \* Aufzeichnungs Kanal: Im Falle einer erkannten Bewegung können Sie einen hier zu definierenden Kanal aufzeichnen.

\* PTZ Aktivierung: PTZ – Bewegung bei Alarmauftreten. (z.B. Preset anfahren, Tour & Pattern). Bei Klick auf "Auswahl" erscheint ein Menü wie in Bild 2-83.

- \* Tour: Aktivierung von Bildschirm-Touren bei Alarmauftreten.
- \* Schnappschuss: Erstellen von Schnappschüssen bei Alarmauftreten.

\* Summer: Symbol anklicken um Funktion zu aktivieren. Summer piept wenn Alarm eintritt.

Aktivieren der Schaltfläche schaltet die jeweilige Funktion ein. Nachdem Sie alle Einstellungen getroffen haben, Speichern Sie und das System kehrt zum vorhergehenden Menü zurück.

|              |                      | Einstellungen  |              |                   |      |
|--------------|----------------------|----------------|--------------|-------------------|------|
| 🥰 Kamera     | 📷 Netzwerk           | Ereignis       | 🧏 Speicher   | System            |      |
| Erkennung    | Bewegung Video       | verlust Verdec | kt           |                   |      |
| Alarm        |                      |                |              |                   |      |
| Abnormalität | Kanal                |                | ) Region     | ( <u>Setzen</u> ) |      |
| Alarm Out    | Ein                  |                |              |                   |      |
|              | Zoitraum             |                | Vonwoildauar | (E) Solv          |      |
|              |                      |                | verweildader | 5 Jek.            |      |
|              | Alarm Out            | 123            | Alarmdauer   | (10)Sek.          |      |
|              | Nachricht anzeigen   | Alarm Upload   | Email send   | len               |      |
|              | Aufzeichnungskana    | 1234           |              |                   |      |
|              | PTZ Aktivierung      | (Auswählen)    | Nachalarm    | (10)Sek.          |      |
|              | Tour                 | 1234           |              |                   |      |
|              | Schnappschuss        | 1234           |              |                   |      |
|              | Summer               |                |              |                   |      |
|              |                      |                |              |                   |      |
|              |                      |                |              |                   |      |
|              | (Standard) (Konierer | Test           | Speiche      |                   | 1en) |
|              |                      |                | Coperence    |                   |      |
|              |                      |                |              |                   |      |
|              |                      |                |              |                   |      |

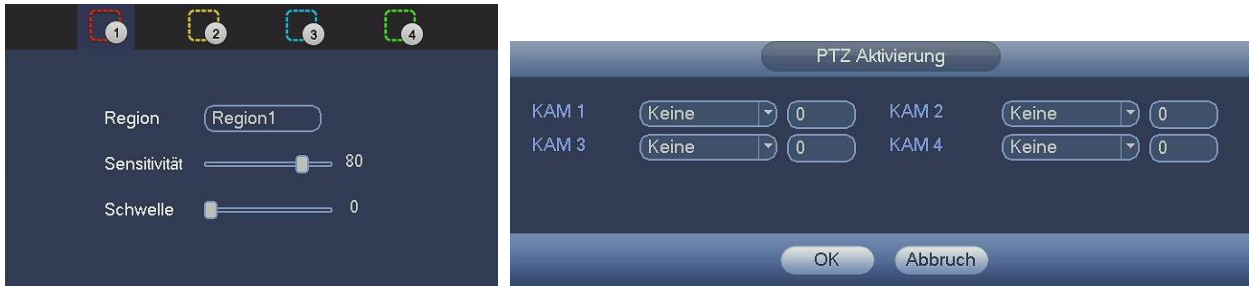

Abbildung 2-82

Abbildung 2-83

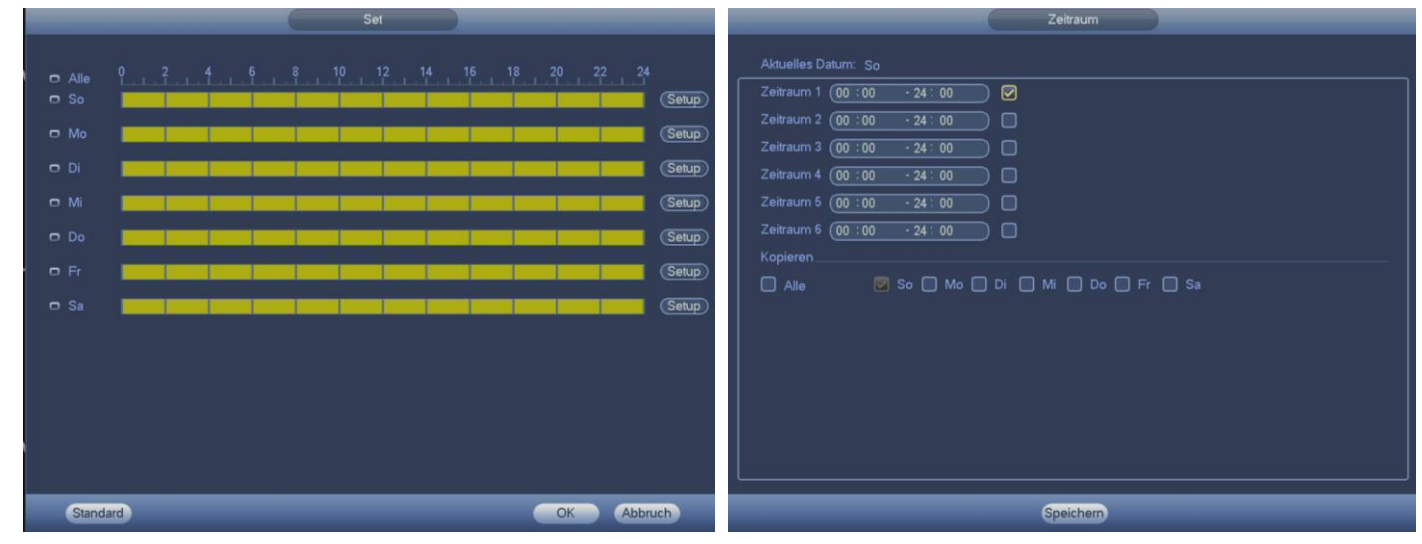

Abbildung 2-84

Abbildung 2-85

## 2.10.3.3 Video Verlust

In Abbildung 2-86 wählen Sie Video Verlust aus der Typ-Liste. Mit dieser Option werden Sie bei Videoverlust benachrichtigt. So

können z.B. Alarmausgang und Bildschirmnachrichten aktiviert werden.

Tipps: Sie können Presets/Tour/Pattern anfahren bei Videoverlust.

Die anderen Einstellungen entsprechen denen der Bewegungserkennung.

|                                                 |                                                    | Einstellungen               |            |            |                |                |
|-------------------------------------------------|----------------------------------------------------|-----------------------------|------------|------------|----------------|----------------|
| 😋 Kamera                                        | 🐞 Netzwerk                                         | Ereignis                    | 📙 Speicher | ؛ 🛃        | System         |                |
| Erkennung<br>Alarm<br>Abnormalität<br>Alarm Out | Bewegung Video<br>Kanal<br>Ein                     | verlust Verdeck             |            |            |                |                |
|                                                 | Zeitraum<br>Alarm Out<br>Nachricht anzeigen        | Set<br>123<br>VAlarm Upload | Alarmdauer | (10<br>en  | Sek.           |                |
|                                                 | PTZ Aktivierung<br>Tour<br>Schnappschuss<br>Summer | (Auswählen)<br>1234<br>1234 | Nachalarm  |            | Sek.           |                |
|                                                 | (Standard) (Kopierer                               | D                           | Speiche    | rn) (Abbru | ch) (Anwenden) | Abbildung 2-86 |

#### 2.10.3.4 Kamera Verdeckt

Wenn jemand böswillig das Objektiv verdeckt, oder das Bild einfarbig wird aufgrund starker Umgebungslicht Veränderung, kann das System Sie darauf hinweisen. Das dazugehörige Menü sehen Sie in 2-87. Sie können "Alarmausgang" oder "Nachricht anzeigen" aktivieren wenn es zu einer Kamera Verdeckung kommen sollte.

- Sensitivität: Es können Werte zwischen 1 und 6 eingestellt werden, 6 ist der empfindlichste
- Tipp: Sie können Presets/Tour/Pattern anfahren bei Kameraverdeckung.

Die anderen Einstellungen entsprechen denen der Bewegungserkennung.

|                                    | Einstellungen                                                                                                    |
|------------------------------------|----------------------------------------------------------------------------------------------------|
| 🥰 Kamera                           | 📅 Netzwerk 🙀 Ereignis 🧏 Speicher 🛃 System                                                                                 |
| Erkennung<br>Alarm<br>Abnormalität | Bewegung Videoverlust Verdeckt<br>Kanal                                                                                   |
| Alarm Out                          | Ein Sensitivität 3<br>Zeitraum Set<br>Alarm Out 123 Alarmdauer (10 Sek.                                                   |
|                                    | Nachricht anzeigen ⊘Alarm Upload DEmail senden<br>DAufzeichnungskanal 11234<br>DPTZ Aktivierung (Auswählen) Nachalarm (10 |
|                                    | Tour 1234<br>Schnappschuss 1234                                                                                           |
|                                    | (Standard) (Kopieren) (Abbruch) (Anwenden)                                                                                |
| _                                  |                                                                                                    |
|                                    |                                                                                                    |

# 2.10.3.5 Alarm

Bitte stellen Sie sicher, dass sie ein Alarmgerät verbunden haben, wie z.B. eine Sirene.

| Kamera Kamera     Erkennung     Alarm     Alarm     Abnormalität     Alarm Out     Image: Construction of the structure of the structure of the str | _                  | Einstellungen                                                                                                    |
|----------------------------------------------------------------------------------------------------|--------------------|----------------------------------------------------------------------------------------------------|
| Erkennung   Alarm   Abnormalität   Alarm Out     Image: Set Set Set Set Set Set Set Set Set Set                                                                                                    | 🥰 Kamera           | 듅 Netzwerk 🙀 Ereignis 🧏 Speicher 🛃 System                                                                                                    |
| Abnormalität   Alarm In   Alarm Out     Ein   Zeitraum   Set   Verweildauer   6   Sek.   Alarm Out   123   Alarmdauer   10   Sek.   Alarm Out   1234   PTZ Aktivierung   Auswählen   Nachalarm   10   Sek.   Tour   1234   Summer                                                                                                    | Erkennung<br>Alarm | Lokaler Alarm Netzwerkalarm IPC Ext IPC Offline                                                                                                    |
| Alarm Out       Ein       I yp       Normal Offen •         Zeitraum       Set       Verweildauer       5       Sek.         Alarm Out       123       Alarmdauer       10       Sek.         Nachricht anzeigen       Alarm Upload       Email senden         ØAufzeichnungskanal       1234       PTZ Aktivierung       Auswählen       Nachalarm       10       Sek.         Tour       1234       Schnappschuss       1234       Summer       Summer       Summer                                                                                                    | Abnormalität       | Alarm In 1 Alarm Alias Alarm In1                                                                                                    |
| Tour     1234       Schnappschuss     1234       Summer     Summer                                                                                                    | Alarm Out          | Ein       Yp       Normal Otten         Zeitraum       Set       Verweildauer       5         Alarm Out       123       Alarmdauer       10         Nachricht anzeigen       Alarm Upload       Email senden         ØAufzeichnungskanal       1234         PTZ Aktivierung       Auswählen       Nachalarm       10 |
| Standard (Kopieren) (Abbruch Anwenden)                                                                                                    |                    | Tour       1234         Schnappschuss       1234         Summer       Summer         Standard       Kopieren         Speichern       Abbruch                                                                                                    |

Abbildung 2-88

Unter Hauptmenü- >Ereignis- >Alarm, sehen Sie die Alarmeinstellungen.

Für analoge Kanäle siehe Abbildung 2-88, für digitale Kanäle siehe Abbildung 2-89 bis 2-91.

Lokaler Alarm: Alarmeingangskontakte des Rekorders. Netzwerk Alarm: Alarmsignal vom Netzwerk.

IPC Ext: Alarm Signal einer angeschlossenen IP-Kamera. IPC Offline: Alarmsignal wenn eine IP-Kamera offline ist.

Dieser Alarm kann Aufnahme, PTZ, Schnappschuss und vieles mehr aktivieren.

- \* Alarm in: Kanalnummer auswählen. \* Alarm Alias: frei wählbare Bezeichnung.
- \* Typ: Normal offen oder normal geschlossen.

Die anderen Einstellungen entsprechen denen der Bewegungserkennung.

|              | Einstellung                    | gen                        |
|--------------|--------------------------------|----------------------------|
| 🥰 Kamera     | 📷 Netzwerk 🙀 Ereignis          | 🧏 Speicher 🛛 🛃 System      |
| Erkennung    | Lokaler Alarm Netzwerkalarm IP | C Ext IPC Offline          |
| Alarm        |                                |                            |
| Abnormalität | Alarm In (1                    | Alarm Alias (Alarm In1)    |
| Alarm Out    | Ein 🗹                          |                            |
|              |                                |                            |
|              | Zeitraum Set                   |                            |
|              | Alarm Out 123                  | Alarmdauer (10)Sek.        |
|              |                                |                            |
|              |                                |                            |
|              |                                |                            |
|              | PTZ Aktivierung (Auswähler     | ) Nachalarm (10)Sek.       |
|              |                                |                            |
|              | Schnappschuss 1234             |                            |
|              | Summer                         |                            |
|              |                                |                            |
|              |                                |                            |
|              |                                |                            |
|              | Standard Kopieren              | Speichern Abbruch Anwenden |
|              |                                |                            |
|              |                                |                            |

bildung 2-89

|                           | Einstellungen                                                                                          |
|---------------------------|----------------------------------------------------------------------------------------------------|
| 🥰 Kamera                  | 📅 Netzwerk 🙀 Ereignis 🧏 Speicher 🛃 System                                                              |
| Erkennung<br>Alarm        | Lokaler Alarm Netzwerkalarm IPC Ext IPC Offline                                                        |
| Abnormalität<br>Alarm Out | Kanal  Alarm Alias    Ein  Typ                                                                         |
|                           | Zeitraum <u>Set</u> Verweildauer <u>5</u> Sek.                                                         |
|                           | Alarm Out     [][2][3]     Alarmdauer     []       Nachricht anzeigen     Email senden                 |
|                           | ☐ Autzeichnungskanal [][2][3][4]<br>☐ PTZ Aktivierung (Auswählen) Nachalarm (10)<br>☐ Tour [][2][3][4] |
|                           | Schnappschuss 1234                                                                                     |
|                           |                                                                                                    |
|                           | Standard         Kopieren         Speichern         Abbruch         Anwenden                           |
|                           |                                                                                                    |

Abbildung 2-90

|              |                  | Einstellungen       |                                 |
|--------------|------------------|---------------------|---------------------------------|
| 😋 Kamera     | 葥 Netzwerk       | 📆 Ereignis          | 🛃 Speicher 🛛 🧕 System           |
| Erkennung    | Lokaler Alarm Ne | etzwerkalarm IPC E> | d IPC Offline                   |
| Alarm        |                  |                     |                                 |
| Abnormalität | Kanal            | (4                  | 2                               |
| Alarm Out    | Ein              |                     |                                 |
|              |                  |                     |                                 |
|              | Alarm Out        | 123                 | Alarmdauer ( <b>10</b> )Sek.    |
|              | Nachricht anze   | eigen               | <br>Email senden                |
|              |                  | skanal (1)[2][3][4] |                                 |
|              |                  |                     | Nachalarm (10 Sek.              |
|              | Tour             |                     |                                 |
|              |                  |                     |                                 |
|              |                  |                     |                                 |
|              | Summer           |                     |                                 |
|              |                  |                     |                                 |
|              |                  |                     |                                 |
|              | Standard Kop     | bieren              | (Speichern) (Abbruch) (Anwenden |
|              |                  |                     |                                 |
|              |                  |                     |                                 |
|              |                  |                     |                                 |

# 2.10.3.6 Abnormalität

Es gibt zwei Arten von erkennbaren Fehlern: HDD/Netzwerk. Siehe Abbildung 2-92 HDD: Keine HDD, HDD-Fehler, HDD ist voll.

Netzwerk: Verbindung verloren, IP Konflikt, MAC Konflikt.

- Aktivieren: Markieren Siedieses Kästchen, wenn diese Alarmfunktion aktiv sein soll.
- Weniger als %: Systemalarm, wenn weniger Speicherplatz als eingestellt vorhanden ist.
- Nachricht anzeigen: Im Alarmfall erscheint ein Pop-Up Fenster.
- Alarm Upload: Das System kann die Alarmmeldung ins Netzwerk senden (inkl. Alarm Center).
- Nachricht anzeigen: Das System zeigt auf dem lokalen Monitor Alarm-PopUp.
- Summer: Bei aktivierter Option gibt der Summer einen Ton bei Alarmauftreten ab.

|              | Einstellungen                             |
|--------------|-------------------------------------------|
| 📆 Kamera     | 📅 Netzwerk 🙀 Ereignis 🎽 Speicher 🛃 System |
| Erkennung    | HDD Netzwerk                              |
| Abhormalitat | Ereignis HDD ist voll  Aktivieren         |
|              | Weniger als 20 %                          |
|              |                                           |
|              | Summer                                    |
|              |                                           |
|              | Speichern (Abbruch) (Anwenden)            |
|              |                                           |

Abbildung 2-92

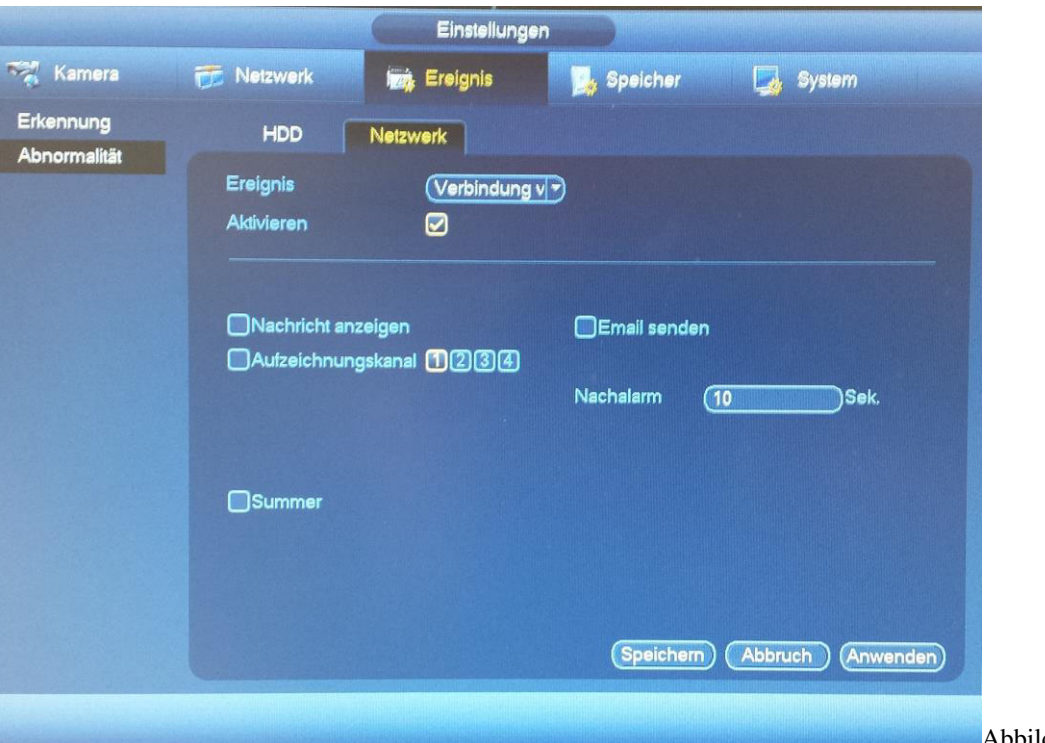

# 2.10.3.7 Alarm Ausgang

An dieser Stelle stellen Sie ein, bei welcher Aufzeichnungsart bei Alarmauftreten ein Signal an die vorhandenen Alarmausgänge des Gerätes gesendet wird.

Mit aktivierter -Schaltfläche werden entsprechende Alarm-Ausgänge gewählt.

Mit "OK" kehren Sie zurück zum vorhergehenden Menü zurück.

|                                                 |                                                    | Einstellunge                                                     | n                     |
|-------------------------------------------------|----------------------------------------------------|------------------------------------------------------------------|-----------------------|
| 😋 Kamera                                        | 葥 Netzwerk                                         | Ereignis                                                         | 🔀 Speicher 🛛 🛃 System |
| Erkennung<br>Alarm<br>Abnormalität<br>Alarm Out | Alarm Typ<br>Zeitplan<br>Manuell<br>Stop<br>Status | All 1 2 3<br>0 • • •<br>0 0 0 0<br>0 0 0 0<br>0 0 0 0<br>0 0 0 0 |                       |
|                                                 | Alarm Reset                                        | ОК                                                               |                       |
|                                                 |                                                    |                                                                  |                       |
|                                                 |                                                    |                                                                  |                       |
|                                                 |                                                    |                                                                  |                       |
|                                                 |                                                    |                                                                  | OK Abbruch Anwenden   |
|                                                 |                                                    |                                                                  |                       |

# 2.10.4 Speicher

# 2.10.4.1 Zeitplan

Im Hauptmenü, Einstellungen- >Speicher- >Zeitplanung- > Aufzeichnung, siehe Abbildung 2-93.

| Aufzeic | nnung Schnappsch | nuss          |                |              |                        |
|---------|------------------|---------------|----------------|--------------|------------------------|
| Kanal   |                  | Voralarm (4)S | ek. 🔲 Redundar | ız           |                        |
|         | Regulär          | Bew Alarm     | B&A            |              |                        |
| O Alle  | 0 2 4            | 6 8 10 12 14  | 16 18 20       | 22 24        |                        |
| 🖸 So    |                  |               |                |              | *                      |
| 🗢 Mo    |                  |               |                |              | *                      |
| o Di    |                  |               |                |              | **                     |
|         |                  |               |                |              | _                      |
| O Mi    |                  |               |                |              | *                      |
| 🗢 Do    |                  |               |                |              | *                      |
| • Fr    |                  |               |                |              |                        |
| 0 50    |                  |               |                |              | *                      |
| 0 34    |                  |               |                |              |                        |
|         |                  |               |                |              |                        |
| Standar | d) (Kopieren)    | C             | OK Abb         | ruch ) (Anwe | nden)                  |
|         |                  |               |                |              | ter fonter of the last |

# Bitte beachten Sie dass Sie zuerst unter Hauptmenü- >Einstellungen- >System- >Allgemein- >Urlaub ein Urlaubsdatum einstellen müssen, da sonst keine Zeitleiste für die Urlaubseinstellung angezeigt wird.

- \* Kanal: Kanalnummer auswählen. Mit "all" können alle Kanäle eingestellt werden.
- \* Voralarm: Stellen Sie hier ein, wieviele Sekunden vor dem Ereignis die Aufzeichnung starten soll.
- Redundanz: Funktion kann durch Markieren des Redundanzbutton aktiviert werden. Bitte beachten Sie, dass Sie vor Aktivieren der Funktion mindestens eine HDD als Redundanz angeben müssen. (Hauptmenü->Einstellungen->Storage->HDD Manager).
   Wenn nur eine HDD vorhanden ist, dann ist die Funktion nicht verfügbar.
- \* Aunahmetyp (Regulär, Bew., Alarm, B&A): Markieren Sie das entsprechende Feld, um dann in den jeweiligen Zeitbereichen einen Zeitraum auszuwählen.
- \* Wochentag: Es gibt 8 Wochentage: Von Samstag bis Sonntag und Urlaub.
- \* Urlaub: Urlaubseinstellungen. Bitte nicht vergessen Urlaub hinzuzufügen
- (Hauptmenü- >Einstellungen- >System- >Allgemein- >Urlaub), sonst wird der Urlaubsbereich nicht angezeigt.
- \* Radiergummi Symbol: Klicken Sie auf dieses Symbol um markierte Zeitbereiche wieder zu löschen.
- \* Zahnradsymbol: Klicken Sie auf dieses Symbol um minutengenaue Zeitbereiche zu definieren. Abbildung 2-94.

| Aktuelles Datum: So                                                |
|--------------------------------------------------------------------|
| Zeitraum 1 ( <u>00 ≑00 → 24 ÷ 00</u> 🖉 Regulär 🛛 Bew 🛄 Alamn 🔤 B&/ |
| Zeitraum 2 (00 : 00 · 24 : 00 🛛 🖓 Regulär 🔹 🗍 Bew 🔤 Alarm 🔤 B&/    |
| Zeitraum 3 (00 : 00 · 24 : 00 Regulär 🛛 Bew 💭 Alarm 🔅 🛛 B&/        |
| Zeilraum 4 (00 : 00 - 24 : 00 🛛 🕞 Regulär 🔹 🗍 Bew 🔹 Alarm 🔤 B&/    |
| Zeitraum 5 (00 : 00 - 24 : 00 Regulär Bew Alarm B&/                |
| Zeitraum 6 (00 : 00 · 24 : 00 Regulär Bew Alarm B&/                |
| Kopieren                                                           |
| Alle So Mo Di Mi Do Fr Sa                                          |
|                                                                    |
|                                                                    |
| Ν.                                                                 |
|                                                                    |
|                                                                    |
|                                                                    |
| Speichem                                                           |

## 2.10.4.2 Schnelleinstellungen

Die Kopierfunktion erlaubt es Ihnen, Einstellungen von einem Kanal auf einen anderen zu übertragen. Führen Sie in einem Kanal die gewünschten Einstellungen durch und betätigen Sie "kopieren"(Abbildung 2-95). Der Kanal aus dem kopiert wurde ist grau hinterlegt. Selektieren Sie die Kanäle, für die die gleichen Einstellungen gelten sollen und betätigen Sie OK. Für ein Kopieren auf alle Kanäle einfach "All" anwählen. Hinweis: Haben alle Kanäle die gleichen Einstellungen ist die "Kopieren"-Schaltfläche inaktiv.

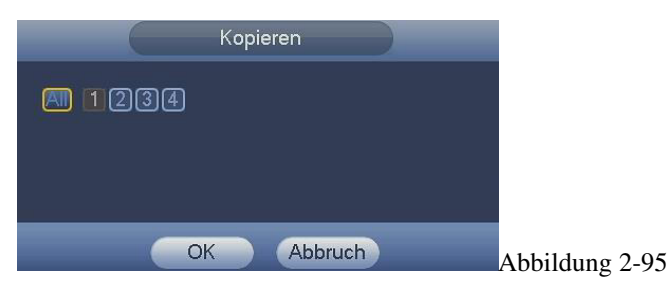

## 2.10.4.3 Schnappschuss

Die Schnappschuß Einstellungen sind genauso, wie die Einstellungen für die Aufzeichnung.

Lediglich der Voralarm, sowie die Redundanz ist nicht verfügbar.

Bitte beachten Sie, das Sie zunächst unter Hauptmenü- >Einstellungen- >Kodierung- >Bild die grundsätzlichen Eigenschaften des Schnappschuss einstellen müssen. Im dortigen DropDown Feld können Sie für Timing (Zeitgesteuerte Schnappschüsse), swie für Auslöser (Alarm, Bew.) unterschiedliche Qualitäten und Größen für jeden Kanal vornehmen! Abbildung 2-96

66

|                       |                                                          | Einstellungen                       |          |                 |      |
|-----------------------|----------------------------------------------------------|-------------------------------------|----------|-----------------|------|
| 🖏 Kamera              | 📷 Netzwerk                                               | Ereignis                            | Speicher | System          |      |
| Remote Gerät<br>Bild  | Kodierung                                                | Bild Einblendung                    | 9        |                 |      |
| Kodierung             | Schnappschuss                                            | 1 /Zeit                             |          |                 |      |
| Kanalname<br>Kanaltyp | Kanal<br>Modus<br>Bildgröße<br>Bildqualität<br>Intervall | 1<br>Plan<br>CIF<br>4<br>1 SPL<br>Y |          |                 |      |
|                       | (Standard) (Ko                                           | pieren )                            | ОК       | (Abbruch) (Anwe | nden |
|                       |                                                          |                                     |          |                 |      |

#### 2.10.4.4 Schnappschuss per Auslöser

Bitte folgen Sie den unten angeführten Schritten für das Aktivieren der Schnappschuss-Funktion. Nachdem Sie die Funktion erlaubt haben, kann das System Schnappschüsse schießen wenn der entsprechende Alarm ausgelöst wird.

\* Wählen Sie zunächst die Eigenschaften des Schnappschusses aus (siehe Kapitel zuvor)

\* Aktivieren Sie nun die Schnappschuss Funktion für das jeweilige Ereignis (Hier am Beispiel der Bewegungserkennung gezeigt): Im Hauptmenü- >Einstellungen- >Ereignis- >Erkennung- >Bewegung, bitte Schnappschuss-Funktion für bestimmte Kanäle erlauben. Analog dazu erfolgt die Einstellung bei erkanntem Alarm (Siehe Alarm-Menü). Siehe Abbildung 2-97 und 2-98

|                                                 |                                                                     | Einstellungen                   |                                           |                   |              |             |
|-------------------------------------------------|---------------------------------------------------------------------|---------------------------------|-------------------------------------------|-------------------|--------------|-------------|
| 🥰 Kamera                                        | 👘 Netzwerk                                                          | Ereignis                        | 🛃 Speicher                                | System            |              |             |
| Erkennung<br>Alarm<br>Abnormalität<br>Alarm Out | Bewegung Videor<br>Kanal<br>Ein                                     | verlust Verdeck                 | t<br>Region                               | Setzen            |              |             |
|                                                 | Zeitraum<br>✔Alarm Out<br>✔Nachricht anzeigen<br>✔Autzeichnungskana | Set<br>123<br>✔Alarm Upload     | Verweildauer<br>Alarmdauer<br>DEmail send | (5)<br>(10)<br>en | Sek.<br>Sek. |             |
|                                                 | PTZ Aktivierung Tour Schnappschuss Summer                           | (Auswählen)<br>(1234)<br>(1234) | Nachalarm                                 | (10)5             | Sek.         |             |
|                                                 | (Standard) (Kopierer                                                | ) Test                          | Speiche                                   | rn) (Abbruch) (/  | Anwenden     |             |
|                                                 |                                                                     |                                 |                                           |                   |              | Abbildung 2 |

|              |                       | Einstellungen  |              |                          |
|--------------|-----------------------|----------------|--------------|--------------------------|
| 🥰 Kamera     | 📷 Netzwerk            | , Ereignis     | 🛃 Speicher   | System                   |
| Erkennung    | Lokaler Alarm Netzwei | kalarm IPC Ext | IPC Offline  | e                        |
| Alarm        | A                     |                | 01 01:       |                          |
| Abnormalität | Alarm in              |                | Alarm Allas  |                          |
| Alarm Out    | Ein                   |                | Тур          | (Normal Offen 🔻          |
|              | Zeitraum              | Set            | Verweildauer | (5) Sek                  |
|              |                       |                | Alarmalaura  |                          |
|              |                       |                | Alarmoauer   | Sek.                     |
|              | Nachricht anzeigen    | Alarm Upload   | Email send   | en                       |
|              | Aufzeichnungskana     | 1234           |              |                          |
|              | PTZ Aktivierung       | Auswählen      | Nachalarm    | (10)Sek.                 |
|              | Tour                  | 1234           |              |                          |
|              | Schnappschuss         | 1234           |              |                          |
|              | Summer                |                |              |                          |
|              |                       |                |              |                          |
|              |                       |                |              |                          |
|              |                       |                |              |                          |
|              | (Standard) (Kopieren  |                | Speiche      | rn) (Abbruch) (Anwenden) |
|              |                       |                |              |                          |
|              |                       |                |              |                          |

# 2.10.4.5 Priorität

Bitte beachten Sie, dass der Alarm-Schnappschuss eine höhere Priorität als der Plan-Schnappschuss hat. Werden beide Funktionen zur gleichen Zeit aktiviert, wird der Schnappschuss als Alarm-Schnappschuss gespeichert, sonst als Plan- Schnappschuss.

## 2.10.4.6 Schnappschuss FTP

In den Netzwerkeinstellungen können Sie die Zugangsdaten für einen ftp-Server eingeben. Aktivieren Sie die ftp-funktion und speichern Sie diese. Siehe Abbildung 2-99.

Stellen Sie sicher, dass der ftp Server läuft. Aktivieren Sie die entsprechende Schnappschuss-Funktion, das System kann nun die Schnappschüsse auf den ftp-Server hochladen.

|                                                                                | -                                                                 | Einstellungen                                   |                       |            |         |
|--------------------------------------------------------------------------------|-------------------------------------------------------------------|-------------------------------------------------|-----------------------|------------|---------|
| 🥰 Kamera                                                                       | 葥 Netzwerk                                                        | 📷 Ereignis 🛛 🍒                                  | Speicher              | <b>.</b> : | System  |
| TCP/IP<br>Verbindung<br>WIFI<br>3G Einstellungen<br>PPPoE<br>DDNS<br>IP Filter | Ein<br>Server IP<br>Benutzer<br>Passwort<br>Pfad<br>Schnappschuss | 0 . 0 . 0 . 0<br>Anonyr<br>Dateilänge<br>2 Sek. | ) Port (21<br>n<br>(0 | M          |         |
| FTP<br>UPnP<br>SNMP<br>Multicast<br>Registrierung<br>Alarm Server<br>P2P Cloud | Kanal<br>Wochentag<br>Zeitraum 1<br>Zeitraum 2<br>Standard        | (1)<br>Di<br>00:00 - 24:00<br>(00:00 - 24:00    | Alarm                 | Bewegung   | Regulär |
|                                                                                |                                                                   |                                                 |                       |            |         |

# 2.10.4.7 Redundanz

Mit der Redundanz-Funktion können Sie Aufzeichnungen gleichzeitig auf mehreren Disks

- speichern. So haben Sie bei Datenverlust immer noch eine Backup-Datei. Nutzen Sie diese Funktion für erhöhte Datensicherheit.
- Aktivieren unter: Hauptmenü- >Einstellungen- >Speicher- >Zeitplanung
- Unter Hauptmenü- >Einstellungen- >Speicher- >HDD Verwaltung können Sie eine oder mehrere HDDs als redundant einstellen.
   Die Einstellung befindet sich in einer Dropdown-Liste. Das System überschreibt automatisch alte Dateien, wenn die HDD voll ist.

Beachten Sie, dass mindestens eine HDD auf "lesen/schreiben" eingestellt sein muss, damit überhaupt eine Sicherung von Videos erfolgen kann.

# Hinweis für die Redundanz Einstellungen:

- Zeichnet der aktuelle Kanal gerade nicht auf, werden die Einstellungen aktiv beim Start der nächsten Aufnahme.
- Befindet sich der Kanal gerade in einer Aufnahme, werden die Einstellungen sofort aktiv, die aktuelle Aufnahme wird bereits auf das redundante Medium übertragen.

Nachdem Sie alle Einstellungen getroffen haben, speichert "OK" und führt Sie zurück zum vorhergehenden Menü.

# Wiedergabe und Suche auf redundanten HDDs

Hierfür gibt es zwei Möglichkeiten.

- Stellen Sie die redundante/n HDD als nur-lesen oder lesen-schreiben ein. Das System muss danach einmal neu starten. Jetzt können Sie auch auf diesen HDDs suchen und Wiedergaben durchführen.
- Bauen Sie im Bedarfsfall die HDD/s aus und lesen Sie sie mit einem PC aus.

## 2.10.4.8 HDD Manager

Sie können aktuellen HDD Typ, Status, Kapazität und vieles mehr sehen. Die Operation beinhaltet HDD formatieren, HDD Eigenschaften ändern (lesen und schreiben/nur-lesen/Redundanz). Abbildung 2-100.

|                | _                   | Einstellunge | n                | _                 |      |
|----------------|---------------------|--------------|------------------|-------------------|------|
| 😋 Kamera       | 📷 Netzwerk          | 📷 Ereignis   | Speicher         | System            |      |
| Zeitplanung    |                     |              |                  |                   |      |
| HDD Verwaltung | SATA 1 2            |              |                  |                   |      |
| Aufnahme       |                     |              |                  |                   |      |
| HDD Erkennung  |                     |              |                  |                   |      |
|                | Gerätename          | Тур          | Status Frei/Gesa | amt               | ו ב  |
|                |                     |              |                  |                   |      |
|                |                     |              |                  |                   |      |
|                |                     |              |                  |                   |      |
|                |                     |              |                  |                   |      |
|                |                     |              |                  |                   |      |
|                |                     |              |                  |                   |      |
|                |                     |              |                  |                   |      |
|                |                     |              |                  |                   |      |
|                |                     |              |                  |                   |      |
|                | (Aktualisieren) (Fo | ormatieren)  | ОК               | (Abbruch) (Anwend | len) |
|                |                     |              |                  |                   |      |
|                |                     |              |                  |                   |      |

## 2.10.4.9 Aufzeichnung

## Info:

Sie benötigen die geeigneten Rechte für die Ausführung der folgenden Operationen. Bitte stellen Sie sicher, dass die Festplatte richtig installiert wurde.

Es gibt drei Möglichkeiten, wie Sie zum manuellen Aufnahmemenü navigieren können:

- \* Rechte Maustaste und dann Manuelle Steuerung->Aufnahme wählen.
- \* Im Hauptmenü, Einstellung- >Speicher- >Aufnahme.
- \* Im Live-Anzeigemodus, klicken Sie Aufnahme-Button im Front Panel oder in der Fernbedienung.

System unterstützt Haupt-Stream und Extra-Stream. Es gibt drei Statusarten: Zeitplan/Manuell/Stop. Siehe Abbildung 2-101.. Bitte markieren Sie das Symbol "o" um den entsprechenden Kanal auszuwählen.

- \* Manuell: Höchste Priorität. Nach der manuellen Einstellung, beginnen alle ausgewählten Kanäle mit der Aufnahme.
- \* Zeitplan: Kanal nimmt so auf, wie es in der Zeitplanung festgesetzt wurde.
- \* Stop: Aktueller Kanal bricht Aufnahme ab.
- \* Alle: Markieren Sie die ALLE Taste, um entsprechend alle Kanäle zu bearbeiten.
- \* Schnappschüsse: Kästchen anklicken um Schnappschuss Funktion zu aktivieren/deaktivieren.

|                                            |              | Einstellung | en 📄     |            |
|--------------------------------------------|--------------|-------------|----------|------------|
| 📆 Kamera                                   | p Netzwerk   | 🧱 Ereignis  | Speicher | System     |
| Zeitplanung<br>HDD <mark>verwaitung</mark> | Mainstream   | All 1234    |          |            |
| Aufnahme                                   | Zeitplan     | 0 0000      |          |            |
| HDD Erkennung                              | Manuell      | • • • • • • |          |            |
|                                            | Stop         | 0 0000      |          |            |
|                                            | Extrastream  |             |          |            |
|                                            | Zeitplan     | 0 0000      |          |            |
|                                            | Manuell      |             |          |            |
|                                            | Stop         | 0 0000      |          |            |
|                                            | Schnappschus |             |          |            |
|                                            | Öffnen       |             |          |            |
|                                            |              | 0 0000      |          |            |
|                                            |              |             |          |            |
|                                            |              |             |          |            |
|                                            |              |             |          |            |
|                                            |              |             |          |            |
|                                            |              |             | Сок      | (Anwenden) |
|                                            |              |             |          |            |
|                                            |              |             |          |            |

2.10.4.10 Festplattenerkennung

Die Festplattenerkenungsfunktion dient zur Erkennung des aktuellen HDD Status.

Es gibt zwei Erkennungstypen:

- Schnell erkennen ist das Erkennen über die universellen Systemdaten. Das System kann den Festplattenscan schnell abschließen. Wenn Sie diese Funktion verwenden wollen, stellen Sie sicher dass die HDD in Verwendung ist. Wenn die HDD aus einem anderen Gerät stammt, stellen Sie sicher, dass die Schreib-Daten einmal voll waren, bevor sie ins aktuelle Gerät installiert wird.
- Die Globale Erkennung wählt den Fenstermodus für das Scannen. Dieser Vorgang ist genauer, dauert jedoch länger.

2.10.4.11 Manuell erkennen

Die Schnittstelle für das manuelle Erkennen finden Sie in der Abbildung 2-102.

Bitte wählen Sie den Erkennungstyp und die HDD. Klicken Sie Start, um die Erkennung zu beginnen. Sie können die entsprechenden Informationen ansehen. Siehe Abbildung 2-103.

|                                           |                 | Einstellungen |           |                        |               |
|-------------------------------------------|-----------------|---------------|-----------|------------------------|---------------|
| 🥰 Kamera                                  | 📆 Netzwerk      | 📷 Ereignis    | 🔥 Speiche | r 🍡 Sys                | stem          |
| Zeitplanung<br>HDD Verwaltung<br>Aufnahme | Manual Detect D | etect Report  |           | (Start Detect)         | (Stop Detect) |
| HDD Eiskennung                            |                 |               |           | ■ Ok 📕 Bad<br>■ = 0 MB | Block         |
|                                           |                 |               |           | Detected HDD No.       |               |
|                                           |                 |               |           | Speicher               | 0.00 GB       |
|                                           |                 |               |           | Fehler                 |               |
|                                           |                 |               |           | Current HDD            |               |
|                                           |                 |               |           | Detect Speed           |               |
|                                           |                 |               |           | Fortschritt            |               |
|                                           |                 |               |           | Detect Time            |               |
|                                           |                 |               |           | Remaining Time         |               |
|                                           |                 |               |           |                        |               |
|                                           |                 |               | _         |                        |               |
|                                           |                 |               |           |                        |               |

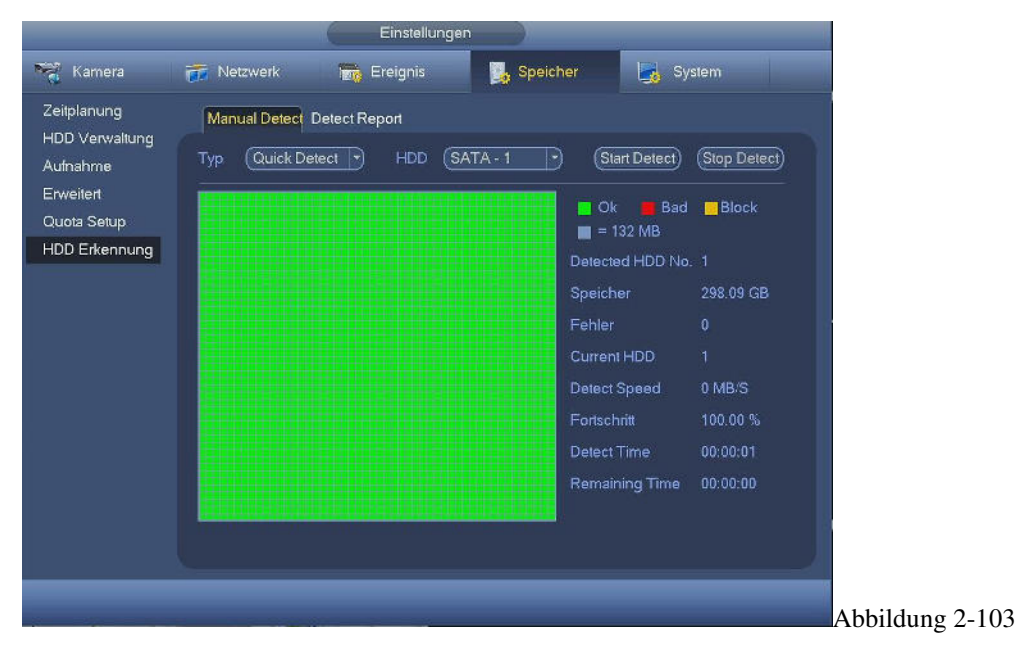

## 2.10.4.11 Erkennungsbericht

Nach der Erkennung können unter Erkennungsbericht die entsprechenden Informationen angezeigt werden. Siehe Abb. 2-104.

|                                                       |              | Ensiendi                               | igen                                    | 10                     |                    |
|-------------------------------------------------------|--------------|----------------------------------------|-----------------------------------------|------------------------|--------------------|
| 🥰 Kamera                                              | 💏 Netzwerk   | Ereignis                               | Speicher                                | Sy:                    | stem               |
| Zeitplanung<br>HDD Verwaltung                         | Manual Deter | ct Detect Report                       |                                         |                        |                    |
| Aufnahme<br>Erweitert<br>Quota Setup<br>HDD Erkennung | 1 HDD F<br>1 | Port No. Detect Type<br>1 Quick Detect | <u>Startzeit</u><br>14-01-2015 15:13:56 | Kapazität<br>298.09 GB | Fehler View<br>0 • |
|                                                       |              |                                        |                                         |                        |                    |

Lupen-Symbol anklicken für detaillierte Informationen. Siehe Abbildung 2-105.

| Details                                                                  |                                                    |
|--------------------------------------------------------------------------|----------------------------------------------------|
| Type Quick Detect                                                        |                                                    |
| Good<br>= 103 MB<br>Detected HDD<br>Total Space<br>Error<br>HDD Port No. | Bad Block<br>3<br>D No. 1<br>232.89 GB<br>0<br>. 1 |
|                                                                          |                                                    |
|                                                                          |                                                    |
## 2.10.5 System

Allgemein

2.10.5.1 Gerät

Allgemeine Einstellungen enthalten folgende Elemente. Siehe Abbildung 2-106.

- Gerät ID: Bitte entsprechenden Gerätnamen (frei wählbar) eingeben.
- Gerät Nr.: Hier Gerätnummer (frei wählbar) einsetzen.
- Sprache: Wählen Sie die OSD-Sprache (Englisch, Deutsch).
- Video Standard: Wählen Sie zwischen NTSC und PAL (Je nach Gerät kann NTSC nicht verfügbar sein).
- HDD voll: Legen Sie fest, was passieren soll, wenn die HSS vollgeschrieben ist: Aufnahme abbrechen oder überschreiben. Wenn aktuelle HDD voll ist, dann überschreibt das System zunächst die ältesten Daten.
- Paketlänge: Hier stellen Sie die max. Länge einer Videosequenz ein, max. 60min.
- Echtzeit Wiedergabe: Hier stellen Sie die max. Sequenzlänge ein, die vom Live Fenster aus gestartet werden kann. Der Wert liegt im Bereich von 5 bis 60 Minuten.
- Auto Log-out: Hier stellen Sie ein, nach welcher Zeit der aktuell angemeldete Benutzer vom System ausgeloggt wird. Der Wert liegt im Bereich 0 bis 60 Minuten.
- Zeit Synch: Intervall eingeben für das Synchronisieren der DVR Zeit mit einem Zeitserber (NTP).
- Navigation: Wenn Sie dieses Feld markieren, zeigt das System die Navigationsleiste im Menü an.
- Assistenten starten: Wenn Sie einmal das Feld anklicken, geht das System direkt zum Startup Wizard beim nächsten Neustart. Ansonsten geht es zum Login Interface.
- Maus Geschwindigkeit: Stellen Sie hier die Doppelklick Geschwindigkeiten der Maus ein.
- Standard: Ein Klick auf diesen Button setzt das Gerät auf Standard Werte zurück.

|                 |                    | Einstellunge        | n          |                      |
|-----------------|--------------------|---------------------|------------|----------------------|
| 🥰 Kamera        | 📅 Netzwerk         | 📆 Ereignis          | 🥦 Speicher | System               |
| Allgemein       | Allgemein Datu     | ım & Zeit Urla      | ub         |                      |
| Anzeige         |                    |                     |            |                      |
| RS232           | Geräte ID          |                     | 2          |                      |
| P/T/Z           | Gerät Nr.          | (8                  | $\supset$  |                      |
| Text einblenden | Sprache            | DEUTSCH             | 3          |                      |
| Konto           | Video Standard     | PAL                 | •          |                      |
| Auto. Wartung   | HDD voll           | Überschreibe        | Э          |                      |
| Konfiguration   | Paketlänge         | (60                 | )Min.      |                      |
| Standard        | Echtzeit Wiedergab | € (5                | )Min.      |                      |
| Upgrade         | Auto. Abmeldung    | (10                 | )Min.      |                      |
|                 | Zeit Synch         | (24                 | Stunden    |                      |
|                 | 🔲 Navigation 🗹 /   | Assistenten starten |            |                      |
|                 | Mausgeschwindigke  | eit Langsam ——      | Schnell    |                      |
|                 |                    |                     |            |                      |
|                 |                    |                     |            |                      |
|                 |                    |                     |            |                      |
|                 | (Standard)         |                     | ()         | (Abbruch) (Anwenden) |
|                 |                    |                     |            |                      |
|                 |                    |                     |            |                      |

#### 2.10.5.2 Datum und Zeit

Das Menü finden Sie in der Abbildung 2-107.

- Datumsformat: 3 Optionen: JJJJ-MM-TT: MM-TT-JJJJ oder TT-MM-JJJJ.
- Datums-Trennzeichen: 3 Optionen: Punkt(.), Bindestrich(-) und Slash(/).
- DST: Sommerzeiteinstellung. Kann aktiviert oder deaktiviert werden. Bei "Set" erscheint ein Menü zum Einstellen von Start und Ende der Sommerzeit.
- NTP: Für das Einstellen der NTP Server (Zeitserver) Informationen.

## 2.10.5.3 Urlaub

Urlaubseinstellungen finden Sie in der Abbildung 2-108. Neuen Urlaub hinzufügen anklicken, danach neue Urlaubsdaten eingeben. Siehe Abbildung 2-109. Hier kann der Urlaubsname, Wiederholungsmodus und Anfangs/-Endzeit gesetzt werden. **Hinweis** 

- Wenn Sie Urlaubseinstellungen und Zeitplan gleichzeitig aktivieren, dann haben Urlaubseinstellung Priorität. Wenn der ausgewählte Tag ein Urlaubstag ist, dann nimmt das System nach den Urlaubseinstellungen auf. Wenn es kein Urlaubstag ist, dann wird nach dem Zeitplan aufgenommen.
- Bitte beachten Sie, dass es keine Jahres Einstellung für Urlaube gibt. Zum Beispiel wenn Sie den 30.Oktober.2012 als Urlaub eintragen, dann wird jedes Jahr dieses Datum als Feiertag gespeichert.

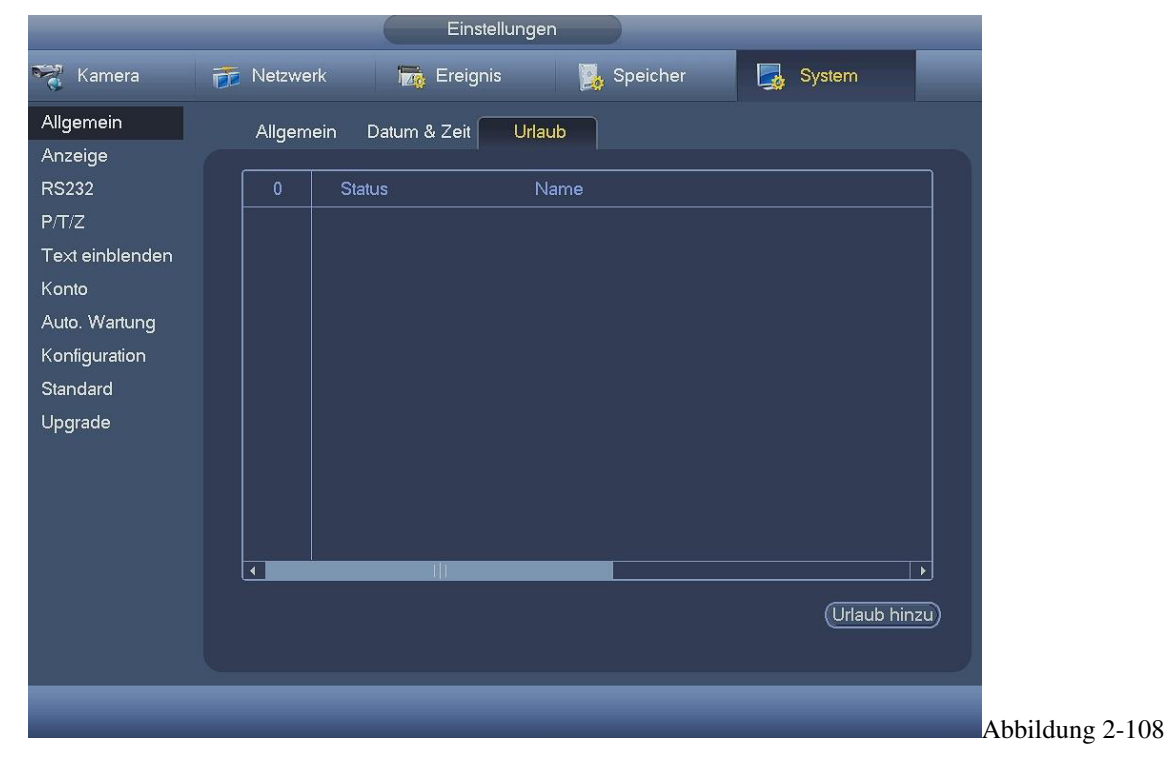

| Urlaub hinzu                       |       |            |           |
|------------------------------------|-------|------------|-----------|
|                                    |       |            |           |
| Repeat Mode O Finmal O Ganzes Jahr |       |            |           |
| Urlaub Bereich 🔍 Datum O Woche     |       |            |           |
| Startzeit (2015 - 01 - 13)         |       |            |           |
| Endzeit (2015 - 01 - 13)           |       |            |           |
|                                    |       |            |           |
|                                    |       |            |           |
|                                    |       |            |           |
|                                    |       |            |           |
|                                    |       |            |           |
|                                    |       |            |           |
|                                    |       |            |           |
|                                    |       |            |           |
|                                    |       |            |           |
| O Make Lines filmen                |       |            |           |
|                                    |       |            |           |
|                                    |       |            |           |
|                                    | Hinzu | Abbruch    |           |
|                                    |       | . INNINGIT | Abbildung |

## 2.10.5.4 Anzeige

Anzeigeneinstellungen finden Sie unten abgebildet, 2-110.

- Transparenz: Einstellen der Transparenz. Wertebereich von 128 bis 255..
- Zeitanzeige: Wahl, ob in der Wiedergabe die Zeit mit angezeigt werden soll oder nicht.
- Kanalanzeige: Wahl, ob in der Wiedergabe der Kanalname mit angezeigt werden soll oder nicht.
- Auflösung: 4 Optionen: 1920×1080,1280×1024,1280×720, 1024×768. Für die Aktivierung einer neuen Auflösung muss das System neu starten.
- Anzeige verbessern: Bei angehakter Option wird die elektronische Bildverbesserung aktiviert.

|                 |                 | Einstellunge       | en                 |          |
|-----------------|-----------------|--------------------|--------------------|----------|
| 📆 Kamera        | 📷 Netzwerk      | <u>ଲ</u> Ereignis  | 🥦 Speicher         | 🎝 System |
| Allgemein       | Anzeige         | Tour Setup Zero-Ch | Encod Favoriten    |          |
| Anzeige         |                 |                    |                    |          |
| RS232           | GUI             |                    |                    |          |
| P/T/Z           | Transparenz     | 0%                 |                    |          |
| Text einblenden | Zeitanzeige 🗹   |                    | Kanalanzeige       |          |
| Konto           | Auflösung (1920 | ×1080 🔽            | Anzeige verbessern |          |
| Auto. Wartung   |                 |                    |                    |          |
| Konfiguration   |                 |                    |                    |          |
| Standard        |                 |                    |                    |          |
| Upgrade         |                 |                    |                    |          |
|                 |                 |                    |                    |          |
|                 |                 |                    |                    |          |
|                 |                 |                    |                    |          |
|                 |                 |                    |                    |          |
|                 |                 |                    |                    |          |
|                 | Standard        |                    | Spoichern          |          |
|                 | Standard        |                    | Speichern          |          |
|                 |                 |                    |                    |          |
|                 |                 |                    |                    |          |

#### 2.10.5.5 TV Adjust

#### Hinweis: Diese Funktion ist nur für einige Produkte. Siehe Abbildung 2-111.

Hier können Sie die Einstellungen für TV Ausgänge anpassen. Nutzen Sie die Schieberegler für Änderungen. Nach Abschließen der Einstellungen mit "Ok" betätigen; das System kehrt zum vorhergehenden Menü zurück.

| CAMERA NETWORK   Display TV Adjust   Tour Zero Channel   Favorites     Top Margin   0   ATM/POS   ACCOUNT   AUTO MAINTAIN   IMP/EXP   DEFAULT   UPGRADE                                                                                                    |
|----------------------------------------------------------------------------------------------------|
| GENERAL     Display     TV Adjust     Tour     Zero Channel     Favorites       DISPLAY     RS232     Top Margin     0     0       PTZ     Bottom Margin     0     0       ATM/POS     Left Margin     0     0       ACCOUNT     Right Margin     0       AUTO MAINTAIN     Brightness     128       IMP/EXP     UPGRADE     0 |
| DISPLAY       RS232       Top Margin       PTZ       Bottom Margin       0       ATM/POS       Left Margin       0       ACCOUNT       Right Margin       0       AUTO MAINTAIN       Brightness       128       IMP/EXP       DEFAULT       UPGRADE                                                                           |
| Default OK Cancel Apply                                                                                                    |
|                                                                                                    |

#### 2.10.5.6 Tour

Hier kann die Bildschirm-Tour Funktion aktiviert werden. Einstellungen anklicken, siehe Abbildung 2-112.

- Tour aktivieren: Feld markieren um die Funktion zu aktivieren.
- Intervall: System unterstützt 1/8/-Fenster Tour. Richtige Intervallwerte hier eingeben. Der Wert liegt in den Bereichen 5-120 Sekunden. Ist für Zeitplan: Tour/Alarm/Bewegungserkennung.
- Bewegungs-/Alarm Tour Typ: Fenstersplit-Modus kann aus der Dropdown Liste ausgewählt werden.
- Fenster teilen: Wählen Sie hier zwischen Einzel oder Mehrfach Bild Darstellung.
- Kanalgruppe: Wählen Sie die jeweiligen Kanäle aus, die in der entsprechenden Gruppe angezeigt werden soll.
- Hinzufügen: Im speziellen Fenstersplit-Modus anklicken um Kanalgruppe hinzuzufügen.
- Löschen: Ausgewählte Kanalgruppe löschen.
- Nach oben verschieben: Reihenfolhe verändern und Kanal nach oben verschieben.
- Nach unten verschieben: Reihenfolhe verändern und Kanal nach unten verschieben.
- Standard: Standard Einstellungen wiederherstellen.

#### **Tipps:**

• Mit Maus oder Shift Taste wechseln 🖸 und 🙆 Taste für aktivieren/deaktivieren. 🖸 zeigt eine aktivierte Tour an

und Ø bedeutet Tour deaktiviert. In der Navigationsleite 🔟 oder 🔟 zum aktivieren/deaktivieren klicken.

| Einstellungen                                                                                                    |
|----------------------------------------------------------------------------------------------------|
| 🎇 Kamera 🛛 📅 Netzwerk 🛛 👼 Ereignis 🛛 🦉 Speicher 🛛 🛃 System                                                                                                    |
| Allgemein Anzeige Tour Setup Zero-Ch Encod Favoriten                                                                                                    |
| Anzeige     Tour aktivieren     Intervall     5     Sek.       P/T/Z     Bewegungs Tour Typ     Ansicht 1     Alarm Tour Typ     Ansicht 1     Intervall                                         |
| Text einblenden Fenster teilen (Ansicht 1 )                                                                                                    |
| Konto     4     Kanalgruppe       Auto. Wartung     1     1       2     2       Konfiguration     3     3       Standard     4     4       Upgrade     1     1       Hinzu     Del     Nach oben |
| Standard         OK         Abbruch         Anwenden                                                                                                    |
|                                                                                                    |

## 2.10.5.7 Kanal-0 Enkodierung (siehe Abbildung 2-113).

Hier kann die Kanal-0 Enkodierung aktiviert und eingestellt werden, sodass Sie die Videoquellen in einem Kanal ansehen können. Diese Funktion können Sie bei schmalbandigen Netzwerkverbindungen nutzen um den Datendurchsatz zu verringern

- Aktivieren: Standardmäßig deaktiviert. Feld markieren für das Aktivieren, so dass die Funktion über das WEB gesteuert werden kann.
- Kompression: Standardeinstellung ist H.264. Je nach Gerätetyp änderbar.
- Auflösung: Bitte aus der Dropdown-Liste auswählen. Je nach Gerätetyp änderbar.
- Bildrate: Bitte aus der Dropdown-Liste auswählen. Verfügbare Bildraten können je nach Gerätetyp variieren.
- Bitrate: Bitte aus der Dropdown-Liste auswählen. Die Bitraten können je nach Gerätetyp und Einstellung variieren.
- Speichern: Aktuelle Einstellungen speichern. Wenn die Funktion deaktiviert ist, kann die Kanal-0 Enkodierung auf dem WEB nicht durchgeführt werden, das Video wäre schwarz. Sobald es aktiviert wurde, kann der Kanal-0 Enkodierungsmodus auf der

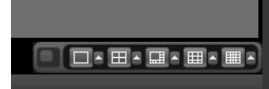

rechten Seite unten, im Interface ausgewählt werden.

• Modus auswählen, damit Sie das lokale Video ansehen können.

|                                                                                                    |                                                                              | Einstellunger        | 1               |                      |
|----------------------------------------------------------------------------------------------------|------------------------------------------------------------------------------|----------------------|-----------------|----------------------|
| 🏹 Kamera                                                                                                    | 📷 Netzwerk                                                                   | 📷 Ereignis           | 🛐 Speicher      | System               |
| Allgemein<br>Anzeige<br>RS232<br>P/T/Z<br>Text einblenden<br>Konto<br>Auto. Wartung<br>Konfiguration<br>Standard<br>Upgrade | Anzeige<br>Ein<br>Kompression<br>Auflösung<br>Bildrate(BPS)<br>Bitrate(Kb/S) | Tour Setup Zero-Ch E | Encod Favoriten |                      |
|                                                                                                    | Standard                                                                     |                      | (Speichern)     | (Abbruch) (Anwenden) |
|                                                                                                    |                                                                              |                      |                 |                      |

## 2.10.5.8 Favoriten

Favoriten anklicken, siehe Abbildung 2-114. Zum Einstellen und Speichern des gewünschten Vorschau-Setups. Es können

- verschiedene Anzeigemodi ausgewählt werden und danach die entsprechenden Kanäle.
- Split: Aufteilung aus der Dropdown Liste auswählen.
- Aktuelle Einstellung: Klicken Sie hier, um die aktuelle Einstellung zu sehen.
- Jetzt ansehen: Aktuelle Einstellungen aktivieren, diese wird hinter dem Menü angezeigt.
- Standard: Werkseinstellungen wiederherstellen.

| _                | _              | Einstellung       | gen               | - //6                 |        |
|------------------|----------------|-------------------|-------------------|-----------------------|--------|
| 🥰 Kamera         | 📆 Netzwerk     | Ereignis          | 🥦 Speicher        | System                |        |
| Allgemein        | Anzeige        | Tour Setup Zero-C | h Encod Favoriten |                       |        |
| Anzeige<br>RS232 | Fenster teilen | (Ansicht 4 📄      | Ø                 | ktuelles Setup) (View | Now)   |
| P/T/Z            | 1 (KAM 1       | 2 (KAM 2          | • 3 (KAM 3        | • 4 (KAM 4            |        |
| Konto            |                |                   |                   |                       |        |
| Auto, Wartung    |                |                   |                   |                       |        |
| Konfiguration    |                |                   |                   |                       |        |
| Standard         |                |                   |                   |                       |        |
| - P. 31-24-2     |                |                   |                   |                       |        |
|                  |                |                   |                   |                       |        |
|                  |                |                   |                   |                       |        |
|                  |                |                   |                   |                       |        |
|                  | Standard       |                   | ОК                | Abbruch Ar            | wenden |
|                  | ( united by )  |                   |                   |                       |        |
|                  | _              | _                 | _                 | _                     |        |
|                  |                |                   |                   |                       |        |

## 2.10.5.9 RS232

Das RS232 Menü sieh wie nachstehend aus (Abbildung 2-115).

- \* Funktion: Es stehen diverse Geräte zur Auswahl. "Konsole" ist für den Gebrauch von COM für Debug oder Upgrade der FW. Keyboard ist für den Anschluss spezieller Keyboards gedacht. Mit Transparent COM (Adapter) lässt sich ein PC für den Datenverkehr direkt verbinden. Protokoll COM ist für Einbindung von Fremdgeräten (z.B. Kassenmodule). Netzwerk Keyboard ist für ein weiteres spezielles Keyboard. PTZ Matrix: Zur Steuerung einer speziellen Video Matrix(Kreuzschiene).
- \* Baud Rate: Auswahl der Baud Rate. \* Data Bit: Auswahl von 5 bis 8 \* Stop bit: 2 Optionen: 1/2.
- \* Übereinstimmung: 5 Optionen: keine/ungerade/gerade/leer

Nach Abschließen der Einstellungen "Speichern" betätigen; das System kehrt zum vorhergehenden Menü zurück.

|                                                                                                    |                                                                   | Einstellunge                                                  | n          |                    |     |
|----------------------------------------------------------------------------------------------------|-------------------------------------------------------------------|---------------------------------------------------------------|------------|--------------------|-----|
| 🥰 Kamera                                                                                                    | 📅 Netzwerk                                                        | 📷 Ereignis                                                    | 🛃 Speicher | System             | -   |
| Allgemein<br>Anzeige<br>RS232<br>P/T/Z<br>Text einblenden<br>Konto<br>Auto. Wartung<br>Konfiguration<br>Standard<br>Upgrade | Funktion<br>Baudrate<br>Data Bits<br>Stop Bits<br>Übereinstimmung | Konsole<br>(115200<br>(8<br>(1<br>Keine<br>(Keine<br>(Keine ) |            |                    |     |
|                                                                                                    | Standard                                                          |                                                               | Speichern  | (Abbruch) (Anwende | en) |
|                                                                                                    |                                                                   |                                                               |            |                    |     |

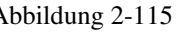

# 2.10.5.10 PTZ

Das pan/tilt/zoom (Schwenk/Neige/Zoom) Menü beinhaltet folgende Einstellungen.

- \* Kanal: Bitte wählen Sie zunächst den einzustellenden Kanal.
- \* PTZ Typ: Es gibt zwei Arten: lokal/remote. Bitte wählen Sie remote wenn Sie sich mit dem PTZ Netzwerk verbinden
- \* Steuer Modus: Sie können den Steuerungsmodus aus der Dropdown-Liste auswählen. Es gibt zwei Optionen: Serial/HDCVI.
   Für HDCVI Serienprodukte bitte HDCVI auswählen. Das Steuerungssignal wird über das Koaxialkabel zum PTZ geschickt.
   Für den Seriellen Modus wird das Steuerung Signal über den RS485 Port geschickt.
- \* Protokoll: Wählen Sie hier, je nach Steuermodus das gewünschte Protokoll aus.
- \* Adresse: Serielle Geräte Adresse eingeben.
- \* Baud Rate: Baud Rate wählen \* Data Bit: Data Bit wählen. \* Stop Bit: Stop Bit wählen
- \* Übereinstimmung: Wählen Sie aus keine/ungerade/gerade/Mark/Leer

Nach Abschließen der Einstellungen "Speichern" betätigen; das System kehrt zum vorhergehenden Menü zurück.

Sollte es sich bei einem der ausgewählten Kanäle um einen IP-Kanal handeln, siehe Abbildung Abbildung 2-117

|                                                                                                    |                     | SETTING     | ì       |              |  |
|----------------------------------------------------------------------------------------------------|---------------------|-------------|---------|--------------|--|
| STANERA                                                                                                    |                     | EVENT       | STORAGE | SYSTEM       |  |
| GENERAL<br>DISPLAY<br>RS232<br>PTZ<br>ATM/POS<br>ACCOUNT<br>AUTO MAINTAIN<br>IMP/EXP<br>DEFAULT<br>UPGRADE | Channel<br>PTZ Type | 4<br>Remote | Save    | Cancel Apply |  |
|                                                                                                    |                     |             |         |              |  |

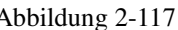

## 2.10.5.11 ATM/POS

Die ATM/POS Funktion ist für Finanzbereiche. Es umfasst Sniffer, Informationsanalyse und Titelüberlagerungsfunktion. Der Modus beinhaltet COM und Netzwerk.

beninalter COW und Netzwei

2.10.5.11.1 COM Type

Com Schnittstellen Einstellungen, siehe Abbildung 2-131.

- Protokoll: Bitte aus der Dropdown Liste wählen.
- Kanal einblenden: Bitte Kanal auswählen um Kartennummer zu überlagern.
- Overlay Modus: Es gibt zwei Optionen: Vorschau und Kodieren. Vorschau bedeutet einblenden der Daten im lokalen Monitorvideo. Kodieren bedeutet einblenden der Daten in der Aufzeichnungsdatei.
- Overlay Position: Position für die Einblendung aus der Dropdown-Liste auswählen.

| Kamera       Image: Netzwerk       Image: Ereignis       Image: System         Allgemein       Com       Net         Anzeige       Com Einstellungen         RS232       Com Einstellungen         P/T/Z       Protokoll       POS         Text einblenden       T23         Konto       Overlay Modus       Vorschau CEnkodieren         Auto. Wartung       Position einblenden       Oben links |                                                                        |                                                                                        | Einstellunger                                                | n          |               |      |
|----------------------------------------------------------------------------------------------------|------------------------------------------------------------------------|----------------------------------------------------------------------------------------|--------------------------------------------------------------|------------|---------------|------|
| Allgemein Com Net<br>Anzeige<br>RS232 Com Einstellungen<br>P/T/Z Protokoll POS •<br>Text einblenden 123<br>Konto Overlay Modus & Vorschau Enkodieren<br>Auto. Wartung Position einblenden Oben links •                                                                                                    | 🥰 Kamera 🗍                                                             | 5 Netzwerk                                                                             | 📆 Ereignis                                                   | Speicher   | 🋃 System      |      |
| Anzeige       Com Einstellungen         RS232       Com Einstellungen         P/T/Z       Protokoll         Post       Post         Text einblenden       123         Konto       Overlay Modus         Auto. Wartung       Position einblenden                                                                                                    | Allgemein                                                              | Com                                                                                    | Net                                                          |            |               |      |
|                                                                                                    | Anzeige<br>RS232<br>P/T/Z<br>Text einblenden<br>Konto<br>Auto, Wartung | Com Einstellung<br>Protokoll<br>Kanal einblender<br>Overlay Modus<br>Position einblend | en<br>(POS )<br>n (12)3<br>Vorschau (2)<br>len (Oben links ) | Enkodieren |               |      |
|                                                                                                    | opgrade                                                                |                                                                                        |                                                              |            |               |      |
|                                                                                                    |                                                                        |                                                                                        |                                                              |            |               |      |
|                                                                                                    |                                                                        |                                                                                        |                                                              |            |               |      |
|                                                                                                    |                                                                        |                                                                                        |                                                              | Speichern  | Abbruch Anwen | den) |

2.10.5.11.2 Netz

Netzwerk Schnittstellen Einstellungen, siehe Abbildung 2-132.

Es gibt zwei Typen: mit oder ohne dem Protokoll je nach Anforderungen.

## <u>Mit Protokoll</u>

ATM/POS mit Protokoll, Sie müssen nur die IP Quelle, IP Ziel einstellen (manchmal nur Port Nummer).

| Einstellungen                                                          |
|------------------------------------------------------------------------|
| 🖏 Kamera 🛛 📅 Netzwerk 🛛 👼 Ereignis 🛛 🛃 Speicher 🛛 🌄 System             |
| Allgemein Com Net                                                      |
| Anzeige Protokoll (ATM/POS - Com Einstellungen                         |
| P/T/Z Overlay Modus Vorschau Enkodieren Position einblenden Oben links |
| ext einblenden Datengruppe Datengruppe                                 |
| Konto Quell-IP 0.0.0.0 Port 0                                          |
| Auto. Wartung Ziel-IP 0.0.0.0 Port 0                                   |
| Konfiguration Kanal einblenden 123                                     |
| Standard Startposition Länge Schlüssel                                 |
| Jpgrade Frame ID1 (1) (0) (Daten                                       |
| Frame ID2 (1) (0) (Daten)                                              |
|                                                                        |
|                                                                        |
| Frame ID5 (1) (0) (Daten                                               |
| Frame iD6                                                              |
|                                                                        |
| (Speichern) (Abbruch) (Anwenden)                                       |
|                                                                        |
|                                                                        |

## **Ohne Protokoll**

ATM/POS ohne dem Protokoll, siehe Abbildung 2-133.

IP Quelle bezieht sich auf die IP Adresse welche die Informationen ausschickt (in der Regel Hostgerät).

Ziel IP bezieht sich auf die anderen Systeme die Informationen erhalten. Normalerweise müssen Sie keinen Quellen Port und Target Port einstellen. Es gibt vier IP Gruppen. Der aufnehmende Kanal gilt nur für eine Gruppe (optional).

|                                                                                                    |                                                                          | Einstellungen                                                         |                                             |                                                                            |
|----------------------------------------------------------------------------------------------------|--------------------------------------------------------------------------|-----------------------------------------------------------------------|---------------------------------------------|----------------------------------------------------------------------------|
| 😋 Kamera                                                                                                    | 📷 Netzwerk                                                               | 📷 Ereignis                                                            | 🧾 Speicher                                  | System                                                                     |
| Allgemein                                                                                                    | Com                                                                      | Net                                                                   |                                             |                                                                            |
| Anzeige<br>RS232<br>P/T/Z<br>Text einblenden<br>Konto<br>Auto. Wartung<br>Konfiguration<br>Standard<br>Upgrade | Protokoll<br>Kanal einblenden<br>Overlay Modus<br>Quell-IP ıe<br>Ziel-IP | POS<br>123<br>⊘Vorschau⊘Enkod<br>0 · 0 · 0 · 0 · 0<br>0 · 0 · 0 · 0 · | Com E<br>ieren Position<br>0 Port<br>0 Port | instellungen n einblenden Oben links 0 0 0 4 4 4 4 4 4 4 4 4 4 4 4 4 4 4 4 |
|                                                                                                    |                                                                          |                                                                       |                                             |                                                                            |

## 2.10.5.12 Konto

An dieser Stelle legen Sie Benutzer an und verwalten deren Rechte. Abbildung 2-134 und 2-135. Mögliche Aktionen:

- Benutzer hinzufügen, ändern
- Gruppe hinzufügen, ändern
- Gruppe ändern
- Passwort ändern

Beachten Sie bitte bei der Benutzerverwaltung:

• Kontoname, Gruppenname und Passwort haben eine max. Länge von 6 Zeichen. Leerzeichen vorweg oder am Ende sind nicht zulässig, jedoch in der Mitte möglich. Zulässig sind alle Ziffern, Zahlen, Unterstrich, Minuszeichen und Punkt.

Di max. Anzahl von Standardusern ist 64 und von Standardgruppen 20. Es gibt zwei Level im Management: Gruppe und Benutzer. Es gibt keine Grenze für Gruppen oder Benutzermengen.

- Für Gruppen oder Benutzer, gibt es zwei Ebenen: Admin und User.
- Benutzer- und Gruppenname müssen einzigartig sein Es gibt voreingestellt 4 Standard-Benutzer: admin/888888/6666666 und der versteckte Benutzer "default", dessen Rechte Gültigkeit haben, wenn kein Benutzer angemeldet ist.
   Benutzer "6666666" und "default" haben Anwender-Rechte, die anderen Admin-Rechte.
- Jeder Benutzer gehört einer Gruppe an. Die Einzelrechte eines Benutzers können nicht die der zugeordneten Gruppe überschreiten.
- Benutzerkonto und MAC-Adresse. Wenn Sie einen neuen Benutzer anlegen, dann kann die MAC Adresse vom aktuellen Benutzer eingetragen werden. Ein Fernzugriff ist dann nur für den Benutzer mit der hinterlegten MAC Adresse möglich. (MAC Adresse des Fernzugriffs Gerätes im selben LAN). Wenn Sie bei der MAC Adresse nichts eintragen, dann kann jeder Benutzer auf das Gerät zugreifen.

## Bitte beachten Sie, das diese Funktion kein IPV6 unterstützt.

Nachdem alle Einstellungen beendet sind, speichern. Das System geht zurück zum vorherigen Menü.

|                      |   |        |            | Einstellung            | en   |          |          |        |        |
|----------------------|---|--------|------------|------------------------|------|----------|----------|--------|--------|
| 🥰 Kamera             | T | Netzw  | erk        | 📆 Ereignis             | 🛃 इ  | Speichei | · 🛛 🎝    | System |        |
| Allgemein<br>Anzeige | ſ | Benu   | tzer       | Gruppe                 |      |          |          |        |        |
| RS232                |   | 4      | Benutzei   | r Gruppe               | Edit | Del      | Status   | N      | 1AC Ad |
| P/T/7                |   | 1      | 888888     | admin                  | 1    | ×        | Lokal    |        |        |
| T                    |   | 2      | bbbbbb     | user                   | 4    | Č        | Normal   |        |        |
| l ext einblenden     |   | 4      | default    | liser                  | 5    | - Ĉ      | Standard |        |        |
| Konto                |   |        | Goldan     | 4501                   |      | ~        | otanuara |        |        |
| Auto. Wartung        |   |        |            |                        |      |          |          |        |        |
| Konfiguration        |   |        |            |                        |      |          |          |        |        |
| Standard             |   |        |            |                        |      |          |          |        |        |
| Ungrade              |   |        |            |                        |      |          |          |        |        |
| opgiddo              |   |        |            |                        |      |          |          |        |        |
|                      |   |        |            |                        |      |          |          |        |        |
|                      |   |        |            |                        |      |          |          |        |        |
|                      |   |        |            |                        |      |          |          |        |        |
|                      |   |        |            |                        |      |          |          |        |        |
|                      |   | •      |            | THE REAL PROPERTY OF A |      |          |          |        |        |
|                      |   |        |            |                        |      |          |          |        |        |
|                      |   | Benutz | er hinzufü | igen)                  |      |          |          |        |        |
|                      |   |        |            |                        |      |          |          |        |        |
|                      |   |        |            |                        |      |          |          |        | 1      |
|                      |   |        |            |                        |      |          |          |        |        |

Abbildung 2-134

|                      | _    | _                 | Einstellun | igen |               | _        |  |
|----------------------|------|-------------------|------------|------|---------------|----------|--|
| 🥰 Kamera             | 👼 Ne | etzwerk           | 📆 Ereignis |      | Speicher      | 🛃 System |  |
| Allgemein<br>Anzeige | В    | enutzer           | Gruppe     |      |               |          |  |
| RS232                |      | 2 Gruppe          | e Edit     | Del  | Memo          |          |  |
| P/T/Z                |      | 1 admin<br>2 user | 1          | ×    | administrator | group    |  |
| Text einblenden      |      |                   |            |      | <u>9</u> p    |          |  |
| Konto                |      |                   |            |      |               |          |  |
| Auto. Wartung        |      |                   |            |      |               |          |  |
| Konfiguration        |      |                   |            |      |               |          |  |
| Standard             |      |                   |            |      |               |          |  |
| Upgrade              |      |                   |            |      |               |          |  |
|                      |      |                   |            |      |               |          |  |
|                      |      |                   |            |      |               |          |  |
|                      |      |                   |            |      |               |          |  |
|                      |      |                   |            |      |               |          |  |
|                      | Gri  | unno hinzufi      | igon       |      |               |          |  |
|                      | Git  | appe minzuic      |            |      |               |          |  |
|                      |      |                   |            |      |               |          |  |
|                      |      |                   |            |      |               |          |  |
|                      |      |                   |            |      |               |          |  |

## 2.10.5.12.1 Gruppe ändern/hinzufügen

Gruppe hinzufügen klicken, siehe Abbildung 2-136.

Hier geben Sie zunächst einen Gruppennamen und eine Beschreibung ein. In der Liste stehen Ihnen 98 Rechte zur Verfügung, wie Kontrollmenü, herunterfahren, Live-Übertragung, Wiedergabe, Aufnehmen, Aufzeichnungsdatei speichern, PTZ, Benutzerkonto, System Informationsansicht, Alarmeingang/Ausgangs Einstellungen, Systemeinstellungen, Log Ansicht, Log löschen, Upgrade System, Gerätkontrolle usw.

|                                                                                    | Grupp                                                                           | e hinzufügen                                                                                       |                                                                            |  |
|------------------------------------------------------------------------------------|---------------------------------------------------------------------------------|----------------------------------------------------------------------------------------------------|----------------------------------------------------------------------------|--|
| Gruppe (<br>Memo                                                                   |                                                                                 |                                                                                                    |                                                                            |  |
| Authorität<br>System                                                               | Wiedergabe Monitor                                                              |                                                                                                    |                                                                            |  |
| <ul> <li>All</li> <li>Konto</li> <li>PTZ</li> <li>Farbe</li> <li>Kamera</li> </ul> | <ul> <li>System</li> <li>Info</li> <li>Speicher</li> <li>Log löschen</li> </ul> | <ul> <li>Offline User</li> <li>MANUAL CONTROL</li> <li>Ereignis</li> <li>Herunterfahren</li> </ul> | <ul> <li>Standard&amp;Upgrade</li> <li>Backup</li> <li>Netzwerk</li> </ul> |  |
|                                                                                    |                                                                                 |                                                                                                    | Speichern Abbruch                                                          |  |

2.10.5.12.2 Benutzer ändern/hinzufügen

Gruppe hinzufügen klicken, siehe Abbildung 2-137.

Geben Sie Benutzername und Passwort ein und ordnen Sie aus der Dropdown Liste eine Gruppe zu. Überprüfen Sie dann nochmal die Rechte und ändern Sie sie gegebenenfalls.

Geben Sie den Benutzern möglichst nur die Rechte die Sie wirklich benötigen, Admin-Rechte sollten die Ausnahme sein.

|                                                                          | Benutze                                                                 | r hinzufügen                                                                                                    |
|--------------------------------------------------------------------------|-------------------------------------------------------------------------|----------------------------------------------------------------------------------------------------|
| Benutzer (<br>Passwort (<br>Memo (<br>Gruppe (admin                      |                                                                         | Mehrfach verwendbar 🗌<br>Passwort bestätigen 💭<br>User MAC                                                                                                    |
| Authorität<br>System<br>V All<br>V Konto<br>V PTZ<br>V Farbe<br>V Kamera | Wiedergabe Monitor<br>✓ System<br>✓ Info<br>✓ Speicher<br>✓ Log löschen | <ul> <li>✓ Offline User</li> <li>✓ Standard&amp;Upgrade</li> <li>✓ MANUAL CONTROL</li> <li>✓ Backup</li> <li>✓ Ereignis</li> <li>✓ Netzwerk</li> <li>✓ Herunterfahren</li> </ul> |
|                                                                          |                                                                         | Speichern Abbruch                                                                                                    |

Abbildung 2-137

Wenn Sie einen neuen Benutzer anlegen, können Sie die entsprechende MAC Adresse hinzufügen. Wenn Sie dieses Element leer lassen, kann jeder MAC Adresse-Benutzer dieses Konto für den Login teilen. Bitte beachten Sie, dass das System die Gültigkeit der MAC Adresse kontrollieren muss. Gültig sind nur 12-digit 0-f Format-Adressen. Es werden nur kleine Zeichen gespeichert, auch wenn Sie ein großes eingeben würden. Eine Eingabeaufforderung wird angezeigt, sobald eine ungültige Eingabe folgt.

## 2.10.5.13 Auto-Wartung

Stellen Sie hier eine automatischen Neu-Start Zeit ein und treffen Sie die Einstellungen für automatisches Löschen alter Daten (älter als X Tage). (Bild 2-138). Wählen Sie aus den Dropdown Listen. Mit "OK" speichern Sie die Einstellungen.

## 2.10.5.14 Konfiguration

Diese Funktion erlaubt Ihnen den Import/Export von Einstellungen, siehe Abbildung 2-139.

- Export: Bitte verbinden Sie das externe Gerät (z.B. einen USB-Stick) zuerst und danach navigieren Sie zum Menü. Export anklicken, nach dem erfolgreichen Export sehen Sie auf dem externen Medium einen entsprechenden "Config\_Zeit" Ordner. Mit einem Doppelklick auf den Ordner können Sie die Backup Dateien ansehen.
- Import: Hier können Konfigurationsdateien vom externen Gerät zum aktuellen Gerät importiert werden. Sie müssen zuerst einen Ordner auswählen. Es kommt ein Dialogfeld wo Sie den Ordner auswählen können. Wenn der Import erfolgreich war, muss das System neugestartet werden.
- Format: Format Button anklicken, im Dialogfeld aktuelle Operation bestätigen. System beginnt den Formatierungsprozess des externen Mediums, sobald Sie auf OK klicken.

|                                                                                                    | SETTING                                                                                                    |  |
|----------------------------------------------------------------------------------------------------|----------------------------------------------------------------------------------------------------|--|
| CAMERA                                                                                                    | TO NETWORK THE EVENT STORAGE SYSTEM                                                                                         |  |
| GENERAL<br>DISPLAY<br>RS232<br>PTZ<br>ATM/POS<br>ACCOUNT<br>AUTO MAINTAIN<br>IMP/EXP<br>DEFAULT<br>UPGRADE | Device Name (sdb1(USB DISK)) (Refresh)<br>Total Space (1.86 GB) Free Space (1.53 GB)<br>Address (/<br>Name Size Type Delete |  |
|                                                                                                    | (vew rolder) ( rormat ) ( import ) ( Export )                                                                               |  |
| _                                                                                                    |                                                                                                    |  |

bbildung 2-139

## 2.10.5.15 Standard

In diesem Menü haben Sie die Möglichkeit Teilbereiche oder das ganze Gerät auf Werkseinstellungen zurück zu setzen.

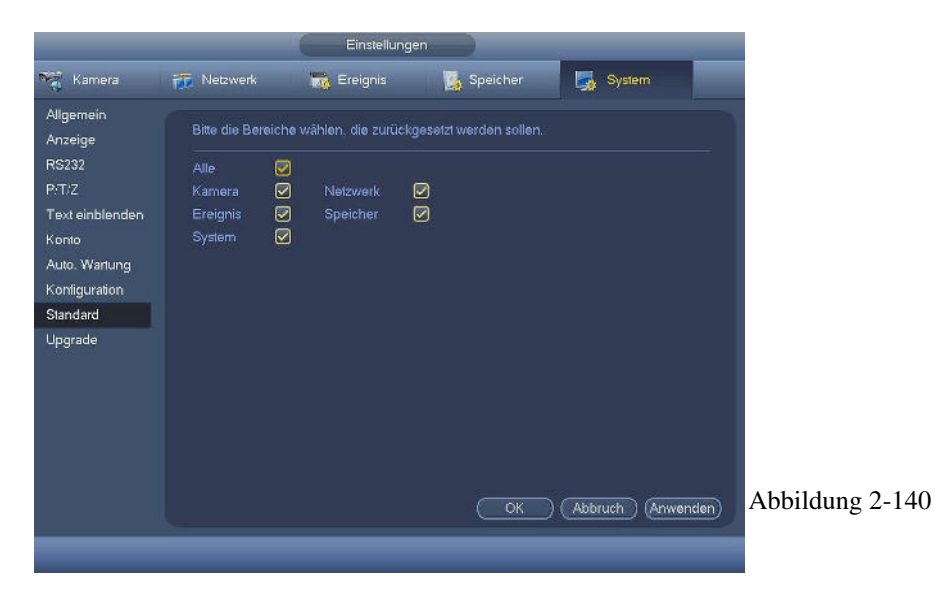

#### 2.10.5.16 Update

Informationen über Hardware, Software Version, Datum, SN Information usw. Von dieser Stelle aus kann ein Systemupdate durchgeführt werden, siehe Abbildung 2-141.

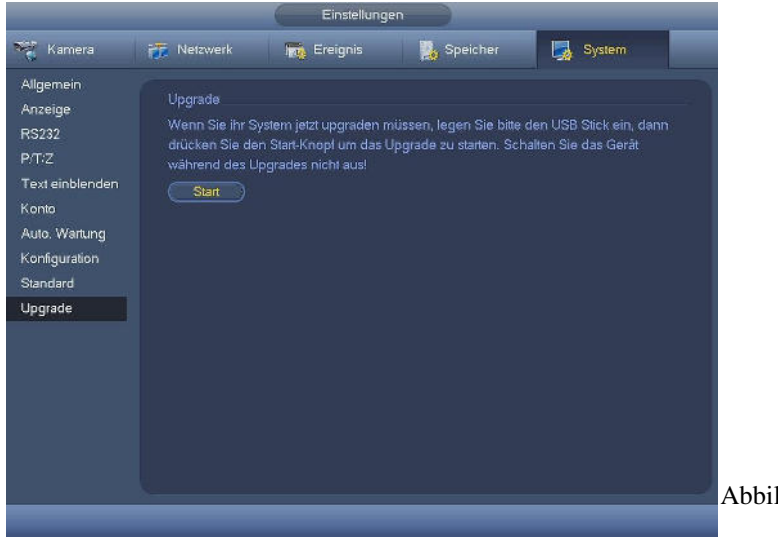

Abbildung 2-141

Start: Verbinden Sie ein USB Gerät mit dem Rekorder und betätigen Sie die "Start"-Schaltfläche, um das Update zu starten, siehe Abbildung 2-142. Wichtig: Die Upgrade Datei muss "update.bin" heißen.

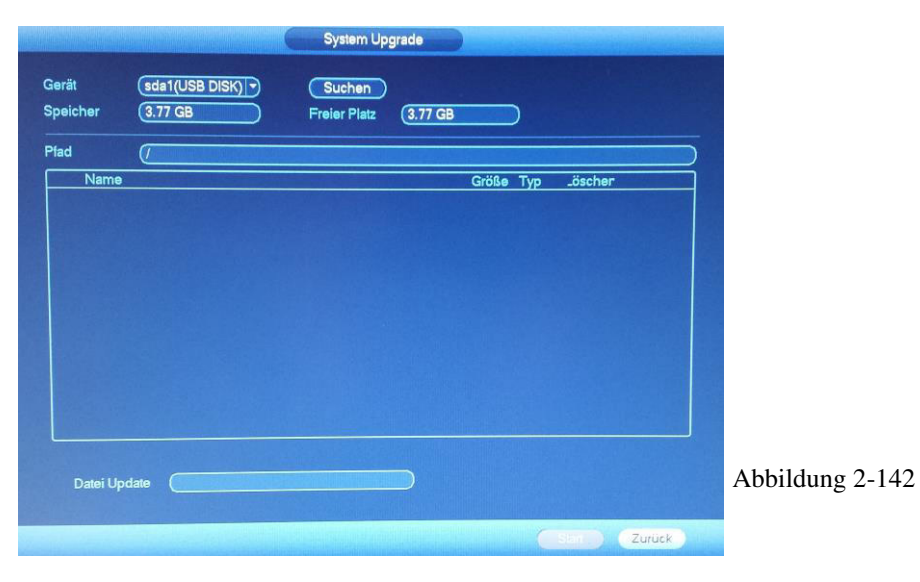

# 3 WEB OBERFLÄCHE

Je nach Produkt kann es leichte Unterschiede in den Weboberflächen geben.

# 3.1 Netzwerkverbindung

Vor dem Web Zugriff, überprüfen Sie bitte die folgenden Punkte:

- Netzwerkverbindung ist aktiv
- DVR und PC Netzwerkeinstellung richtig Konfiguriert. Netzwerk-Setup unter (Hauptmenü->Einstellungen -> Netzwerk)
- Verwenden Sie den cmd Befehl "ping" \*\*\*. \*\*\*. \*\*\*. (\* DVR IP Adresse), um zu überprüfen, dass die Verbindung in Ordnung ist. Der TTL Rückgabewert sollte weniger als 255 sein.
- Die aktuelle Produkt-Serie unterstützt verschiedene Browser wie Internet Explorer (empfohlen), Safari, Firefox Browser, Google Browser. Gerät unterstützt nur 1-Kanal-Monitor, PTZ Kontrolle, DVR Parameter auf dem Apple PC.

## Login

Öffnen Sie den Web-Browser und geben Sie die IP-Adresse des DVR ein. Z.B.: wenn Ihre DVR IP 192.168.3.16 ist, dann geben Sie im Explorer http://192.168.3.16 ein.

Sie erhalten eine Systemwarnung mittels "Pop-up", ob Sie die Installation des plugins durchführen wollen oder nicht. Bitte für die Installation Button anklicken. Siehe Abbildung 3-1.

| Please ins | stall controls |  |
|------------|----------------|--|
| [          |                |  |
| Install    | Cancel         |  |

Abbildung 3-1

Nach der Installation wird Ihnen die Startseite angezeigt. Siehe Abbildung 3-2.

Geben Sie bitte Ihren Benutzernamen und Kennwort ein.

Werkseinstellung: Benutzer ist admin und Kennwort ist admin.

## Hinweis: Aus Sicherheitsgründen, ändern Sie bitte Ihr Kennwort nach Ihrer ersten Anmeldung

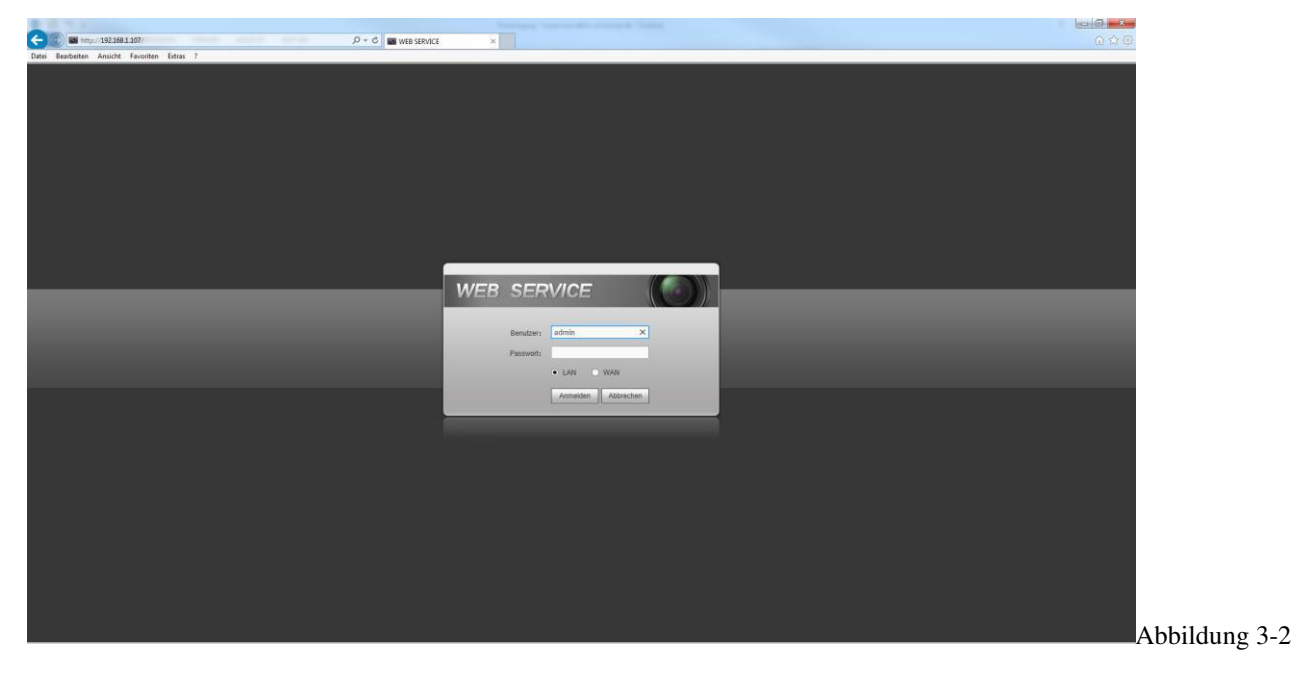

## 3.2 LAN Modus

Nach dem Einloggen im LAN Modus, sehen Sie das Hauptfenster. Siehe Abbildung 3-3.

| WEB SERVICE                                  | Live Wiedergabe Alarm Setup Info Abmelden |                                                  |                                                                                                    |
|----------------------------------------------|-------------------------------------------|--------------------------------------------------|----------------------------------------------------------------------------------------------------|
| E-KAM 1<br>E-KAM 2<br>E-KAM 3<br>E-KAM 4     | 949+x                                     | C.4304 X                                         | All Control Control Co |
| C Ala Shim<br>Creatur<br>Adulyan<br>Wedryate |                                           | С. В С. В С. С. С. С. С. С. С. С. С. С. С. С. С. |                                                                                                    |
|                                              | Copyright 2014 All Rights I               | Reserved.                                        |                                                                                                    |

Abbildung 3-3

Dieses Hauptfenster ist in den folgenden Punkten gegliedert.

- Abschnitt 1: Es gibt sechs Funktionsknöpfe: Live, Wiedergabe (Kapitel 5.10), Alarm (Kapitel 5.11), Setup (Kapitel 5.8), Info, Abmelden (Kapitel 5.12).
- Abschnitt 2: Kanalnummer Umschalten von Haupt zum Extra Stream, siehe Bild 3-4.

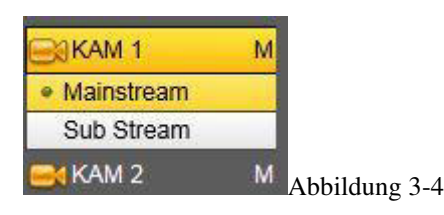

 Abschnitt 3: Alle öffnen. Mit diesem Knopf können Sie Live-Übertragungen von allen Kanälen aktivieren/deaktivieren. Durch Anklicken wird es gelb. Siehe 3-5.

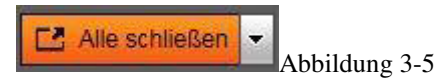

## • Abschnitt 4: Sprechen

Mit dieser Taste wird Audio Talk aktiviert. 【▼】 anklicken um Bidirektionalen Talk Modus auszuwählen. Es gibt 4 Optionen: Standard, G711a, G711u und PCM. Nachdem Sie Bidirektional Modus aktiviert haben, dann wird der Start Talk Button zum End Talk Button und es wird gelb. Siehe Abbildung 3-6.

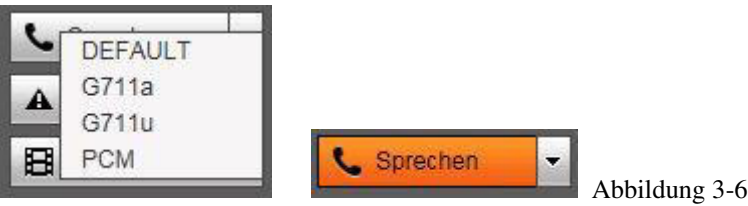

• Abschnitt 5: Aufnehmen. Wenn Sie diesen Button anklicken, startet eine manuelle Aufnahme auf Ihrem PC. Klicken Sie erneut diesen Button, stoppt die Aufnahme wieder. Siehe Abbildung 3-7.

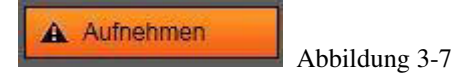

• Abschnitt 6: Wiedergabe. Das Web kann gespeicherte Daten auf PC-Seite wiedergeben. Lokale Wiedergabe-Taste anklicken, siehe Abbildung 3-8.

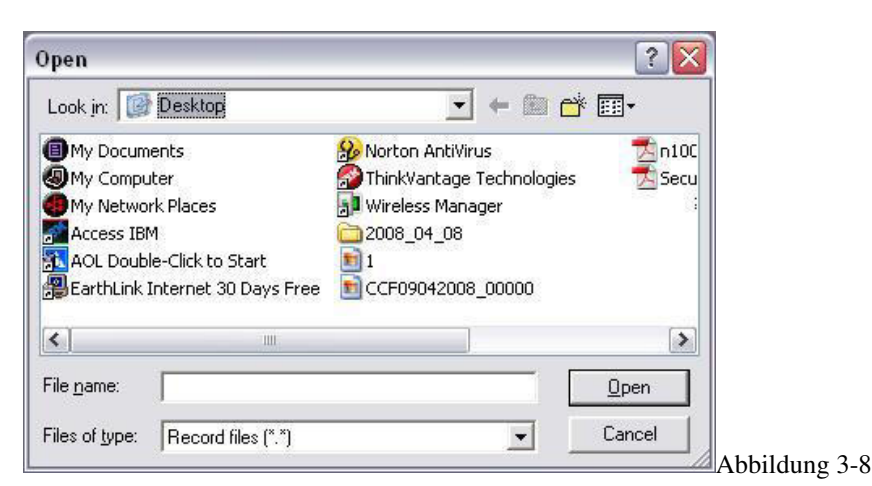

- Abschnitt 7: PTZ Operationsleiste. Siehe Kapitel 5.5 für mehr Informationen.
- Abschnitt 8: Bild- und Alarmeinstellungen. Siehe Kapitel 5.6 für mehr Informationen
- Abschnitt 9: Mit dem linken Button ändern Sie die Videoqualität: Hohe Qualität / Niedrige Qualität
   Der zweite Button von links ändert die Geschwindigkeit der angezeigten Bilder:
   Flussniveau3/Flussniveau2/Flussniveau1/Standardstufe/Latenz Wert1/ Latenz Wert2/ Latenz Wert3.
   Der dritte Button von links erzeugt ein weiteres Femster im Vollbildmodus, mit der ESC-Taste verlassen Sie dieses wieder.
   Der vierte Button von links
   Die letzten Button der Reihe schalten zwischen 1-fach und mehrfach Anzeige um.
- Abschnitt 10: Kanal-0 Encoder. Mit dieser Funktion können Sie mehrere Kanäle in einem Fenster ansehen. Unterstützt <sup>1</sup>/<sub>4</sub>-Kanalmodi. Siehe Kapitel 2.10.5.2.4.

## 3.3 Echtzeit Monitor

Im Abschnitt 2, mit links Klick auf Kanalname, um diesen im markierten Fenster zu aktivieren. Im oberen linken Eck sehen Sie die Gerät IP (1), Kanalnummer (2) und Netzwerklast (3). Siehe Abbildung 3-9.

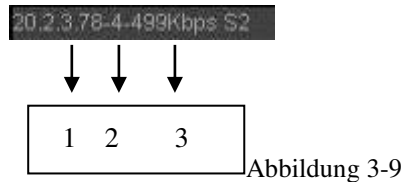

Im oberen rechten Eck sehen Sie fünf Symbole. Siehe Bild 3-10.

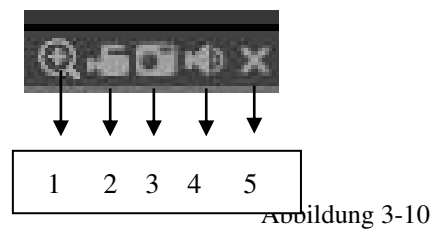

- 1: Digitalzoom: Klicken Sie auf diesen Knopf, dann mit linker Maustaste Zoombereich auswählen um diesen Bereich zu vergrößern. Mit rechts Klick verlassen Sie den Zoombereich wieder.
- 2: Lokale Aufzeichnung: Wenn Sie auf den lokalen Rekordknopf klicken, beginnt das System aufzunehmen und dieser Knopf wird hervorgehoben. Sie können diese Datei im "RecordDownload" Ordner aufrufen, um diese wieder anzusehen.
- 3: Schnappschuss: Hier können Sie vom Video einen Schnappschuss erstellen, der im Systemordner hinterlegt wird.
- 4: Audio: Ein- und Ausschalten des Audiosignal. (Wirkt sich nicht auf die System Audioeinstellung aus)
- 5: Schließen des Videos.

# 3.4 PTZ

Vor der PTZ Bedienung sicherstellen, dass Sie das PTZ Protokoll richtig gesetzt haben.

Es gibt 8 Richtungstasten. In der Mitte der 8 Tasten ist eine 3D Positionisierungstaste. Klicken Sie auf diese Taste und ziehen Sie im Bild mit der linken Maustaste ein Rechteck auf, die Kamera fährt zu diesem Bereich und zoomt heran. Ein weiter Klick auf diesen Button beendet diese Funktion wieder. Am unteren Rand bindet sich noch ein Pfeil. Mit einem Klick darauf öffnet sich ein weiteres Feld, deren Funktionen Sie nachfolgend erklärt finden, siehe Abbildung 3-11:

| Parameter | Funktion                                                                                                 |
|-----------|----------------------------------------------------------------------------------------------------|
|           | Scan von der Dropdown Liste wählen. Einstellen Taste klicken, Scan links und rechts Limit festlegen. Mit |
| Scan      | Richtungstasten Kamera in den gewünschten Bereich bewegen und links Limit Taste klicken. Danach          |
|           | nochmal bewegen und rechts Limit mit rechtem Klick festlegen.                                            |
| Preset    | Preset von Dropdown auswählen. Kamera in die entsprechende Position bringen und Preset Wert              |
| 110301    | eingeben. Mit Hinzufügen Taste Preset hinzufügen.                                                        |
|           | Tour aus der Dropdown Liste auswählen. Preset Wert in die Spalte eingeben. Preset Button hinzufügen      |
| Tour      | anklicken, es wurde ein Preset in die Tour hinzugefügt. Wiederholen Sie die vorherigen Prozeduren um     |
|           | weitere Presets hinzuzufügen. Mit Entfernen wird Preset aus der Tour gelöscht.                           |
|           | Pattern aus der Dropdown Liste auswählen.                                                                |
| Pattern   | Patern Wert eingeben und dann auf Start klicken. PTZ Bewegung wie Zoom, Fokus, Iris, Richtung und        |
|           | vieles mehr wird gestartet. Mit Hinzufügen können weitere Pattern hinzugefügt werden.                    |
| Pan       | Starten Sie hier einen 360° Schwenk                                                                      |
| Aux       | Sie müssen eine Option auswählen und danach die AUX On oder AUX Off Taste anklicken.                     |
| Wischer   | Licht/Wischer ein und ausschalten.                                                                       |
| Umdrehen  |                                                                                                    |
| Reset     | Löschen Sie alle Einstellungen                                                                           |

In dem Feld PTZ Menü können Sie das Speed Dome eigene Menü aufrufen, um erweiterte Funktionen der Kamera zu steuern. Das Kamera Menü wird in das Videobild eingeblendet. Navigieren Sie innerhalb des Menüs mit den Richtungstasten und nutzen Sie die An/Aus/Speicher Tasten für die entsprechenden Funktionen.

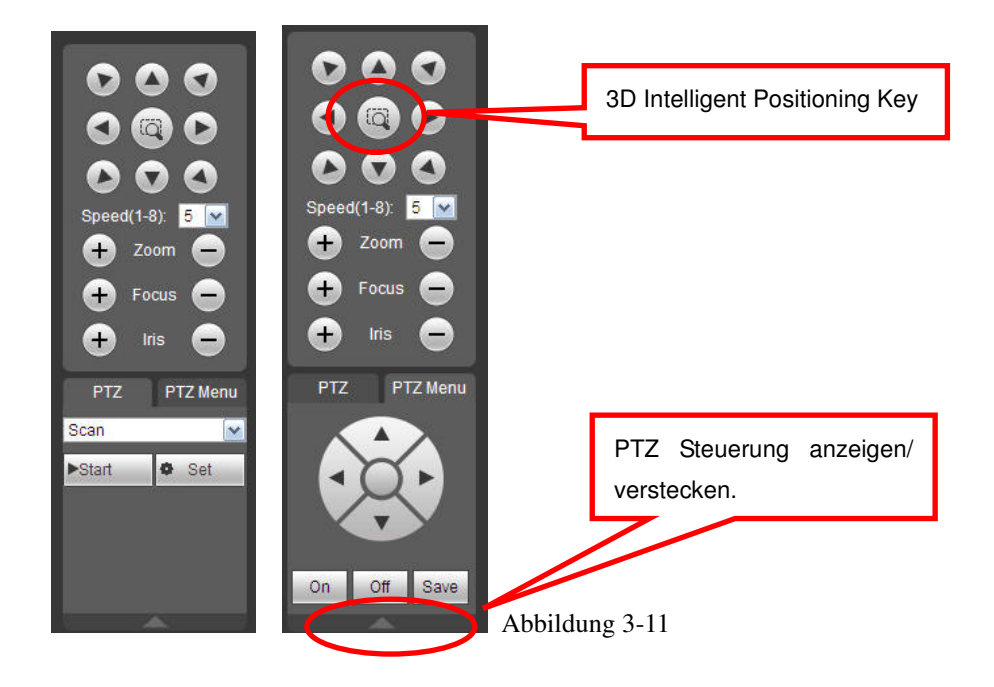

## 3.5 Bild/Alarm Ausgang

Wählen Sie ein Videokanal und klicken Sie auf den Bild Button im Abschnitt 8, siehe Abbildung 3-12.

## 3.5.1 Bild

Hier können Sie beim ausgewählten Kanal Helligkeit, Kontrast, Farbton und Sättigung regulieren. (Gegenwärtig gewählter Kanal wird grün umrandet). Oder Sie können mit dem Reset Button das System auf den Werkzustand bringen.

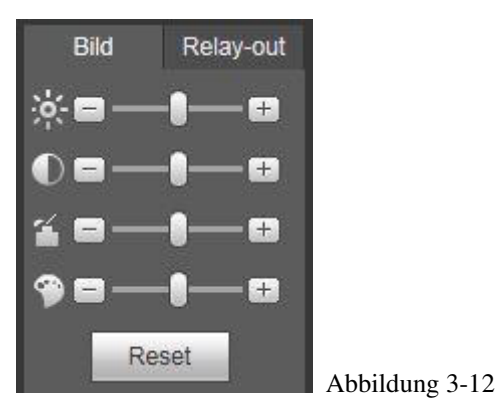

#### 3.5.2 Alarm Ausgang

Hier können Sie das Alarmsignal für den entsprechenden Port aktivieren oder deaktivieren. Siehe Abbildung 3-13.

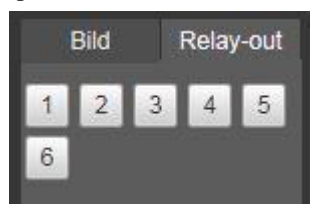

Abbildung 3-13

# 3.6 WAN Login

Im WAN Mode, nachdem Sie einloggen, wird folgendes Interface gezeigt. Siehe Abbildung 3-14.

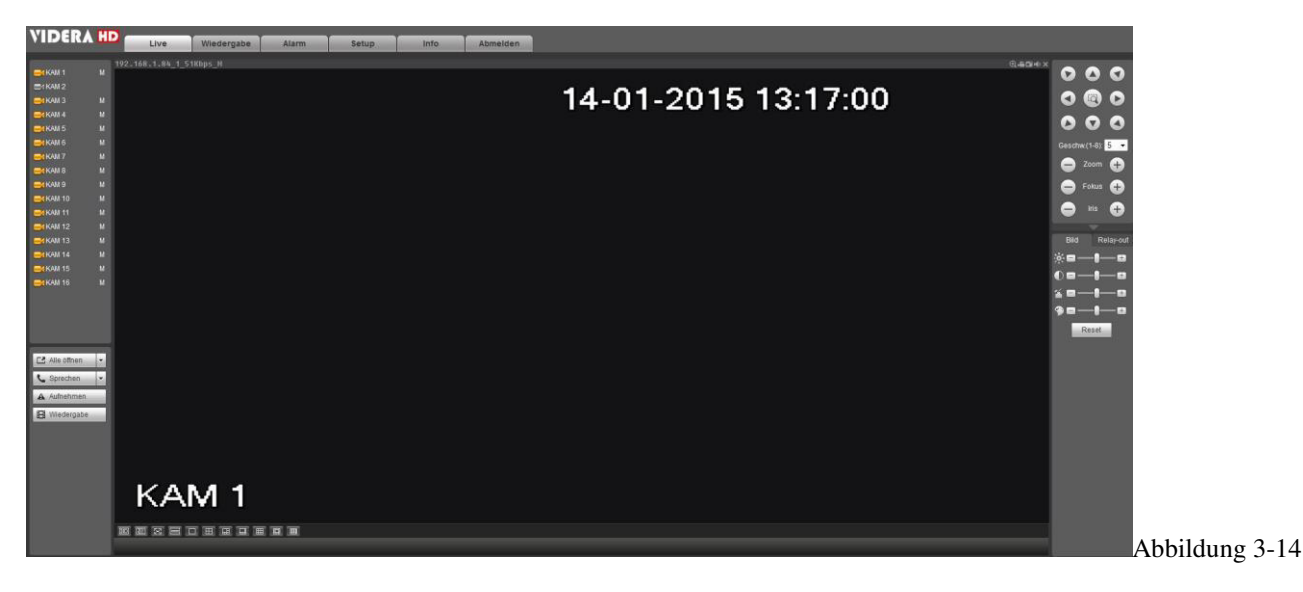

Bitte beachten Sie die folgenden Unterschiede im LAN und WAN Modus.

1) Im WAN Mode öffnet sich das System mit dem "Main Stream" des ersten Kanals. Der

Kanal-Button auf der linken Seite ist ungültig.

2) Sie können verschiedene Kanal und Monitor Darstellungen an der Unterseite des Interface auswählen.

3) Multiple-Channel Monitor: Das System wählt "Extra Stream" zur Verbindung aus. Doppelklick auf einen Kanal, System schaltet auf den einzelnen Kanal um und verwendet wieder den "Main Stream" zur Darstellung. Im oberen linken Bildrand des Kanals wird Ihnen der Modus angezeigt, "M" steht für den "Main Stream". S steht für Substream (extra stream).

## WICHTIG

• Multiple-Channel Monitor, System nimmt den "Extra Stream" standardmäßig an. Sie können nicht manuell ändern. Alle Kanäle versuchen zu Synchronisieren. Bitte beachten Sie, dass der Synchronisation von Ihrer Netzwerk Umgebung abhängig ist.

## 3.7 Setup

#### 3.7.1 Kamera

3.7.1.1 Remotegerät (Nur für IP-Kanal)

Das Menü für das Remotegerät finden Sie in Abbildung 3-15.

| Ni. | _          | IP A          | hesse      | Port          |      | Gerale D  | Hersteller         | _          | Typ |  |
|-----|------------|---------------|------------|---------------|------|-----------|--------------------|------------|-----|--|
| 1   | 10         | 192.16        | 88. 1. 100 | 80            |      |           | Ortal              |            |     |  |
| 2   | C          | 192.16        | 18.1.101   | 80            |      |           | Omt                |            |     |  |
| 3   | 臣          | 192.16        | 58 1.102   | 80            |      |           | Onvit              |            |     |  |
| 4   |            | 192.16        | 56.1.103   | 80            |      |           | Om/if              |            |     |  |
| 5   | 四          | 192.10        | 88.1.104   | 80            |      |           | Omil               |            |     |  |
| б   | E .        | 192.168.1.105 |            | 80            |      |           | Om/t               |            |     |  |
| 7   | (C)        | 192.168.1.107 |            | 80            |      |           | Onvit              |            |     |  |
| 8   |            | 192.16        | 56.1.109   | 90            |      |           | Onvit              |            |     |  |
|     | Kanal Edit | Del           | Stahis     | IF Adresse    | Port | Berito ID | Fernzugritts-Kanal | Hersteller | 1   |  |
|     | Kanal Edit | Dei           | Stahis     | IF Adresse    | Por. | Berito ID | Fornzugrifts-Kanal | Hersteller | 1   |  |
| 2   | 4.0        |               | 100        | 192,168,1,100 | 0.0  |           |                    |            |     |  |
|     | 10 2       | •             | 000        |               | 80   |           | 1                  | Covit      |     |  |
|     | 11 Z       | •             |            |               | 20   |           | 1                  | Cnvf       |     |  |
|     | 16 2       | •             |            |               | 80   |           | 1                  | Cost       |     |  |
|     | 16 2       | •             |            |               | au   |           | 1                  | Grist      |     |  |
|     | 78         | Ģ             |            |               | 80   |           | 1                  | Grudf      |     |  |
|     | 78         | ¢             |            |               | 80   |           | 1                  | Groff      |     |  |
|     | 78         | C             |            |               | яU   |           | 1                  | Grout      |     |  |
|     | 78         | •             |            |               | 80   |           |                    | Grist      |     |  |
| Del | Manual [   | Whalkiarco    |            |               | AU   |           | 1                  | Groff      |     |  |

|                 | -           |             |
|-----------------|-------------|-------------|
| Kanal           | 3           |             |
| Hersteller      | Private 🗸   | ]           |
| IP Adresse      | 192.168.0.0 |             |
| TCP Port        | 37777       | (1~65535)   |
| Benutzer        | admin       |             |
| Passwort        | ••••        |             |
| Remote Kanalnr. | 1           |             |
| Dekoder Buffer  | 280         | ms (80~480) |

| Parameter         | Funktion                                                                                                    |  |  |  |  |  |  |  |
|-------------------|----------------------------------------------------------------------------------------------------|--|--|--|--|--|--|--|
| Gerät Suchen      | Gerät Suchen anklicken, es werden Ihnen IP Adresse, Port, Gerätename,                                                |  |  |  |  |  |  |  |
|                   | Hersteller und Typ von den gefundenen Geräten angezeigt.                                                             |  |  |  |  |  |  |  |
| Hinzufügen        | Gerät in der Liste auswählen und Hinzufügen-Taste betätigen. System                                                  |  |  |  |  |  |  |  |
|                   | bindet das Gerät automatisch und fügt es zur Liste. Mit Doppelklick a                                                |  |  |  |  |  |  |  |
|                   | das Gerät kann es auch hinzugefügt werden.                                                                           |  |  |  |  |  |  |  |
| Ändern            | Für das Bearbeiten eines Kanals 😢 anklicken.                                                                         |  |  |  |  |  |  |  |
| Löschen           | Mit 🔞 Verbindung vom entsprechenden Kanal entfernen.                                                                 |  |  |  |  |  |  |  |
| Verbindungsstatus | Serbindung erfolgreich.                                                                                              |  |  |  |  |  |  |  |
|                   | : Verbindung fehlgeschlagen.                                                                                         |  |  |  |  |  |  |  |
| Entfernen         | Gerät in der Liste auswählen und Löschen Button betätigen, System trennt<br>das Gerät und entfernt es aus der Liste. |  |  |  |  |  |  |  |
| Manuelles         | Anklicken, siehe Abbildung 3-16. Netzwerkkameras manuell hinzufügen.                                                 |  |  |  |  |  |  |  |
| Hinzufügen        | Kanal aus der Dropdown Liste auswählen (es werden nur verfügbare                                                     |  |  |  |  |  |  |  |
|                   | Kanäle angezeigt).                                                                                                   |  |  |  |  |  |  |  |
|                   | Hinweis:                                                                                                    |  |  |  |  |  |  |  |
|                   | • System unterstützt Hersteller wie Panasonic, Sony, Dynacolor,                                                      |  |  |  |  |  |  |  |
|                   | Samsung, AXIS, Arecont, Onvif und mit der Option Allgemein                                                           |  |  |  |  |  |  |  |
|                   | können Sie zusätzlich Kameras einbinden deren url zum Videopfad                                                      |  |  |  |  |  |  |  |
|                   | Sie kennen.                                                                                                    |  |  |  |  |  |  |  |
|                   | • Wenn Sie keine IP-Adresse eingeben, dann wird die Standard IP                                                      |  |  |  |  |  |  |  |
|                   | 192.168.0.0 gewählt und das System verbindet nicht mit dieser IP.                                                    |  |  |  |  |  |  |  |
|                   | • Zwei Geräte können nicht gleichzeitig hinzugefügt werden. OK                                                       |  |  |  |  |  |  |  |
|                   | klicken, das System verbindet nur mit dem entsprechenden Gerät                                                       |  |  |  |  |  |  |  |
|                   | vom aktuellen Kanal.                                                                                                 |  |  |  |  |  |  |  |

## 3.7.1.2 Bild

Hier werden die Eigenschaften des Geräts angezeigt. Einstellungen werden sofort gültig, nachdem sie eingestellt wurden. Einen analogen Kanal sehen Sie in der Abbildung 3-17.

| Status            |                     |               |              |      |   |          |      |  |   |     |        |         |           |           |             |             |             |             |             |             |              |              |
|-------------------|---------------------|---------------|--------------|------|---|----------|------|--|---|-----|--------|---------|-----------|-----------|-------------|-------------|-------------|-------------|-------------|-------------|--------------|--------------|
|                   | 14-01-2015 13:20:35 | Kar           | nal 1        |      | - | •        |      |  |   |     |        |         |           |           |             |             |             |             |             |             |              |              |
|                   |                     | Periode 🔽     | 00 : 00 - 24 | 4:00 |   | 00:00-2  | 4:00 |  |   |     |        |         |           |           |             |             |             |             |             |             |              |              |
|                   |                     | Farbton м     | -0           | 1    |   | -0       |      |  |   |     |        |         |           |           |             |             |             |             |             |             |              |              |
|                   |                     | Helligkeit 🔅  |              | 50   |   | 0        | 50   |  |   |     |        |         |           |           |             |             |             |             |             |             |              |              |
|                   |                     | Kontrast 🌔    | )0           | 50   |   | 0        | 50   |  |   |     |        |         |           |           |             |             |             |             |             |             |              |              |
|                   |                     | Sättigung ੱ   | 0            | 50   |   | 0        | 50   |  |   |     |        |         |           |           |             |             |             |             |             |             |              |              |
|                   |                     | Schärfe 💡     | -0           | 50   |   | 0        | 50   |  |   |     |        |         |           |           |             |             |             |             |             |             |              |              |
|                   |                     | Verstärkung 🥅 | 0            | 50   |   | 0        | 50   |  |   |     |        |         |           |           |             |             |             |             |             |             |              |              |
|                   |                     | Weißabgleich  | Niedrig      | •    |   | Niedrig  | *    |  |   |     |        |         |           |           |             |             |             |             |             |             |              |              |
|                   |                     | Farbmodus     | Standard     | •    |   | Standard | *    |  |   |     |        |         |           |           |             |             |             |             |             |             |              |              |
| KAM 1             |                     |               |              |      |   |          |      |  |   |     |        |         |           |           |             |             |             |             |             |             |              |              |
| Benutzerdefiniert | Standard Abbrechen  | _             |              |      |   |          |      |  |   |     |        |         |           |           |             |             |             |             |             |             |              |              |
|                   |                     |               |              |      |   |          |      |  |   |     |        |         |           |           |             |             |             |             |             |             |              |              |
|                   |                     |               |              |      |   |          |      |  | A | Abb | Abbilo | Abbildu | Abbildung | Abbildung | Abbildung ? | Abbildung 3 | Abbildung 3 | Abbildung 3 | Abbildung 3 | Abbildung 3 | Abbildung 3- | Abbildung 3- |

Einen digitalen Kanal sehen Sie in der Abbildung 3-18.

| Status                      |                        |                   |          |
|-----------------------------|------------------------|-------------------|----------|
| 21-01-2015 13:33:01         | Kanal 3                | Konfiguration Tag | ~        |
|                             | Paisagla 🔾 Eig 🔎 Aug   | Sättigung         | 50       |
|                             | Spiegein 🔾 Ein 🕓 Aus   | Kontrast          |          |
|                             |                        | Farbton           |          |
|                             | Umdrehen Kein Drehen V |                   |          |
|                             | Licht Aus 🗸            |                   |          |
|                             | Szenen- Plan V         |                   |          |
|                             | Tageslicht Plan 🗸      |                   |          |
| Standard Speichern Aktualis | ieren                  |                   |          |
|                             |                        |                   |          |
|                             |                        |                   | Abbildun |

| Parameter  | Funktion                                                                                                    |
|------------|----------------------------------------------------------------------------------------------------|
| Kanal      | Bitte Kanal aus der Dropdown Liste auswählen.                                                                                                    |
| Periode    | Teilt einen Tag (24 Stunden) in zwei Perioden (Tag/Nacht) auf. Sie<br>können verschiedene Farbtöne, Helligkeiten und Kontraste für<br>verschiedene Perioden festlegen.                                                                                        |
| Farbton    | Anpassen von Video Helligkeit und Dunkelheit Level. Standard ist 50.<br>Je höher der Wert ist, desto größer ist der Kontrast zwischen des hellen<br>und dunklen Abschnittes und umgekehrt.                                                                    |
| Helligkeit | Anpassen der Helligkeit. Standard ist 50.<br>Je größer die Nummer ist, desto heller ist das Video. Wenn Sie den Wert<br>hier eingeben, werden heller und dunkler Abschnitt automatisch<br>angepasst. Die Funktion kann verwendet werden, wenn das ganze Video |

|           | zu hell oder zu dunkel ist. Bitte beachten Sie dass das Video<br>verschwommen werden kann, wenn der Wert zu hoch ist. Der Wert liegt<br>im Bereich 0 bis 100. Der empfohlene Wert liegt zwischen 40 und 60.                                                                                                    |
|-----------|----------------------------------------------------------------------------------------------------|
| Kontrast  | Anpassen des Kontrastes. Wert liegt im Bereich 0 bis 100. Standard ist<br>50. Je größer der Wert, desto höher der Kontrast. Diese Funktion kann<br>verwendet werden wenn die Video Helligkeit in Ordnung ist, jedoch der<br>Kontrast dazu nicht passt. Bitte beachten Sie, dass bei zu niedrigem Wert<br>die Aufnahme unscharf werden kann. Wenn der Wert zu hoch ist, wird<br>dem dunklen Abschnitt die Helligkeit fehlen, und dem hellen Abschnitt<br>die Belichtung. Der empfohlene Wert liegt im Bereich 40 bis 60. |
| Sättigung | Ist für die Sättigungs-Einstellungen des Monitors. Der Wert liegt im                                                                                                    |
|           | Bereich 0 bis 100. Der Standardwert beträgt 50. Je größer der Wert, desto                                                                                                    |
|           | stärker ist die Farbe. Der Wert hat keine Auswirkung auf die allgemeine                                                                                                    |
|           | Helligkeit des Videos. Für den grauen Teil im Video, kann es zur                                                                                                    |
|           | Verzerrung kommen, wenn der Weißabgleich nicht korrekt ist. Der                                                                                                    |
|           | empfohlene Wert liegt im Bereich 40 bis 60.                                                                                                    |
| Farbmodus | Es umfasst mehrere Modi wie Standard, Farbe, hell, sanft. Wählen Sie einen Farbmodus, der Ihnen gefällt.                                                                                                    |

## 3.7.1.3 Kodierung

# 3.7.1.3.1 Kodierung

Das Menü für das Enkodieren finden Sie hier, 3-19.

| Live              | iedergabe     | Alarm        | Setup        | Info        | Abmelder     | 1 |      |  |
|-------------------|---------------|--------------|--------------|-------------|--------------|---|------|--|
| Kodierung         | Bild          | Einble       | endung       | Pfad        |              |   |      |  |
| Kanal             | 1             | •            |              |             |              |   |      |  |
| Mainstream        |               |              | Sub Str      | eam         |              |   |      |  |
| Code-Stream Typ   | Regulär       |              | Video        |             |              |   |      |  |
| Kompression       | H.264         | •            | Komp         | ression     | H.264        | • |      |  |
| Auflösung         | 960H          | •            | Auflös       | ung         | CIF          | • |      |  |
| Bildrate(FPS)     | 25            | •            | Bildra       | e(FPS)      | 25           | • |      |  |
| Bitrate Typ       | CBR           |              | Bitrate      | Тур         | CBR          | • |      |  |
| Bitrate           | 2048          | ✓ Kb         | /S Bitrate   |             | 640          | • | Kb/S |  |
| Maximale Bitrate  | 1024-3072Kb/S |              | Maxim        | ale Bitrate | 192-1024Kb/S |   |      |  |
| I Frame Intervall | 1 Sek         | •            | l Fram       | e Intervall | 1 Sek        | • |      |  |
| Audio             |               |              | Audio        |             |              |   |      |  |
| Audiokodierung    | G711a         | •            | Audio        | kodierung   | G711a        | • |      |  |
| Audioquelle       | NORMAL        | . <b>.</b> . | Audio        | quelle      | NORMAL       | * |      |  |
| Wasserzeichen     |               |              | Wass         | erzeichen   |              |   |      |  |
|                   | Kopieren      | Speichern    | Aktualisiere | n Stan      | dard         |   |      |  |
|                   |               |              |              |             |              |   |      |  |

| Parameter        | Funktion                                                                                 |
|------------------|------------------------------------------------------------------------------------------|
| Kanal            | Bitte wählen Sie einen Kanal aus der Dropdown Liste.                                     |
| Video aktivieren | Feld markieren um Extra Stream zu aktivieren. Dieses Symbol ist standardmäßig aktiviert. |
| Code Stream Typ  | Beinhaltet Regulär-, Bewegungs- und Alarm-Stream. Sie können unterschiedliche            |

|                          | Kodierungs-Frameratens von unterschiedlichen Ereignissen auswählen.                                                                                                    |
|--------------------------|----------------------------------------------------------------------------------------------------|
|                          | System unterstützt Active Control Frame Funktion (ACF). Es erlaubt Ihnen verschiedene Frame Raten aufzunehmen.                                                                                                    |
| Kompression              | Der Haupt Bit Stream unterstützt H.264. Der Extra Stream (Je nach Gerät) H.264, MJPG.                                                                                                    |
| Auflösung                | Es werden verschiedene Auflösungen für analoge Kanäle unterstützt, Sie können diese aus der                                                                                                    |
|                          | Dropdown Liste auswählen. Bitte beachten Sie, dass es zwischen unterschiedlichen Serien                                                                                                    |
|                          | variieren kann. Bei digitalen Kanälen hängt es von der Netzwerkkamera ab.                                                                                                    |
| Bild Rate                | PAL: $1 \sim 25 \text{ f/s}$ ; NTSC: $1 \sim 30 \text{ f/s}$ .                                                                                                    |
| Bit Rate                 | Main Stream: Um die Videoqualität zu ändern kann die Bitrate hier gesetzt werden. Je größer die Bitrate ist, desto besser ist die Qualität.                                                                                      |
|                          | Extra Stream: Im CBR hat die Bitrate hier den maximalen Wert. Im dynamischen Video<br>muss das System die Frame Rate oder die Qualität senken, damit der Wert gewährleistet<br>wird. Der Wert ist im VBR Modus auf null gesetzt. |
| Maximale Bitrate         | Empfohlene Bitrate entsprechend der Auflösung und Framerate die Sie gesetzt haben.                                                                                                    |
| I Frame                  | Hier können Sie den Zeitrahmen zwischen zwei I-Frames setzen. 1 oder 2 Sekunden.                                                                                                    |
| Audio                    | Setzen Sie einen Haken, wenn Sie Audio verwenden möchten.                                                                                                    |
| Audiokodierung           | Wählen Sie aus der DropDown Liste die gewünschte Audiokodierung.                                                                                                    |
| Audioquelle              | Bitte aus der Dropdown Liste auswählen. Es gibt zwei Optionen: Normal/HDCVI. Im normalen                                                                                                    |
| -                        | Modus, kommt das Audiosignal vom Audio In. Im HDCVI Modus kommt es vom Koaxialkabel                                                                                                    |
|                          | der Kamera.                                                                                                    |
| Wasserzeichen aktivieren | Mit dieser Funktion können Sie überprüfen ob das Video manipuliert wurde oder nicht.<br>Standard ist DigitalCCTV. Die maximale Länge sind 85 Zeichen. Diese dürfen nur Nummern,<br>Buchstaben und Unterstriche beinhalten.       |

# 3.7.1.3.2 Bild

Schnappschuss Interface, siehe Abbildung 3-20.

| Kodierung   | Bild          | Einblend  | Jung          | Pfad     |       |           |
|-------------|---------------|-----------|---------------|----------|-------|-----------|
| Kanal       | 1             | -         |               |          |       |           |
| Ereignisart | Plan          | •         |               |          |       |           |
| Bildgröße   | CIF (352*288) | •         |               |          |       |           |
| Qualität    | 4             | •         |               |          |       |           |
| Intervall   | 1 SPL         | *         |               |          |       |           |
|             | Kopieren      | Speichern | Aktualisieren | Standard | Abbil | dung 3-20 |

| Parameter   | Funktion                                                                                                    |
|-------------|----------------------------------------------------------------------------------------------------|
| Ereignisart | <ul> <li>Es gibt zwei Arten: Plan und Auslöser.</li> <li>Ein Plan- Schnappschuss ist gültig während der festgelegten Periode.</li> <li>Ein Auslöser- Schnappschuss ist nur gültig bei Bewegungserkennung, manipuliertem<br/>Alarm oder lokal aktiviertem Alarm.</li> </ul> |
| Bild Größe  | Wählen Sie die gewünschte Bildgröße aus dem DropDown Feld                                                                                                    |
| Qualität    | Legen Sie hier die Bildqualität fest. Es gibt 6 Levels.                                                                                                    |

| Intervall | Für Festlegen der Häufigkeit von Schnappschüssen. Der Wert liegt im Bereich 1 bis 7. Oder Sie können den angepassten Wert setzen. Maximale Einstellung sind 3600s/Bild. |
|-----------|----------------------------------------------------------------------------------------------------|
| Kopieren  | Einstellungen vom aktuellen Kanal auf andere Kanäle kopieren.                                                                                                    |

## 3.7.1.3.3 Einblendung

Entsprechendes Interface, siehe Abbildung 3-21.

| Kodierung | Bild Einblendun           | g Pfac   | 1                                                                         |
|-----------|---------------------------|----------|---------------------------------------------------------------------------|
|           | 14-01-2015 13:34:0        | 6        | Kanal<br>1<br>Verdeckter Bereich<br>Vorschau Monitor                      |
|           |                           |          | <ul> <li>✓ Kanal anzeigen Setup</li> <li>✓ Zeit anzeigen Setup</li> </ul> |
| KAM 1     |                           |          |                                                                           |
| Kopieren  | Speichern Aktualisieren S | Standard | Abbildung 3-21                                                            |

#### Nachfolgend finden Sie detaillierte Informationen.

| Parameter          | Funktion                                                                                                    |
|--------------------|----------------------------------------------------------------------------------------------------|
| Verdeckter Bereich | Setzen Sie einen Haken bei Vorschau oder Monitor, um diese Funktion zu aktivieren. Klicken Sie dann auf Einstellen und ziehen Sie im Bild links mit der linken Maustaste ein Rechteck auf, das Sie anschließend an den Ecken und Seiten entsprechend ändern. |
|                    | Das System unterstutzt maximal 4 Privat-Zonen.                                                                                                    |
| Kanal anzeigen     | Setzen Sie den Haken, um diese Funktion zu aktivieren. Mit einem Klick auf Einstellen können Sie den Kanalnamen beliebig im Videobild plazieren.                                                                                                    |
| Zeit anzeigen      | Setzen Sie den Haken, um diese Funktion zu aktivieren. Mit einem Klick auf Einstellen können Sie die Zeit-Anzeige beliebig im Videobild plazieren.                                                                                                    |

#### 3.7.1.3.4 Pfad

Speicherpfad, siehe Abbildung 3-22.

Hier können Sie den Speicherort für Schnappschüsse (I) und Aufzeichnungen (I) festlegen. Die Standardeinstellung ist

C:\PictureDownload und C:\RecordDownload.

Bitte aktuelle Einstellungen mit der Speichern-Taste betätigen.

| Kodierung     | Bild             | Einblendung | Pfad |             |     |
|---------------|------------------|-------------|------|-------------|-----|
| Schnappschuss | C:\PictureDownlo | ad/         |      |             |     |
| Aufnahme      | C:\RecordDownlo  | /bec        |      |             |     |
|               | Speichern        | Standard    |      |             |     |
|               |                  |             |      | Abbildung 3 | -22 |

## 3.7.1.4 Kanalname

Hier können Sie den Kanalnamen setzen. Siehe Abbildung 3-23.

Bitte beachten Sie, dass diese Funktion nur für analoge Kanäle möglich ist.

| Kanaina  | ame    |          |        |          |        |          |        |
|----------|--------|----------|--------|----------|--------|----------|--------|
| Kanal 1  | KAM 1  | Kanal 2  | KAM 2  | Kanal 3  | KAM 3  | Kanal 4  | KAM 4  |
| Kanal 5  | KAM 5  | Kanal 6  | KAM 6  | Kanal 7  | KAM 7  | Kanal 8  | KAM 8  |
| Kanal 9  | KAM 9  | Kanal 10 | KAM 10 | Kanal 11 | KAM 11 | Kanal 12 | KAM 12 |
| Kanal 13 | KAM 13 | Kanal 14 | KAM 14 | Kanal 15 | KAM 15 | Kanal 16 | KAM 16 |

3.7.2 Netzwerk

## 3.7.2.1 TCP/IP

Der Single-Ethernet-Anschluss ist hier abgebildet, siehe Abbildung 3-24.

| TCP/IP           | P2P            |               |          |  |  |
|------------------|----------------|---------------|----------|--|--|
| Mode             | ) Statisch 🔘 D | НСР           |          |  |  |
| MAC Adresse      | 4c:11:bf:10    | :19:ee        |          |  |  |
| MTU              | 1500           |               |          |  |  |
| IP Version       | IPv4           |               |          |  |  |
| IP Adresse       | 192 . 168 . 1  | . 84          |          |  |  |
| Subnetzmaske     | 255 . 255 . 25 | 5.0           |          |  |  |
| Default Gateway  | 192 . 168 . 1  | . 1           |          |  |  |
| Bevorzugter DNS  | 8.8.8          | . 8           |          |  |  |
| Alternativer DNS | 8 . 8 . 4      | . 4           |          |  |  |
| LAN Download     |                |               |          |  |  |
|                  | Speichern      | Aktualisieren | Standard |  |  |
|                  |                |               |          |  |  |
|                  |                |               |          |  |  |

Der Dual-Ethernet-Anschluss ist hier abgebildet, siehe Abbildung 3-25.

| Netzwerk         | Multi-Addresse 🗸                 |
|------------------|----------------------------------|
| Default Card     | Ethernet Karte1                  |
| Ethernet Karte   | Ethernet Karte1 V Default Card   |
| Mode             | Statisch O DHCP                  |
| MAC Adresse      | 90 . 02 . A9 . B7 . 3A . 50      |
| MTU              | 1500                             |
| IP Version       | IPv4 V                           |
| IP Adresse       | 192 . 168 . 1 . 96               |
| Subnetzmaske     | 255 - 255 - 255 - 0              |
| Default Gateway  | 192 . 168 . 1 . 1                |
| Bevorzugter DNS  | 8 . 8 . 8 . 8                    |
| Alternativer DNS | 8 . 8 . 4 . 4                    |
| LAN Download     |                                  |
|                  | Speichern Aktualisieren Standard |

Nachfolgend finden Sie detaillierte Informationen.

| Parameter                                                | Funktion                                                                                                    |
|----------------------------------------------------------|----------------------------------------------------------------------------------------------------|
| Modus                                                    | Es gibt zwei Modi: Statischer Modus und DHCP Modus.                                                                                                    |
|                                                          | • Im DHCP Modus sind IP/Subnetz/Gateway null. Der Rekorder bekommt eine IP-Adresse zugewiesen.                                                                        |
|                                                          | • Beim statischen Modus müssen IP/Subnetz/Gateway manuell gesetzt werden.                                                                                             |
|                                                          | • Wenn Sie den DHCP Modus wählen, dann können Sie IP/Subnetz/Gateway vom DHCP ansehen.                                                                                |
|                                                          | • Beim Wechseln zwischen DHCP und statischen Modus müssen Sie die IP Parameter zurücksetzen.                                                                          |
|                                                          | • Wenn PPPoE ok ist, dann dienen IP/Subnetz/Gateway und DHCP nur als read-only.                                                                                       |
| MAC Adresse                                              | Host MAC Adresse wird angezeigt.                                                                                                    |
| IP Version                                               | IP Version auswählen. IPV4 oder IPV6.                                                                                                    |
| IP Adresse,<br>Subnetzmaske, Gateway                     | Bitte die Tastatur verwenden für das Eintippen der IP Adresse und auch die entsprechende Subnetzmaske und Standard-Gateway.                                           |
| Bevorzugter DNS                                          | DNS IP Adresse.                                                                                                    |
| Alternativer DNS                                         | Alternative DNS IP Adresse.                                                                                                    |
| Der eingetragene Wert fü<br>Es sollte nicht leer bleiber | r die IP Adresse von IPv6, Standard-Gateway, bevorzugter DNS sollte 128-digit betragen.<br>1.                                                                         |
| LAN Download                                             | System kann das Laden von Rekorderdaten beschleunigen, wenn die Funktion aktiviert ist. Die Downloadgeschwindigkeit ist 1.5X oder 2.0X von der Normalgeschwindigkeit. |

## 3.7.2.2 Verbindung

# Der Verbindung ist unten abgebildet Abbildung 3-26.

| Verbindung       |                                                                   |                                                                                                    |           |
|------------------|-------------------------------------------------------------------|----------------------------------------------------------------------------------------------------|-----------|
| Max Verbindungen | 128                                                               | (0~128)                                                                                                    |           |
| TCP Port         | 37777                                                             | (1025~65535)                                                                                                    |           |
| UDP Port         | 37778                                                             | (1025~65535)                                                                                                    |           |
| HTTP Port        | 8084                                                              | (1~65535)                                                                                                    |           |
| HTTPS Port       | 443                                                               | (1~65535)                                                                                                    |           |
| RTSP Port        | 554                                                               | (1~65535)                                                                                                    |           |
| RTSP Format      | rtsp:// <benutzer>:<p.<br>channel: Kanal 1-16;</p.<br></benutzer> | asswort>@ <ip adresse="">:<port>/cam/realmonitor?channel=1&amp;subtype=0<br/>subtype: Code-Stream Typ, Mainstream 0, Sub Stream 1.</port></ip> |           |
|                  |                                                                   | Aktualisieren stanuaru                                                                                                    | Abbildung |

| Parameter      | Funktion                                                  |
|----------------|-----------------------------------------------------------|
| Max Verbindung | Max. Anzahl gleichzeitiger Verbindungen. Max Anzahl: 128. |
| TCP Port       | TCP Port: Standard ist 37777. Bei Bedarf änderbar.        |
| UDP Port       | TCP Port: Standard ist 37778. Bei Bedarf änderbar.        |
| HTTP Port      | TCP Port: Standard ist 80. Bei Bedarf änderbar.           |
| HTTPS          | TCP Port: Standard ist 443. Bei Bedarf änderbar.          |
| RTSP Port      | Standard ist 554. Bei Bedarf änderbar.                    |

## 3.7.2.3 P2P

Das P2P Menü ist unten in der Abbildung 3-27 abgebildet.

Sie können die Seite www.easy4ip.com für das Scannen des QR Codes besuchen.

| TCP/IP                       | P2P       |               |   | <br> |  |
|------------------------------|-----------|---------------|---|------|--|
| 🔽 Ein                        |           |               |   |      |  |
| Status: Erfolgreich verbunde | in        |               |   |      |  |
| SN: TRA4MF258WGOCF           | 3         |               |   |      |  |
| OR Code:                     |           |               |   |      |  |
|                              |           |               |   |      |  |
|                              | Speichern | Aktualisieren | 1 |      |  |
|                              |           |               | J |      |  |
|                              |           |               |   |      |  |

## 3.7.2.4 WIFI

Bitte beachten Sie dass diese Funktion nur für Geräte im WIFI Modus gültig ist. Siehe Abbildung 3-28.

| SSID Liste                                               |      |                |               |              | SID sucien |
|----------------------------------------------------------|------|----------------|---------------|--------------|------------|
|                                                          | SSID | Verbindungsart | Autorisierung | Signalstärke |            |
|                                                          |      |                |               |              | ~          |
|                                                          |      |                |               |              |            |
|                                                          |      |                |               |              |            |
|                                                          |      |                |               |              |            |
|                                                          |      |                |               |              |            |
|                                                          |      |                |               |              |            |
|                                                          |      |                |               |              |            |
|                                                          |      |                |               |              | *          |
|                                                          |      |                |               |              |            |
| /IFI Info                                                |      |                |               |              |            |
| VIFI Info<br>lotspot                                     |      |                |               |              |            |
| VIFI Info<br>lotspot<br><sup>o</sup> Adresse             |      |                |               |              |            |
| <b>VIFI Info</b><br>Hotspot<br>P Adresse<br>Subnetzmaske |      |                |               |              |            |

Bitte klicken Sie das Kästchen an um WIFI zu erlauben und dann klicken Sie die SSID-Such-Taste. Es werden alle Wifi-Netzwerk-Informationen angezeigt. Mit Doppelklick auf einen Namen können Sie sich verbinden. Mit Refresh-Button sehen Sie den aktuellsten Verbindungsstatus.

## 3.7.2.5 3G

| 3.7.2.5.1 | CDMA/GPRS | Das CDMA/GPRS | Menü ist unten | abgebildet. | siehe Abbildung | 3-29. |
|-----------|-----------|---------------|----------------|-------------|-----------------|-------|
|           |           |               |                |             |                 |       |

| CDMA/GPRS Setup | Mobil Setup   |                     |   |  |
|-----------------|---------------|---------------------|---|--|
|                 |               |                     |   |  |
| WLAN Typ        | Kein Service  | - Ein               |   |  |
| APN             |               | Dial/SMS Activate   |   |  |
| AUTH            | PAP           |                     |   |  |
| Wählnr.         |               |                     |   |  |
| Benutzer        |               |                     |   |  |
| Passwort        |               |                     |   |  |
| Pulse Intervall |               | Sek                 |   |  |
| WLAN Status     |               |                     |   |  |
| IP Adresse      |               |                     |   |  |
| Wireless Signal | Suchen        |                     |   |  |
|                 | Speichern Akt | ualisieren Standard | ] |  |
|                 |               |                     | J |  |
|                 |               |                     |   |  |

\_Abbildung 3-29

Nachfolgend finden Sie detaillierte Informationen.

| Parameter             | Funktion                                                                                                    |
|-----------------------|----------------------------------------------------------------------------------------------------|
| WLAN Typ              | 3G Netzwerk auswählen um 3G Modul von unterschiedlichen ISPs zu unterscheiden. Der Typ<br>beinhaltet WCDMA, CDMA1x und weitere.                                                                     |
| APN/Dial No.          | Wichtiger Parameter von PPP.                                                                                                    |
| Autorisation          | Beinhaltet PAP, CHAP, NO_AUTH. Wählen Sie den benötigten Authentifizierungsmodus aus.                                                                                                    |
| Pulse Intervall       | Für das Einstellen der Zeit für das Beenden der 3G Verbindung, sobald der Substream geschlossen wird. Zum Beispiel, wenn Sie 60 eintippen, dann beendet das System den Extra Stream in 60 Sekunden. |
| Wichtig               |                                                                                                    |
| ♦ Wenn der Pulsinterv | all 0 ist, dann wird 3G Verbindung nach Beenden des Substreams nicht getrennt.                                                                                                    |

Pulsintervall ist nur für den Extra Stream. Der Wert steht auf null, wenn Sie den Mainstream verwenden.

## 3.7.2.5.2 Mobil

Für mobile Einstellungen siehe 3-30.

Hier können Sie die 3G Verbindung wie Telefon- oder Mobiltelefon konfigurieren, oder für das Telefon ein Alarmsignal.

| CDMA/GPRS Setup | Mobil Setup           |              |          |  |
|-----------------|-----------------------|--------------|----------|--|
| SMS senden      | 🔲 SMS aktivieren      | 🔲 Telefon ak | livieren |  |
| Empfäng         | + Sender              | + Anrufer    | +        |  |
|                 |                       |              |          |  |
|                 |                       |              |          |  |
|                 |                       |              |          |  |
|                 |                       |              |          |  |
|                 |                       |              |          |  |
| Titel HCVR Me   | essage                |              |          |  |
|                 |                       |              |          |  |
|                 | Speichern Aktualisier | en Standard  |          |  |
|                 |                       |              |          |  |

## 3.7.2.6 PPPoE

PPPoE Interface finden Sie unten in der Abbildung 5-31.

Geben Sie hier die entsprechenden Einwahldaten Ihres ISP (Internet Service Provider) ein, falls Sie keinen Router verwenden und der Rekorder direkt mit einem DSL-modem verbunden ist. Nach Druck auf "Speichern" ist ein Neustart des Systems notwendig, um die Konfiguration zu speichern. Nach dem Neustart wird sich der DVR via PPPoE mit dem Internet verbinden

Bitte beachten, Sie müssen sich weiterhin mit der IP Adresse des Rekorder einloggen.

| PPPoE      |                                  |        |
|------------|----------------------------------|--------|
| ✓ Ein      |                                  |        |
| Benutzer   |                                  |        |
| Passwort   |                                  |        |
| IP Adresse | 0 0 0 0 0 0                      |        |
|            | 0.0.0.0                          |        |
|            | Speichern Aktualisieren Standard |        |
|            |                                  |        |
|            |                                  | Abbilo |

## 3.7.2.7 DDNS

DDNS Schnittstelle, siehe Abbildung 3-32.

Verwenden Sie DDNS, wenn Sie keine feste IP Adresse haben, mit der Ihr Anschluß über das Intzernet erreichbar ist. Wählen Sie einen Dienst Anbieter aus der DropDown Liste aus und vervollständigen Sie die entsprechenden Daten.

| DDNS        |                   |                     |  |
|-------------|-------------------|---------------------|--|
| ☑ Ein       |                   |                     |  |
| DDNS Domain | Quick DDNS        | •                   |  |
| Server IP   | www.quickddns.com |                     |  |
| Domain      |                   |                     |  |
| Benutzer    |                   |                     |  |
| Passwort    |                   |                     |  |
| Intervall   | 300               | Sek (300~65535)     |  |
|             | Speichern Aktu    | Ialisieren Standard |  |
|             |                   |                     |  |

## 3.7.2.8 IP Filter

IP Filter Schnittstelle, siehe Abbildung 3-33.

Entscheiden Sie zunächst, ob Sie IP-Adressen blockieren oder zulassen wollen. Ist diese RFunktion aktiv, kommen nur die jeweils zugelassenen IP-Adressen auf das System.

| IP Filter      |                       |        |     |
|----------------|-----------------------|--------|-----|
| Ein 🔘          | Zulassen 🔘 Blockieren |        |     |
| Zulassen       | Blockieren            |        |     |
|                | IP Addresse           | Ändern | Del |
|                |                       |        |     |
|                |                       |        |     |
|                |                       |        |     |
|                |                       |        |     |
|                |                       |        |     |
|                |                       |        |     |
|                |                       |        |     |
|                |                       |        |     |
|                |                       |        |     |
|                |                       |        |     |
| Hinzu          |                       |        |     |
| Speichern Aktu | alisieren Standard    |        |     |
|                |                       |        | A   |

## 3.7.2.9 Email

Wenn Sie möchten, dass Ihr System Email (z.b. im Alarmfall) versendet, müssen Sie hier die entsprechenden Zugangsdaten zu einem Email Server angeben, siehe Abbildung 3-34.

| Email             |                         |          |
|-------------------|-------------------------|----------|
|                   |                         |          |
| ☑ Ein             |                         |          |
| SMTP Server       | MailServer              |          |
| Port              | 25                      |          |
| 🔽 Anonymous       |                         |          |
| Benutzer          |                         |          |
| Passwort          |                         |          |
| Sondor            |                         |          |
| ocidei            |                         |          |
| Verschlüsselung   | NONE -                  |          |
| Titel             | HCVR ALERT              | hang     |
| Empfänger         |                         |          |
|                   |                         |          |
|                   |                         |          |
|                   |                         |          |
| Intervall         | 120 Sek (0~3600)        |          |
| Health aktivieren | 60 Minute (30~1440)     |          |
|                   | Email Test              |          |
|                   |                         |          |
|                   | Speichern Aktualisieren | Standard |
|                   |                         |          |
|                   |                         |          |

## 3.7.2.10 FTP

FTP Interface, siehe Abb. 3-35. Geben Sie hier die Zugansdaten Ihres ftp-Servers ein,

wenn der Rekoder dorthin Daten schicken soll.

| FTP                   |                                     |         |
|-----------------------|-------------------------------------|---------|
| 🔽 Ein                 |                                     |         |
| Server IP             | 0 0 0 *                             |         |
| Port                  | 21 *                                |         |
| Benutzer              | dq                                  |         |
| Passwort              | ••••• Anonymous                     |         |
| Verzeichnis           |                                     |         |
| Dateigröße            | 65535 M                             |         |
| Bild-Upload Intervall | 2 Sek                               |         |
| Kanal                 | 1                                   |         |
| Wochentag             | Mittwoch -                          |         |
| Zeitraum 1            | 00 : 00 - 24 : 00 Alarm Bew Regulär |         |
| Zeitraum 2            | 00 : 00 - 24 : 00 Alarm Bew Regulăr |         |
|                       | FTP Test                            |         |
|                       | Speichern Aktualisieren Standard    |         |
|                       |                                     |         |
|                       | Abbi                                | ldung 3 |

#### 3.7.2.11 UPnP

Einrichten von der LAN und öffentliches Netzwerkwerk Beziehung.

UPnP Symbol hinzufügen, ändern oder löschen, siehe Abbildung 3-36.

- In Windows, Start->Systemsteuerung->Programme hinzufügen oder löschen. "Hinzufügen/Löschen Windows Komponente" anklicken und danach "Netzwerk Services" auswählen.
- Details Button anklicken und "Internet Gateway Device Discovery und Control client" und "UPnP User Interface" markieren. Mit OK die Installation starten.
- UPnP des DVR aktivieren. Nun wird der Rekorder automatisch im Windows Netzwerk erkannt.

| tus          |          |              |           |               |               |        |     |
|--------------|----------|--------------|-----------|---------------|---------------|--------|-----|
| 1 IP         | 0.0.     | 0.0          |           |               |               |        |     |
| NIP          | 0.0.     | 0.0          |           |               |               |        |     |
| Port Mapping | Liste    |              |           |               |               |        |     |
| Nr.          |          | Service Name | Protokoll | Interner Port | Externer Port | Ändern | Del |
| 1            | <b>V</b> | HTTP         | TCP       | 80            | 80            | 4      | •   |
| 2            |          | TCP          | TCP       | 37777         | 37777         | 2      | 0   |
| 3            |          | UDP          | UDP       | 37778         | 37778         | 2      | •   |
| 4            |          | RTSP         | UDP       | 554           | 554           | 2      | 0   |
| 5            |          | RTSP         | TCP       | 554           | 554           | 2      | •   |
| 6            | <b>V</b> | SNMP         | UDP       | 161           | 161           | 2      | 0   |
| 7            |          | HTTPS        | TCP       | 443           | 443           | 2      | •   |
|              |          |              |           |               |               |        |     |

Abbildung 3-36

## 3.7.2.12 SNMP

Die SNMP-Funktion ermöglicht die Kommunikation zwischen der Netzwerk-Management-Work-Station-Software und dem Proxy vom verwalteten Gerät, Siehe Abbildung 3-37.

| Chinado         |           |                        |  |
|-----------------|-----------|------------------------|--|
| SINIVIP         |           |                        |  |
| Ein             |           |                        |  |
| SNMP Port       | 161       | (1~65535)              |  |
| Read Community  | public    |                        |  |
| Write Community | private   |                        |  |
| Trap Address    |           |                        |  |
| Trap Port       | 162       | (1~65535)              |  |
| SNMP Version    | ✓ V1 ✓ V2 |                        |  |
|                 | Speichern | Aktualisieren Standard |  |
|                 |           |                        |  |

Nachfolgend finden Sie detaillierte Informationen.

| Parameter       | Funktion                                                                                                    |
|-----------------|----------------------------------------------------------------------------------------------------|
| SNMP Port       | Listening UDP-Port des Proxy-Programms, im Bereich 1 bis 65535. Standardwert ist 161.                                                                                                    |
| Read Community  | Ist ein Befehl zwischen dem verwalteten Prozess und dem Proxy Prozess. Es definiert die<br>Authentifizierung, Zugriffskontrolle und die Beziehung zwischen einem Proxy und einer<br>Gruppe von Managern. Bitte stellen Sie sicher, dass das Gerät und der Proxy derselbe sind.<br>Die Read Community liest alle Objekte die das SNMP unterstützt. Standardeinstellung ist<br>öffentlich.                                        |
| Write Community | Ist ein Befehl zwischen dem verwalteten Prozess und dem Proxy Prozess.<br>Es definiert die Authentifizierung, Zugriffskontrolle und die Beziehung zwischen einem<br>Proxy und einer Gruppe von Managern. Bitte stellen Sie sicher, dass das Gerät und der Proxy<br>derselbe sind.<br>Die Read Community liest/schreibt/ruft_ab alle Objekte die das SNMP unterstützt. Die<br>Standardeinstellung ist auf Schreiben eingestellt. |
| Trap Adresse    | Ziel Adresse von der Trap Information vom Proxy Programm.                                                                                                    |
| Trap Port       | Ziel UDP-Port von der Trap Information vom Proxy Programm. Ist für den<br>Informationsaustausch für das Gateway Gerät und Client-End PC im LAN. Ist ein<br>Verbindungsport ohne Protokoll. Hat keinen Effekt auf Netzwerkapplikationen. Der Wert<br>liegt im Bereich 1 bis 165535. Standard ist 162.                                                                                                    |
| SNMP Version    | <ul> <li>V1 markieren, System bearbeitet nur die Informationen von V1.</li> <li>V2 markieren, System bearbeitet nur die Informationen von V2.</li> </ul>                                                                                                    |

## 3.7.2.13 Multicast

Multicast Menü, siehe Abbildung 3-38.

Multicast ist eine Mehrpunktverbindung. Beim Empfang von einem Multiple-Host ist Multicast die beste Option die CPU-Belastung zu reduzieren. Diese Funktion ist abhängig von der Beziehung der Gruppenmitglieder mit den Gruppen von außen.

| Multicast   |             |         |           |                    |       |        |
|-------------|-------------|---------|-----------|--------------------|-------|--------|
| 🔽 Ein       |             |         |           |                    |       |        |
| IP Addresse | 239 . 255 . | 42 , 42 | (224.0.0. | 0~239.255.255.255) |       |        |
| Port        | 36666       |         | (1025~65  | 5000)              |       |        |
|             | Speichern   | Aktuali | isieren   | Standard           |       |        |
|             |             |         |           |                    |       |        |
|             |             |         |           |                    | Abbil | dung 3 |

## 3.7.2.14 Auto Register

Auto Register Menü, siehe Abbildung 3-39.

Diese Funktion kann das Gerät automatisch auf einem Proxy registrieren der von Ihnen angegebenen wurde. Auf diese Weise können Sie mit dem Client-End über den Proxy-Server auf den NVR zugreifen. Unterstützt wird IPv4 oder Domain Adressen.

| Auto Register |                         |            |                |
|---------------|-------------------------|------------|----------------|
| 🔽 Ein         |                         |            |                |
| Server IP     | 0.0.0.0                 |            |                |
| Port          | 8000                    |            |                |
| Sub-Gerät ID  | 0                       |            |                |
|               | Speichern Aktualisierer | n Standard |                |
|               |                         |            | Abbildung 3-39 |

## 3.7.2.15 Alarm Center

Das System kann Alarmsignal zu einem Alarmcenter hochladen wenn ein Alarm eintritt. Bevor Sie die Alarmzentrale verwenden, bitte geben Sie Protokoll, Server IP und Port an, siehe Abbildung 3-40.

| Alarm Center    |                                  |  |
|-----------------|----------------------------------|--|
| Ein             |                                  |  |
| Protokoll       | Private -                        |  |
| Server IP       | 10 . 1 . 0 . 2                   |  |
| Port            | 1                                |  |
| Selfreport Time | Jeden Tag 🔹 um 08:00 👻           |  |
|                 | Speichern Aktualisieren Standard |  |

## 3.7.2.16 HTTPS

Erstellen Sie hier ein Sicherheitszertifikat, um eine sichere (https) Verbindung mit dem Rekorder herzustellen, siehe Abbildung 3-41. **Hinweis** 

- Das Server Zertifikat muss neu implementiert werden, wenn Sie die IP ändern.
- Beim erstmaligen Benutzen von HTTPS bitte das Zertifikat herunterladen.

| Denn erstmangen Denutzen von 111     | 115 bitte das Zertinkat ner anter laden. |                |
|--------------------------------------|------------------------------------------|----------------|
| HTTPS                                |                                          |                |
| Serverzertifikat                     | erstellen Zertifikat herunterladen       | Abbildung 3-41 |
| 7.2.16.1 Server Zertifikat erstellen |                                          |                |
| Create Server Certificate            |                                          |                |
| anklicken, F                         | elder ausfüllen. Siehe Abbildung 3-42.   |                |
| Serverzertifikat erste               | ellen                                    | ×              |
| Land                                 | DE                                       |                |
| Status                               | online                                   |                |
| Lage                                 | BI                                       |                |
| Oragnisation                         | ITS                                      |                |
| Oragnisationseinheit                 | Service                                  |                |
| IP oder Domain Name                  | 192.168.1.107                            |                |
|                                      | Erstellen Abbrechen                      |                |
|                                      |                                          |                |
|                                      |                                          |                |

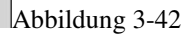

Nachdem Sie die Felder ausgefüllt haben, klicken Sie auf "Erstellen". Sie erhalten eine Meldung, das das Zertifikat erfolgreich erstellt wurde. Klicken Sie anschließed auf Zertifikat herunterladen, ein Download Fenster öffnet sich:

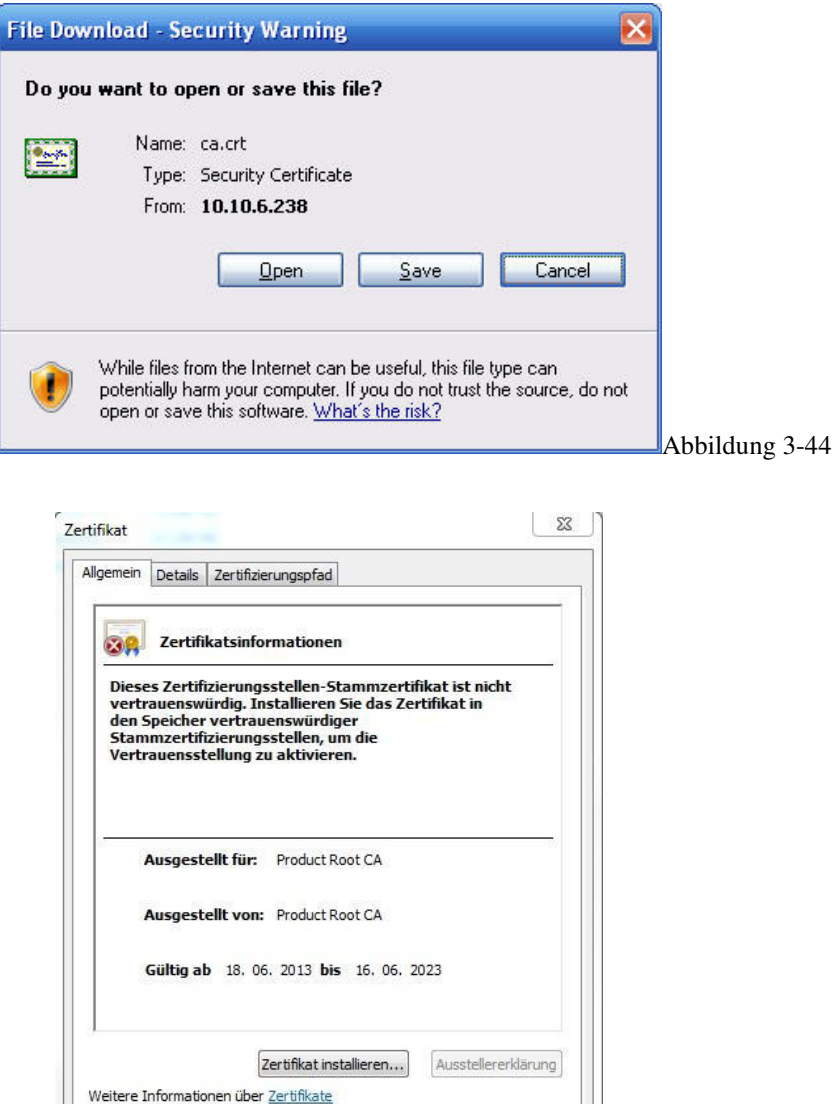

Klicken Sie auf Öffnen:

Abbildung 3-45

OK

Klicken Sie auf Zertifikat installieren, und im nächsten Fenster auf Weiter:

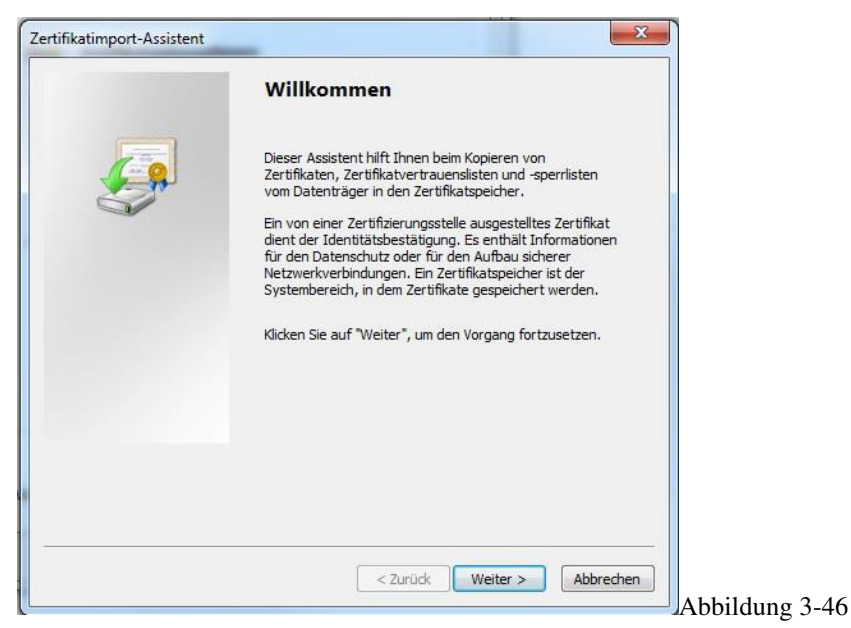

Wählen Sie den Speicherort aus, klicken Sie danach auf Weiter:

| Zertifikatspeicher<br>Zertifikatspeicher sind Syster          | bereiche, in denen Zertifikate gespeicher | t werden.      |  |
|---------------------------------------------------------------|-------------------------------------------|----------------|--|
| Windows kann automatisch e<br>Sneicherort für die Zertifikate | nen Zertifikatspeicher auswählen, oder Si | e können einen |  |
| <ul> <li>Zertifikatspeicher auto</li> </ul>                   | natisch auswählen (auf dem Zertifikattyp  | basierend)     |  |
| 🔘 Alle Zertifikate in folge                                   | ndem Speicher speichern                   |                |  |
| Zertifikatspeicher:                                           |                                           |                |  |
| 1                                                             |                                           | Durchsuchen    |  |
|                                                               |                                           |                |  |
|                                                               |                                           |                |  |
|                                                               |                                           |                |  |
| Neitere Informationen über <u>Zertif</u>                      | katspeicher_                              |                |  |
|                                                               |                                           |                |  |
|                                                               |                                           |                |  |
|                                                               |                                           |                |  |

Im folgenden Dialogfeld klicken Sie auf Fertigstellen, um den Vorgang zu beenden, siehe Abbildung 3-48.

|   | Fertigstellen des Assistenten                                                                                                    |
|---|----------------------------------------------------------------------------------------------------|
| • | Das Zertifikat wird importiert, nachdem Sie auf "Fertig<br>stellen" geklickt haben.<br>Sie haben folgende Einstellungen ausgewählt: |
|   | Gewählter Zertifikatspeicher<br>Inhalt Zertifikat                                                                                   |
|   | <                                                                                                    |
|   |                                                                                                    |
|   | < Zurück Fertig stellen Abbred                                                                                                    |

Fertigstellen anklicken, es erscheint eine Erfolgsmeldung, siehe Abbildung 3-49.

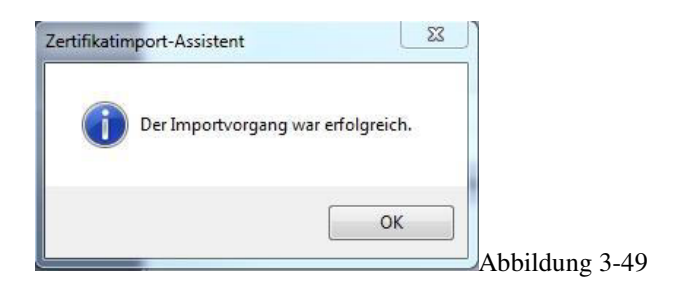

## 3.7.2.16.2 Einstellen und Ansehen per HTTPS Port

Schauen Sie unter den Netzwerkeinstellungen nach, welche Ports für eine HTTPS Verbindung angegeben sind, siehe Abbildung 5-51. HTTPS Standardwert ist 443.

|                  | (Transie                                                                                                    |                                                                                      |               |
|------------------|----------------------------------------------------------------------------------------------------|--------------------------------------------------------------------------------------|---------------|
| Max Verbindungen | 128                                                                                                    | (0~128)                                                                              |               |
| TCP Port         | 37777                                                                                                    | (1025~65535)                                                                         |               |
| UDP Port         | 37778                                                                                                    | (1025~65535)                                                                         |               |
| HTTP Port        | 8084                                                                                                    | (1~65535)                                                                            |               |
| HTTPS Port       | 443                                                                                                    | (1~65535)                                                                            |               |
| RTSP Port        | 554                                                                                                    | (1~65535)                                                                            |               |
| RTSP Format      | rtsp:// <benutzer>:<pa< td=""><td>asswort&gt;@<ip adresse="">:<port>/cam/realmonitor?channel=1&amp;subtype=0</port></ip></td><td></td></pa<></benutzer> | asswort>@ <ip adresse="">:<port>/cam/realmonitor?channel=1&amp;subtype=0</port></ip> |               |
|                  | channel: Kanal 1-16;                                                                                                    | subtype: Code-Stream Typ, Mainstream 0, Sub Stream 1.                                |               |
|                  | Speichern                                                                                                    | Aktualisieren Standard                                                               |               |
|                  |                                                                                                    |                                                                                      |               |
|                  |                                                                                                    |                                                                                      | Abbildung 3-5 |

## 3.7.2.16.3 Login

Öffen Sie Ihren Browser und geben sie folgendes ein: <u>https://IP-ADRESSE:443</u> (IP-ADRESSE=Rekorder IP-Adresse) Wenn das Setup korrekt war, können Sie das Login Interface sehen.

# 3.7.3 Ereignis

3.7.3.1 Bewegungserkennung

| Bewegung           | Signalverlust Verdeckt                             |         |
|--------------------|----------------------------------------------------|---------|
| ☑ Ein              | 1                                                  |         |
| Periode            | Setup                                              |         |
| Verweildauer       | 5 Sek (5-600)                                      |         |
| Region             | Setup.                                             |         |
| Aufnahmekanal      | 1 2 3 4 5 6 7 8 9 10 11 12 13 14 15 16             |         |
| Nachalarm          | 10 Sek (10-300)                                    |         |
| Alarm Out          | 1 2 3 4 5 6                                        |         |
| Alarmdauer         | 10 Sek (1-300)                                     |         |
| PTZ aktivieren     | Setup                                              |         |
| ✓ Tour             | <b>1</b> 2 3 4 5 6 7 8 9 10 11 12 13 14 15 16      |         |
| Schnappschuss      | <b>1</b> 2 3 4 5 6 7 8 9 10 11 12 13 14 15 16      |         |
| Nachricht anzeigen | 🖸 Email senden 🗹 Alarm Upload 🔲 Summer 📄 Nachricht |         |
|                    | Kopieren Speichern Aktualisieren Standard          |         |
|                    | At                                                 | bildung |

bolloung 5-52

| Mittwoch | •   | Kopieren |  |
|----------|-----|----------|--|
| ☑ 00 : 0 | ) - | 24 : 00  |  |
| 00 : 0   | ) - | 24 : 00  |  |
| 00 : 0   | ) - | 24 : 00  |  |
| 00 : 0   | ) - | 24 : 00  |  |
| 00 : 0   | ) - | 24 : 00  |  |
| 00 : 0   | ) - | 24 : 00  |  |

| Setup |                     |              |         | ×         |
|-------|---------------------|--------------|---------|-----------|
|       | 14-01-2015 13:47:09 | Region       |         |           |
|       |                     | Region       | Region1 |           |
|       |                     | Sensitivität | 0 0     |           |
|       |                     |              |         |           |
|       |                     |              |         |           |
|       |                     |              |         |           |
|       |                     |              |         |           |
|       |                     |              |         |           |
|       |                     |              |         |           |
| KAM 1 |                     |              |         |           |
| Del   | Speichern Abbrechen |              |         |           |
|       |                     |              |         | Abbildung |
| 12 aktivieren |       |   |   | E |
|---------------|-------|---|---|---|
| Kanal 1       | Keine | ¥ | 0 |   |
| Kanal 2       | Keine | • | 0 |   |
| Kanal 3       | Keine | • | 0 |   |
| Kanal 4       | Keine | • | 0 |   |
| Kanal 5       | Keine | • | 0 |   |
| Kanal 6       | Keine | * | 0 |   |
| Kanal 7       | Keine | * | 0 |   |
| Kanal 8       | Keine | • | 0 |   |
| Kanal 9       | Keine | ¥ | 0 |   |
| Kanal 10      | Keine | * | 0 |   |
| Kanal 11      | Keine | ¥ | 0 |   |
| Kanal 12      | Keine | - | 0 |   |
| Kanal 13      | Keine | * | 0 |   |
| Kanal 14      | Keine | + | 0 |   |
| Kanal 15      | Keine | + | 0 |   |
| Kanal 16      | Keine | • | 0 |   |

Nachfolgend finden Sie detaillierte Informationen.

| Parameter             | Funktion                                                                                                    |  |  |  |  |  |
|-----------------------|----------------------------------------------------------------------------------------------------|--|--|--|--|--|
| Aktivieren            | Aktivieren Sie die Funktion und wählen Sie einen Kanal aus der DropDown Liste aus.                                                                                                    |  |  |  |  |  |
| Periode               | Legen Sie den Zeitraum fest, in dem die Bewegungserkennung aktiv sein soll. Siehe Abb. 3-53                                                                                                    |  |  |  |  |  |
| Verweildauer          | Legen Sie hier die Verweildauer im Bereich von 5-600 Sekunden fest.                                                                                                    |  |  |  |  |  |
| Region                | Erstellen Sie hier max. 4 verschiedene Zonen fest, die jeweils unterschiedliche Empfindlichkeiten und Grenzwerte haben dürfen. Siehe Abb. 3-54                                                    |  |  |  |  |  |
| Aufnahmekanal         | Legen Sie fest, welcher Kanal im Alarmfall aufgezeichnet werden soll.                                                                                                    |  |  |  |  |  |
| Nachalarm             | Stellen Sie hier die Nachalarmzeit zwischen 10und 300 Sekunden ein.                                                                                                    |  |  |  |  |  |
| Alarm Ausgang         | Legen Sie fest, welcher Alarmausgang aktiviert werden soll.                                                                                                    |  |  |  |  |  |
| Alarmdauer            | Stellen Sie hier die Alarmdauer (zusätzliche Zeit, während der alarmkontakt geschlossen bleibt) ein.                                                                                              |  |  |  |  |  |
| PTZ aktivieren        | Aktivieren Sie diese Funktion und stellen Sie ein, welche Kamera welche PTZ Funktion ausführen soll.                                                                                              |  |  |  |  |  |
| Tour                  | Stellen Sie hier die gewünschte Bildschimtour ein.                                                                                                    |  |  |  |  |  |
| Schnappschuss         | Setzen Sie einen Haken und wählen Sie eine Kamera aus, wenn das System einen Schnappschuss der ausgewählten Kamera im Alarmfall erstellen soll.                                                   |  |  |  |  |  |
| Nachricht<br>anzeigen | Setzen Sie einen Haken, wenn Sie möchten dass das System im Alarmfall eine Mitteilung generiert.<br>Diese Mitteilung kann eine Email, ein Alarm Upload, der Summer oder ein Text (Nachricht) sein |  |  |  |  |  |

#### 3.7.3.2 Videoverlust

Sollte das Videosignal ausfallen, kann das System einen Alarm generieren, siehe Abbildung 3-56.

Bitte beachten Sie, dass Videoverlust keine Verweildauer, Empfindlichkeit und keine Bereichseinstellung unterstützt. Die restlichen Einstellungen entsprechen denen der Bewegungseinstellung.

| Bewegung             | Signalverlust Verdeckt                           |
|----------------------|--------------------------------------------------|
| ✓ Ein                | 1 •                                              |
| Periode              | Setup                                            |
| Aufnahmekanal        | 1 2 3 4 5 6 7 8 9 10 11 12 13 14 15 16           |
| Nachalarm            | 10 Sek (10-300)                                  |
| Alarm Out            | 1 2 3 4 5 6                                      |
| Alarmdauer           | 10 Sek (1-300)                                   |
| PTZ aktivieren       | Setup                                            |
| 🔽 Tour               | <b>1</b> 2 3 4 5 6 7 8 9 10 11 12 13 14 15 16    |
| Schnappschuss        | <b>1</b> 2 3 4 5 6 7 8 9 10 11 12 13 14 15 16    |
| ☑ Nachricht anzeigen | Email senden 🗹 Alarm Upload 📄 Summer 📄 Nachricht |
|                      | Kopieren Speichern Aktualisieren Standard        |
|                      | Abbildung 3-                                     |

## 3.7.3.3 Verdeckt

Manipulationsinterface, siehe Abbildung 3-57.

Sollte die Kamera abgedeckt werden, so kann das System einen Alarm generieren.

| Bewegung             | Signalverlust Verdeckt                             |                |
|----------------------|----------------------------------------------------|----------------|
| ☑ Ein                | 1                                                  |                |
| Periode              | Setup                                              |                |
| Sensitivität         | 3 🗸                                                |                |
| Aufnahmekanal        | 1 2 3 4 5 6 7 8 9 10 11 12 13 14 15 16             |                |
| Nachalarm            | 10 Sek (10-300)                                    |                |
| Alarm Out            | 1 2 3 4 5 6                                        |                |
| Alarmdauer           | 10 Sek (1-300)                                     |                |
| PTZ aktivieren       | Setup                                              |                |
| ✓ Tour               | 1 2 3 4 5 6 7 8 9 10 11 12 13 14 15 16             |                |
| Schnappschuss        | 1 2 3 4 5 6 7 8 9 10 11 12 13 14 15 16             |                |
| 🕑 Nachricht anzeigen | 🗌 Email senden 📝 Alarm Upload 📄 Summer 📄 Nachricht |                |
|                      | Konjeren Sneichern Aktualisieren Standard          |                |
|                      |                                                    | Abbildung 3-57 |

## 3.7.3.4 Alarm

Vor der Operation bitte sicherstellen, dass Sie die richtigen Alarmgeräte wie Summer verbunden haben. Der Eingabemodus beinhaltet lokalen Alarm und Netzwerkalarm.

## 3.7.3.4.1 Lokaler Alarm

Lokale Alarmschnittstelle, siehe Abbildung 3-58. Dieser Menüpunkt bezieht sich auf die lokalen Alarmeingangskontakte.

| 🔽 Ein              | 1              | -         | Alarm Nam   | e Alarm In1 |          |    |
|--------------------|----------------|-----------|-------------|-------------|----------|----|
| Periode            | Setup          |           |             |             |          |    |
| Verweildauer       | 5 Sel          | (5-600) T | yp NO       |             |          |    |
| Aufnahmekanal      | 1234           | 5 6       | 7 8 9 1     | 0 11 12 1   | 3 14 15  | 16 |
| Nachalarm          | 10 Sel         | (10-300)  |             |             |          |    |
| Alarm Out          | 1234           | 5 6       |             |             |          |    |
| Alarmdauer         | 10 Sel         | (1-300)   |             |             |          |    |
| PTZ aktivieren     | Setup          |           |             |             |          |    |
| V Tour             | 1 2 3 4        | 5 6       | 7 8 9 1     | 0 11 12 1   | 3 14 15  | 16 |
| Schnappschuss      | 1 2 3 4        | 5 6       | 7 8 9 1     | 0 11 12 1   | 3 14 15  | 16 |
| Nachricht anzeigen | 📃 Email senden | 🔽 Alarm l | Jpload 📃 Su | ummer 🔲 Na  | achricht |    |
|                    | Konieren       | Speiche   | ern Akt     | ualisieren  | Standar  | ď  |

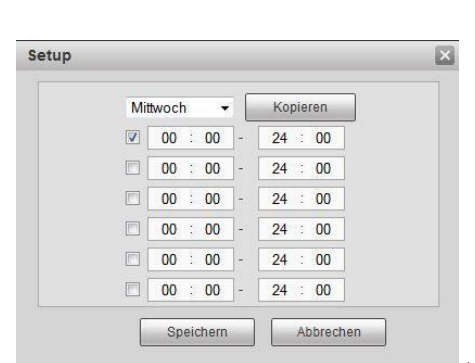

| Kanal 1  | Keine | • | 0 |
|----------|-------|---|---|
| Kanal 2  | Keine | • | 0 |
| Kanal 3  | Keine | • | 0 |
| Kanal 4  | Keine |   | 0 |
| Kanal 5  | Keine | • | 0 |
| Kanal 6  | Keine | • | 0 |
| Kanal 7  | Keine | • | 0 |
| Kanal 8  | Keine |   | 0 |
| Kanal 9  | Keine | • | 0 |
| Kanal 10 | Keine | • | 0 |
| Kanal 11 | Keine |   | 0 |
| Kanal 12 | Keine |   | 0 |
| Kanal 13 | Keine | • | 0 |
| Kanal 14 | Keine | • | 0 |
| Kanal 15 | Keine | • | 0 |
| Kanal 16 | Keine | - | 0 |

Abbildung 3-59

\_Abbildung 3-60

Nähere Informationen finden Sie unten.

| Parameter             | Funktion                                                                                                    |  |  |  |  |  |
|-----------------------|----------------------------------------------------------------------------------------------------|--|--|--|--|--|
| Aktivieren            | Sie müssen das Feld markieren um die Funktion zu aktivieren. Bitte aus der Dropdown Liste auswählen.                        |  |  |  |  |  |
| Abschnitt             | Legen Sie Zeiträume fest (max 6) zu denen die Alarfunktion aktiv sein soll, siehe Abb. 3-59                                 |  |  |  |  |  |
| Verweildauer          | System speichert nur ein Ereignis während dem Verweildauer. Der Wert liegt im Bereich 5s bis 600.                           |  |  |  |  |  |
| Тур                   | Wählen Sie zwischen NO (normal geöffnet) und NC (normal geschlossen).                                                       |  |  |  |  |  |
| Aufnahmekanal         | Legen Sie fest bei welchem Kanal im Alarmfall eine Aufzeichnung stattfinden soll.                                           |  |  |  |  |  |
| Nachalarm             | Legen Sie fest, wie lang (10s bis zu 300s) die Nachalarmzeit (Aufzeichnungsdauer) sein soll.                                |  |  |  |  |  |
| Alarm Ausgang         | Stellen Sie ein welcher Alarmkontakt des Rekorder betätigt werden soll.                                                     |  |  |  |  |  |
| Alarmdauer            | Legen Sie fest, wieviel länger (1 – 30 sek.) der Alarmkontakt betätigt werden soll.                                         |  |  |  |  |  |
| PTZ aktivieren        | Klicken Sie auf Einstellungen, um im Alarmfall eine Kamera zu steuern.                                                      |  |  |  |  |  |
| Tour                  | Legen Sie hier für den Alarmfall eine Bildschirmtour fest und wählen Sie die gewünschten Kameras.                           |  |  |  |  |  |
| Schnappschuss         | Lassen Sie hier im Alarmfall einen Schnappschuss der gewählten Kamera(s) erzeugen.                                          |  |  |  |  |  |
| Nachricht<br>anzeigen | Lassen Sie im Alarmfall eine Email senden, ein Alarmupload durchführen, den Summer piepen oder eine Textnachricht anzeigen. |  |  |  |  |  |

3.7.3.4.2 Netzwerk Alarm

Der Netzwerkalarm bezieht sich auf Alarmsignale vom Netzwerk. Das System unterstützt keine Verweildauer und keinen Sensortyp. Die restlichen Einstellungen entsprechen denen des lokalen Alarms, siehe Abbildung 3-61.

| Lokaler Alarm      | Netzwerkalarm                                 |
|--------------------|-----------------------------------------------|
| ☑ Ein              | 1 Alarm Name Alarm In1                        |
| Periode            | Setup                                         |
| 🔽 Aufnahmekanal    | 1 2 3 4 5 6 7 8 9 10 11 12 13 14 15 16        |
| Nachalarm          | 10 Sek (10-300)                               |
| 🔽 Alarm Out        | 1 2 3 4 5 6                                   |
| Alarmdauer         | 10 Sek (1-300)                                |
| PTZ aktivieren     | Setup                                         |
| Tour               | <b>1 2 3 4 5 6 7 8 9 10 11 12 13 14 15 16</b> |
| V Schnappschuss    | 1 2 3 4 5 6 7 8 9 10 11 12 13 14 15 16        |
| Nachricht anzeigen | Email senden 🔲 Summer 🔲 Nachricht             |
|                    | Kopieren Speichern Aktualisieren Standard     |

Abbildung 3-61

## 3.7.3.5 Abnormalität

Sie können Ereignisse zu folgenden Fehlertypen ermöglichen: Keine Festplatte, Festplattenfehler, kein Speicher, Netzwerk getrennt, IP-Konflikt und MAC Konflikt. Siehe Abbildung 3-62 und Abbildung 3-63.

| HDD Fehler                                                                              | Netzwerk Fehler                                                                      |                |  |  |  |  |  |
|-----------------------------------------------------------------------------------------|--------------------------------------------------------------------------------------|----------------|--|--|--|--|--|
| Fehler                                                                                  | Kein Speicher                                                                        |                |  |  |  |  |  |
| <ul> <li>Ein</li> <li>Alarm Out</li> <li>Alarmdauer</li> <li>Nachricht anzei</li> </ul> | 1 2 3 4 5 6<br>10 Sek (1-300)<br>igen Email senden V Alarm Upload V Summer Nachricht |                |  |  |  |  |  |
|                                                                                         | Aktualisieren                                                                        | Abbildung 3-62 |  |  |  |  |  |
| HDD Fobler                                                                              | Network Fables                                                                       | _              |  |  |  |  |  |
| Fehler                                                                                  | Netzwerk getrennt                                                                    |                |  |  |  |  |  |
| 💟 Ein                                                                                   |                                                                                      |                |  |  |  |  |  |
| Alarm Out                                                                               | 123456                                                                               |                |  |  |  |  |  |
| Alarmdauer                                                                              | 10 Sek (1-300)                                                                       |                |  |  |  |  |  |
| Nachricht anzeigen                                                                      | Email senden 🔲 Summer 🔲 Nachricht                                                    |                |  |  |  |  |  |
| Aufzeichnungskanal                                                                      | 1 2 3 4 5 6 7 8 9 10 11 12 13 14 15 16                                               |                |  |  |  |  |  |
| Nachalarm                                                                               | 10 Sek (10-300)                                                                      |                |  |  |  |  |  |
|                                                                                         | Speichern Aktualisieren                                                              | Abbildung 3-63 |  |  |  |  |  |

Nachfolgend finden Sie mehrere Informationen.

| Parameter             | Funktion                                                                                                    |
|-----------------------|----------------------------------------------------------------------------------------------------|
| Fehler                | Wählen Sie den Fehlertyp aus den DropDown Listen aus, aktivieren Sie die gewünschten Funktionen.                                   |
| Aktivieren            | Feld markieren, um Funktion zu aktivieren.                                                                                         |
| Alarm Ausgang         | Wählen Sie den zu betätigenden Alarmkonatkt des Rekorders aus.                                                                     |
| Nachalarm             | Legen Sie fest wie lange (1-300sek.) der Alarmkontakt betätigt werden soll.                                                        |
| Nachricht<br>anzeigen | Legen Sie fest, ob das System eine Email senden soll, ein Alarm Upload durchführt, den Summer betätigt, oder eine Nachricht zeigt. |

#### 3.7.3.6 Alarm Output

Legen Sie fest, wie die Alarmkontakte reagieren sollen, siehe Abbildung 3-64.

| Alarm    |      |        |         |    |        |         |     |
|----------|------|--------|---------|----|--------|---------|-----|
| Alarmtyp | All  | 1      | 2       | 3  | 4      | 5       | 6   |
| Plan     | ۲    | ۲      | ۲       | ۲  | ۲      | ۲       | ۲   |
| Manuell  | O    |        | $\odot$ |    |        | $\odot$ |     |
| Stop     |      |        | $\odot$ |    |        | $\odot$ |     |
| Status   |      |        |         |    |        |         |     |
|          |      |        |         |    |        |         |     |
|          |      |        | -       |    |        |         |     |
|          |      | Alarm  | 1 Res   | et |        |         |     |
|          |      |        |         |    |        |         |     |
|          | C en | wiche  |         |    | Aletur | alicia  | ion |
|          | 40   | reiche | 111     |    | Antur  | ansiei  | en  |

111

## 3.7.4 Speicher

3.7.4.1 Zeitplan

3.7.4.1.1 Zeitplanung

Sie können Zeitplanaufnahme hinzufügen oder löschen, siehe Abbildung 3-65, 3-66.

Es gibt drei Aufnahmemodi: Regulär (dauernd), Bewegungserkennung, Alarm, Bew. & Alarm.

Sie können die aktuelle Zeiteinstellung am Farbbalken erkennen.

- Grün bedeutet dauernde Aufnahme/dauernder Schnappschuss.
- Gelb bedeutet Aufzeichnung bei Bewegungserkennung/Schnappschuss bei Bewegung.
- Rot bedeutet Aufzeichnung bei Alarm/Schnappschuss bei Alarm.
- Blau bedeutet Aufzeichnung bei Bewegung und Alarm/Schnappschuss bei Bewegung und Alarm.

Kanal 9

C Kanal 11

Kanal 13

Kanal 15

Speichern

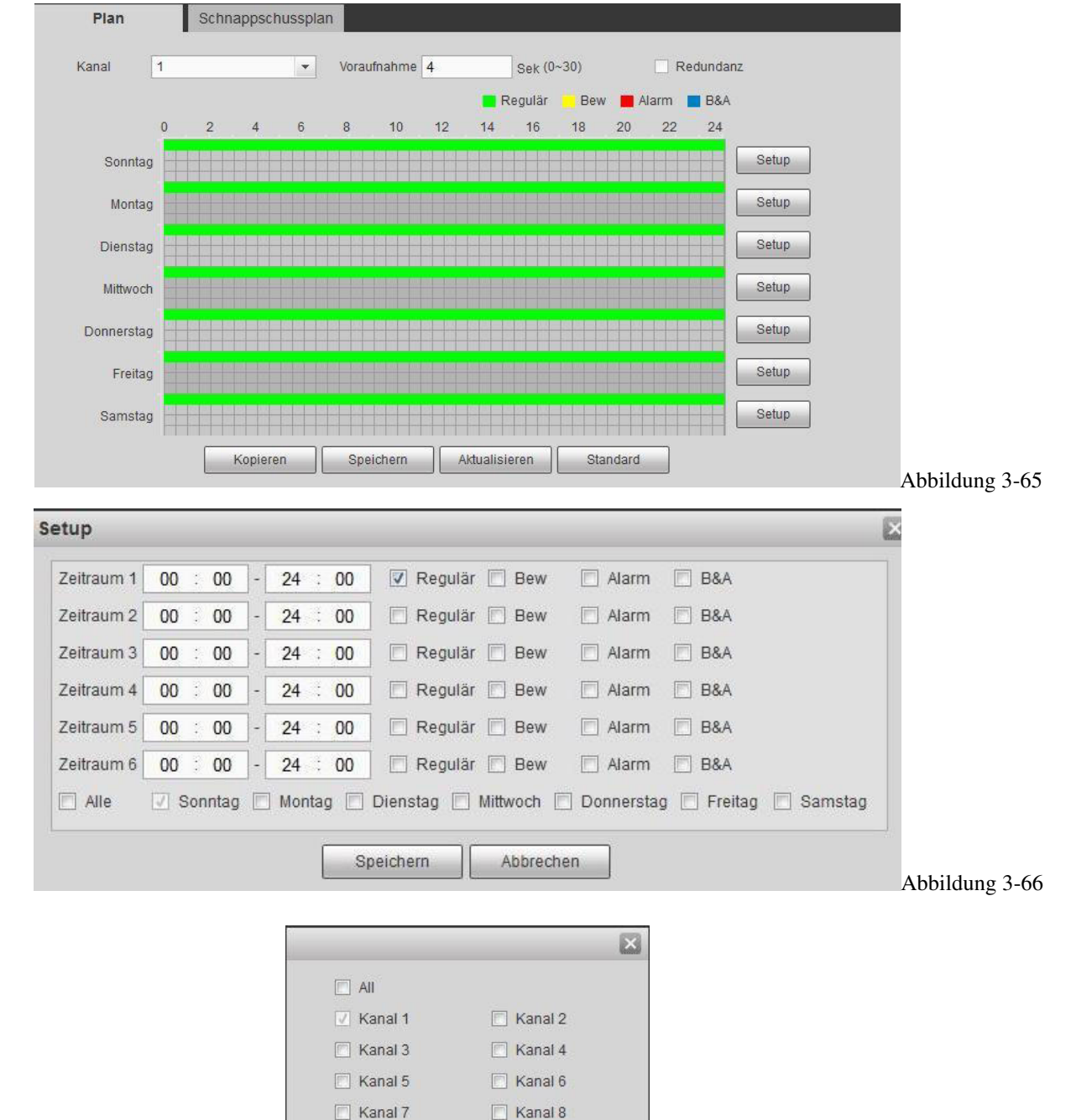

Kanal 10

Kanal 12

Kanal 14

Kanal 16

Abbrechen

Abbildung 3-67

Nachfolgenden finden Sie mehrere Informationen.

| Parameter                 | Funktion                                                                                                    |  |  |  |  |  |
|---------------------------|----------------------------------------------------------------------------------------------------|--|--|--|--|--|
| Kanal                     | Wählen Sie bitte zuerst einen Kanal aus der Dropdown Liste aus.                                                                                   |  |  |  |  |  |
| Voraufnahme               | Bitte tragen Sie hier Ihre gewünschte Voralarmaufzeichnungsdauer von $0 - 30$ sek. ein.                                                           |  |  |  |  |  |
| Redundanz                 | Feld markieren um die Redundanz-Funktion zu aktivieren. Nur bei mind. 2 Festplatten.                                                              |  |  |  |  |  |
| So - Sa                   | 24h Einteilung des jeweiligen Tages                                                                                                    |  |  |  |  |  |
| Urlaub                    | Die Urlaubszeiten müssen zunächst unter System – Allgemein – Urlaub hinzugefügt werden                                                            |  |  |  |  |  |
| Einstellungen             | Pro Tag stehen Ihnen 6 Zeiträume zur Verfügung, zu denen unterschiedliche Ereignisse zur Aufzeichnung, bzw. zu einem Schnappschuss führen können. |  |  |  |  |  |
| Einstellungen<br>(Urlaub) | Gleiche Einstellung wie bei den restlichen Wochentagen.                                                                                           |  |  |  |  |  |
| Kopieren                  | Mit "Kopieren" können Sie die gegenwärtige Kanaleinstellung zu einem oder                                                                         |  |  |  |  |  |
|                           | menr (und oder allen) Kanalen kopieren.                                                                                                    |  |  |  |  |  |

## 3.7.4.1.2 Zeitplan Schnappschuss

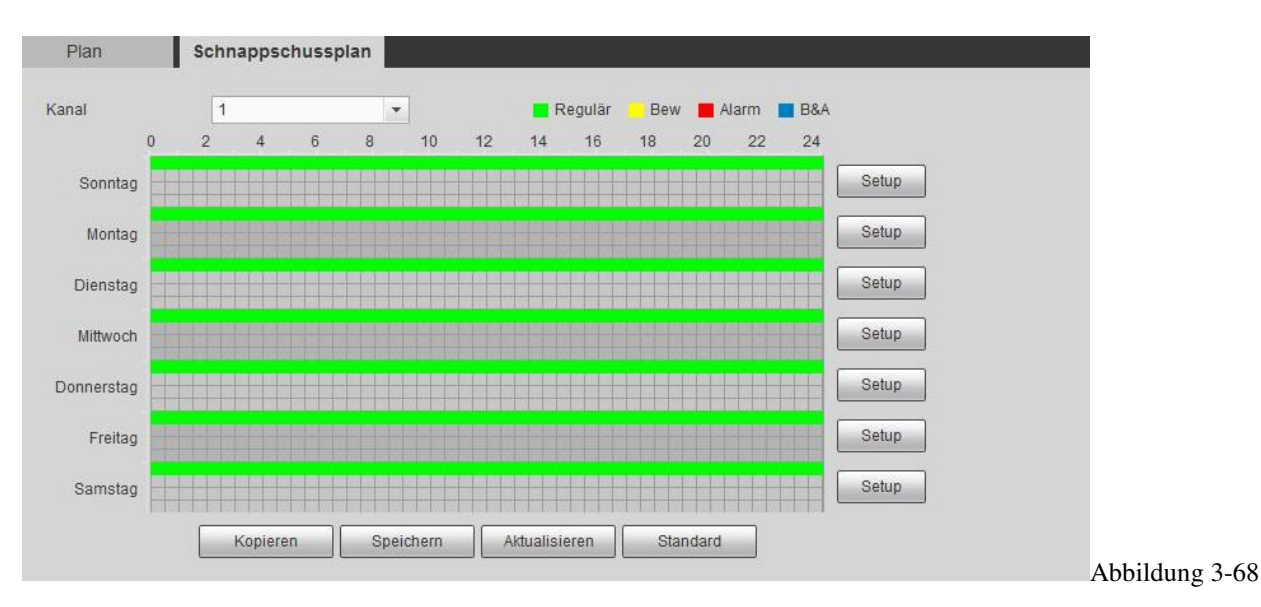

Der Zeitplan für Schnappschüsse entspricht im Wesentlichen dem der Videoaufzeichnung, lediglich die Voraufnahme und Redundanz ist hier nicht verfügbar.

#### 3.7.4.2 HDD Verwaltung

Das Menü finden Sie in der Abbildung 3-69. Hier können die Festplatteninformationen sehen. Legen Sie hier die Parameter der Festplatte fest: Nur-lesen, Lesen-schreiben und Redundanz. Formatieren Sie hier die Festplatte, wenn nötig.

| erätename | HDD Verwaltung        |                   | Status |              | Startzeit/Endzeit                         |
|-----------|-----------------------|-------------------|--------|--------------|-------------------------------------------|
| SATA-1    | HDD schreiben/leser - | Lesen & Schreiben | Normal | 0GB/298.02GB | 12-01-2015 06:45:24 / 14-01-2015 13:52:45 |
|           |                       |                   |        |              |                                           |
|           |                       |                   |        |              |                                           |
|           |                       |                   |        |              |                                           |
|           |                       |                   |        |              |                                           |
|           |                       |                   |        |              |                                           |
|           |                       |                   |        |              |                                           |
|           |                       |                   |        |              |                                           |
|           |                       |                   |        |              |                                           |

#### 3.7.4.3 Aufnahme

Das folgende Menü dient der Aufzeichnungssteuerung, siehe Abbildung 3-70.

| Mainstream    | All     | 1       | 2 | 3          | 4       | 5       | 6 | 7          | 8 | 9          | 10      | 11      | 12 | 13         | 14 | 15         | 16 |
|---------------|---------|---------|---|------------|---------|---------|---|------------|---|------------|---------|---------|----|------------|----|------------|----|
| Plan          | ۲       | ۲       | 0 | ۲          | 0       | ۲       | 0 | ۲          | 0 | ۲          | 0       | ۲       | 0  | ۲          | 0  | ۲          | 0  |
| Manuell       | $\odot$ | $\odot$ | 0 | $\odot$    | $\odot$ | $\odot$ | 0 | $^{\odot}$ | 0 | $\odot$    | $\odot$ | $\odot$ | 0  | $\odot$    | 0  | $^{\odot}$ | 0  |
| Stop          | $\odot$ | $\odot$ |   | 0          | 0       | 0       | 0 | 0          |   | 0          | 0       | 0       | 0  | 0          |    | 0          | 0  |
| Extrastream   |         |         |   |            |         |         |   |            |   |            |         |         |    |            |    |            |    |
| Plan          | $\odot$ | $\odot$ | 0 | 0          | 0       | 0       | 0 | 0          | 0 | 0          | 0       | 0       | 0  | 0          | 0  | 0          | 0  |
| Manuell       | $\odot$ | $\odot$ | 0 | $^{\odot}$ | $\odot$ | $\odot$ | 0 | $\odot$    | 0 | $^{\odot}$ | $\odot$ | $\odot$ | 0  | $^{\odot}$ | 0  | $^{\odot}$ | 0  |
| Stop          | ۲       | ۲       | 0 | ۲          | 0       | ۲       | 0 | ۲          | 0 | ۲          | 0       | ۲       | 0  | ۲          | 0  | ۲          | 0  |
| Schnappschuss |         |         |   |            |         |         |   |            |   |            |         |         |    |            |    |            |    |
| Ōffnen        | $\odot$ | 0       |   | 0          | 0       | 0       | 0 | 0          | 0 | 0          | 0       | 0       | 0  | 0          | 0  | 0          | 0  |
| Stop          | ۲       | ۲       | 0 | ۲          | 0       | 0       | 0 | 0          | 0 | ۲          | 0       | 0       | 0  | 0          | 0  | 0          | 0  |

Abbildung 3-70

Nachfolgend finden Sie detaillierte Informationen.

| Parameter                                                                                       | Funktion                                                                                            |
|-------------------------------------------------------------------------------------------------|----------------------------------------------------------------------------------------------------|
| Plan                                                                                            | Setzen Sie hier den Punkt beim jeweiligen Kanal, wenn das Gerät laut Zeitplan aufzeichnen soll.     |
| Manuell Setzen Sie hier den Punkt beim jeweiligen Kanal, wenn das Gerät immer aufzeichnen soll. |                                                                                                    |
| Stop Setzen Sie hier den Punkt beim jeweiligen Kanal, wenn das Gerät nicht aufzeichnen soll.    |                                                                                                    |
| Alle                                                                                            | Nutzen Sie diesen Punkt, wenn sie die Aufzeichnungsart aller Kanäle gleichzeitig einstellen wollen. |
| Hauptstream                                                                                     | Aufzeichnungsart des hochauflösenden Hauptstreams.                                                  |
| Extrastream                                                                                     | Aufzeichnungsart des niedriger auflösenden Extrastreams.                                            |
| Schnappschuss                                                                                   | Aufzeichnungsart des Schnappschuss.                                                                 |

## 3.7.5 System

3.7.5.1 Allgemein

Dieses Menü beinhaltet Allgemein, Zeit/Datum und Urlaub.

3.7.5.1.1 Allgemein

| Geräte ID           | HCVR          |               |  |
|---------------------|---------------|---------------|--|
| Gerätnr.            | 8             |               |  |
| Sprache             | DEUTSCH       | <br>▼         |  |
| Video Standard      | PAL           |               |  |
| HDD voll            | Überschreiben |               |  |
| Paketlänge          | 60            | Minute        |  |
| Auto. Abmelden      | 10            | Minute (0-60) |  |
| Assistenten starten |               |               |  |
| Navigationsleiste   |               |               |  |

Abbildung 3-71

Nachfolgenden finden Sie detaillierte Informationen.

| Parameter                                                                                        | Funktion                                                                                        |
|--------------------------------------------------------------------------------------------------|-------------------------------------------------------------------------------------------------|
| Gerät ID                                                                                         | Vergeben Sie hier einen beliebigen Gerätnamen.                                                  |
| Gerät No. Vergeben Sie hier eine Gerätnummer.                                                    |                                                                                                 |
| Sprache Wählen Sie hier die OSD-Sprache aus der DropDown Liste. Starten Sie danach das Gerät neu |                                                                                                 |
| Video StandardHier wird derVideostandard wie z.B. PAL angezeigt.                                 |                                                                                                 |
| HDD voll                                                                                         | Legen Sie hier fest, was passieren soll, wenn die HDD vollgeschrieben ist.                      |
| Paketlänge                                                                                       | Legen Sie hier die max. Länge der Videostreams fest.                                            |
| Auto. Abmelden                                                                                   | Legen Sie hier fest, nach welcher Zeit der aktuelle Benutzer ausgeloggt wird.                   |
| Assistenten<br>starten                                                                           | Setzen Sie einen Haken, wenn Sie möchten, dass beim Neustart des Systems der Assistent startet. |
| Navigationsleiste                                                                                | Setzen Sie diesen Haken, wenn die Navigationsleiste bei Linksklick im Bild erscheinen soll.     |

## 3.7.5.1.2 Datum und Zeit

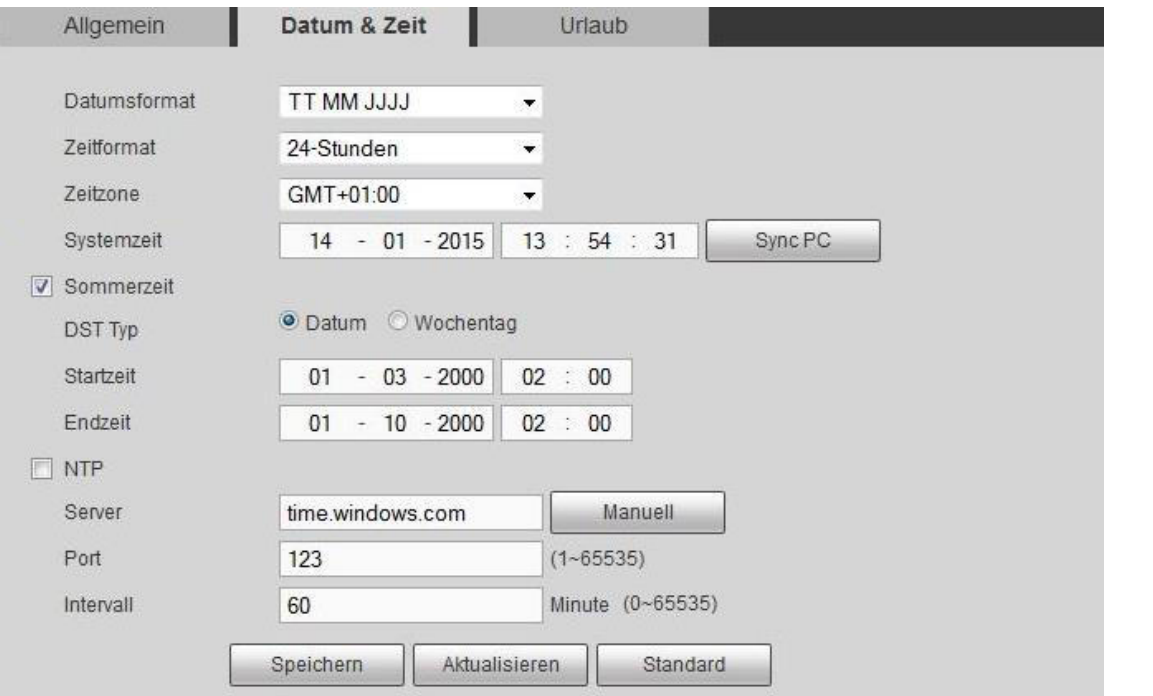

Abbildung 3-72

## Nachfolgend finden Sie detaillierte Informationen.

| Parameter                                                                                             | Funktion                                                                                   |
|----------------------------------------------------------------------------------------------------|--------------------------------------------------------------------------------------------|
| Datumsformat                                                                                          | Wählen Sie ein Datumsformat aus der Dropdown Liste.                                        |
| Zeitformat Wählen Sie 24-Std- oder 12 Std-Anzeige                                                     |                                                                                            |
| Zeitzone Stellen Sie entsprechend Ihres Wohnorts die Zeitzone des Gerätes ein.                        |                                                                                            |
| Systemzeit Geben Sie hier manuell Datum und Zeit ein.                                                 |                                                                                            |
| Sync PC         Klicken Sie diesen Button um die Rekorderzeit mit Ihrem PC-System zu synchronisieren. |                                                                                            |
| Sommerzeit Stellen Sie hier die Daten für die Sommerzeit ein.                                         |                                                                                            |
| NTP                                                                                                   | Geben Sie hier Adresse und Port eines Zeitservers ein, sowie den Aktualisierungsintervall. |

## 3.7.5.1.3 Urlaub

Geben Sie hier die Daten für Urlaubszeiten ein. Sobald Einträge vorhanden sind, taucht in der Zeitplanung das Feld Urlaub auf.

| Allgemein | Datum & Zeit  | Urlaub       |       |         |        |       |   |
|-----------|---------------|--------------|-------|---------|--------|-------|---|
|           |               |              |       |         |        | Hinzu |   |
| Nr.       | Status        | Urlaub       | Datum | Periode | Ändern | Del   |   |
| 1         | Öffnen 👻      | national_day | 1.14  | 1 Tag   | 2      | 0     | ~ |
|           |               |              |       |         |        |       |   |
|           |               |              |       |         |        |       |   |
|           |               |              |       |         |        |       |   |
|           |               |              |       |         |        |       |   |
|           |               |              |       |         |        |       |   |
|           |               |              |       |         |        |       | - |
| Speichern | Aktualisieren |              |       |         |        |       |   |
|           |               |              |       |         |        |       |   |

## 3.7.5.2 Anzeige

Anzeige beinhaltet GUI, TV anpassen, Tour und Kanal-0 Enkodierung.

#### 3.7.5.2.1 Anzeige

Stellen Sie hier die Eigenschaften der OSD-Anzeige ein. Siehe Abbildung 3-74.

| Anzeige            | TV Adjustierung | Tour             | Zero-Ch Encode |  |
|--------------------|-----------------|------------------|----------------|--|
| Auflösung          | 1920*1080       | •                |                |  |
| Transparenz        | Ξ0              |                  |                |  |
| Zeit anzeigen      |                 |                  |                |  |
| Kanal anzeigen     |                 |                  |                |  |
| Anzeige verbessern |                 |                  |                |  |
|                    | Speichern A     | ktualisieren Sta | ndard          |  |
|                    |                 |                  |                |  |

Nachfolgend finden Sie detaillierte Informationen.

| Parameter             | Funktion                                                                                                    |  |  |  |  |  |  |
|-----------------------|----------------------------------------------------------------------------------------------------|--|--|--|--|--|--|
| Auflösung             | Stellen Sie hier die gewünschte Auflösung Ihres Monitorausgangs ein: 1920×1080, 1280×1024, 1280×720, 1024×768. Nach jeder Änderung muss das System neugestartet werden. |  |  |  |  |  |  |
| Transparenz           | Stellen Sie hier die Transparenz des OSD ein.                                                                                                    |  |  |  |  |  |  |
| Zeit anzeigen         | Setzen Sie einen Haken, wenn Sie die Zeit im Videobild angezeigt haben wollen.                                                                                          |  |  |  |  |  |  |
| Kanal anzeigen        | Setzen Sie einen Haken, wenn Sie den Kanalnamen im Videobild angezeigt haben wollen.                                                                                    |  |  |  |  |  |  |
| Anzeige<br>verbessern | Setzen Sie einen Haken, wenn Sie die automatische Bildverbesserung aktivieren möchten.                                                                                  |  |  |  |  |  |  |

#### 3.7.5.2.2 TV Anpassung

#### Hinweis: Diese Funktion ist nur bei einigen Produkten verfügbar.

Falls Sie einen TV am Rekorder angeschlossen haben, können Sie hier die Randbereiche festlegen, siehe Abbildung 3-75.

| Anzeige       | TV Adjustierung | Tour     | Zero-Ch Encode |  |
|---------------|-----------------|----------|----------------|--|
| Obere Grenze  | ⊡0              | (±) 0    |                |  |
| Untere Grenze | Θ0              | ( + ) 0  |                |  |
| Linke Grenze  | ⊡0              |          |                |  |
| Rechte Grenze | Θ0              | ( ± 0    |                |  |
| Helligkeit    | Θ               |          |                |  |
|               | Standard At     | bbrechen |                |  |

#### 3.7.5.2.3 Tour

Legen Sie in diesem Menü die Bildschim-Tour Einstellungen fest, siehe Abbildung 5-76.

| Anzeige           | TV Adjustierung | Tour             | Zero-Ch Encode |
|-------------------|-----------------|------------------|----------------|
| Tour aktivieren   |                 |                  |                |
| Intervall         | 5               | Sek (5-120)      |                |
| Fenster teilen    | 1 Ansicht       | •                |                |
|                   | 16 📝 Kanalgrup  | e 🔺 🕂            |                |
|                   | 1 🔽 1           |                  |                |
|                   | 2 🗹 2           |                  |                |
|                   | 3 👿 3           | *                |                |
|                   | 4 🗹 4           |                  |                |
|                   | 5 🔽 5           |                  |                |
|                   | 6 🗹 <b>6</b>    | +                |                |
|                   | < III           | •                |                |
| Ereignis Tour Typ | 1 Ansicht       |                  |                |
| Alarm Tour Typ    | 1 Ansicht       | -                |                |
|                   | Speichern       | Aktualisieren St | andard         |

#### Nachfolgend finden Sie detaillierte Informationen.

| Parameter                                                                                                    | Funktion                                                                            |  |
|----------------------------------------------------------------------------------------------------|-------------------------------------------------------------------------------------|--|
| Tour aktivieren                                                                                                    | Setzen Sie einen Haken, um die Tourfunktion zu aktivieren.                          |  |
| Intervall                                                                                                    | Geben Sie hier die Verweildauer (5-120sek.) der Ansichten ein.                      |  |
| Fenster teilenLegen Sie hier die Ein- oder Mehrfachbilddarstellung (1/4/8/9/16/25/36) fest und ordnen S<br>jeweiligen Darstellungsmodi entsprechende Kanäle zu. |                                                                                     |  |
| Ereignis Tour<br>Typ                                                                                                    | Wählen Sie einen Darstellungsmodus für den Ereignisfall aus der DropDown Liste aus. |  |
| Alarm Tour<br>Typ                                                                                                    | Wählen Sie einen Darstellungsmodus für den Alarmfall aus der DropDown Liste aus.    |  |

## 3.7.5.2.4 Kanal-0 Enkodierung

Dieses Enkodierungsmenü sehen Sie in der Abbildung 3-77.

| Anzeige     | TV Adjustierung | Tour          | Zero-Ch Encod | e              |
|-------------|-----------------|---------------|---------------|----------------|
| 🔽 Ein       |                 |               |               |                |
| Kompression | H.264           | +             |               |                |
| Auflösung   | D1              | •             |               |                |
| Bildrate    | 25              | •             |               |                |
| Bitrate     | 1024            | ✓ Kb/S        |               |                |
|             | Speichern       | Aktualisieren | Standard      |                |
|             |                 |               |               | Abbildung 3-77 |

## Nachfolgend finden Sie detaillierte Informationen.

| Parameter   | Funktion                                                                                 |
|-------------|------------------------------------------------------------------------------------------|
| Aktivieren  | Setzen Sie einen Haken wenn Sie diese Funktion für das Webinterface aktivieren wollen.   |
| Kompression | Standardeinstellung ist H.264. Je nach Geräteleistung änderbar.                          |
| Auflösung   | Die verfügbaren Auflösungswerte können zwischen den unterschiedlichen Geräten variieren. |
| Bildrate    | Die verfügbaren Bildraten können zwischen den unterschiedlichen Geräten variieren.       |
| Bit Rate    | Die verfügbaren Bitraten können zwischen den unterschiedlichen Geräten variieren.        |

| RS232     |           |               |          |                |
|-----------|-----------|---------------|----------|----------------|
| Funktion  | Konsole   | <b>•</b>      |          |                |
| Baud Rate | 115200    | -             |          |                |
| Daten Bit | 8         | •             |          |                |
| Stop Bit  | 1         | •             |          |                |
| Parität   | Keine     | •             |          |                |
|           | Speichern | Aktualisieren | Standard |                |
|           |           |               |          | Abbildung 3-78 |

## Nachfolgend finden Sie detaillierte Informationen.

| Parameter | Funktion                                                                         |
|-----------|----------------------------------------------------------------------------------|
| Funktion  | Legen Sie hier die Funktion der RS-232 Schnittstelle aus der DropDown Liste aus. |
| Baud Rate | Stellen Sie die gewünschte Baudrate ein.                                         |
| Daten Bit | Legen Sie hier das Datenbit fest.                                                |
| Stop Bit  | Legen Sie hier das Stopbit fest.                                                 |
| Parität   | Wählen Sie hier die verwendete Parität fest.                                     |

## 3.7.5.4 PTZ

| PTZ  |         |     |          |        |   |  |
|------|---------|-----|----------|--------|---|--|
|      |         |     |          |        |   |  |
|      | 1       | -   |          |        |   |  |
|      | Lokal   | · • |          |        |   |  |
| Mode | Seriell | Ŧ   |          |        |   |  |
| bll  | Keine   | •   |          |        |   |  |
|      | 1       |     |          |        |   |  |
| ate  | 9600    | *   | 912      |        |   |  |
|      | 8       | •   | Channel  | 4      | Ŧ |  |
|      | 1       |     | PTZ Type | Remote | ~ |  |
|      | Value   | _   |          |        |   |  |

## Abbildung 3-79

| Abbildung | 3-80 |
|-----------|------|
|-----------|------|

Nachfolgend finden Sie detaillierte Informationen.

| Parameter   | Funktion                                                                                                    |
|-------------|----------------------------------------------------------------------------------------------------|
| Kanal       | Wählen Sie den Kanal aus, für den Sie Einstellungen vornehmen möchten.                                                                                                    |
| PTZ type    | Wählen Sie zwischen Lokal (A/B-Kontakte) und Fernzugriff (Netzwerk) aus, siehe Abb.3-80                                                                                            |
| Steuermodus | Wählen Sie HDCVI, wenn die Steuersignale über das Koaxkabel geschickt werden sollen,<br>wählen Sie seriell, wenn die Steuersignale über eine Steuerleitung geschickt werden sollen |
| Protokoll   | Wählen Sie ein Protokoll aus der Dropdown Liste aus.                                                                                                    |
| Adresse     | Legen Sie die Adresse des zu steuernden Gerätes fest                                                                                                    |
| Baud Rate   | Stellen Sie die gewünschte Baudrate ein.                                                                                                    |
| Daten Bit   | Legen Sie hier das Datenbit fest.                                                                                                    |
| Stop Bit    | Legen Sie hier das Stopbit fest.                                                                                                    |
| Parität     | Wählen Sie hier die verwendete Parität fest.                                                                                                    |

## 3.7.5.5 Text einblenden

Dieser Teil umfasst die Daten-Einblende Funktion des Rekorders von externen Geräten. 3.7.5.5.1 COM

| COM               | Net           |                             |                |
|-------------------|---------------|-----------------------------|----------------|
| Com Einstellungen |               |                             |                |
| Protokoll         | POS           | <b>•</b>                    |                |
| Kanal einblenden  | 1234          | 5 6 7 8 9 10 11 12 13 14 15 |                |
| Overlay Mode      | Vorschau 🔽 K  | odierung                    |                |
| Overlay Position  | Oben links    | <b>*</b>                    |                |
| Speichern         | Aktualisieren |                             |                |
|                   |               |                             | Abbildung 3-81 |

- Protokoll: Bitte entsprechend Ihrer aktuellen Situation aus der Dropdown Liste auswählen.
- Kanal einblenden: Wählen Sie den Kanal aus, in den Daten eingeblendet werden sollen.
- Overlay Modus: Setzen Sie einen Haken bei Vorschau, wenn die Einblendung nur im Videobild stattfinden soll, setzen Sie einen Haken bei Kodierung, wenn die Einblendung auch im gespeicherten Video stattfinden soll.
- Overlay Position: Legen Sie fest, an welcher Stelle des Bildes die Einblendung sichtbar sein soll.

#### 3.7.5.5.2 Netz

Haben Sie ein Netzwerk-Einblendmodul im Einsatz, stellen Sie die Parameter hier ein.

Wählen Sie das nötige Protokoll aus der DropDown Liste aus und nehmen Sie die nötigen Einstellungen vor. Für ATM/POS siehe Abbildung 3-82, für POS siehe Abbildung 3-83.

| COM               | Net                  |            |                |   |   |                 |
|-------------------|----------------------|------------|----------------|---|---|-----------------|
| Com Finstellungen |                      |            |                |   |   |                 |
| Protokoll         | ATM/POS -            |            |                |   |   |                 |
| Overlay Mode      | Vorschau 🔽 Kodierung |            |                |   |   |                 |
| Overlay Position  | Oben links +         |            |                |   |   |                 |
| Sniffer Group     | Sniffer Group1 -     |            |                |   |   |                 |
| Quell IP Address  | 0.0.0.0              | Quellport  | 0              |   |   |                 |
| Ziel IP Address   | 0.0.0.0              | Ziel Port  | 0              |   |   |                 |
| Kanal einblenden  | 1 2 3 4 5 6          | 7 8 9 10 1 | 1 12 13 14 15  |   |   |                 |
|                   | Start Position       | Länge      | Wert           |   |   |                 |
| Schlüsselwörter1  | 1                    | 0          |                | 0 | ~ |                 |
| Schlüsselwörter2  | 1                    | 0          |                | 0 |   |                 |
| Schlüsselwörter3  | 1                    | 0          |                | 0 |   |                 |
| Schlüsselwörter4  | 1                    | 0          |                | 0 |   |                 |
| Schlüsselwörter5  | 1                    | 0          |                | 0 |   |                 |
| Schlüsselwörter6  | 1                    | 0          |                | 0 | * |                 |
| Speichern         | Aktualisieren        |            |                |   |   | Abbildung 3-82  |
| COM               | Net                  |            |                |   |   |                 |
| Com Einstellungen |                      |            |                |   |   |                 |
| Protokoll         | POS                  | -          |                |   |   |                 |
| Kanal einblenden  | 1 2 3 4 5 6          | 7 8 9 10   | 11 12 13 14 15 |   |   |                 |
| Overlay Mode      | Vorschau V Kodierur  | g<br>g     |                |   |   |                 |
| Overlay Position  | Oben links           | -          |                |   |   |                 |
| Quell IP Address  | 0.0.0.0              | Quellport  | 0              |   |   |                 |
| Ziel IP Address   | 0.0.0.0              | Ziel Port  | 0              |   |   |                 |
| Speichern         | Aktualisieren        |            |                |   |   | Abbilden = 2.92 |
|                   |                      |            |                |   |   | AUDITION 3-83   |

Quell IP Adressee: IP-Adresse des Daten sendenden Gerätes (in der Regel Hostgerät).

Ziel IP Adresse: IP-Adresse des Daten empfangenden Gerätes. Normalerweise müssen Sie keinen Quell- Ziel Port einstellen. Kanal einblenden, Wählen Sie den Kanal aus, der die Einblendung zeigen soll. (IP-Kanäle werden nicht unterstützt) Geben Sie im ATM/POS Modus noch die Position der Schlüsselwörter in der Tabelle an.

#### 3.7.5.6 Account

#### Hinweis:

- Für Zeichen im folgenden Benutzernamen oder Gruppennamen, unterstützt das System maximal 6-stellig. Der Raum vor oder nach dem Ende von der Kette ist null. Gültige Ketten sind: Zeichen, Zahlen und Unterstriche.
- Benutzermenge ist standardmäßig 64 und Gruppemenge 20. Zwei Levels: Benutzer und Admin. Sie können die entsprechende Gruppe festlegen und danach die Rechte für den Benutzer in der Gruppe.
- Benutzermanagement hat Gruppen/Benutzer Modi. Benutzername und Gruppenname müssen eindeutig sein. Ein Benutzer sollte in einer Gruppe sein.

#### 3.7.5.6.1 Benutzer

Menü zur Gruppen und Benutzerverwaltung, siehe Abbildung 3-84.

| SN                              | Benutzer                  | Gruppe   | User MAC                    | Memo                        |                         | Edit | Del |
|---------------------------------|---------------------------|----------|-----------------------------|-----------------------------|-------------------------|------|-----|
| 1                               | 888888                    | admin    |                             | admin(888) 's accou         | unt                     | 2    | 0   |
| 2                               | 666666                    | user     |                             | 666666 user's accou         | unt                     | 1    | 0   |
| 3                               | admin                     | admin    |                             | admin 's account            | t                       | 1    | •   |
| 4                               | dofault                   | 110.01   |                             | default account             |                         |      | 100 |
| •                               | ueraun                    | usei     |                             | ueraun account              |                         | 2    | •   |
|                                 |                           |          |                             | ueradit account             |                         |      | •   |
| chte                            |                           |          |                             |                             |                         |      | •   |
| chte<br>Herunterfahren          | Manuelle S                | teuerung | Datei sichern               | Speicher                    | PTZ Steuerung           |      | •   |
| chte<br>Herunterfahren<br>Konto | Manuelle S<br>System Info | teuerung | Datei sichern<br>Log leeren | Speicher<br>Standard&Update | PTZ Steuerung<br>System |      | •   |

#### Benutzer hinzufügen:

Klicken Sie auf "Benutzer" und füllen Sie das nebenstehende Fenster aus.

| Benutzer hinzufi   | igen        |                             |                        | × |
|--------------------|-------------|-----------------------------|------------------------|---|
| Benutzer           |             |                             |                        |   |
| Mehrfach verwendt  | ar 🗌        |                             |                        |   |
| Passwort           |             |                             |                        |   |
| Passwort bestätige | n           |                             |                        |   |
| Gruppe             | admin       | 1.                          |                        |   |
| User MAC           |             | 1 1                         |                        | _ |
| Memo               |             |                             |                        | - |
| Rechte             |             |                             |                        |   |
| System Manager     | Wiedergabe  | Monit                       | pr                     |   |
|                    |             |                             |                        | * |
| ✓Konto             | System      | I Trennen<br>III trennen Ot | Standard&Update        | - |
| Earbonoinstallung  | System Into | Eroignic                    | Verung Votatei sichern |   |
| Kamera             | ✓Log leeren | Herunterfah                 | en                     |   |
|                    |             |                             |                        |   |
|                    |             |                             |                        |   |
|                    |             |                             |                        |   |
|                    |             |                             |                        |   |
|                    | -           |                             |                        |   |
|                    |             | Abdramate.                  | -                      |   |

#### Hier finden Sie detaillierte Informationen

| Benutzer            | Vergeben Sie einen beliebigen Namen                                                        |
|---------------------|--------------------------------------------------------------------------------------------|
| Mehrfach verwendbar | Setzen Sie einen Haken, wenn der Benutzer von mehr als einer Person verwendet wird.        |
| Passwort            | Vergeben Sie ein Paswort (max. 6 Zeichen)                                                  |
| Passwort bestätigen | Bestätigen Sie das vergebene Passwort                                                      |
| Guppe               | Ordnen Sie den Benutzer einer Gruppe zu.                                                   |
| Benutzer MAC        | Geben Sie die MAC-Adr. des Benutzer PC´s an, um den Zugriff nur von diesem PC zu erlauben. |
| Memo                | Geben Sie hier eine kurze Benutzer Beschreibung ein.                                       |
| Rechte              | Ordnen Sie Rechte aus den Kategorien System Manager, Wiedergabe und Monitor zu             |

Bis auf den Benutzer "admin" und "default" können alle Benutzer gelöscht werden. Nur der "admin" hat daher den Super-admin Status. Der Benutzer "default" wird dann aktiv, wenn kein anderer Benutzer am System eingeloggt ist.

Um einen Benutzer zu ändern, klicken Sie auf das entsprechende Bleistift-Symbol. Um einen Benutzer zu löschen, klicken Sie auf das entsprechende Kreuz.

## 3.7.5.6.2 Gruppe

Hinzufügen/Löschen von Gruppen, Gruppenpasswort ändern, etc. Siehe Abbildung 5-87.

| SN                     | Gruppe             |               | Memo                |               | Edit | Del |
|------------------------|--------------------|---------------|---------------------|---------------|------|-----|
| 1                      | admin              |               | administrator group | p             | 2    | 0   |
| 2                      | user               |               | user group          |               | 1    | •   |
|                        |                    |               |                     |               |      |     |
| chte                   |                    |               |                     |               |      |     |
| chte<br>Herunterfahren | Manuelle Steuerung | Datei sichern | Speicher            | PTZ Steuerung |      |     |

## Gruppe hinzufügen:

Um eine Gruppe hinzuzufügen, klicken Sie auf Gruppe hinzufügen und füllen Sie das nebenstehende Fenster aus. Vergeben Sie aus den Kategorien System Manager, Wiedergabe und Monitor die entsprechenden Rechte. Anschlißend klicken Sie auf Speichern.

| Gruppe hinzufü                                               | gen                                             |                                                             |                 | × |
|--------------------------------------------------------------|-------------------------------------------------|-------------------------------------------------------------|-----------------|---|
| Gruppe<br>Memo<br>Rechte                                     |                                                 |                                                             |                 |   |
| System Manager                                               | Wiedergabe                                      | Monitor                                                     |                 |   |
| All<br>Konto<br>PTZ Steuerung<br>Farbeneinstellung<br>Kamera | System<br>System Info<br>Speicher<br>Log leeren | Trennen<br>Manuelle Steuerung<br>Ereignis<br>Herunterfahren | Standard&Update | * |
| <u> </u>                                                     | Speichern                                       | Abbrechen                                                   |                 | Ŧ |

Um eine Gruppe zu ändern, klicken Sie auf das jeweilige Bleistiftsymbol. Um eine Gruppe zu löschen klicken Sie auf das jeweilige Löschen-Symbol.

| 3.7.5.7 Auto Wartung                                | Autowartung                          |
|-----------------------------------------------------|--------------------------------------|
| In diesem Menü legen Sie automatische Neustarts     | Auto Neustart Jeden Dients = 02 ° 00 |
| des Gerätes und das automatische Löschen            | Auto löschen von alten Nie           |
| von alten Videodateien fest. Wählen Sie die         | Daten                                |
| gewünschten Daten aus den DropDown Feldern.         | Neustart                             |
| Klicken Sie anschließend auf Speichern und Neustart | Considere Alduslisions               |
| Um die Einstellungen zu übernehmen.                 | Speichem                             |
|                                                     |                                      |

## 3.7.5.8 Konfiguration - Import/Export

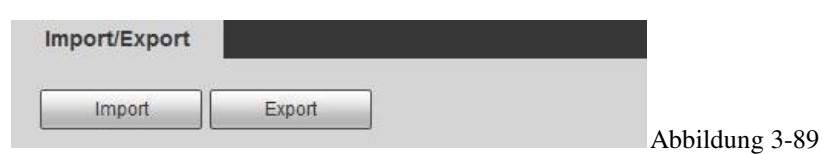

Nachfolgenden finden Sie detaillierte Informationen.

| Parameter | Funktion                                                                                 |
|-----------|------------------------------------------------------------------------------------------|
| Import    | Klicken Sie hier, wenn Sie Einstellungen aus einer Datei importieren wollen.             |
| Export    | Klicken Sie hier, wenn Sie die aktuellen Einstellungen in eine Datei exportieren wollen. |

Einstellungen werden in einer "backup"-Datei gespeichert.

#### 3.7.5.9 Standard

Nutzen Sie dieses Menü, wenn Sie eine oder mehrere Einstellungen des Gerätes in Werkszustand zurücksetzen wollen. Setzen Sie die entsprechenden Haken und klicken Sie auf Werkseinstellung.

| Standard          |          |            |                |
|-------------------|----------|------------|----------------|
|                   |          |            |                |
| 🔽 Camera Set      | Netzwerk | ☑ Ereignis |                |
| Speicher          | V System |            |                |
| Werkseintellungen |          |            |                |
|                   |          |            | Abbildung 3-90 |

## 3.7.5.10 Upgrade

Wenn Sie die Firmware des Gerätes aktualisieren wollen, wählen Sie zunächst über den Button "Auswählen" die entsprechende Datei aus. Klicken Sie danach auf "Upgrade". Während des Upgrades das Gerät nicht vom Stromnetz oder Netzwerk trennen.

## Wichtig: Ein falsches Upgrade kann zur Gerätefehlfunktion führen.

| Upgrade   |           |              |
|-----------|-----------|--------------|
| Firmware: | Auswählen | Upgrade      |
|           |           |              |
|           |           | Abbildung 3- |

## 3.8 Info

3.8.1 Version

Sehen Sie sich hier die Gerätedaten,

Seriennummer sowie Firmware Version an.

| Version         |                                       |                |
|-----------------|---------------------------------------|----------------|
| Aufnahmekanal:  | 16                                    |                |
| Alarm In:       | 16                                    |                |
| Alarm Out       | 6                                     |                |
| SN:             | TRA4MF258WGOCP3                       |                |
| System Version: | 3.200.0001.14, Build Date: 24-11-2014 | Abbildung 3-92 |

#### 3.8.2 Log

| Log             |          |                  |            |                            |                       |  |
|-----------------|----------|------------------|------------|----------------------------|-----------------------|--|
| Startzeit       | 2015 - 0 | 1 - 14 00 : 00 : | 00 Endzeit | 2015 - 01 - 15 00 : 00 : 0 | 0                     |  |
| Art             | Alle     | - Suchen         |            |                            |                       |  |
|                 | Nr.      |                  | Zeit       |                            | Ereignis              |  |
|                 |          |                  |            |                            | *                     |  |
|                 |          |                  |            |                            |                       |  |
|                 |          |                  |            |                            |                       |  |
|                 |          |                  |            |                            |                       |  |
|                 |          |                  |            |                            |                       |  |
|                 |          |                  |            |                            |                       |  |
|                 |          |                  |            |                            | *                     |  |
|                 |          |                  |            |                            |                       |  |
| system Log Info | 3        |                  |            |                            |                       |  |
| ystem Log Info  | 0        |                  |            |                            |                       |  |
| ystem Log Info  | D        |                  |            |                            |                       |  |
| ystem Log Info  | 5        |                  |            |                            |                       |  |
| ystem Log Info  | 0        |                  |            |                            |                       |  |
| ystem Log Info  |          |                  |            |                            | I ≤ 1/1 ► N Gene zu 1 |  |
| ystem Log Info  | 7        |                  |            |                            | ► ■ 1/1 ► ► Gehe zu 1 |  |

Nachfolgend finden Sie detaillierte Informationen.

| Parameter            | Funktion                                                                                             |
|----------------------|----------------------------------------------------------------------------------------------------|
| Startzeit<br>Endzeit | Geben Sie hier den Zeitbereich ein, den Sie durchsuchen möchten.                                     |
| Art                  | Wählen Sie die Art des zu suchenden Log Eintrags aus der DropDown Liste aus                          |
| Suchen               | Klicken Sie hier, um den Suchvorgang zu starten.                                                     |
| System Log Info      | Klicken Sie im oberen Feld auf einen gefundenen Eintrag um hier detaillierte Informationen zu sehen. |
| Backup               | Klicken Sie hier, wenn Sie die Logeinträge in eine Datei exportieren möchten.                        |
| Löschen              | Klicken Sie hier um die angezeigten Logeinträge unwiederuflich zu löschen.                           |

#### 3.8.3 Online Benutzer

| 0 | nline Benutzer |          |        |              |                     |
|---|----------------|----------|--------|--------------|---------------------|
| 1 | Nr.            | Benutzer | Gruppe | IP Adresse   | Loginzeit           |
| ľ | 1              | admin    | admin  | 192.168.1.56 | 14-01-2015 13:12:38 |
|   |                |          |        |              |                     |
|   |                |          |        |              |                     |
|   |                |          |        |              |                     |
|   |                |          |        |              |                     |
|   |                |          |        |              |                     |
| L |                |          |        |              |                     |
|   | Aktualisieren  |          |        |              |                     |

In dieser Tabelle sehen Sie, welche Benutzer gerade am Gerät eingeloggt sind.

3.9 Wiedergabe - Klicken Sie oben im Webinterface auf Wiedergabe, um das folgende Interface zu sehen:

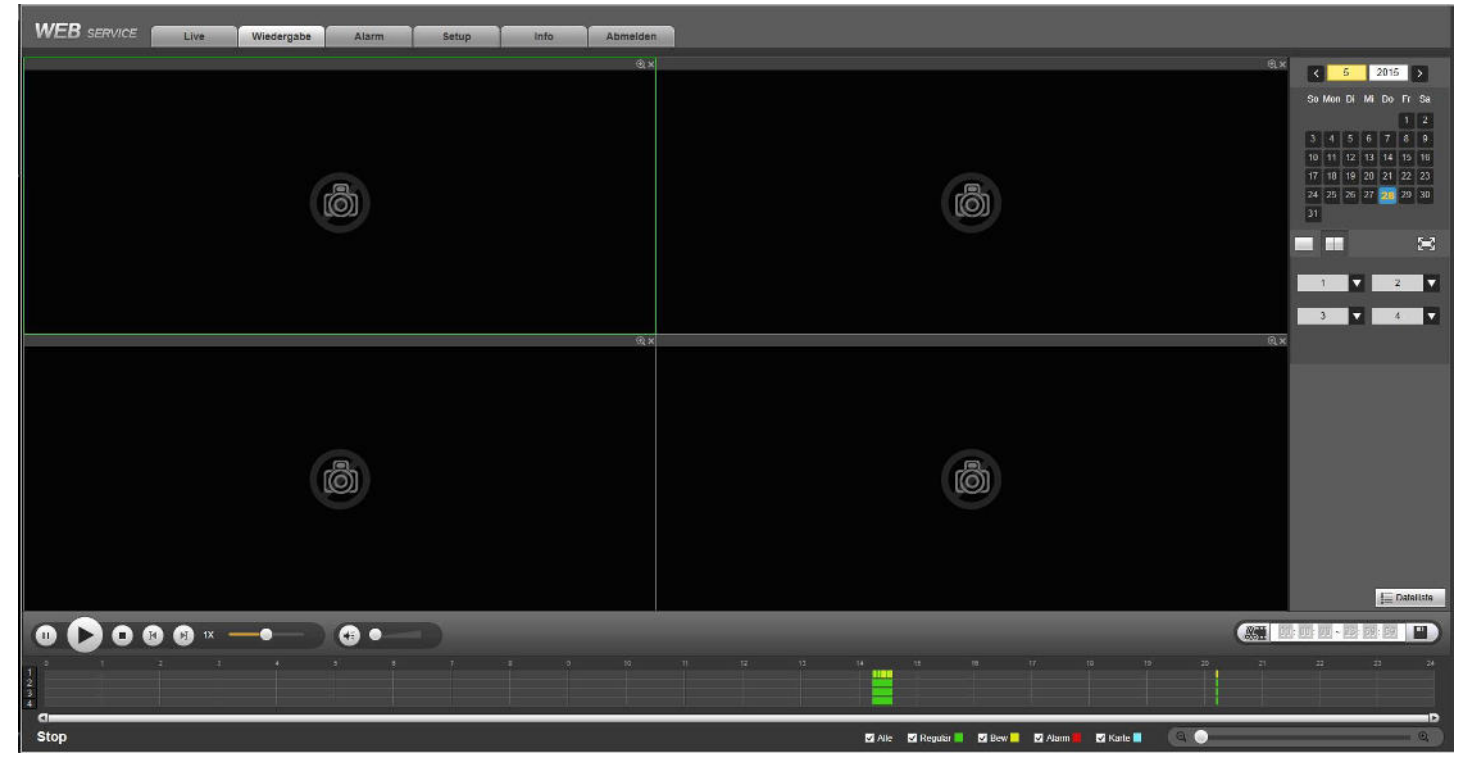

#### Abbildung 3-95

Klicken Sie oben rechts auf einen der markierten Tage im Kalender, es werden Ihnen unterhalb der Videobilder umgehend vorhandene Aufzeichnungen des jeweiligen Tages in der Zeitleiste (je nach Typ) farblich dargestellt. Zur Wiedergabe klicken Sie einfach in den markierten Bereich, die Wiedergabe startet sofort, siehe Abbildung 3-95.

Alternativ können Sie auch zuerst einen Tag auswählen, dann rechts unten auf Dateiliste klicken. Es erscheint eine Liste mit allen an diesem Tag verfügbaren Videodateien. Mit einem Doppelklick auf die jeweilige Datei startet ebenfalls die Wiedergabe, siehe Abbildung 3-96.

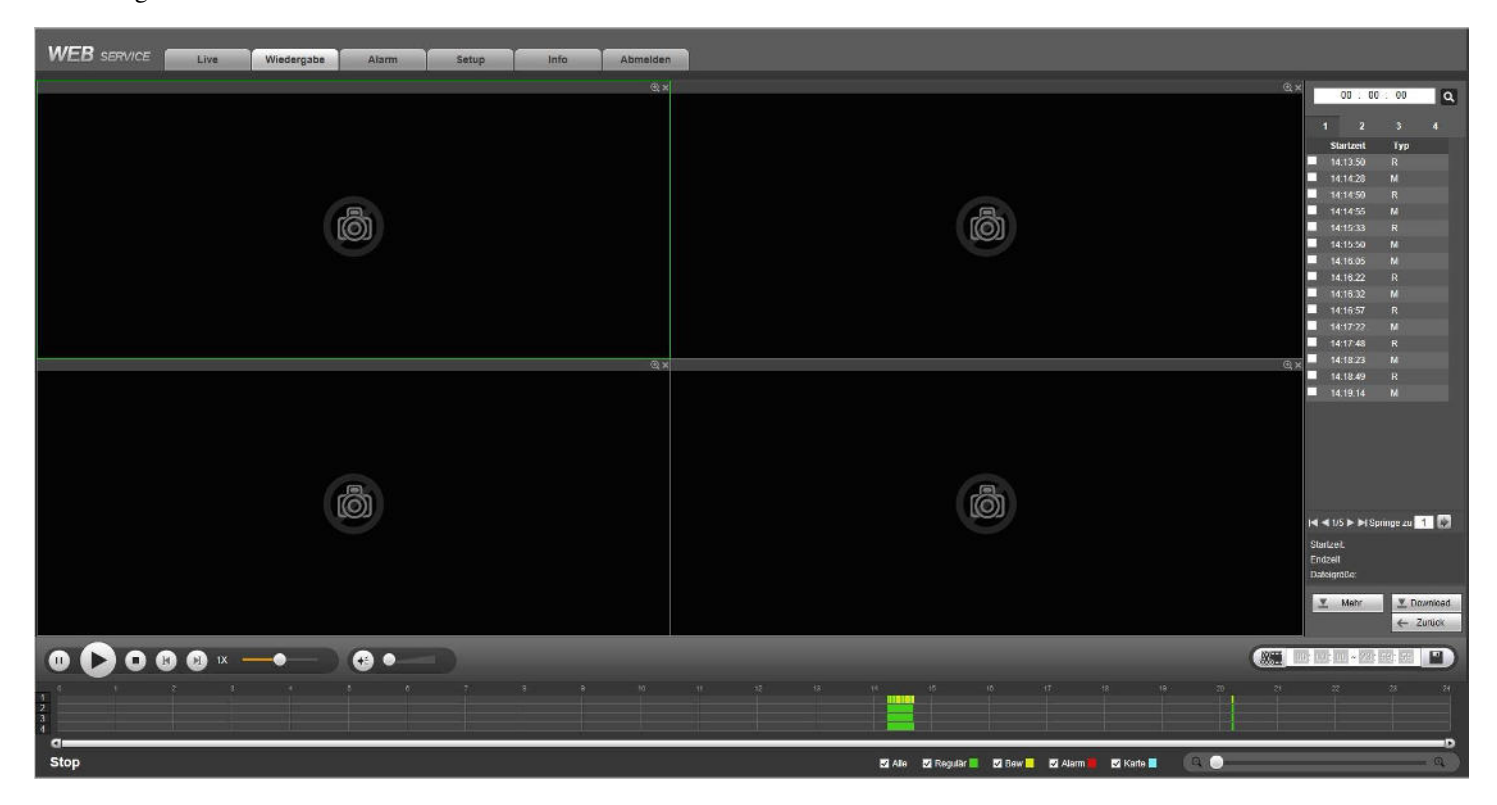

Abbildung 3-96

Verwenden Sie die Laufwerkstasten, um die Wiedergabe Geschwindigkeiten zu ändern. Mit dem Schieberegler unten rechts können Sie einen Zeitbereich vergrößert darstellen, um präziser in der Zeitleiste den Wiedergabebeginn anzuklicken.

Um Dateien herunter zu laden, gibt es ebenfalls 2 Möglichkeiten: Klicken Sie in unten rechts auf das Film/Scheren Symbol und geben Sie dort Start und Endzeit der gewünschten Sequenz ein, danach klicken Sie rechts daneben auf das Diskettensymbol, die

entsprechende Datei wird nun auf Ihren PC geladen. Alternativ können Sie in der Dateiliste die gewünschten Dateien vorne mit einem Haken versehen und danach etwas weiter unten auf "Download" klicken.

Bei beiden Möglichkeiten können Sie den Ladevorgang abbrechen, indem Sie erneut auf den entsprechenden Button klicken.

Standardmäßig werden die Dateien unter c:\RecordDownload\ abgelegt.

Erweiterte Lade-Optionen finden Sie, wenn Sie auf unten rechts auf "Mehr" klicken, siehe folgendes Bild.

| eam Typ Hauptstream               | Endzeit  | 2015- 05 - 28 23 59                      | 59                  |                           |                       |                |            |
|-----------------------------------|----------|------------------------------------------|---------------------|---------------------------|-----------------------|----------------|------------|
|                                   | Nr.      | Datergraße                               | Startzett           | Endzeil                   | Dateart               | Bit Stream Typ | Kanal      |
|                                   | 1        | 19891KB                                  | 2015-05-28 14 13:50 | 2015-05-28 14 14:28       | Regular               | Hauptstream    | 1          |
|                                   | 2        | 11961KB                                  | 2015-05-28 14.14.28 | 2015-05-28 14 14:50       | Bew                   | Hauptstream    | 1          |
|                                   | 3        |                                          | ET.                 | 2015-05-28 14 14:55       | Hegular               | Hauptstream    | 1          |
| <b>V</b>                          | 4        |                                          | Lai .               | 2015-05-28 14 15:33       | Bew                   | Hauptstream    | 1          |
| 2                                 | 6 Video  | oformat DAV                              | ×                   | 2015-05-28 14 15:50       | Hegular               | Hauptstream    | 1          |
|                                   | 6 Speid  | therplad C:/RecordDownload\              |                     | 2015-05-28 14 16:05       | Ecw                   | Hauptstream    | 1          |
| <u> </u>                          | 1        | L au l                                   |                     | 2015-05-28-14-16:22       | Bew                   | Hauptstream    | 1          |
|                                   | 8        | OK.                                      | Abbrechen           | 2015 05 28 14:16:32       | Hegular               | Hauptstream    | 1          |
| Backup                            | Suchen   | Backup Typ DAV                           |                     |                           |                       |                |            |
| Backup<br>Sfart<br>Name           | V Suchen | Βασκυρ Τγρ [ <u>DAV</u> Υ]<br>Βασκυρ Τγρ | BUS Verbi           | ebener heter Speicher(KB) | Speicherkapszdał/GB)  |                | Verzeichns |
| Backup<br>Start Name              | Y Suthen | Backup Typ DAV V                         | BUS Venk            | ebenet freer Specher(KII) | Speicherkapazabi/(QI) |                | Verrechns  |
| Bachup<br>Start<br>Name<br>Zurück | Y Suthen | Bachup Typ<br>Bachup Typ                 | BUS Venk            | ebenet freer Specher(KE)  | Speichertagaantab(k3) |                | Verzechns  |
| Borkup<br>Start Nome<br>ZurVok    | Y Suben  | Bachup Typ                               | BUS Vorbi           | ebonor froer Specher(KB)  | Speichenaparitab(X3)  |                | Vozechna   |

Abbildung 3-97

Dieses erweiterte Menü funktioniert ebenso wie das Standard-Wiedergabe Menü aus Abbildung 3-95, 3-96. Wählen Sie die gewünschten Kanäle, den gewünschten Zeitbereich, sowie den Aufzeichnungstyp aus und klicken Sie auf Suchen. Die dann gefundenen Dateien können Sie vorne mit einem Haken auswählen, mit einem Klick auf "Lokaler Download" öffnet sich ein Fenster, in dem Sie außer dem Dateiformat (DAV/ASF) auch noch den Zielordner ändern können. Alternativ lassen Sich auch Dateien auf einen an den Rekorder angeschlossenen USB-Stick laden. Statt "Lokaler Download" klicken Sie auf "Download auf USB", der rot umrandete Teil öffnet sich, siehe Abbildung 3-97. Sofern ein USB-Stick angeschlossen ist, sehen Sie dann dort dessen Daten. Alles weiter entspricht dem lokalen Download. Möchten Sie einen speziellen Zeitbereich laden, klicken Sie oben auf den Reiter "Download von Zeit", die weiteren Funktionen entsprechen denen des lokalen Downloads.

Um eine heruntergeladene Datei auf einen Manipulationsverdacht hin zu überprüfen, klicken Sie oben auf "Wasserzeichen". Wählen Sie die heruntergeladene Datei aus und klicken Sie auf "Überprüfen". Sofern ein Wasserzeichen enthalten ist, oder das Video manipuliert wurde, wird Ihnen dieses sofort angezeigt. (Um diese Funktion nutzen zu können, muss zuerst unter "Setup" – "Kamera" – "Kodierung" die Option Wasserzeichen angehakt sein, ebenso muss ein Text für das Wasserzeichen hinterlegt werden).

## 3.10 Alarm

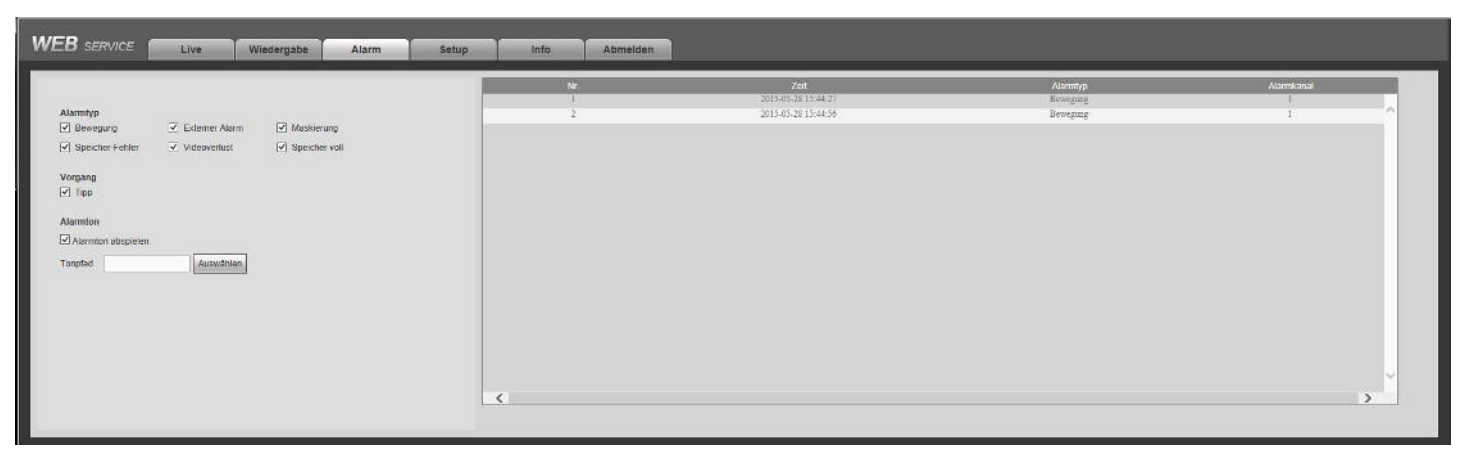

Abbildung 3-98.

Alarm Typ und Sound festlegen (Bitte sicherstellen, dass Sie die Funktion auch aktiviert haben).

| Туре         | Parameter          | Funktion                                                                           |
|--------------|--------------------|------------------------------------------------------------------------------------|
|              | Bewegung           | System gibt Alarm aus wenn Bewegung erkannt wurde.                                 |
|              | Externer Alarm     | System gibt Alarm aus wenn ein externer Alarm erkannt wurde.                       |
| Alarma Truna | Maskierung         | System gibt Alarm aus wenn eine Kamera verdeckt wurde.                             |
| Alarin Type  | Speicherfehler     | System gibt Alarm aus wenn die Festplatte einen Fehler erzeugt.                    |
|              | Videoverlust       | System gibt Alarm aus wenn ein Videosignal fehlt.                                  |
|              | Speicher voll      | System gibt Alarm aus wenn die Festplatte voll ist.                                |
| Vorgang      | Prompt             | Feld markieren: Das System gibt Pop-up Fenster bei Alarm aus.                      |
| Alamatan     | Alarmton abspielen | System gibt Alarmsound aus wenn ein Alarm auftritt. Kann selber ausgewählt werden. |
| Alarinton    | Ton Pfad           | Alarmsounddatei auswählen.                                                         |

Nachfolgend finden Sie detaillierte Informationen

## 3.11 Abmelden

Klicken Sie im oberen Bereich auf Abmelden, um das Webinterface zu verlassen, Sie gelangen automatisch zum Login-Fenster, wo Sie sich erneut anmelden können, siehe Abbildung 3-99.

| WEB | SER       | VICE               |   |               |
|-----|-----------|--------------------|---|---------------|
|     | Benutzer: | admin              |   |               |
|     | Passwort: | • LAN O WAN        |   |               |
|     |           | Anmelden Abbrechen | ] |               |
|     |           |                    |   | Abbildung 3-9 |

# 4 FAQ

## 1. DVR kann nicht richtig hochgefahren werden.

Es gibt folgende Möglichkeiten:

- Eingabeleistung ist nicht korrekt.
- Netzanschluss ist nicht korrekt.
- Einschalttaste ist defekt.
- Firmware Update war nicht korrekt.
- HDD Störung oder defektes HDD Kabel.
- Seagate DB35.1, DB35.2, SV35 oder Maxtor 17-g haben ein Kompatibilitätsproblem. Bitte auf neueste Version aktualisieren um das Problem zu lösen.
- Front Panel Fehler.
- Hauptplatine ist beschädigt.

## 2. DVR schaltet sich automatisch oft ab oder läuft nicht mehr.

Es gibt folgende Möglichkeiten:

- Eingangsspannung ist nicht stabil oder ist zu niedrig.
- HDD Störung oder defektes HDD Kabel.
- Videosignal ist nicht stabil.
- Arbeitsumgebung ist unpassend, zu viel Staub.
- Hardware Fehler.

## 3. System erkennt die Festplatte nicht.

Es gibt folgende Möglichkeiten:

- HDD ist defekt.
- HDD Kabel ist beschädigt.
- HDD Kabelverbindung wird nicht gefunden.
- Mainboard SATA-Port ist defekt.

## 4. Es gibt keinen Video-Ausgang, egal ob es Ein-Kanal, Mehrkanal oder alle Kanäle sind.

Es gibt folgende Möglichkeiten:

- Monitor ist nicht kompatibel.
- Helligkeit ist 0. Bitte auf Werkzustand zurücksetzen.
- Kein Videoeingangssignal oder es ist zu schwach.
- Privatzonenmaske-Einstellungen oder Bildschirmschoner überprüfen.
- DVR Hardware Fehler.

## 5. Echt-Zeit Video Farbe ist verzerrt.

Es gibt folgende Möglichkeiten:

a. Bei BNC Ausgang, NTSC und PAL Einstellungen nicht korrekt. Das Echt-Zeit Video wird schwarz/weiß.

- b. DVR und Monitor sind nicht kompatibel.
- c. Video Übertragung ist zu lang.
- d. DVR Farbe oder Helligkeitseinstellungen sind nicht korrekt.

## 6. Durchsucht keine lokalen Aufzeichnungen

Es gibt folgende Möglichkeiten:

a. HDD Kabel ist beschädigt.

- b. HDD ist defekt.
- c. Aktualisierte Firmware ist nicht kompatibel.
- d. Die aufgenommene Datei wurde überschrieben.
- e. Aufnahmefunktion wurde deaktiviert.

## 7. Video ist verzerrt bei der Suche nach lokalen Aufnahmen

Es gibt folgende Möglichkeiten:

- Videoqualitätseinstellungen sind zu niedrig.
- Programm Lese-Fehler, Bit-Daten sind zu klein. Es gibt ein Mosaik im Vollbildmodus. DVR neustarten um das Problem zu lösen.
- Defektes HDD Kabel.
- HDD Fehler.
- DVR Hardware Fehler.

## 8. Es gibt kein Audio während der Anzeige

Es gibt folgende Möglichkeiten:

- Es wurde keina Kamera mit Audio verwendet.
- Es ist kein Audiosignal vorhanden.
- Lautstärke am Monitor/Ausgabegerät ist runtergeregelt.
- Audiokabel ist beschädigt.
- DVR Hardware Fehler.

## 9. Audio während Anzeige, aber kein Audio während Wiedergabe.

Es gibt folgende Möglichkeiten:

- Einstellung ist nicht korrekt. Bitte aktivieren Sie die Audio-Funktion.
- Entsprechender Kanal hat keinen Videoeingang. Wiedergabe ist nicht kontinuierlich, wenn der Bildschirm blau ist.

## 10. Zeit Anzeige ist nicht korrekt

Es gibt folgende Möglichkeiten:

- Einstellung ist nicht korrekt.
- Batterie-Kontakt ist nicht korrekt oder Spannung ist zu niedrig.
- Zeitgeber auf Mainboard defekt.
- Falsche Zeit eingestellt.

#### 11. DVR kann PTZ nicht kontrollieren

Es gibt folgende Möglichkeiten:

- Front Panel PTZ Fehler
- PTZ Decoder Setup, Verbindung oder Installation ist nicht korrekt.
- Kabel-Verbindung ist nicht korrekt.
- PTZ Einstellung ist nicht korrekt.
- PTZ Decoder und DVR Protokoll sind nicht kompatibel.
- PTZ Decoder und DVR Adresse sind nicht kompatibel.
- Abstand ist zu groß.

#### 12. Bewegungserkennung funktioniert nicht.

Es gibt folgende Möglichkeiten:

- Zeitraumeinstellung ist nicht korrekt.
- Bewegungserkennungszone ist nicht korrekt.
- Empfindlichkeit ist zu niedrig.
- Für einige Versionen gibt es ein Hardwarelimit.

## 13. Client-End oder Web kann nicht angemeldet werden.

Es gibt folgende Möglichkeiten:

- Windows 98 oder Windows ME Benutzer, bitte System zu Windows 2000 sp4 aktualisieren. Bitte beachten, System arbeitet zurzeit nicht mit Windows Vista. Verwenden Sie Win XP, Win7, Win8, Win8.1
- ActiveX Kontrolle ist deaktiviert.
- Kein dx8.1 oder höher. Displaycard-Driver aktualisieren.
- Netzwerksverbindungsfehler.
- Netzwerkseinstellungsfehler.
- Passwort oder Benutzername ungültig.
- Client-end ist mit DVR nicht kompatibel.

## 14. Kein Video wenn Wiedergabe oder Vorschau von Ferne gesteuert wird.

Es gibt folgende Möglichkeiten.

- Netzwerk-Datendurchsatz zu gering (Insbesondere bei Internet-Verbindungen).
- Client-End Ressourcen sind begrenzt.
- Es gibt Multiple-Cast Gruppen Einstellungen im DVR. Kann in Mosaic ausgeführt werden. Wird nicht empfohlen.
- Privatzonenmaskierung oder Kanalsicherheit vorhanden.
- Aktueller Benutzer hat keine Rechte.
- Lokaler Video Ausgang ist gestört.

## 15. Netzwerk Verbindung ist nicht stabil.

Es gibt folgende Möglichkeiten.

- Netzwerk ist nicht stabil.
- IP-Konflikt.
- MAC-Konflikt.
- PC oder DVR Netzwerkkarte ist nicht OK.

## 16. Brennen Fehler /USB Backup Fehler.

Es gibt folgende Möglichkeiten.

- Brenner und DVR sind am gleichen Datenkabel.
- System benutzt zu viele CPU Ressourcen. Zuerst Aufnahme beenden dann Backup starten.
- Backup Gerät ist nicht kompatibel.
- Gerät ist beschädigt.

## 17. Keyboard kann DVR nicht steuern.

Es gibt folgende Möglichkeiten.

- DVR Serial Port ist nicht richtig.
- Adresse ist nicht richtig.
- Wenn es einige Switchs gibt, dann die Unterstützung prüfen.
- Entfernung zu groß.

## 18. Alarm Signal kann nicht abgerüstet werden.

Es gibt folgende Möglichkeiten.

- Alarm Einstellungen sind nicht richtig.
- Alarm-Output wurde manuell geöffnet.
- Gerätfehler oder Verbindung ist nicht in Ordnung.
- Einige FW-Versionen können dieses Problem aufweisen, bitte System aktualisieren

# 19. Alarm Funktion ist null.

Es gibt folgende Möglichkeiten.

- Alarm Einstellungen sind nicht richtig.
- Alarm Kabel Verbindung ist nicht richtig.
- Alarm Input Signal ist nicht richtig.
- Zwei Schleifen für ein Gerät.

# 20. Fernsteuerung funktioniert nicht.

Es gibt folgende Möglichkeiten

- Fernsteuerungsadresse ist nicht richtig.
- Entfernung ist zu groß oder Winkel zu klein.
- Batterie ist verbraucht.
- Fernbedienung defekt oder DVR Frontpanel ist beschädigt.

# 21. Speicherzeit ist nicht genug.

Es gibt folgende Möglichkeiten

- Kameraqualität/Frameraten sind zu hoch.
- Festplattenkapazität ist nicht genug.
- Festplatte ist beschädigt.

# 22. Kann Datei nicht wiedergeben oder herunterladen.

Es gibt folgende Möglichkeiten.

- Kein Mediaplayer vorhanden.
- Kein DXB8.1 oder höhere Grafik Beschleunigungssoftware.
- Kein DivX503Bundle.exe wenn die Datei in AVI transformiert wird.
- Kein DivX503Bundle.exe oder ffdshow-2004 1012 .exe in Windows XP OS.

# 23. Lokal Menü Passwort oder Netzwerkpasswort vergessen.

Bitte kontaktieren Sie Ihren Lieferanten.

# 24. Wenn ich mich via HTTPS anmelde, kommt ein Dialogfenster mit der Meldung dass das Zertifikat für diese Seite für eine

Adresse gültig ist.

Siehe Kapitel 3.7.2.16.2.

# 25 Wenn ich mich via HTTPS anmelde, kommt ein Dialogfenster mit der Meldung dass das Zertifikat nicht vertrauenswürdig

ist.

Siehe Kapitel 3.7.2.16.2.

## 26. Wenn ich mich via HTTPS anmelde, kommt ein Dialogfenster mit der Meldung dass das Zertifikat ausgelaufen ist oder

## nicht gültig ist.

Bitte PC Zeit und Gerätezeit kontrollieren.

## 27. Ich habe eine Analogkamera mit dem Gerät verbunden, es gibt kein Videooutput.

Es gibt folgende Möglichkeiten.

- Kamerastrom, Datenkabel Verbindung kontrollieren.
- Unterstützt nicht alle Marken. Bitte sicherstellen, dass das Gerät die allgemeine Standarddefinition unterstützt.

## 28. Ich habe eine Standard Analogkamera oder HDCVI-Kamera mit dem Gerät verbunden, es gibt kein Videooutput.

Es gibt folgende Möglichkeiten.

- Kameraspannungsversorgung, Videokabel, Verbindung kontrollieren
- Hauptmenü->Einstellung>Kanal entsprechenden Kanal auswählen und neustarten.

#### 29. IP Kanal kann nicht verbunden werden.

Es gibt folgende Möglichkeiten

- Kontrollieren ob Kamera online ist oder nicht.
- IP Kanal Einstellungen kontrollieren (IP Adresse, Benutzername, Passwort, Verbindungsprotokoll, Port Nummer).
- Whitelist festlegen.

#### 30. Nachdem ich den IP Kanal verbunden habe, ist Ein-Fenster-Anzeige OK, aber Mehrfach-Fenster nicht.

Es gibt folgende Möglichkeiten.

- Substream von Kamera kontrollieren, ob aktiviert oder nicht.
- Substream Typ von Kamera ist nicht H.264.
- Gerät kontrollieren, ob Substream unterstützt wird oder nicht (wie 960H, D1, HD1, etc.).

#### 31. Nachdem ich den IP Kanal verbunden habe, ist Mehrfach-Fenster-Anzeige OK, aber Ein-Fenster nicht.

Es gibt folgende Möglichkeiten.

- Kontrollieren ob Video von IP Kanal vorhanden ist oder nicht. Hauptmenü->Info->System->BPS um Bitstream Echtzeitinformationen anzusehen.
- Hauptstream kontrollieren ob er aktiviert wurde.
- Hauptstream ist nicht H.264.
- Gerät kontrollieren, ob Hauptstream unterstützt wird oder nicht (wie 960H, D1, HD1 und etc.).
- Bitte Online Benutzer kontrollieren.

# 32. Nachdem ich den IP Kanal verbunden habe, ist kein Videooutput in der Ein-Fenster-Anzeige und in der Mehrfach-Anzeige, aber ich sehe dass es ein Bit-Stream gibt.

Es gibt folgende Möglichkeiten.

- Hauptstream/Substream ist nicht H.264.
- Gerät kontrollieren, ob Hauptstream/Substream unterstützt wird oder nicht( wie 1080P, 720P, 960H, D1, HD1 und etc.).
- Kameraeinstellung kontrollieren. Bitte sicherstellen, dass Produkte von anderen Herstellern unterstützt werden.

#### 33. DDNS Registration fehlgeschlagen oder Domänenname kann nicht abgerufen werden.

Es gibt folgende Möglichkeiten:

- Gerät kontrollieren ob es mit WAN verbunden ist. Kontrollieren ob das Gerät eine IP Adresse hat, falls es per PPPoE verbunden sein sollte. Wenn Router vorhanden, dann Router kontrollieren.
- Entsprechendes Protokoll markieren um DDNS zu aktivieren. Kontrollieren ob DDNS Funktion OK ist oder nicht.

• DNS Einstellung richtig oder nicht. DNS Server-Einstellungen prüfen.

## 34. Ich kann die P2P Funktion auf meinem Handy oder im WEB nicht benutzen.

Es gibt folgende Möglichkeiten:

- P2P Funktion ist nicht aktiviert. (Hauptmenü->Einstellung->Netzwerk->P2P).
- Gerät ist nicht im WAN/LAN.
- Kontrollieren ob alle P2P Login Modi richtig sind.
- Benutzername oder Passwort kontrollieren.
- P2P kontrollieren. Mit Handy QR Code scannen (Hauptmenü- >Einstellungen- >P2P, oder Sie können die Versionsinformationen vom WEB nutzen.

## 35. Ich verbinde die Kamera mit dem Gerät, habe kein Videooutput.

Es gibt folgende Möglichkeiten:

- Kontrollieren ob DVR Standarddefinition unterstützt oder nicht. Nur einige Serienprodukte unterstützen die Analogstandarddefinition und das HDCVI Signal Input.
- Kanaltyp kontrollieren. Hauptmenü->Einstellungen->Kamera->Kanaltyp entsprechenden Kanaltyp auswählen und DVR neu starten. Auf diese Art kann die DVR die Analogstandarddefinition realisieren.
- Kameraspannung, Datenkabel, Verbindung kontrollieren

## 36. Ich kann nicht mit der IP Kamera verbinden.

Es gibt folgende Möglichkeiten:

- Kontrollieren ob DVR IP Kanal unterstützt oder nicht. Nur einige Produkte unterstützen A/D Funktionen. Einstellungen->Kamera->Kanaltyp, letzten Kanal auswählen um zum IP Kanal umzuschalten.
- Kontrollieren ob IPC und DVR verbunden sind oder nicht. Hauptmenü->Einstellungen->Kamera->Fernsteuerung, IP Kamera online oder nicht. Hauptmenü->Info->Netzwerk->Test, IP Adresse eintippen und kontrollieren ob diese verbunden ist oder nicht.
- IP Kanal Einstellungen kontrollieren (wie IP Adresse, Hersteller, Port, Benutzername, Passwort, Aufzeichnungskanalnummer und vieles mehr).